# Panasonic®

## **Administrator Guide**

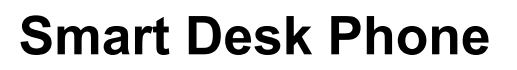

Model No. KX-UT670

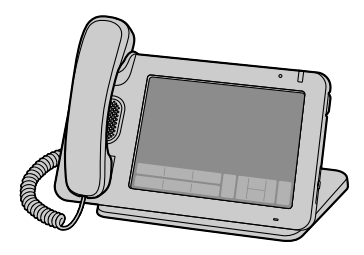

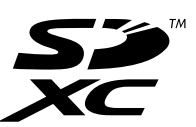

Thank you for purchasing this Panasonic product. Please read this manual carefully before using this product and save this manual for future use.

### KX-UT670: Software File Version 01.070 or later

In this manual, the suffix of each model number is omitted unless necessary.

## Introduction

This Administrator Guide provides detailed information on the configuration and management of this unit. Technical descriptions are included in this guide. Prior knowledge of networking and VoIP (Voice over Internet Protocol) is required.

## **Related Documentation**

### **Getting Started**

Briefly describes basic information about the installation of the unit.

### **Operating Instructions**

Describes the parts of the unit, operation procedures, maintenance, etc.

Manuals and supporting information are provided on the Panasonic Web site at: http://www.panasonic.com/sip (for users in the United States) http://panasonic.net/pcc/support/sipphone (for users in all other countries/areas)

### **NOTES**

- The screen shots shown in this guide are provided for reference only, and may differ from the screens displayed on your PC.
- SD Memory Cards that can be used with this unit are collectively referred to as "SD cards". For details about supported SD cards, refer to the appropriate Web site above.
- In this manual, buttons on the unit's key sheet are shown as <u>I</u> Menu. Depending on the country/area, the key sheet buttons on your unit will have only an icon (<u>I</u>). Other text that appears on the screen is enclosed in square brackets and is shown in a bold typeface: [**Text**].

### **Trademarks**

- SDXC Logo is a trademark of SD-3C, LLC.
- Microsoft, Internet Explorer, and Windows are either registered trademarks or trademarks of Microsoft Corporation in the United States and/or other countries.
- Linux is a registered trademark of Linus Torvalds in the United States, other countries, or both.
- All other trademarks identified herein are the property of their respective owners.
- Microsoft product screen shot(s) reprinted with permission from Microsoft Corporation.

## **Table of Contents**

| 1 Ini              | tial Setup                                                 | 15              |
|--------------------|------------------------------------------------------------|-----------------|
| 1.1                | Setup                                                      | 16              |
| 1.1.1              | Factory Defaults                                           | 16              |
| 1.1.2              | Language Selection for the Unit                            | 16              |
| 1.1.3              | Basic Network Setup                                        | 16              |
| 1.1.4              | Other Network Settings                                     | 18              |
| 1.1.4.1            | Firewall and Router Setup                                  |                 |
| 1.1.4.2            | NAT (Network Address Translation) Setup                    |                 |
| 1.1.4.3            | Global Address Detection                                   | 20              |
| 2 Ge               | eneral Information on Programming                          | 21              |
| 2.1                | Overview of Programming                                    | 22              |
| 2.2                | Phone User Interface Programming                           |                 |
| 2.2.1              | Changing the Language for Phone User Interface Programming |                 |
| 2.3                | Configuration File Programming                             | 23<br>24        |
| <b>2.4</b><br>2/11 | Configuration File Programming Methods                     | <b>24</b><br>25 |
| 2.4.1              | Pre-provisioning                                           | 20              |
| 2421               | What is Pre-provisioning?                                  | 25              |
| 2.4.2.2            | Server for Pre-provisioning                                |                 |
| 2.4.2.3            | Pre-provisioning Setting Example                           |                 |
| 2.4.3              | Provisioning                                               | 27              |
| 2.4.3.1            | What is Provisioning?                                      | 27              |
| 2.4.3.2            | Protocols for Provisioning                                 | 27              |
| 2.4.3.3            | Configuration File                                         | 27              |
| 2.4.3.4            | Downloading Configuration Files                            |                 |
| 2.4.3.5            | Provisioning Server Setting Example                        |                 |
| 2.4.3.0            | Encryption                                                 | 32<br>20        |
| 2.4.4              | XIVIL PTOVISIONING                                         | ےدکC            |
| 2.4.4.1            | XML Structure                                              |                 |
| 2443               | Editing XML Configuration Files on your PC                 | 45              |
| 2.4.5              | Loading Settings Using the SD card                         |                 |
| 2.5                | Priority of Setting Methods                                | 46              |
| 3 Ph               | one User Interface Programming                             | 47              |
| 3.1                | Phone User Interface Programming                           | 48              |
| 3.1.1              | Direct Commands                                            |                 |
| 3.1.1.1            | Terminal Number Settings                                   |                 |
| 3.1.1.2            | Reset Web ID/Password                                      | 48              |
| 3.1.2              | Phone User Interface Administrator Menu                    | 49              |
| 4 We               | b User Interface Programming                               | 51              |
| 4.1                | Web User Interface Setting List                            |                 |
| 4.2                | General Information on Web User Interface Programming      | 61              |
| 4.2.1              | Password for Web User Interface Programming                | 61              |
| 4.2.2              | Changing the Language for Web User Interface Programming   | 61              |
| 4.2.3              | Before Accessing the Web User Interface                    | 61              |
| 4.2.4              | Accessing the Web User Interface                           | 63              |
| 4.3                | Status                                                     | 66              |
| 4.3.1              |                                                            |                 |
| 4.J.I.I            | งธารเบท แทบแทลแบท                                          |                 |

|         | Model                           | 66 |
|---------|---------------------------------|----|
|         | Firmware Version                | 66 |
| 4.3.2   | Network Status                  | 66 |
| 4.3.2.1 | Network Status                  | 67 |
|         | MAC Address                     | 67 |
|         | Ethernet Link Status (LAN Port) | 67 |
|         | Ethernet Link Status (PC Port)  | 67 |
|         | Connection Mode                 | 67 |
|         | IP Address                      | 67 |
|         | Subnet Mask                     | 67 |
|         | Default Gateway                 | 68 |
|         | DNS1                            | 68 |
|         | DNS2                            | 68 |
| 4.3.3   | VoIP Status                     | 68 |
| 4.3.3.1 | VoIP Status                     | 69 |
|         | Line No                         | 69 |
|         | Phone Number                    | 69 |
|         | VoIP Status                     | 69 |
| 4.4     | Network                         | 69 |
| 4.4.1   | Basic Network Settings          | 69 |
| 4.4.1.1 | Connection Mode                 | 70 |
|         | Connection Mode                 | 70 |
| 4.4.1.2 | DHCP Settings                   | 70 |
|         | Host Name                       | 70 |
|         | Domain Name Server              | 71 |
| 4.4.1.3 | Static Settings                 | 71 |
|         | Static IP Address               | 71 |
|         | Subnet Mask                     | 72 |
|         | Default Gateway                 | 72 |
|         | DNS1                            | 72 |
|         | DNS2                            | 72 |
| 4.4.2   | Ethernet Port Settings          | 73 |
| 4.4.2.1 | Link Speed/Duplex Mode          | 73 |
|         | LAN Port                        | 73 |
|         | PC Port                         | 74 |
| 4.4.2.2 | LLDP Settings                   | 74 |
|         | LLDP                            | 74 |
|         | LLDP-MED Interval timer         | 74 |
|         | PC (VLAN ID)                    |    |
|         | PC (Priority)                   |    |
| 4.4.2.3 | VLAN Settings                   |    |
|         | Enable VLAN                     |    |
|         | IP Phone (VLAN ID)              |    |
|         | IP Phone (Priority)             |    |
|         | PC (VLAN ID)                    |    |
|         | PC (Priority)                   |    |
| 4.4.3   | HTTP Client Settings            |    |
| 4.4.3.1 | HTTP Client Settings            |    |
|         | HIIP Version                    |    |
|         | HIIP User Agent                 |    |
| 4.4.3.2 | HITP Authentication             |    |
|         | Authentication ID               | 78 |
|         | Authentication Password         |    |
| 4.4.3.3 | Proxy Server Settings           |    |
|         | Enable Proxy                    | 78 |

|                     | Proxy Server Address                    | 79                   |
|---------------------|-----------------------------------------|----------------------|
|                     | Proxy Server Port                       | 79                   |
| 4.4.4               | Global Address Detection                | 79                   |
| 4.4.4.1             | Global Address Detection                | 79                   |
|                     | Detection Method                        | 79                   |
|                     | Detection Interval                      | 80                   |
| 4.4.4.2             | STUN Server                             | 80                   |
|                     | STUN Server Address                     | 80                   |
|                     | STUN Server Port                        | 80                   |
| 4.4.5               | Static NAPT Settings                    | 80                   |
| 4.4.5.1             | Global IP Address                       | 81                   |
|                     | Global IP Address                       |                      |
| 4.4.5.2             | Enable Global IP Address Usage per Line |                      |
|                     | Line 1–Line 6                           | 81                   |
| 4.4.5.3             | External RTP Port                       |                      |
|                     | Channel 1–25                            |                      |
| 4.5                 | System                                  |                      |
| 451                 | Web Language                            | 82                   |
| 4511                | Web Language                            | 83                   |
| 1.0.1.1             |                                         |                      |
| 452                 | Administrator Password                  |                      |
| 4521                | Change Administrator Password           |                      |
| 1.0.2.1             | Current Password                        |                      |
|                     | New Password                            |                      |
|                     | Confirm New Password                    |                      |
| 453                 | Change User Password                    | 0 <del>4</del><br>85 |
|                     | Change User Password                    | 05<br>85             |
| <del>ч</del> .5.5.1 | Current Password                        |                      |
|                     | New Password                            | 05<br>85             |
|                     | Confirm New Password                    | 88<br>86             |
| 151                 | Web Server Settings                     |                      |
| 4.5.4               | Web Server Settings                     | 96                   |
| 4.3.4.1             | Web Server Dett                         | 96                   |
|                     | Port Close Timer                        |                      |
| 1 G                 |                                         | 01<br><b>07</b>      |
| 4.0                 | SID Sattinga                            | 0 <i>1</i><br>07     |
| 4.0.1               | SID Setting                             | 01<br>00             |
| 4.0.1.1             | SIP Setting                             | 00<br>00             |
| 460                 | SIP User Ageni                          | 0000<br>00           |
| 4.0.2               | SIP Settings [Line I]-[Line 0]          | 00<br>مە             |
| 4.0.2.1             | Dhana Number                            | 09                   |
|                     |                                         | 89                   |
| 4000                |                                         |                      |
| 4.0.2.2             |                                         |                      |
|                     | Registrar Server Address                |                      |
|                     | Registrar Server Port                   | 89                   |
|                     | Proxy Server Address                    | 90                   |
|                     | Proxy Server Port                       |                      |
|                     | Presence Server Address                 |                      |
|                     | Presence Server Port                    |                      |
| 4.6.2.3             | Outbound Proxy Server                   |                      |
|                     | Outbound Proxy Server Address           |                      |
|                     | Outbound Proxy Server Port              |                      |
| 4.6.2.4             | SIP Service Domain                      | 91                   |
|                     | Service Domain                          | 91                   |
| 4.6.2.5             | SIP Source Port                         | 91                   |

|          | Source Port                             | 91         |
|----------|-----------------------------------------|------------|
| 4.6.2.6  | SIP Authentication                      | 92         |
|          | Authentication ID                       | 92         |
|          | Authentication Password                 | 92         |
| 4.6.2.7  | DNS                                     | 92         |
|          | Enable DNS SRV lookup                   | 92         |
|          | SRV lookup Prefix for UDP               | 93         |
|          | SRV lookup Prefix for TCP               |            |
| 4.6.2.8  | I ransport Protocol for SIP             |            |
| 4620     | Timer Settinge                          |            |
| 4.0.2.9  | Timer Settings                          | 94         |
|          | T 1 TITLE                               | 94<br>04   |
|          | Tz Timer B                              | 94<br>Q4   |
|          | Timer D                                 | 95         |
|          | Timer F                                 |            |
|          | Timer H                                 |            |
|          | Timer J                                 | 95         |
| 4.6.2.10 | Quality of Service (QoS)                | 95         |
|          | SIP Packet QoS (DSCP)                   | 95         |
| 4.6.2.11 | SIP extensions                          | 96         |
|          | Supports 100rel (RFC 3262)              | 96         |
|          | Supports Session Timer (RFC 4028)       | 96         |
| 4.6.2.12 | NAT Identity                            | 96         |
|          | Keep Alive Interval                     | 96         |
|          | Supports Rport (RFC 3581)               |            |
| 4.6.2.13 | Security                                |            |
| 460      | Enable SSAF (SIP Source Address Filter) |            |
| 4.0.3    | VOIP Settings                           |            |
| 4.0.3.1  | DTD Dacket Time                         | 90<br>08   |
|          | Minimum RTP Port Number                 | 90<br>QQ   |
|          | Maximum RTP Port Number                 | 90         |
|          | Telephone-event Payload Type            |            |
| 4.6.4    | VoIP Settings [Line 1]–[Line 6]         | 100        |
| 4.6.4.1  | Quality of Service (QoS)                | 100        |
|          | RTP Packet QoS (DSCP)                   | 100        |
|          | RTCP Packet QoS (DSCP)                  | 100        |
| 4.6.4.2  | Statistical Information                 | 101        |
|          | RTCP Enable                             | 101        |
|          | RTCP Interval                           | 101        |
| 4.6.4.3  | Jitter Buffer                           | 101        |
|          | Maximum Delay                           | 101        |
|          |                                         | 101        |
| 1611     | Initial Delay                           | 102        |
| 4.0.4.4  |                                         | 102        |
|          | DTMF Type<br>DTMF Palay                 | 102        |
| 4645     | Call Hold                               | ו02<br>103 |
| 1.0.7.0  | Supports RFC 2543 (c=0.0.0.0)           | 103<br>1በጓ |
| 4.646    | CODEC Preferences                       | 103        |
|          | G722 (Enable)                           |            |
|          | G722 (Priority)                         |            |
|          | PCMA (Enable)                           | 104        |
|          | PCMA (Priority)                         | 104        |
|          |                                         |            |

|                  | G729A (Enable)                        | 104          |
|------------------|---------------------------------------|--------------|
|                  | G729A (Priority)                      | 104          |
|                  | PCMU (Enable)                         | 104          |
|                  | PCMU (Priority)                       | 105          |
| 47               | Telephone                             | 105          |
| 471              | Call Control                          | 105          |
| 1711             | Call Control                          | 105          |
| 4.7.1.1          | Call CUILIOI                          | 105          |
|                  | Centerance Server UDI                 | 103          |
|                  |                                       | 100          |
|                  |                                       |              |
|                  | Timer for Dial Plan                   |              |
|                  | International Call Prefix             | 106          |
|                  | Country Calling Code                  | 107          |
|                  | National Access Code                  | 107          |
|                  | Default Line for Outgoing             | 107          |
|                  | Flash/Recall Button                   | 107          |
|                  | Flash Hook Event                      | 108          |
|                  | Directed Call Pickup                  | 108          |
| 4.7.1.2          | Call Rejection Phone Numbers          |              |
| · · · · <b>·</b> | 1–30                                  |              |
| 472              | Call Control II ine 11–II ine 61      | 109          |
| 4721             | Call Control                          | 100          |
| 7.7.2.1          | Display Name                          | 100          |
|                  | Voice Mail Access Number              | 109          |
|                  | Final Access Number                   | 109          |
|                  | Eliable Slidleu Gall                  | 110          |
|                  |                                       |              |
| 4700             |                                       |              |
| 4.7.2.2          |                                       |              |
|                  | Dial Plan (max 500 columns)           |              |
|                  | Call Even If Dial Plan Does Not Match | 111          |
| 4.7.2.3          | Call Features                         | 112          |
|                  | Block Caller ID                       | 112          |
|                  | Block Anonymous Call                  | 112          |
|                  | Do Not Disturb                        | 113          |
| 4.7.2.4          | Call Forward                          | 113          |
|                  | Unconditional (Enable Call Forward)   | 113          |
|                  | Unconditional (Phone Number)          |              |
|                  | Busy (Enable Call Forward)            | 114          |
|                  | Busy (Phone Number)                   | 115          |
|                  | No Answer (Enable Call Forward)       | 115          |
|                  | No Answer (Phone Number)              | 110<br>116   |
|                  | No Answer (Ping Count)                | 110<br>116   |
| 172              | Tone Settinge                         |              |
| 4.7.3            | Diel Tone                             | / ا ا<br>۱۹٦ |
| 4.7.3.1          |                                       |              |
|                  |                                       |              |
|                  |                                       |              |
| 4.7.3.2          | Busy Ione                             |              |
|                  | Tone Frequencies                      | 118          |
|                  | Tone Timings                          | 118          |
| 4.7.3.3          | Ringing Tone                          | 118          |
|                  | Tone Frequencies                      | 118          |
|                  | Tone Timings                          | 119          |
| 4.7.3.4          | Stutter Tone                          | 119          |
|                  | Tone Frequencies                      |              |
|                  | Tone Timings                          |              |
|                  | 0                                     |              |

#### **Table of Contents**

| 4.7.3.5                                                                                                    | Reorder Tone                                                                                                    | 120                                                                                                    |
|----------------------------------------------------------------------------------------------------|----------------------------------------------------------------------------------------------------|----------------------------------------------------------------------------------------------------|
|                                                                                                    | Tone Frequencies                                                                                                    | 120                                                                                                    |
|                                                                                                    | Tone Timings                                                                                                    | 120                                                                                                    |
| 4.7.4                                                                                                    | Telephone Settings                                                                                                    | 120                                                                                                    |
| 4.7.4.1                                                                                                    | Telephone Settings                                                                                                    | 120                                                                                                    |
|                                                                                                    | Number Matching Lower Digit                                                                                                    | 120                                                                                                    |
|                                                                                                    | Number Matching Upper Digit                                                                                                    | 121                                                                                                    |
| 4.8                                                                                                    | Maintenance                                                                                                    | 121                                                                                                    |
| 4.8.1                                                                                                    | Firmware Maintenance                                                                                                    | 121                                                                                                    |
| 4.8.1.1                                                                                                    | Firmware Maintenance                                                                                                    |                                                                                                    |
|                                                                                                    | Enable Firmware Update                                                                                                    |                                                                                                    |
|                                                                                                    | Firmware File URL                                                                                                    |                                                                                                    |
| 4.8.2                                                                                                    | Provisioning Maintenance                                                                                                    |                                                                                                    |
| 4.8.2.1                                                                                                    | Provisioning Maintenance                                                                                                    |                                                                                                    |
|                                                                                                    | Enable Provisioning                                                                                                    |                                                                                                    |
|                                                                                                    | Standard File URL                                                                                                    |                                                                                                    |
|                                                                                                    | Product File URL                                                                                                    | 123                                                                                                    |
|                                                                                                    | Master File URL                                                                                                    | 124                                                                                                    |
|                                                                                                    | Cyclic Auto Resylic                                                                                                    | 124                                                                                                    |
|                                                                                                    | Resyllc Interval                                                                                                    | ۲24<br>124                                                                                                    |
| 102                                                                                                    | Posot to Defaults                                                                                                    | 124                                                                                                    |
| 4.0.5                                                                                                    | Reset to Delduits                                                                                                    | 125                                                                                                    |
| 4.0. <del>4</del>                                                                                                    | Result Messanes                                                                                                    | 120                                                                                                    |
|                                                                                                    |                                                                                                    |                                                                                                    |
| 5 Co                                                                                                    | onfiguration File Programming                                                                                                    |                                                                                                    |
| 5.1                                                                                                    | Configuration File Parameter List                                                                                                    | 128                                                                                                    |
|                                                                                                    | -                                                                                                    |                                                                                                    |
| 5.2                                                                                                    | General Information on the Configuration Files                                                                                                    | 135                                                                                                    |
| <b>5.2</b><br>5.2.1                                                                                                    | General Information on the Configuration Files<br>Configuration File Specifications for Plain Text Provisioning                                                                                                    | <b>135</b><br>135                                                                                                    |
| <b>5.2</b><br>5.2.1<br>5.2.2                                                                                                    | General Information on the Configuration Files<br>Configuration File Specifications for Plain Text Provisioning<br>Configuration File Parameters                                                                                                    | <b>135</b><br>135<br>136                                                                                                    |
| <b>5.2</b><br>5.2.1<br>5.2.2<br>5.2.3                                                                                            | General Information on the Configuration Files<br>Configuration File Specifications for Plain Text Provisioning<br>Configuration File Parameters<br>Characters Available for String Values                                                                                                    | <b>135</b><br>                                                                                                    |
| <b>5.2</b><br>5.2.1<br>5.2.2<br>5.2.3<br><b>5.3</b>                                                                              | General Information on the Configuration Files<br>Configuration File Specifications for Plain Text Provisioning<br>Configuration File Parameters<br>Characters Available for String Values<br>Configuration File Examples                                                                                                    |                                                                                                    |
| <b>5.2</b><br>5.2.1<br>5.2.2<br>5.2.3<br><b>5.3</b><br>5.3.1                                                                     | General Information on the Configuration Files         Configuration File Specifications for Plain Text Provisioning         Configuration File Parameters         Characters Available for String Values         Configuration File Examples         Examples of Codec Settings                                                                                                    |                                                                                                    |
| <b>5.2</b><br>5.2.1<br>5.2.2<br>5.2.3<br><b>5.3</b><br>5.3.1<br>5.3.2                                                            | General Information on the Configuration Files<br>Configuration File Specifications for Plain Text Provisioning<br>Configuration File Parameters<br>Characters Available for String Values<br>Configuration File Examples<br>Examples of Codec Settings<br>Example with Incorrect Descriptions                                                                                                    |                                                                                                    |
| <b>5.2</b><br>5.2.1<br>5.2.2<br>5.2.3<br><b>5.3</b><br>5.3.1<br>5.3.2<br><b>5.4</b>                                              | General Information on the Configuration Files<br>Configuration File Specifications for Plain Text Provisioning<br>Configuration File Parameters<br>Characters Available for String Values<br>Configuration File Examples<br>Examples of Codec Settings<br>Example with Incorrect Descriptions<br>System Settings                                                                                                    |                                                                                                    |
| <b>5.2</b><br>5.2.1<br>5.2.2<br>5.2.3<br><b>5.3</b><br>5.3.1<br>5.3.2<br><b>5.4</b><br>5.4.1                                     | General Information on the Configuration Files<br>Configuration File Specifications for Plain Text Provisioning<br>Configuration File Parameters<br>Characters Available for String Values<br>Configuration File Examples<br>Examples of Codec Settings<br>Example with Incorrect Descriptions<br>System Settings<br>Login Account Settings                                                                                                    |                                                                                                    |
| <b>5.2</b><br>5.2.1<br>5.2.2<br>5.2.3<br><b>5.3</b><br>5.3.1<br>5.3.2<br><b>5.4</b><br>5.4.1                                     | General Information on the Configuration Files<br>Configuration File Specifications for Plain Text Provisioning<br>Configuration File Parameters<br>Characters Available for String Values<br>Configuration File Examples<br>Examples of Codec Settings<br>Example with Incorrect Descriptions<br>System Settings<br>Login Account Settings<br>ADMIN_ID                                                                                                    |                                                                                                    |
| <b>5.2</b><br>5.2.1<br>5.2.2<br>5.2.3<br><b>5.3</b><br>5.3.1<br>5.3.2<br><b>5.4</b><br>5.4.1                                     | General Information on the Configuration Files<br>Configuration File Specifications for Plain Text Provisioning<br>Configuration File Parameters<br>Characters Available for String Values<br>Configuration File Examples<br>Examples of Codec Settings<br>Example with Incorrect Descriptions<br>System Settings<br>Login Account Settings<br>ADMIN_ID<br>ADMIN_PASS                                                                                                    |                                                                                                    |
| <b>5.2</b><br>5.2.1<br>5.2.2<br>5.2.3<br><b>5.3</b><br>5.3.1<br>5.3.2<br><b>5.4</b><br>5.4.1                                     | General Information on the Configuration Files<br>Configuration File Specifications for Plain Text Provisioning<br>Configuration File Parameters<br>Characters Available for String Values<br>Configuration File Examples<br>Examples of Codec Settings<br>Example with Incorrect Descriptions<br>System Settings<br>Login Account Settings<br>ADMIN_ID<br>ADMIN_PASS<br>USER_ID                                                                                                    |                                                                                                    |
| <b>5.2</b><br>5.2.1<br>5.2.2<br>5.2.3<br><b>5.3</b><br>5.3.1<br>5.3.2<br><b>5.4</b><br>5.4.1                                     | General Information on the Configuration Files<br>Configuration File Specifications for Plain Text Provisioning<br>Configuration File Parameters<br>Characters Available for String Values<br>Configuration File Examples<br>Examples of Codec Settings<br>Example with Incorrect Descriptions<br>System Settings<br>Login Account Settings<br>ADMIN_ID<br>ADMIN_PASS<br>USER_ID<br>USER_PASS                                                                                                    |                                                                                                    |
| <b>5.2</b><br>5.2.1<br>5.2.2<br>5.2.3<br><b>5.3</b><br>5.3.1<br>5.3.2<br><b>5.4</b><br>5.4.1                                     | General Information on the Configuration Files<br>Configuration File Specifications for Plain Text Provisioning<br>Configuration File Parameters<br>Characters Available for String Values<br>Configuration File Examples<br>Examples of Codec Settings<br>Example with Incorrect Descriptions<br>System Settings<br>Login Account Settings<br>ADMIN_ID<br>ADMIN_PASS<br>USER_ID<br>USER_PASS<br>System Time Settings                                                                                                    |                                                                                                    |
| <b>5.2</b><br>5.2.1<br>5.2.2<br>5.2.3<br><b>5.3</b><br>5.3.1<br>5.3.2<br><b>5.4</b><br>5.4.1                                     | General Information on the Configuration Files<br>Configuration File Specifications for Plain Text Provisioning<br>Configuration File Parameters<br>Characters Available for String Values<br>Configuration File Examples<br>Examples of Codec Settings<br>Example with Incorrect Descriptions<br>System Settings<br>Login Account Settings<br>ADMIN_ID<br>ADMIN_PASS<br>USER_ID<br>USER_ID<br>USER_PASS<br>System Time Settings<br>TIME_ZONE_COUNTRY                                                                                                    |                                                                                                    |
| <b>5.2</b><br>5.2.1<br>5.2.2<br>5.2.3<br><b>5.3</b><br>5.3.1<br>5.3.2<br><b>5.4</b><br>5.4.1                                     | General Information on the Configuration Files<br>Configuration File Specifications for Plain Text Provisioning<br>Configuration File Parameters<br>Characters Available for String Values<br>Configuration File Examples<br>Examples of Codec Settings<br>Example with Incorrect Descriptions<br>System Settings<br>Login Account Settings<br>ADMIN_ID<br>ADMIN_PASS<br>USER_ID<br>USER_PASS<br>System Time Settings<br>TIME_ZONE_COUNTRY<br>Syslog Settings<br>SYSLOG_ADDP                                                                                                    |                                                                                                    |
| <b>5.2</b><br>5.2.1<br>5.2.2<br>5.2.3<br><b>5.3</b><br>5.3.1<br>5.3.2<br><b>5.4</b><br>5.4.1                                     | General Information on the Configuration Files<br>Configuration File Specifications for Plain Text Provisioning<br>Configuration File Parameters<br>Characters Available for String Values<br>Configuration File Examples<br>Examples of Codec Settings<br>Example with Incorrect Descriptions<br>System Settings<br>Login Account Settings<br>ADMIN_ID<br>ADMIN_PASS<br>USER_ID<br>USER_PASS<br>System Time Settings<br>TIME_ZONE_COUNTRY<br>Syslog Settings<br>SYSLOG_ADDR<br>SYSLOG_PORT                                                                                                    |                                                                                                    |
| <b>5.2</b><br>5.2.1<br>5.2.2<br>5.2.3<br><b>5.3</b><br>5.3.1<br>5.3.2<br><b>5.4</b><br>5.4.1<br>5.4.2<br>5.4.3                   | General Information on the Configuration Files<br>Configuration File Specifications for Plain Text Provisioning<br>Configuration File Parameters<br>Characters Available for String Values<br>Configuration File Examples<br>Examples of Codec Settings<br>Example with Incorrect Descriptions<br>System Settings<br>Login Account Settings<br>ADMIN_ID<br>ADMIN_PASS<br>USER_ID<br>USER_ID<br>USER_PASS<br>System Time Settings<br>TIME_ZONE_COUNTRY<br>Syslog Settings<br>SYSLOG_ADDR<br>SYSLOG_PORT<br>Eirmware Undate Settings                                                                                                    | <b>135</b> 135 136 137 137 <b>137 137 138</b> 138 <b>138 140</b> 140 140 140 140 140 141 141 141 143 143 143 143 143             |
| <b>5.2</b><br>5.2.1<br>5.2.2<br>5.2.3<br><b>5.3</b><br>5.3.1<br>5.3.2<br><b>5.4</b><br>5.4.1<br>5.4.2<br>5.4.3<br>5.4.3          | General Information on the Configuration Files<br>Configuration File Specifications for Plain Text Provisioning<br>Configuration File Parameters<br>Characters Available for String Values<br>Configuration File Examples<br>Examples of Codec Settings<br>Example with Incorrect Descriptions<br>System Settings<br>Login Account Settings<br>ADMIN_ID<br>ADMIN_PASS<br>USER_ID<br>USER_ID<br>USER_PASS<br>System Time Settings<br>TIME_ZONE_COUNTRY<br>Syslog Settings<br>SYSLOG_ADDR<br>SYSLOG_PORT<br>Firmware Update Settings<br>FIRM_LIPGRADE_ENABLE                                                                                                    | <b>135</b> 135 136 137 137 <b>137 137 138</b> 138 <b>138 138 140</b> 140 140 140 140 140 141 141 141 143 143 143 143 143 143 143 |
| <b>5.2</b><br>5.2.1<br>5.2.2<br>5.2.3<br><b>5.3</b><br>5.3.1<br>5.3.2<br><b>5.4</b><br>5.4.1<br>5.4.2<br>5.4.3<br>5.4.4          | General Information on the Configuration Files<br>Configuration File Specifications for Plain Text Provisioning<br>Configuration File Parameters<br>Characters Available for String Values<br>Configuration File Examples<br>Examples of Codec Settings<br>Example with Incorrect Descriptions<br>System Settings<br>Login Account Settings<br>ADMIN_ID<br>ADMIN_PASS<br>USER_ID<br>USER_PASS<br>System Time Settings<br>TIME_ZONE_COUNTRY<br>Syslog Settings<br>SYSLOG_ADDR<br>SYSLOG_PORT<br>Firmware Update Settings<br>FIRM_UPGRADE_ENABLE<br>FIRM_VERSION                                                                                                    | <b>135</b> 135 136 137 137 137 137 138 138 138 138 138 140 140 140 140 140 140 141 141 141 143 143 143 143 143 143 143           |
| <b>5.2</b><br>5.2.1<br>5.2.2<br>5.2.3<br><b>5.3</b><br>5.3.1<br>5.3.2<br><b>5.4</b><br>5.4.1<br>5.4.2<br>5.4.3<br>5.4.4          | General Information on the Configuration Files<br>Configuration File Specifications for Plain Text Provisioning<br>Configuration File Parameters<br>Characters Available for String Values<br>Configuration File Examples<br>Examples of Codec Settings<br>Example with Incorrect Descriptions<br>System Settings<br>Login Account Settings<br>ADMIN_ID<br>ADMIN_PASS<br>USER_ID<br>USER_PASS<br>System Time Settings<br>TIME_ZONE_COUNTRY<br>Syslog Settings<br>SYSLOG_ADDR<br>SYSLOG_PORT<br>Firmware Update Settings<br>FIRM_UPGRADE_ENABLE<br>FIRM_VERSION<br>FIRM_FILE_PATH                                                                                                    | <b>135</b> 135 136 137 137 137 138 138 138 138 140 140 140 140 140 140 141 141 143 143 143 143 143 143 143 143                   |
| <b>5.2</b><br>5.2.1<br>5.2.2<br>5.2.3<br><b>5.3</b><br>5.3.1<br>5.3.2<br><b>5.4</b><br>5.4.1<br>5.4.2<br>5.4.3<br>5.4.4          | General Information on the Configuration Files<br>Configuration File Specifications for Plain Text Provisioning<br>Configuration File Parameters<br>Characters Available for String Values<br>Configuration File Examples<br>Examples of Codec Settings<br>Example with Incorrect Descriptions<br>System Settings<br>Login Account Settings<br>ADMIN_ID<br>ADMIN_PASS<br>USER_ID<br>USER_PASS<br>System Time Settings<br>TIME_ZONE_COUNTRY<br>Syslog Settings<br>SYSLOG_ADDR<br>SYSLOG_PORT<br>Firmware Update Settings<br>FIRM_UPGRADE_ENABLE<br>FIRM_VERSION<br>FIRM_FILE_PATH<br>Provisioning Settings                                                                                                | <b>135</b> 135 136 137 137 137 138 138 138 138 140 140 140 140 140 141 141 141 143 143 143 143 143 143 144 144                   |
| <b>5.2</b><br>5.2.1<br>5.2.2<br>5.2.3<br><b>5.3</b><br>5.3.1<br>5.3.2<br><b>5.4</b><br>5.4.1<br>5.4.2<br>5.4.3<br>5.4.4<br>5.4.5 | General Information on the Configuration Files<br>Configuration File Specifications for Plain Text Provisioning<br>Configuration File Parameters<br>Characters Available for String Values<br>Configuration File Examples<br>Examples of Codec Settings<br>Example with Incorrect Descriptions<br>System Settings<br>Login Account Settings<br>ADMIN_ID<br>ADMIN_PASS<br>USER_ID<br>USER_PASS<br>System Time Settings<br>TIME_ZONE_COUNTRY<br>Syslog Settings<br>SYSLOG_ADDR<br>SYSLOG_PORT<br>Firmware Update Settings<br>FIRM_UPGRADE_ENABLE<br>FIRM_VERSION<br>FIRM_FILE_PATH<br>Provisioning Settings<br>OPTION66 ENABLE                                                                             | <b>135</b> 135 136 137 137 <b>137 138</b> 138 <b>138 140</b> 140 140 140 140 140 141 141 143 143 143 143 143 143 144 144         |
| <b>5.2</b><br>5.2.1<br>5.2.2<br>5.2.3<br><b>5.3</b><br>5.3.1<br>5.3.2<br><b>5.4</b><br>5.4.1<br>5.4.2<br>5.4.3<br>5.4.4<br>5.4.5 | General Information on the Configuration Files<br>Configuration File Specifications for Plain Text Provisioning<br>Configuration File Parameters<br>Characters Available for String Values<br>Configuration File Examples<br>Examples of Codec Settings<br>Example with Incorrect Descriptions<br>System Settings<br>Login Account Settings<br>ADMIN_ID<br>ADMIN_PASS<br>USER_ID<br>USER_PASS<br>System Time Settings<br>TIME_ZONE_COUNTRY<br>Syslog Settings<br>SYSLOG_ADDR<br>SYSLOG_PORT<br>Firmware Update Settings<br>FIRM_UPGRADE_ENABLE<br>FIRM_VERSION<br>FIRM_FILE_PATH<br>Provisioning Settings<br>OPTION66_ENABLE<br>PROVISION_ENABLE                                                         | <b>135</b> 135 136 137 137 137 138 138 138 138 138 138 140 140 140 140 140 140 141 141 141 143 143 143 143 143 143 144 144       |
| <b>5.2</b><br>5.2.1<br>5.2.2<br>5.2.3<br><b>5.3</b><br>5.3.1<br>5.3.2<br><b>5.4</b><br>5.4.1<br>5.4.2<br>5.4.3<br>5.4.4<br>5.4.5 | General Information on the Configuration Files<br>Configuration File Specifications for Plain Text Provisioning<br>Configuration File Parameters<br>Characters Available for String Values<br>Configuration File Examples<br>Examples of Codec Settings<br>Examples of Codec Settings<br>Example with Incorrect Descriptions<br>System Settings<br>Login Account Settings<br>ADMIN_ID<br>ADMIN_PASS<br>USER_ID<br>USER_PASS<br>System Time Settings<br>TIME_ZONE_COUNTRY<br>Syslog Settings<br>SYSLOG_ADDR<br>SYSLOG_PORT<br>Firmware Update Settings<br>FIRM_UPGRADE_ENABLE<br>FIRM_VERSION<br>FIRM_FILE_PATH<br>Provisioning Settings<br>OPTION66_ENABLE<br>PROVISION_ENABLE<br>CFG_STANDARD_FILE_PATH | <b>135</b> 135 136 137 137 137 137 138 138 138 138 138 138 140 140 140 140 140 140 140 141 141 141                               |
| <b>5.2</b><br>5.2.1<br>5.2.2<br>5.2.3<br><b>5.3</b><br>5.3.1<br>5.3.2<br><b>5.4</b><br>5.4.1<br>5.4.2<br>5.4.3<br>5.4.4<br>5.4.5 | General Information on the Configuration Files<br>Configuration File Specifications for Plain Text Provisioning<br>Configuration File Parameters<br>Characters Available for String Values<br>Configuration File Examples<br>Examples of Codec Settings<br>Example with Incorrect Descriptions<br>System Settings<br>Login Account Settings<br>ADMIN_ID<br>ADMIN_PASS<br>USER_ID<br>USER_PASS<br>System Time Settings<br>TIME_ZONE_COUNTRY<br>Syslog Settings<br>SYSLOG_ADDR<br>SYSLOG_PORT<br>Firmware Update Settings<br>FIRM_UPGRADE_ENABLE<br>FIRM_VERSION<br>FIRM_FILE_PATH<br>Provisioning Settings<br>OPTION66_ENABLE<br>PROVISION_ENABLE<br>CFG_STANDARD_FILE_PATH<br>CFG_PRODUCT_FILE_PATH      | <b>135</b> 135 136 137 137 137 138 138 138 138 138 140 140 140 140 140 140 141 141 143 143 143 143 143 143 143 144 144           |

|       | CFG FILE KEY1          | 148        |
|-------|------------------------|------------|
|       | CFG_FILE_KEY2          | 149        |
|       | CFG_FILE_KEY3          |            |
|       | CFG_FILE_KEY_LENGTH    |            |
|       |                        |            |
|       | CFG CYCLIC INTVL       |            |
|       | CFG RTRY INTVI         | 150        |
|       | CFG RESYNC TIME        | 150        |
|       | CFG RESYNC FROM SIP    | 151        |
| 5.5   | Network Settings       |            |
| 551   | Ethernet Port Settings | 151        |
| 0.0.1 | LIDP ENABLE            | 151        |
|       |                        | 152        |
|       | LIDP VIAN ID PC        | 152        |
|       |                        | 152        |
|       | VI AN ENABLE           | 152        |
|       | VI AN ID IP PHONE      | 153        |
|       | VLAN PRI IP PHONE      | 153        |
|       |                        | 154        |
|       |                        | 154        |
| 552   | HTTP Settings          | 104<br>154 |
| 0.0.2 |                        | 104<br>154 |
|       |                        | 155        |
|       | HTTP LISER AGENT       | 100        |
|       | HTTP SSL VERIEV        | 155        |
|       |                        | 150        |
| 553   | Time Adjust Settings   | 150        |
| 5.5.5 |                        | 157        |
|       |                        |            |
|       |                        | 157        |
| 551   | STUN Settings          |            |
| 5.5.4 |                        | 157        |
|       |                        | 157        |
|       |                        | 130        |
|       |                        | 130        |
| 555   | STON_ZNDSERV_FORT      | 130        |
| 5.5.5 |                        | 130        |
|       | CUSTOM WER DAGE        | 130        |
| 56    | CUSTOM_WED_FAGE        | 109        |
| 5.6 1 | Call Control Sottings  |            |
| 5.0.1 |                        |            |
|       |                        |            |
|       |                        | 100        |
|       |                        | 100        |
|       |                        | 100        |
|       |                        | 100        |
|       |                        |            |
|       |                        |            |
|       |                        |            |
|       |                        | 101        |
|       |                        |            |
|       |                        |            |
|       |                        |            |
|       |                        |            |
|       |                        |            |
|       | AUTO_ANS_RING_TIM      |            |

|       | RINGING_OFF_SETTING_ENABLE  | 163        |
|-------|-----------------------------|------------|
|       |                             | 163        |
|       | REDIALKEY CALLLOG ENABLE    |            |
|       | ONHOOK TRANSFER ENABLE      |            |
|       | DISCONNECTION MODE          | 164        |
|       | TONE LEN DISCONNECT HANDSET | 164        |
|       |                             | 165        |
|       |                             | 105<br>165 |
|       |                             | 105        |
| 562   | Tono Sottings               | 105        |
| 5.0.2 |                             | 100        |
|       |                             |            |
|       |                             |            |
|       |                             |            |
|       | DIAL_IONE2_FRQ              |            |
|       | DIAL_IONE2_GAIN             |            |
|       | DIAL_TONE2_TIMING           |            |
|       | DIAL_IONE4_FRQ              |            |
|       | DIAL_IONE4_GAIN             |            |
|       | DIAL_IONE4_IIMING           |            |
|       | BUSY_TONE_FRQ               |            |
|       | BUSY_TONE_GAIN              | 168        |
|       | BUSY_TONE_TIMING            | 168        |
|       | REORDER_TONE_FRQ            | 169        |
|       | REORDER_TONE_GAIN           | 169        |
|       | REORDER_TONE_TIMING         | 169        |
|       | RINGBACK_TONE_FRQ           | 169        |
|       | RINGBACK_TONE_GAIN          | 170        |
|       | RINGBACK_TONE_TIMING        | 170        |
|       | HOLD_ALARM_FRQ              | 170        |
|       | HOLD_ALARM_GAIN             | 170        |
|       | HOLD_ALARM_TIMING           | 170        |
|       | CW_TONE1_FRQ                | 171        |
|       | CW_TONE1_GAIN               | 171        |
|       | CW_TONE1_TIMING             | 171        |
|       | HOLD_TONE_FRQ               | 171        |
|       | HOLD TONE GAIN              | 171        |
|       | HOLD TONE TIMING            | 172        |
| 5.6.3 | Telephone Settings          |            |
|       | DISPLAY NAME REPLACE        |            |
|       | NUMBER MATCHING LOWER DIGIT |            |
|       | NUMBER MATCHING UPPER DIGIT |            |
|       | DISPLAY DATE PATTERN        |            |
|       | DISPLAY TIME PATTERN        |            |
|       |                             | 173        |
|       | POUND KEY DELIMITER ENABLE  | 174        |
|       | WALLPAPER URL HOME          | 174        |
|       | WALLPAPER URL PHONE         | 174        |
|       |                             | 175        |
| 564   | Flexible Button Settings    |            |
| 5.5.4 | FLEX BUTTON FACILITY ACTY   |            |
|       | FLEX BUTTON FACILITY ARGY   |            |
|       |                             | 175<br>176 |
| 57    |                             |            |
| 571   | Codec Settings              |            |
| 0.7.1 | CODEC G711 REO              | 170<br>176 |
|       |                             |            |

|       | CODEC G729 PARAM             |     |
|-------|------------------------------|-----|
|       | CODEC ENABLEX n              |     |
|       | CODEC PRIORITYX n            |     |
| 572   | RTP Settings                 | 178 |
| 0     | DSCP RTP n                   | 178 |
|       | DSCP RTCP n                  | 178 |
|       | RTCP INTVI n                 | 179 |
|       | MAX DELAY n                  | 170 |
|       | MIN DELAY n                  | 170 |
|       |                              | 180 |
|       | RTP PORT MIN                 | 180 |
|       | RTP PORT MAX                 | 180 |
|       | RTP_PTIMF                    | 181 |
|       | RTCP FNABLE n                | 181 |
|       | RTCP_SEND_BY_SDP_n           | 182 |
|       | RTP_CLOSE_ENABLE_n           | 182 |
| 573   | Miscellaneous VoIP Settings  | 182 |
| 0.1.0 | OUTBANDDTMF n                | 182 |
|       | DTME RELAY n                 | 183 |
|       |                              | 183 |
|       | REC2543 HOLD ENABLE n        | 183 |
|       | DTME SIGNAL LEN              | 184 |
|       | DTMF INTDIGIT TIM            | 184 |
| 5.8   | Line Settings                |     |
| 581   | Call Control Settings        | 184 |
| 0.0.1 | DISPLAY NAME n               |     |
|       | VM NUMBER n                  | 184 |
|       | DIAL PLAN n                  | 185 |
|       | DIAL PLAN NOT MATCH FNABLE n | 185 |
|       |                              | 186 |
|       | FWD DND SYNCHRO FNABLE n     | 186 |
|       | RESOURCEUST URL n            | 187 |
|       | CW FNABLE n                  | 187 |
|       | FLASH RECALL TERMINATE       | 187 |
|       | FLASHHOOK CONTENT TYPE       | 188 |
|       | VOICE MESSAGE AVAILABLE      | 188 |
| 5.8.2 | SIP Settings                 |     |
|       | SIP USER AGENT               |     |
|       | PHONE NUMBER n               |     |
|       | SIP URI n                    |     |
|       |                              |     |
|       | PROFILE ENABLEn              |     |
|       | SIP AUTHID n                 |     |
|       | SIP PASS n                   |     |
|       | SIP SRC PORT n               |     |
|       |                              |     |
|       | SIP PRXY PORT n              |     |
|       | SIP RGSTR ADDR n             |     |
|       | SIP_RGSTR_PORT_n             |     |
|       | SIP SVCDOMAIN n              |     |
|       | REG EXPIRE TIME n            |     |
|       | REG INTERVAL RATE n          |     |
|       | SIP SESSION TIME n           |     |
|       | SIP SESSION METHOD n         |     |
|       | DSCP SIP n                   |     |
|       |                              |     |

|   | SIP_2NDPROXY_ADDR_n           |            |
|---|-------------------------------|------------|
|   |                               | 194<br>104 |
|   |                               |            |
|   |                               |            |
|   |                               |            |
|   |                               |            |
|   |                               |            |
|   |                               |            |
|   |                               |            |
|   |                               | 197<br>107 |
|   |                               |            |
|   |                               | 197        |
|   |                               |            |
|   | SIP_100REL_ENABLE_N           |            |
|   |                               |            |
|   |                               |            |
|   | SIP_PRSNC_ADDR_n              |            |
|   |                               |            |
|   | SIP_2NDPRSNC_ADDR_n           |            |
|   | SIP_2NDPRSNC_PORI_n           |            |
|   | USE_DEL_REG_OPEN_n            |            |
|   | USE_DEL_REG_CLOSE_n           |            |
|   | PORI_PUNCH_INIVL_n            |            |
|   | SIP_ADD_RPORI_n               |            |
|   | SIP_REQURI_PORI_n             |            |
|   | SIP_SUBS_EXPIRE_n             |            |
|   | SUB_RIX_INIVL_n               |            |
|   | REG_RIX_INIVL_n               |            |
|   | SIP_P_PREFERRED_ID_n          |            |
|   | SIP_PRIVACY_n                 |            |
|   | ADD_USER_PHONE_n              |            |
|   | SDP_USER_ID_n                 |            |
|   | SUB_INTERVAL_RATE_n           |            |
|   | SIP_OUTPROXY_ADDR_n           |            |
|   | SIP_OUTPROXY_PORT_n           |            |
|   | SIP_TRANSPORT_n               |            |
|   | SIP_ANM_DISPNAME_n            |            |
|   | SIP_ANM_USERNAME_n            |            |
|   | SIP_ANM_HOSTNAME_n            |            |
|   | SIP_DETECT_SSAF_n             |            |
|   | SIP_RCV_DET_HEADER_n          |            |
|   | SIP_CONTACT_ON_ACK_n          | 207        |
|   | SIP_TIMER_B_n                 |            |
|   | SIP_TIMER_D_n                 |            |
|   | SIP_TIMER_F_n                 |            |
|   | SIP_TIMER_H_n                 |            |
|   | SIP_TIMER_J_n                 | 208        |
|   | ADD_TRANSPORT_UDP_n           | 208        |
|   | ADD_EXPIRES_HEADER_n          | 209        |
|   | SIP_HOLD_HOLDRECEIVE_n        | 209        |
|   | SIP_ADD_DIVERSION_n           |            |
|   | SIP_RESPONSE_CODE_DND         | 210        |
|   | SIP_RESPONSE_CODE_CALL_REJECT | 210        |
| 9 | llsaful Talanhona Functions   | 211        |
| U |                               |            |

| 6.1 Registering One-touch Buttons and BLF Buttons           | 212 |
|-------------------------------------------------------------|-----|
| 6.3 Registering Flexible Buttons                            | 212 |
| 6.4 Customizing the Phone                                   | 212 |
| 6.5 Adding Applications                                     | 213 |
| 6.6 Dial Plan                                               | 214 |
| 6.6.1 Dial Plan Settings                                    | 215 |
| 7 Firmware Update                                           | 219 |
| 7.1 General Information on Firmware Update                  | 220 |
| 7.2 Firmware Update Settings                                | 220 |
| 7.3 Executing Firmware Update                               | 221 |
| 7.4 Firmware Update Using the SD Card                       | 222 |
| 8 Backup and Restore                                        | 223 |
| 8.1 Backup and Restore                                      | 224 |
| 9 Resetting the Unit                                        | 227 |
| 9.1 Resetting to Factory Default and Clearing Data/Settings | 228 |
| Settings)                                                   | 228 |
| 10 Troubleshooting                                          | 231 |
| 10.1 Troubleshooting                                        | 232 |
| 11 Open Source Software                                     | 237 |
| 11.1 License Information                                    | 238 |
| 12 Appendix                                                 | 239 |
| 12.1 Revision History                                       | 240 |
| 12.1.1 Software File Version 01.030                         | 240 |
| 12.1.2 Software File Version 01.070                         | 241 |
| la dan                                                      |     |

**Table of Contents** 

# Section 1 Initial Setup

This section provides an overview of the setup procedures for the unit.

## 1.1 Setup

## 1.1.1 Factory Defaults

Many of the settings for this unit have been configured before the unit ships.

Where possible, these settings are configured with the optimum or most common values for the setting. For example, the port number of the SIP (Session Initiation Protocol) server is set to "5060".

However, many of the settings, such as the address of the SIP server or the phone number, have not been pre-configured, and they must be modified depending on the usage environment.

## 1.1.2 Language Selection for the Unit

You can change the language used on the display.

In addition, various settings can be configured by accessing the Web user interface from a PC on the same network. You can select the language for the Web user interface.

### <u>Note</u>

- To select the display language for the unit, refer to the Operating Instructions on the Panasonic Web site (→ see Introduction).
- To select the display language for the Web user interface, see **4.5.1 Web Language**.

## 1.1.3 Basic Network Setup

This section describes the basic network settings that you must configure before you can use the unit on your network.

You must configure the following network settings:

- TCP/IP settings (DHCP [Dynamic Host Configuration Protocol] or static IP address assignment)
- DNS server settings
- Ethernet port settings (Ethernet port connection mode, LLDP settings or VLAN settings)
- NTP server settings

### **Network Settings**

The following procedures explain how to change the network settings via the unit.

For details about the individual network settings that can be configured via the unit, refer to the Operating Instructions on the Panasonic Web site ( $\rightarrow$  see **Introduction**).

For details about configuring network settings via the Web user interface, see **4.4.1** Basic Network Settings.

### To obtain an IP address from a DHCP server

- **1.** Press  $\Xi$  Menu on the Home screen, and then tap **[Settings]**.
- 2. Tap [Network] and then select [Basic Network settings].
- 3. In [Connection mode], select [DHCP].
- 4. In [DHCP Settings], select [Receive DNS server address automatically].
- 5. Tap [OK].

### <u>Note</u>

• If you selected **[Use the following settings]** in step **4**, enter the addresses for DNS1 (primary DNS server) and, if necessary, DNS2 (secondary DNS server) manually.

### To use a static IP address

- **1.** Press  $\Xi$  Menu on the Home screen, and then tap [Settings].
- 2. Tap [Network] and then select [Basic Network settings].
- 3. In [Connection mode], select [STATIC].
- 4. Enter the IP address.
- 5. Enter the subnet mask.
- 6. Enter the default gateway.
- 7. Enter the DNS1 (primary DNS server), and, if necessary, DNS2 (secondary DNS server).
- 8. Tap [OK].

### <u>Note</u>

- If your phone system dealer does not allow you these settings, you cannot change them even though the unit shows the setting menu. Contact your phone system dealer for further information.
- If you select **[DHCP]** for the connection mode, all the settings concerning static connection will be ignored, even if they have been specified.
- If you select [DHCP] for the connection mode, and enable [Receive DNS server address automatically], the DNS server settings (DNS1 and DNS2) will be ignored, even if they have been specified.

### **Ethernet Settings**

The following procedures explain how to change the Ethernet port connection mode (link speed/duplex mode), LLDP (Link Layer Discovery Protocol) settings and VLAN (Virtual Local Area Network) settings via the unit. For details about configuring Ethernet settings via the Web user interface, see **4.4.2 Ethernet Port Settings**.

### Using LLDP

- **1.** Press  $\Xi$  Menu on the Home screen, and then tap **[Settings]**.
- 2. Tap [Administration], enter the administrator password, and then tap [OK].
- 3. Tap [Ethernet port settings].
- 4. Select the connection mode for [LAN port] and [PC port].
- 5. Check [Use LLDP].
- **6.** Enter the LLDP-MED Timer.
- 7. Enter the VLAN ID.
- 8. Enter the priority.
- 9. Tap [Save and Reboot].

### Using VLAN

- 1. Press **E** Menu on the Home screen, and then tap **[Settings]**.
- 2. Tap [Administration], enter the administrator password, and then tap [OK].
- 3. Tap [Ethernet port settings].
- 4. Select the connection mode for [LAN port] and [PC port].
- 5. Check [Use VLAN].
- 6. Enter the VLAN ID.
- 7. Enter the priority.
- 8. Tap [Save and Reboot].

#### Note

- For details about the administrator password, see **3.1.2** Phone User Interface Administrator Menu.
- When both [Use LLDP] and [Use VLAN] are checked, VLAN settings are prioritized.

## Date and Time (NTP Server) Settings

The following procedure explains how to set the date and time using a NTP (Network Time Protocol) server via the unit.

- **1.** Press  $[\Xi$  Menu ] on the Home screen, and then tap **[Settings]**.
- 2. Tap [Date & time] and then select [NTP Server].
- 3. Check [Use NTP server].
- 4. Enter the NTP server's address.
- 5. Enter the synchronization interval.
- 6. Tap [OK].

### <u>Note</u>

• If your phone system dealer does not allow you these settings, you cannot change them even though the unit shows the setting menu. Contact your phone system dealer for further information.

## 1.1.4 Other Network Settings

## 1.1.4.1 Firewall and Router Setup

When the unit is connected to a network that is protected by a firewall and/or router, you need to configure the firewall and/or router so that they do not block communication from the IP address and port number used by the unit.

## 1.1.4.2 NAT (Network Address Translation) Setup

This section provides information about configuring a router that uses NAT.

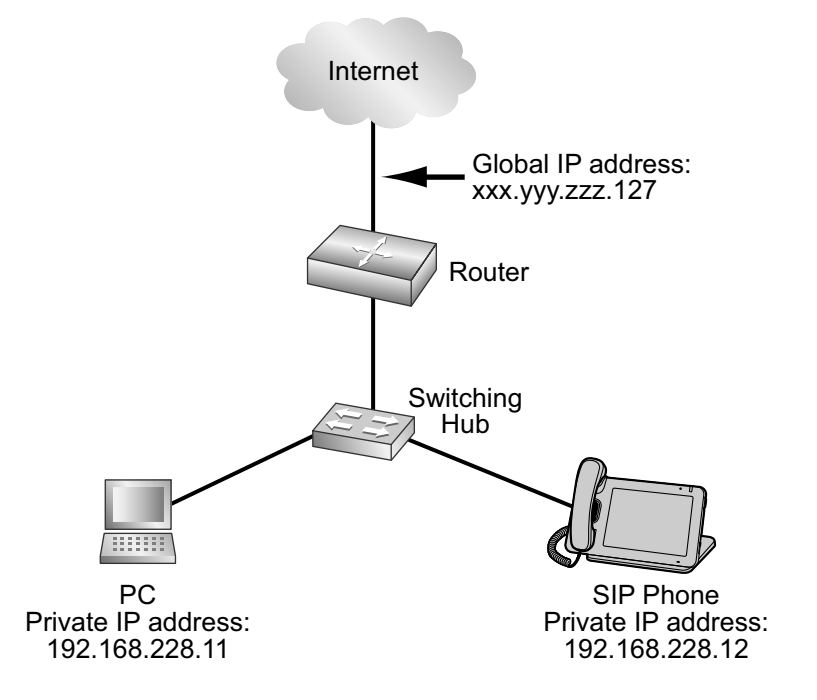

If the unit is connected to a network that uses a NAT router and a private IP address is assigned to each terminal on the network, depending on your phone system's setup, you might need to configure the unit and router so as to use NAT Traversal techniques.

If your phone system dealer provides an outbound proxy service that supports NAT Traversal, you need only to set the IP address of the SIP outbound proxy server to the unit—no other settings are necessary. However, depending on the phone system of the outbound proxy service, no setting may be necessary because private IP addresses are automatically translated into global IP addresses by the outbound proxy server. For details about the outbound proxy service, consult your phone system dealer.

When TCP is used to transport the SIP messages, you must always configure the devices for NAT Traversal.

To configure NAT Traversal, you must have the following information:

- The global IP address of the router.
- The port numbers you will specify for [Source Port] and [External RTP Port] through the Web user interface, so that you can configure the appropriate port forwarding settings.

### Note

• Because the IP address of the router needs to be set in the unit, the IP address must be static.

### **SIP Setup**

It might be necessary to manually set the router's global IP address and reception port number in the unit. In addition, it might also be necessary to configure the port forwarding settings of the router so that packets sent from an outside network are sent to the unit. These settings are required for each individual line. For details about Web user interface programming, see **4.4.5** Static NAPT Settings and **4.6.2.5** SIP Source **Port**.

## **RTP (Real-time Transport Protocol) Setup**

If the unit is connected to a network that uses a NAT router and a private IP address is assigned to each terminal on the network, you must configure the RTP function for the unit and router so that the units can perform voice transmission between each other using a peer-to-peer connection.

However, if your phone system supports the SBC (Session Border Controller) function, it is not necessary to configure these settings.

For details about the SBC function, consult your phone system dealer.

For details about Web user interface programming, see 4.4.5 Static NAPT Settings.

### **Router Setup**

When configuring the port forwarding function, specify the router's reception port number as the unit's port number.

Port forwarding should be configured for the ports specified in [Source Port] ( $\rightarrow$  see SIP Setup in this section) and [External RTP Port] ( $\rightarrow$  see RTP (Real-time Transport Protocol) Setup in this section).

Set the same port number for the source port and destination port, and set the unit's private IP address as the destination address.

Because the unit's private IP address will have to be set in the router's port forwarding configuration again if it is changed, set a static IP address to the unit, or configure the router so that the same IP address is always assigned to the unit if IP addresses are assigned by a DHCP server.

For details about how to configure the router, refer to the documentation for the router.

Because the port forwarding settings depend on the user's network environment, they cannot be programmed using configuration files.

## 1.1.4.3 Global Address Detection

The global IP address is a unique IP address that is assigned to a particular terminal. If the global IP address assigned to the firewall or the router is changed, the unit will not be able to communicate.

If the global IP addresses of these terminals are assigned by a DHCP server in the higher level network where they are connected, the IP address may differ each time the unit transmits data.

The Global Address Detection feature detects the current global IP address and, if the IP address has changed, sets it automatically to the SIP server. There are 2 methods, using STUN (Simple Traversal of UDP through NATs) or SIP messages, to perform this feature. For details about specifying this setting through the Web user interface, see **4.4.4 Global Address Detection**.

### <u>Note</u>

• For details about server information, consult your network administrator.

## Section 2

## **General Information on Programming**

*This section describes the various ways of programming the unit.* 

## 2.1 Overview of Programming

| Programming<br>Type                    | Description                                                                                                    | References                                                                                                    |
|----------------------------------------|----------------------------------------------------------------------------------------------------|----------------------------------------------------------------------------------------------------|
| Phone user<br>interface<br>programming | Configuring the unit's settings directly from the unit (via 📜 Menu) on the Phone screen or the [Settings] menu).                                                                                                 | $\rightarrow$ 2.2 Phone User Interface<br>Programming<br>$\rightarrow$ Section 3 Phone User<br>Interface Programming           |
| Web user<br>interface<br>programming   | Configuring the unit's settings by accessing the Web user interface from a PC connected to the same network.                                                                                                    | → 2.3 Web User Interface<br>Programming<br>→ Section 4 Web User<br>Interface Programming                                       |
| Configuration file programming         | Configuring the unit's settings beforehand by creating configuration files (pre-provisioning), and having the unit download the files from a server or an SD card and configure its own settings (provisioning). | <ul> <li>→ 2.4 Configuration File</li> <li>Programming</li> <li>→ Section 5 Configuration</li> <li>File Programming</li> </ul> |

There are 3 types of programming, as shown in the table below:

## 2.2 Phone User Interface Programming

You can change the settings directly from the unit.

For details about the operations, refer to the Operating Instructions on the Panasonic Web site ( $\rightarrow$  see **Introduction**).

For more details about phone user interface programming, see **Section 3 Phone User Interface Programming**.

## 2.2.1 Changing the Language for Phone User Interface Programming

You can change the language used on the LCD. Because the language settings for the LCD of the unit are not synchronized, you must set the languages individually for the unit.

For details about changing the setting, refer to the Operating Instructions on the Panasonic Web site ( $\rightarrow$  see **Introduction**).

## 2.3 Web User Interface Programming

After connecting the unit to your network, you can configure the unit's settings by accessing the Web user interface from a PC connected to the same network. For details, see **Section 4 Web User Interface Programming**.

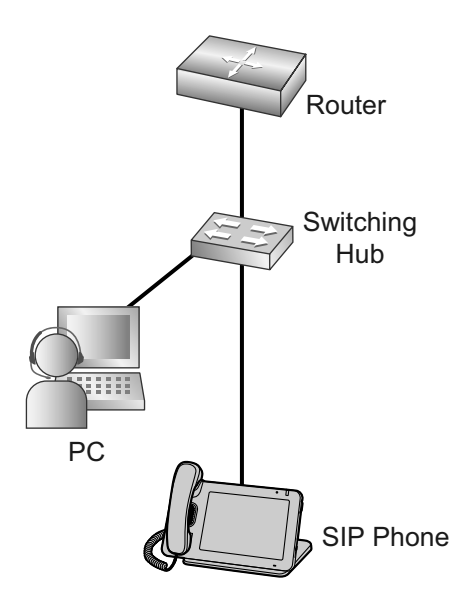

### <u>Note</u>

- Connect the switching hub to the unit's LAN port. The unit will not connect properly if you connect to the unit's PC port.
- While the unit is connected to a switching hub, you can also perform Web user interface programming by connecting a PC to the unit's PC port.
- You can perform Web user interface programming by connecting a PC directly to the unit without using a switching hub or router. In this case, connect the PC to the LAN port of the unit.

## 2.4 Configuration File Programming

You can make settings by creating a configuration file in advance ( $\rightarrow$  see **2.4.2 Pre-provisioning**). Also, the unit can be set by downloading configuration files from a server ( $\rightarrow$  see **2.4.3 Provisioning**). For details about programming configuration files, see **Section 5 Configuration File Programming**.

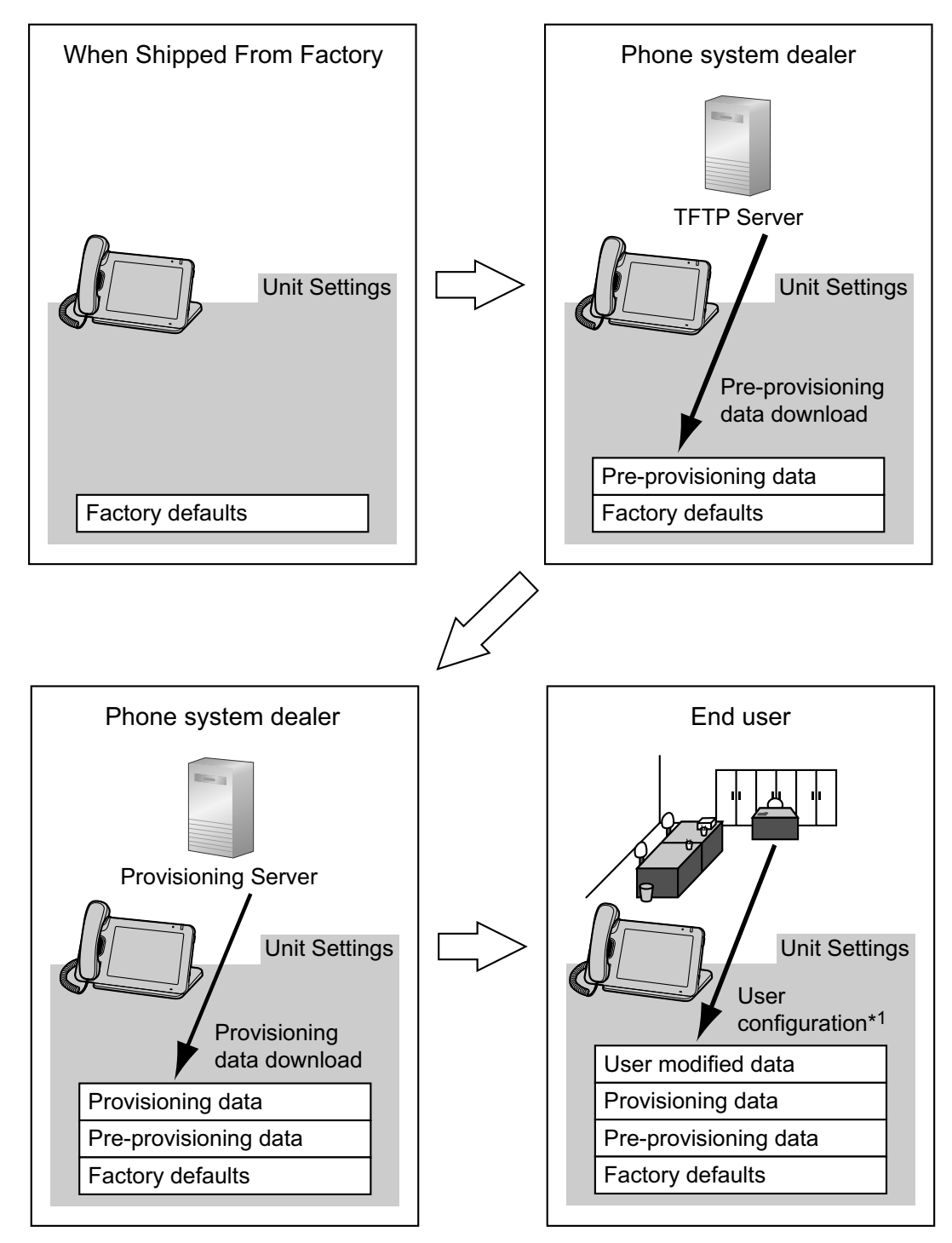

<sup>\*1</sup> User configuration refers to Phone user interface programming and Web user interface programming.

## 2.4.1 Configuration File Programming Methods

There are 2 methods to program configuration files:

• Plain text provisioning: a provisioning method using plain text configuration files.

• XML provisioning: a provisioning method using XML formatted configuration files.

The examples in **2.4.2 Pre-provisioning** and **2.4.3 Provisioning** use the plain text provisioning method. For details about XML provisioning, see **2.4.4 XML Provisioning**.

## 2.4.2 Pre-provisioning

## 2.4.2.1 What is Pre-provisioning?

Pre-provisioning can aid the installation process by allowing phone system dealers to configure beforehand the minimum settings required to operate the unit.

For example, phone system dealers can store on the TFTP server a configuration file that contains only the URL of a server where another configuration file is stored. This second configuration file contains settings configured specifically for the usage environment of the user. The user will be able to start using the unit by just connecting it to the network.

To perform pre-provisioning, you must set the IP address of a TFTP server to the DHCP server option 66 so that the unit can acquire the TFTP server address. When the unit starts up and no configuration has been applied, it will automatically acquire the address of the TFTP server and download the configuration file. To restore settings configured by pre-provisioning, return the unit to its factory default state by performing a reset. You can reperform pre-provisioning after resetting the unit.

For details about resetting the unit, see Section 9 Resetting the Unit.

## 2.4.2.2 Server for Pre-provisioning

To perform pre-provisioning, the unit needs to acquire the TFTP server address from option 66 on a DHCP server. Therefore, pre-provisioning cannot be performed if you use static IP addressing on your network. If you use static IP addressing and want to perform pre-provisioning, construct a small, separate network and connect a DHCP and TFTP server to that network.

The DHCP server and TFTP server play important roles in performing pre-provisioning. This section explains their purposes, uses, and brief descriptions.

| Server      | Purpose                                                                                               | Description                                                                                                    |
|-------------|----------------------------------------------------------------------------------------------------|----------------------------------------------------------------------------------------------------|
| DHCP server | Used to provide the address<br>of a TFTP server, set in option<br>66 of the DHCP server.              | In option 66 of the DHCP server, specify the IP<br>address or FQDN (Fully Qualified Domain Name) of<br>the TFTP server.<br>For details, refer to the documentation for your<br>DHCP server.<br><u>Note</u><br>• The maximum length of FQDN text is 64<br>bytes. |
| TFTP server | Used to store configuration files, and is set as the access point for downloading them automatically. | The unit will download the configuration file<br>"KX-UT670.cfg" stored in the root directory of the<br>TFTP server.                                                                                                    |

DHCP and TFTP servers may be supplied with your operating system, provided through commercial services, and are also distributed freely on the Internet. Use a server setup that best matches your environment. When installing and setting up the DHCP server and TFTP server, refer to the documentation supplied with the product.

## 2.4.2.3 Pre-provisioning Setting Example

This section gives an example of how to perform pre-provisioning.

### Setting Example

| Item                                                                                                    | Description/Setting                                                                                                    |
|----------------------------------------------------------------------------------------------------|----------------------------------------------------------------------------------------------------|
| TFTP server address                                                                                                    | 192.168.0.130                                                                                                    |
| Distribution directory of TFTP server                                                                                             | /tftproot                                                                                                    |
| Model name of the unit                                                                                                    | KX-UT670                                                                                                    |
| MAC address of the unit                                                                                                    | 0080F0123456                                                                                                    |
| Provisioning server name (the server domain<br>name or URI where the configuration file used<br>for provisioning is to be stored) | provisioning.example.com                                                                                                |
| File name of the configuration file used for provisioning                                                                         | Config0080F0123456.cfg                                                                                                  |
| URL of the configuration file used for provisioning                                                                               | http://provisioning.example.com/<br>Config0080F0123456.cfg                                                              |
| DHCP server option 66                                                                                                    | 192.168.0.130                                                                                                    |
| IP address range assigned by DHCP server                                                                                          | 192.168.0.16 to 192.168.0.63                                                                                            |
| File name of the configuration file used for pre-provisioning                                                                     | KX-UT670.cfg                                                                                                    |
| The setting example as set in KX-UT670.cfg                                                                                        | CFG_STANDARD_FILE_PATH="http://<br>provisioning.example.com/Config{MAC}.cfg"                                            |
|                                                                                                    | <ul> <li><u>Note</u></li> <li>"{MAC}" is replaced by the MAC address of the unit.<br/>(e.g., "0080F0123456")</li> </ul> |

### Step 1

Connect the unit to the network, and turn the power on.

- The unit is assigned the IP address "192.168.0.16" by the DHCP server.
- The unit receives the TFTP server address "192.168.0.130" from the DHCP server using DHCP server option 66.

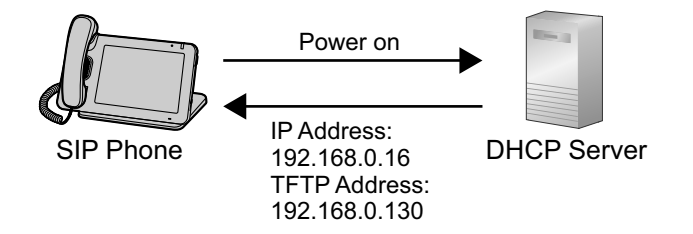

#### Step 2

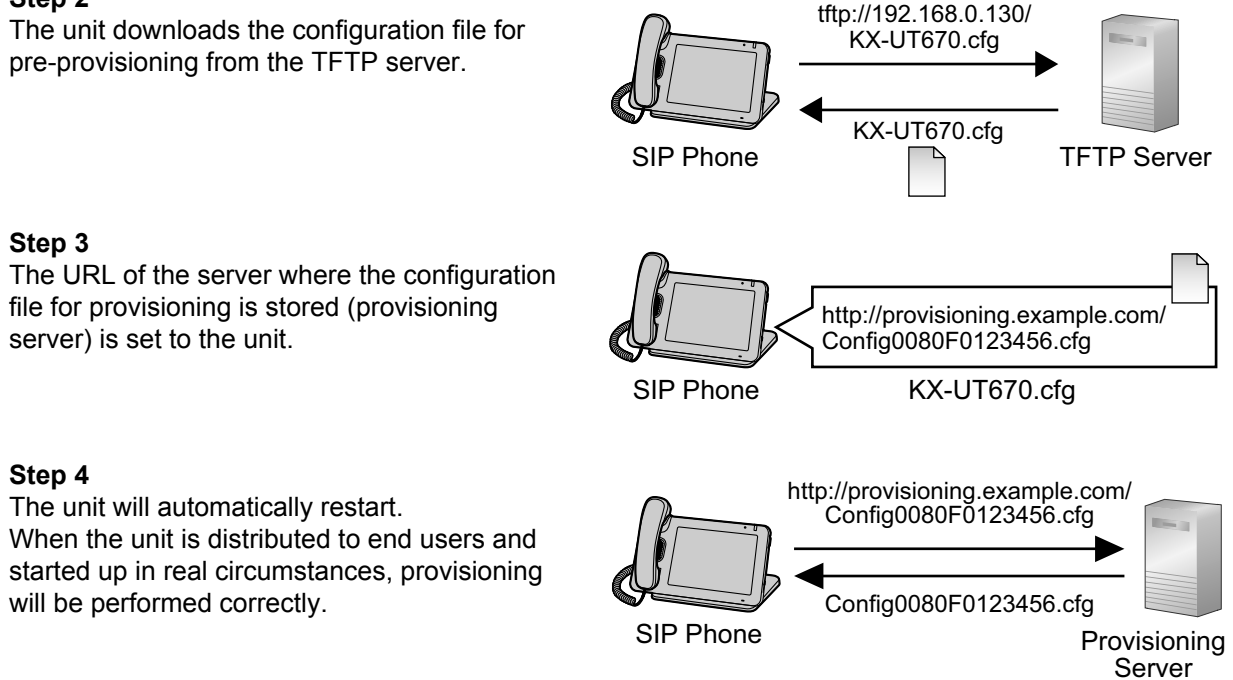

## 2.4.3 Provisioning

## 2.4.3.1 What is Provisioning?

After pre-provisioning has been performed ( $\rightarrow$  see **2.4.2 Pre-provisioning**), you can set up the unit automatically by downloading the configuration file stored on the provisioning server into the unit. This is called "provisioning".

## 2.4.3.2 Protocols for Provisioning

Provisioning can be performed over HTTP, HTTPS, FTP, and TFTP. The protocol you should use differs depending on how you will perform provisioning. Normally, HTTP, HTTPS, or FTP is used for provisioning. If you are transmitting encrypted configuration files, it is recommended that you use HTTP. If you are transmitting unencrypted configuration files, it is recommended that you use HTTPS. You may not be able to use FTP depending on the conditions of the network router or the network to be used.

## 2.4.3.3 Configuration File

This section gives concrete examples of the functions of the configuration file and how to manage it. The configuration file is a text file that contains the various settings that are necessary for operating the unit. The files are normally stored on a server maintained by your phone system dealer, and will be downloaded to the units as required. All configurable settings can be specified in the configuration file. You can ignore settings that already have the desired values. Only change parameters as necessary.

For details about setting parameters and their descriptions, see **Section 5 Configuration File Programming**.

## **Using 3 Types of Configuration Files**

The unit can download up to 3 configuration files. One way to take advantage of this is by classifying the configuration files into the following 3 types:

| Туре                        | Usage                                                                                                    |
|-----------------------------|----------------------------------------------------------------------------------------------------|
| Master configuration file   | Configure settings that are common to all units, such as the SIP server address, and the IP addresses of the DNS and NTP (Network Time Protocol) servers managed by your phone system dealer. This configuration file is used by all the units. |
|                             | http://prov.example.com/ConfigCommon.cfg                                                                                                    |
| Product configuration file  | Configure settings that are required for a particular model. This configuration file is used by all the units that have the same model name.                                                                                                    |
|                             | Example of the configuration file's URL:<br>http://prov.example.com/Config{MODEL}.cfg                                                                                                    |
|                             | Note                                                                                                    |
|                             | <ul> <li>When a unit requests the configuration file, "{MODEL}" is<br/>replaced by the model name of the unit.</li> </ul>                                                                                                    |
| Standard configuration file | Configure settings that are unique to each unit, such as the phone number, user ID, password, etc.                                                                                                    |
|                             | Example of the configuration file's URL:<br>http://prov.example.com/Config{MAC}.cfg                                                                                                    |
|                             | Note                                                                                                    |
|                             | <ul> <li>When a unit requests the configuration file, "{MAC}" is<br/>replaced by the MAC address of the unit.</li> </ul>                                                                                                    |

Depending on the situation, you can use all 3 types of configuration files, and can also use only a standard configuration file.

## 2.4.3.4 Downloading Configuration Files

### **Downloading a Configuration File via the Web User Interface**

The following procedure describes how to enable downloading a configuration file via the Web User Interface to be used for programming the unit.

- 1. Confirm that the provisioning server's IP address/FQDN and directory are correct, and store the configuration files in the directory (e.g., http://provisioning.example.com/Panasonic/Config\_Sample.cfg).
- Enter the IP address of the unit into the PC's Web browser (→ see 4.2.4 Accessing the Web User Interface).
- **3.** Log in as the administrator.
- 4. Click the [Maintenance] tab, click [Provisioning Maintenance], and then select [Yes] for [Enable Provisioning].
- 5. Enter the URL set up in Step 1 in [Standard File URL].
- 6. Click [Save].

## **Timing of Downloading**

A unit downloads configuration files when it starts up, at regular intervals, and when directed to do so by the server. In addition, you can prohibit units from downloading the configuration files. For details about the settings, see **4.8.2** Provisioning Maintenance and **5.4.5** Provisioning Settings.

| Download Timing              | Explanation                                                                                                    |  |  |
|------------------------------|----------------------------------------------------------------------------------------------------|--|--|
| Startup                      | The configuration files are downloaded when the unit starts up.                                                                                                    |  |  |
| At regular intervals of time | The configuration files are downloaded at specified intervals of time, set in minutes. In the example below, the unit has been programmed to check for and download configuration files from the provisioning server every 3 days (4320 minutes).                                                                                                    |  |  |
|                              | CFG_CYCLIC_INTVL="4320"                                                                                                    |  |  |
|                              | SIP Phone Provisioning<br>Server                                                                                                    |  |  |
|                              |                                                                                                    |  |  |
|                              | Ever On Bownload                                                                                                    |  |  |
|                              | Check                                                                                                    |  |  |
|                              | € 6 days later € Check<br>Download                                                                                                    |  |  |
|                              | <ul> <li>The configuration files are downloaded periodically under the following conditions:</li> <li>In the configuration file, add the line, CFG_CYCLIC="Y".</li> <li>Set an interval (minutes) by specifying "CFG_CYCLIC_INTVL".</li> <li>In the Web user interface: <ul> <li>Click the [Maintenance] tab, click [Provisioning Maintenance], and then select [Yes] for [Cyclic Auto Resync].</li> <li>Enter an interval (minutes) in [Resync Interval].</li> </ul> </li> <li>Note</li> </ul> |  |  |
|                              | <ul> <li>The interval may be determined by your phone system dealer. A maximum interval of 28 days (40320 minutes) can be set on the unit.</li> </ul>                                                                                                    |  |  |

| Download Timing              | Explanation                                                                                                    |  |  |  |
|------------------------------|----------------------------------------------------------------------------------------------------|--|--|--|
| At a specified time each day | After the unit is powered on, it will check for and download configuration files once per day at the specified time.                                                                                                    |  |  |  |
|                              | CFG_RESYNC_TIME="02:00"                                                                                                    |  |  |  |
|                              | SIP Phone Provisioning<br>Server                                                                                                    |  |  |  |
|                              |                                                                                                    |  |  |  |
|                              | Fower On the check                                                                                                    |  |  |  |
|                              | Check                                                                                                    |  |  |  |
|                              | Download                                                                                                    |  |  |  |
|                              | Check                                                                                                    |  |  |  |
|                              | Download                                                                                                    |  |  |  |
|                              |                                                                                                    |  |  |  |
|                              |                                                                                                    |  |  |  |
|                              | <ul> <li>The configuration files are downloaded at a set time each day:</li> <li>Set a time by specifying "CFG_RESYNC_TIME".</li> </ul>                                                                                          |  |  |  |
|                              | Note                                                                                                    |  |  |  |
|                              | <ul> <li>If the value for "CFG_RESYNC_TIME" is any valid value other than<br/>an empty string, the unit downloads the configuration files at the<br/>fixed time, and the settings specified in "CFG_CYCLIC",</li> </ul>          |  |  |  |
|                              | <ul> <li>"CFG_CYCLIC_INTVL", and "CFG_RTRY_INTVL" are disabled.</li> <li>The time is specified using a 24-hour clock ("00:00" to "23:59").</li> <li>The unit's date and time must be set in order to use this method.</li> </ul> |  |  |  |
| When directed                | When a setting needs to be changed immediately, units can be directed to download the configuration files by sending them a NOTIFY message that includes a special event from the SIP server.                                    |  |  |  |
|                              | <ul> <li>In the configuration file:</li> <li>– Specify the special event text in "CFG RESYNC FROM SIP".</li> </ul>                                                                                                    |  |  |  |
|                              | <ul> <li>In the Web user interface:</li> <li>Click the [Maintenance] tab. click [Provisioning Maintenance].</li> </ul>                                                                                                    |  |  |  |
|                              | and then enter the special event text in <b>[Header Value for Resync Event]</b> .                                                                                                    |  |  |  |
|                              | Generally, "check-sync" or "resync" is set as the special event text.                                                                                                    |  |  |  |

| Download Timing   | Explanation                                                                                                    |
|-------------------|----------------------------------------------------------------------------------------------------|
| None (prohibited) | <ul> <li>If you want to prohibit units from changing their settings by downloading configuration files, you can enable this function.</li> <li>The following operations will be prohibited: <ul> <li>Provisioning at startup</li> <li>Provisioning at regular intervals</li> <li>Provisioning by sending a NOTIFY message</li> </ul> </li> <li>In the configuration file: <ul> <li>Add the line, PROVISION_ENABLE="N".</li> </ul> </li> <li>In the Web user interface: <ul> <li>Click the [Maintenance] tab, click [Provisioning].</li> </ul> </li> <li>To enable provisioning again, in the Web user interface: <ul> <li>Click the [Maintenance] tab, click [Provisioning Maintenance], and then select [Yes] for [Enable Provisioning].</li> </ul> </li> </ul> |

## 2.4.3.5 Provisioning Server Setting Example

This section gives an example of how to set up the units and provisioning server when configuring 2 units with configuration files. The standard configuration files and the master configuration file are used in this example.

### Conditions

| Item                             | Description/Setting                                                                                                    |
|----------------------------------|----------------------------------------------------------------------------------------------------|
| Provisioning server FQDN         | prov.example.com                                                                                                    |
| Units' MAC addresses             | <ul><li>0080F0111111</li><li>0080F0222222</li></ul>                                                                                                    |
| URL of the configuration files   | <ul> <li>Configure the following 2 settings either by pre-provisioning or through the Web user interface. The values of both settings must be the same.</li> <li>CFG_STANDARD_FILE_PATH="http://prov.example.com/Config{MAC}.cfg"</li> <li>CFG_MASTER_FILE_PATH="http://prov.example.com/ConfigCommon.cfg"</li> </ul>                                                           |
| File name of configuration files | <ul> <li>Store the following configuration files in the HTTP root directory.</li> <li>Contains the common settings for the 2 units (master configuration file): <ul> <li>ConfigCommon.cfg</li> </ul> </li> <li>Contains the settings unique to each unit (standard configuration files): <ul> <li>Config0080F0111111.cfg</li> <li>Config0080F0222222.cfg</li> </ul> </li> </ul> |

### To set up the provisioning server

- **1.** Connect the units to the network, and turn them on.
  - a. The unit with the MAC address 0080F0111111 accesses the following URLs: http://prov.example.com/ConfigCommon.cfg http://prov.example.com/Config0080F0111111.cfg
  - b. The unit with the MAC address 0080F0222222 accesses the following URLs: http://prov.example.com/ConfigCommon.cfg http://prov.example.com/Config0080F0222222.cfg

### **Example Provisioning Direction from the Server**

The following figure shows an example NOTIFY message from the server, directing the units to perform provisioning. The text "check-sync" is specified for "CFG\_RESYNC\_FROM\_SIP".

```
NOTIFY sip:1234567890@sip.example.com SIP/2.0
Via: SIP/2.0/UDP xxx.xxx.xxx:5060;branch=abcdef-ghijkl
From: sip:prov@sip.example.com
To: sip:1234567890@sip.example.com
Date: Thu, 1 Jan 2009 01:01:01 GMT
Call-ID: 123456-1234567912345678
CSeq: 1 NOTIFY
Contact: sip:xxx.xxx.xxx:5060
Event: check-sync
Content-Length: 0
```

## 2.4.3.6 Encryption

## **Transferring Encrypted Configuration Files**

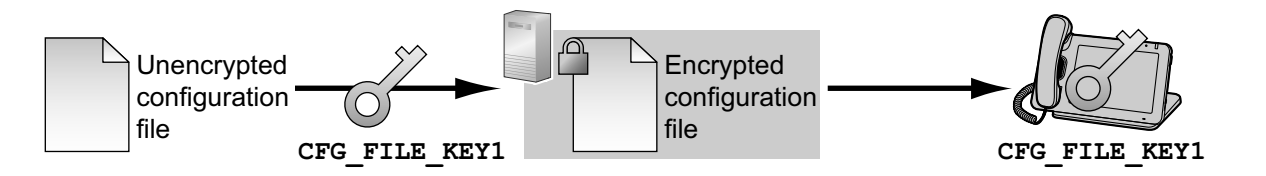

To use this method, an encryption key is required to encrypt and decrypt the configuration files. A preset encryption key unique to each unit, an encryption key set by your phone system dealer, etc., is used for the encryption. When the unit downloads an encrypted configuration file, it will decrypt the file using the same encryption key, and then configure the settings automatically.

To decrypt configuration files, the unit uses the encryption key registered to it beforehand. The unit determines the encryption status by checking the extension of the downloaded configuration file.

| Extension of Configuration<br>File    | Configuration File Parameters Used for Decrypting |
|---------------------------------------|---------------------------------------------------|
| ".e1c"                                | CFG_FILE_KEY1                                     |
| ".e2c"                                | CFG_FILE_KEY2                                     |
| ".e3c"                                | CFG_FILE_KEY3                                     |
| Other than ".e1c", ".e2c", and ".e3c" | Processed as unencrypted configuration files.     |

## 2.4.4 XML Provisioning

XML provisioning is a provisioning method that uses XML formatted configuration files. XML provisioning consists of a configuration file (.xml) and a schema file (.xsd). The benefits of XML formatted configuration files are as follows:

- You can use an XML editor to edit configuration files, which prevents typos in the configuration parameters.
- XML formatted configuration files integrate better with server applications than plain text configuration files.

#### <u>Note</u>

- The maximum size of a configuration file is 240 KB.
- The configuration file does not necessarily need to have the ".xml" extension. However, it must start with a comment line containing "# Panasonic SIP Phone Standard Format File #".
- If you are transferring configuration files using an encryption key (→ see **2.4.3.6 Encryption**), the file extension must be changed accordingly.

## 2.4.4.1 XML Structure

### XML Syntax

XML configuration files each consist of an XML declaration and XML instance.

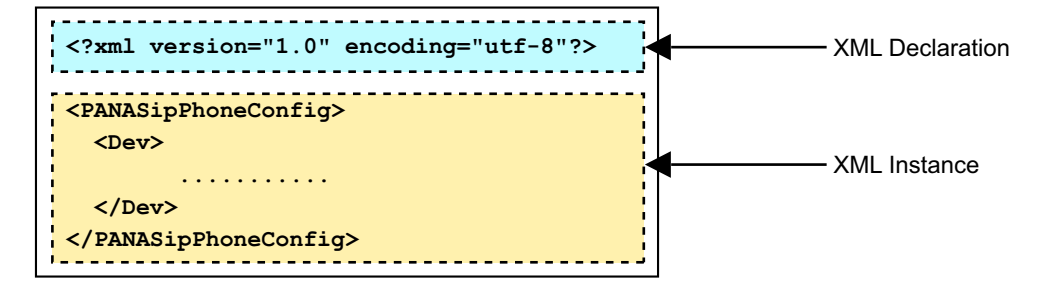

### [XML Declaration]

The XML declaration contains the XML version and character set, as follows:

```
<?xml version="1.0" encoding="utf-8"?>
```

The XML version must be 1.0 and the character set must be UTF-8.

### [XML Instance]

The XML instance contains the XML configuration data for programming the unit.

### XML Schema File

The XML schema is a description of the type of XML document. The file name should be as follows:

```
    UT670_config.xsd
```

This is not a proprietary schema. The schema uses the "http://www.w3.org/2001/XMLSchema" namespace.

### XML Element/Attribute Configuration Parameters

### **Common Description Rules**

 Certain parameter names end with "[n]". This signifies that these settings can be made to each line individually. The unit supports 6 telephone lines.

#### Example:

```
UserAgentPort[n] SIP_SRC_PORT_[n]

<UserAgentPort1 SIP_SRC_PORT_1="5060" />

<UserAgentPort2 SIP_SRC_PORT_2="5070" />

<UserAgentPort3 SIP_SRC_PORT_3="5080" />

<UserAgentPort4 SIP_SRC_PORT_4="5090" />

<UserAgentPort5 SIP_SRC_PORT_5="5100" />

<UserAgentPort6 SIP_SRC_PORT_6="5110" />
```

 Certain parameter names end with "[x]". This signifies that these settings can be made to each button individually. Up to 24 buttons can be configured.
 Example:

- Certain parameter names end with "[y]". This signifies that these settings can be made to each codec individually. The codecs are classified as follows:
  - 0: G.722
  - 1: PCMA
  - 3: G.729A
  - 4: PCMU

#### Example:

```
Codec.List ID="[y]"

<Codec>

<List ID="0">

<Priority CODEC_ENABLE0_1="Y" />

</List>

<List ID="1">

<Enable CODEC_ENABLE1_1="Y" />

<Priority CODEC_PRIORITY1_1="1" />

</List>

</Codec>
```

### **Predefined Entities of XML**

The following entities must be used when rendering the following characters in XML.

| Character | Entity | Description       |
|-----------|--------|-------------------|
| "         | "      | Quotation mark    |
| ٤         | &      | Ampersand         |
| Ţ         | '      | Apostrophe        |
| <         | <      | Less-than sign    |
| >         | >      | Greater-than sign |

| Element            |              | Attribute<br>(Configuration Parameter) | Ref.     |
|--------------------|--------------|----------------------------------------|----------|
| PANASipPhoneConfic | ſ            | -                                      | -        |
| Dev                |              | _                                      | _        |
| Srv                |              |                                        | _        |
| Prof               |              | _                                      | _        |
| Enable             |              | PROFILE_ENABLE[n]                      | Page 190 |
| DTMFMethod         |              | OUTBANDDTMF_[n]                        | Page 182 |
| DigitMap           |              | DIAL_PLAN_[n]                          | Page 185 |
| SIP                |              | _                                      | -        |
| ProxySer           | ver          | SIP_PRXY_ADDR_[n]                      | Page 191 |
| ProxySer           | verPort      | SIP_PRXY_PORT_[n]                      | Page 191 |
| ProxySer           | verTransport | SIP_TRANSPORT_[n]                      | Page 205 |
| Registra           | rServer      | SIP_RGSTR_ADDR_[n]                     | Page 191 |
| Registra           | rServerPort  | SIP_RGSTR_PORT_[n]                     | Page 192 |
| UserAgen           | tDomain      | SIP_SVCDOMAIN_[n]                      | Page 192 |
| UserAgen           | tPort[n]     | SIP_SRC_PORT_[n]                       | Page 191 |
| Outbound           | Proxy        | SIP_OUTPROXY_ADDR_[n]                  | Page 204 |
| Outbound           | ProxyPort    | SIP_OUTPROXY_PORT_[n]                  | Page 205 |
| TimerT1            |              | SIP_TIMER_T1_[n]                       | Page 195 |
| TimerT2            |              | SIP_TIMER_T2_[n]                       | Page 195 |
| TimerT4            |              | SIP_TIMER_T4_[n]                       | Page 196 |
| TimerB             |              | SIP_TIMER_B_[n]                        | Page 207 |
| TimerD             |              | SIP_TIMER_D_[n]                        | Page 207 |
| TimerF             |              | SIP_TIMER_F_[n]                        | Page 208 |
| TimerH             |              | SIP_TIMER_H_[n]                        | Page 208 |
| TimerJ             |              | SIP_TIMER_J_[n]                        | Page 208 |
| InviteEx           | pires        | SIP_INVITE_EXPIRE_[n]                  | Page 198 |

## 2.4.4.2 XML Element/Attribute Configuration Parameter Table

### Section 2 General Information on Programming

| Element                            | Attribute<br>(Configuration Parameter) | Ref.     |
|------------------------------------|----------------------------------------|----------|
| RegisterExpires                    | REG_EXPIRE_TIME_[n]                    | Page 192 |
| RegisterRetryInterv                | al REG_RTX_INTVL_[n]                   | Page 203 |
| DSCPMark                           | DSCP_SIP_[n]                           | Page 193 |
| X_P_IPTEL_RegisterI<br>rvalRate    | nte REG_INTERVAL_RATE_[n]              | Page 193 |
| DetectReceiveToHead                | er SIP_RCV_DET_HEADER_[n]              | Page 206 |
| X_P_IPTEL_SIPProxyS<br>er          | erv SIP_2NDPROXY_ADDR_[n]              | Page 194 |
| X_P_IPTEL_SIPProxyS<br>erPort2     | erv SIP_2NDPROXY_PORT_[n]              | Page 194 |
| X_P_IPTEL_SIPRegist<br>Server2     | rar SIP_2NDRGSTR_ADDR_[n]              | Page 194 |
| X_P_IPTEL_SIPRegist<br>ServerPort2 | rar SIP_2NDRGSTR_PORT_[n]              | Page 195 |
| SIPRequestURIPort                  | SIP_REQURI_PORT_[n]                    | Page 201 |
| EventSubscribe                     | -                                      | -        |
| Notifier                           | SIP_PRSNC_ADDR_[n]                     | Page 199 |
| NotifierPort                       | SIP_PRSNC_PORT_[n]                     | Page 199 |
| ExpireTime                         | SIP_SUBS_EXPIRE_[n]                    | Page 202 |
| X_P_IPTEL_SIPNoti:<br>r2           | fie SIP_2NDPRSNC_ADDR_[n]              | Page 200 |
| X_P_IPTEL_SIPNoti:<br>rPort2       | fie SIP_2NDPRSNC_PORT_[n]              | Page 200 |
| RTP                                | _                                      | -        |
| LocalPortMin                       | RTP_PORT_MIN                           | Page 180 |
| LocalPortMax                       | RTP_PORT_MAX                           | Page 180 |
| DSCPMark                           | DSCP_RTP_[n]                           | Page 178 |
| TelephoneEventPaylo<br>ype         | adT TELEVENT_PAYLOAD                   | Page 183 |
| RTCP                               | -                                      | _        |
| Enable                             | RTCP_ENABLE_[n]                        | Page 181 |
| TxRepeatInterval                   | RTCP_INTVL_[n]                         | Page 179 |
| Element                              | Attribute<br>(Configuration Parameter) | Ref.     |
|--------------------------------------|----------------------------------------|----------|
| ButtonMap                            | _                                      | -        |
| Button                               | ID="[ <b>x</b> ]" ([X]:1-24)           | -        |
| FacilityAction                       | FLEX_BUTTON_FACILITY_ACT[x]            | Page 175 |
| FacilityActionArgume<br>nt           | FLEX_BUTTON_FACILITY_ARG[x]            | Page 175 |
| ButtonMessage                        | FLEX_BUTTON_LABEL[x]                   | Page 176 |
| Codec                                | _                                      | _        |
| PacketizationPeriod                  | RTP_PTIME                              | Page 181 |
| Line                                 | ID="[n]"                               | -        |
| Enable                               | LINE_ENABLE_[n]                        | Page 189 |
| DirectoryNumber                      | PHONE_NUMBER_[n]                       | Page 189 |
| SIP                                  | _                                      | -        |
| AuthUserName                         | SIP_AUTHID_[n]                         | Page 190 |
| AuthPassword                         | SIP_PASS_[n]                           | Page 190 |
| URI                                  | SIP_URI_[n]                            | Page 189 |
| CallingFeatures                      | _                                      | _        |
| CallerIDName                         | DISPLAY_NAME_[n]                       | Page 184 |
| CallWaitingEnable                    | CW_ENABLE_[n]                          | Page 187 |
| CallFeat                             | _                                      | -        |
| X_P_IPTEL_VoiceMailA<br>ccessNumber  | VM_NUMBER_[n]                          | Page 184 |
| X_P_IPTEL_DialPlanNo<br>tMatchEnable | DIAL_PLAN_NOT_MATCH_ENABLE_[n]         | Page 185 |
| X_P_IPTEL_SharedCall<br>Enable       | SHARED_CALL_ENABLE_[n]                 | Page 186 |
| X_P_IPTEL_FwdDndSync<br>hroEnable    | FWD_DND_SYNCHRO_ENABLE_[n]             | Page 186 |

#### Section 2 General Information on Programming

| Element                          | Attribute<br>(Configuration Parameter) | Ref.     |
|----------------------------------|----------------------------------------|----------|
| X_P_IPTEL_ResourceLi<br>stUri    | RESOURCELIST_URI_[n]                   | Page 187 |
| Codec                            | -                                      | -        |
| List                             | ID="[y]"([y]:0-4)                      | -        |
| Enable                           | CODEC_ENABLE[y]_[n]                    | Page 177 |
| Priority                         | CODEC_PRIORITY[y]_[n]                  | Page 177 |
| X_P_IPTEL_SIP                    | _                                      | -        |
| SessionTimer                     | SIP_SESSION_TIME_[n]                   | Page 193 |
| SessionMethod                    | SIP_SESSION_METHOD_[n]                 | Page 193 |
| FailoverEnable                   | SIP_FOVR_NORSP_[n]                     | Page 196 |
| FailoverMax                      | SIP_FOVR_MAX_[n]                       | Page 196 |
| RefresherParameter               | SIP_REFRESHER_[n]                      | Page 197 |
| DNSSrvEnable                     | SIP_DNSSRV_ENA_[n]                     | Page 197 |
| UDPSrvPrefix                     | SIP_UDP_SRV_PREFIX_[n]                 | Page 197 |
| TCPSrvPrefix                     | SIP_TCP_SRV_PREFIX_[n]                 | Page 198 |
| SIP100relEnable                  | SIP_100REL_ENABLE_[n]                  | Page 198 |
| SIP18XRetransmitInte<br>rval     | SIP_18X_RTX_INTVL_[n]                  | Page 199 |
| DelRegisterOpenEnabl<br>e        | USE_DEL_REG_OPEN_[n]                   | Page 200 |
| DelRegisterCloseEnab<br>le       | USE_DEL_REG_CLOSE_[n]                  | Page 200 |
| UserPhoneEnable                  | ADD_USER_PHONE_[n]                     | Page 203 |
| TransportUDPEnable               | ADD_TRANSPORT_UDP_[n]                  | Page 208 |
| DelRegisterExpiresEn<br>able     | ADD_EXPIRES_HEADER_[n]                 | Page 209 |
| AddRport                         | SIP_ADD_RPORT_[n]                      | Page 201 |
| SubscribeFailerRetry<br>Interval | SUB_RTX_INTVL_[n]                      | Page 202 |
| PortPunchInterval                | PORT_PUNCH_INTVL_[n]                   | Page 201 |
| DetectSSAF                       | SIP_DETECT_SSAF_[n]                    | Page 206 |

|                                          | Element                               | Attribute<br>(Configuration Parameter) | Ref.     |
|------------------------------------------|---------------------------------------|----------------------------------------|----------|
|                                          | SubscribeIntervalRat<br>e             | SUB_INTERVAL_RATE_[n]                  | Page 204 |
|                                          | HoldReceiveEnable                     | SIP_HOLD_HOLDRECEIVE_[n]               | Page 209 |
|                                          | ContactHeaderOnACK                    | SIP_CONTACT_ON_ACK_[n]                 | Page 207 |
|                                          | AnonymousDisplayName                  | SIP_ANM_DISPNAME_[n]                   | Page 205 |
|                                          | AnonymousUserName                     | SIP_ANM_USERNAME_[n]                   | Page 205 |
|                                          | AnonymousHostName                     | SIP_ANM_HOSTNAME_[n]                   | Page 206 |
|                                          | PreferredIDEnable                     | SIP_P_PREFERRED_ID_[n]                 | Page 203 |
|                                          | PrivacyEnable                         | SIP_PRIVACY_[n]                        | Page 203 |
|                                          | AddDiversionHeader                    | SIP_ADD_DIVERSION_[n]                  | Page 209 |
|                                          | X_P_IPTEL_SDP                         | _                                      |          |
|                                          | RTCPSendBySDP                         | RTCP_SEND_BY_SDP_[n]                   | Page 182 |
|                                          | UserID                                | SDP_USER_ID_[n]                        | Page 204 |
|                                          | RFC2543HoldEnable                     | RFC2543_HOLD_ENABLE_[n]                | Page 183 |
|                                          | RTPCloseEnable                        | RTP_CLOSE_ENABLE_[n]                   | Page 182 |
|                                          | X_P_IPTEL_Jitter                      | _                                      | -        |
|                                          | MaxDelay                              | MAX_DELAY_[n]                          | Page 179 |
|                                          | MinDelay                              | MIN_DELAY_[n]                          | Page 179 |
|                                          | NormalDelay                           | NOM_DELAY_[n]                          | Page 180 |
| Time                                     |                                       | _                                      | -        |
| NTPS                                     | erverl                                | NTP_ADDR                               | Page 157 |
| Loca                                     | lTimeZone_TIME_ZONE                   | TIME_ZONE_COUNTRY                      | Page 141 |
| X_PANASONIC_IPTEL_ErrorRet<br>ryInterval |                                       | TIME_SYNC_INTVL                        | Page 157 |
| X_PA<br>izat                             | NASONIC_IPTEL_Synchron<br>ionInterval | TIME_QUERY_INTVL                       | Page 157 |
| LAN                                      |                                       | _                                      | -        |
| [                                        | IDTEL NWSettingEnable                 | NW SETTING ENABLE                      | Page 158 |
| X_P_                                     |                                       |                                        |          |

| Element              | Attribute<br>(Configuration Parameter) | Ref.     |
|----------------------|----------------------------------------|----------|
| Version              | HTTP_VER                               | Page 155 |
| CustomWebPage        | CUSTOM_WEB_PAGE                        | Page 159 |
| UserAgent            | HTTP_USER_AGENT                        | Page 155 |
| SSLVerify            | HTTP_SSL_VERIFY                        | Page 156 |
| CertificateFileURL   | CFG_ROOT_CERTIFICATE_PATH              | Page 156 |
| X_P_IPTEL_Codec      | -                                      | -        |
| CodecG711requirement | CODEC_G711_REQ                         | Page 176 |
| CodecG729Parameter   | CODEC_G729_PARAM                       | Page 177 |
| X_P_IPTEL_STUN       | -                                      | -        |
| ServerAddress        | STUN_SERV_ADDR                         | Page 157 |
| ServerPort           | STUN_SERV_PORT                         | Page 158 |
| ServerAddress2       | STUN_2NDSERV_ADDR                      | Page 158 |
| ServerPort2          | STUN_2NDSERV_PORT                      | Page 158 |
| X_P_IPTEL_Syslog     | -                                      | -        |
| SyslogAddress        | SYSLOG_ADDR                            | Page 143 |
| SyslogPort           | SYSLOG_PORT                            | Page 143 |
| X_P_IPTEL_HTTPD      | -                                      | -        |
| AdminID              | ADMIN_ID                               | Page 140 |
| AdminPass            | ADMIN_PASS                             | Page 140 |
| UserID               | USER_ID                                | Page 140 |
| UserPass             | USER_PASS                              | Page 140 |
| AutoPortOpenEnable   | HTTPD_PORTOPEN_AUTO                    | Page 154 |
| X_P_IPTEL_SIP        | -                                      | -        |
| UserAgent            | SIP_USER_AGENT                         | Page 188 |
| ResCode              | -                                      | -        |
| Dnd                  | SIP_RESPONSE_CODE DND                  | Page 210 |
|                      |                                        |          |

| Element                | Attribute<br>(Configuration Parameter) | Ref.    |
|------------------------|----------------------------------------|---------|
| CallReject             | SIP_RESPONSE_CODE_CALL_REJECT          | Page 21 |
| X_P_IPTEL_LLDP         | -                                      | -       |
| Enable                 | LLDP_ENABLE                            | Page 15 |
| Interval               | LLDP_INTERVAL                          | Page 15 |
| PcID                   | LLDP_VLAN_ID_PC                        | Page 15 |
| PcPriority             | LLDP_VLAN_PRI_PC                       | Page 15 |
| X_P_IPTEL_VLAN         | -                                      | -       |
| Enable                 | VLAN_ENABLE                            | Page 15 |
| IpPhoneID              | VLAN_ID_IP_PHONE                       | Page 15 |
| IpPhonePriority        | VLAN_PRI_IP_PHONE                      | Page 15 |
| PcID                   | VLAN_ID_PC                             | Page 15 |
| PcPriority             | VLAN_PRI_PC                            | Page 15 |
| X_P_IPTEL_Provisioning | _                                      | _       |
| ProvisionEnable        | PROVISION_ENABLE                       | Page 14 |
| Option66Enable         | OPTION66_ENABLE                        | Page 14 |
| StandardFileURL        | CFG_STANDARD_FILE_PATH                 | Page 14 |
| ProductFileURL         | CFG_PRODUCT_FILE_PATH                  | Page 14 |
| MasterFileURL          | CFG_MASTER_FILE_PATH                   | Page 14 |
| CyclicEnable           | CFG_CYCLIC                             | Page 14 |
| CyclicInterval         | CFG_CYCLIC_INTVL                       | Page 15 |
| RetryInterval          | CFG_RTRY_INTVL                         | Page 15 |
| ResyncTime             | CFG_RESYNC_TIME                        | Page 15 |
| Key1                   | CFG_FILE_KEY1                          | Page 14 |
| Key2                   | CFG_FILE_KEY2                          | Page 14 |
| Кеу3                   | CFG_FILE_KEY3                          | Page 14 |
| AesKeyLength           | CFG_FILE_KEY_LENGTH                    | Page 14 |
| ResyncEvent            | CFG_RESYNC_FROM_SIP                    | Page 15 |
| X_P_IPTEL_Update       | -                                      |         |

| Element                        | Attribute<br>(Configuration Parameter) | Ref.     |
|--------------------------------|----------------------------------------|----------|
| Enable                         | FIRM_UPGRADE_ENABLE                    | Page 143 |
| Version                        | FIRM_VERSION                           | Page 143 |
| FirmwareFileURL                | FIRM_FILE_PATH                         | Page 144 |
| X_P_IPTEL_CallCtrl             | _                                      | _        |
| VMSubscribeEnable              | VM_SUBSCRIBE_ENABLE                    | Page 159 |
| TalkPackageEnable              | TALK_PACKAGE                           | Page 162 |
| HoldPackageEnable              | HOLD_PACKAGE                           | Page 162 |
| RingingOffSettingEnable        | RINGING_OFF_SETTING_ENABLE             | Page 163 |
| AutoCallHoldEnable             | AUTO_CALL_HOLD                         | Page 163 |
| RedialKeyCallLogEnable         | REDIALKEY_CALLLOG_ENABLE               | Page 164 |
| OnHookTransferEnable           | ONHOOK_TRANSFER_ENABLE                 | Page 164 |
| InternationalCallPrefix        | INTERNATIONAL_ACCESS_CODE              | Page 161 |
| CountryCallingCode             | COUNTRY_CALLING_CODE                   | Page 161 |
| NationalAccessCode             | NATIONAL_ACCESS_CODE                   | Page 161 |
| SystemOptions                  | _                                      | -        |
| DisconnectionMode              | DISCONNECTION_MODE                     | Page 164 |
| FlashRecallTerminate           | FLASH_RECALL_TERMINATE                 | Page 187 |
| FlashHookContentType           | FLASHHOOK_CONTENT_TYPE                 | Page 188 |
| PoundKeyDelimiterEnable        | POUND_KEY_DELIMITER_ENABLE             | Page 174 |
| DefaultLine                    | DEFAULT_LINE_SELECT                    | Page 161 |
| Timers                         | _                                      | -        |
| FirstDigitTimeout              | FIRSTDIGIT_TIM                         | Page 160 |
| IntDigitTim                    | INTDIGIT_TIM                           | Page 160 |
| MacroDigitTimeout              | MACRODIGIT_TIM                         | Page 160 |
| HoldRecallTimer                | HOLD_RECALL_TIM                        | Page 163 |
| DisconnectToneLenHandsfr<br>ee | TONE_LEN_DISCONNECT_HANDSET            | Page 164 |
| ToneLenDisconnectHandsfr<br>ee | TONE_LEN_DISCONNECT_HANDSFREE          | Page 165 |
| AutoAnswerRingTimer            | AUTO_ANS_RING_TIM                      | Page 163 |

| Element                  | Attribute<br>(Configuration Parameter) | Ref.     |
|--------------------------|----------------------------------------|----------|
| PickupDirect             | NUM_PLAN_PICKUP_DIRECT                 | Page 162 |
| X_P_IPTEL_DTMF           | -                                      | -        |
| SignalLen                | DTMF_SIGNAL_LEN                        | Page 184 |
| InterDigitLen            | DTMF_INTDIGIT_TIM                      | Page 184 |
| X_P_IPTEL_TelSetting     | -                                      | -        |
| DisplayNameReplace       | DISPLAY_NAME_REPLACE                   | Page 172 |
| NumberMatchingLowerDigi  | NUMBER_MATCHING_LOWER_DIGIT            | Page 172 |
| NumberMatchingUpperDigit | NUMBER_MATCHING_UPPER_DIGIT            | Page 172 |
| UserInterface            | -                                      | -        |
| DatePattern              | DISPLAY_DATE_PATTERN                   | Page 173 |
| TimePattern              | DISPLAY_TIME_PATTERN                   | Page 173 |
| DefaultLanguage          | DEFAULT_LANGUAGE                       | Page 173 |
| X_P_IPTEL_UserSettings   | -                                      | -        |
| DataLineMode             | DATA_LINE_MODE                         | Page 162 |
| X_P_IPTEL_Tone           | -                                      | -        |
| Description1             |                                        |          |
| Frequency                | DIAL_TONE1_FRQ                         | Page 166 |
| Gain                     | DIAL_TONE1_GAIN                        | Page 166 |
| Timing                   | DIAL_TONE1_TIMING                      | Page 166 |
| Description2             | -                                      | _        |
| Frequency                | DIAL_TONE2_FRQ                         | Page 166 |
| Gain                     | DIAL_TONE2_GAIN                        | Page 167 |
| Timing                   | DIAL_TONE2_TIMING                      | Page 167 |
| Description3             | -                                      | -        |
| Frequency                | DIAL_TONE4_FRQ                         | Page 167 |

#### Section 2 General Information on Programming

| Element      | Attribute<br>(Configuration Parameter) | Ref.     |
|--------------|----------------------------------------|----------|
| Gain         | DIAL_TONE4_GAIN                        | Page 167 |
| Timing       | DIAL_TONE4_TIMING                      | Page 167 |
| Description4 | -                                      | -        |
| Frequency    | BUSY_TONE_FRQ                          | Page 168 |
| Gain         | BUSY_TONE_GAIN                         | Page 168 |
| Timing       | BUSY_TONE_TIMING                       | Page 168 |
| Description5 | -                                      | -        |
| Frequency    | REORDER_TONE_FRQ                       | Page 169 |
| Gain         | REORDER_TONE_GAIN                      | Page 169 |
| Timing       | REORDER_TONE_TIMING                    | Page 169 |
| Description6 | -                                      | _        |
| Frequency    | RINGBACK_TONE_FRQ                      | Page 169 |
| Gain         | RINGBACK_TONE_GAIN                     | Page 170 |
| Timing       | RINGBACK_TONE_TIMING                   | Page 170 |
| Description7 | -                                      | -        |
| Frequency    | HOLD_ALARM_FRQ                         | Page 170 |
| Gain         | HOLD_ALARM_GAIN                        | Page 170 |
| Timing       | HOLD_ALARM_TIMING                      | Page 170 |
| Description8 | -                                      | -        |
| Frequency    | CW_TONE1_FRQ                           | Page 171 |
| Gain         | CW_TONE1_GAIN                          | Page 171 |
| Timing       | CW_TONE1_TIMING                        | Page 171 |
| Description9 |                                        |          |
| Frequency    | HOLD_TONE_FRQ                          | Page 171 |
| Gain         | HOLD_TONE_GAIN                         | Page 171 |
| Timing       | HOLD_TONE_TIMING                       | Page 172 |

### 2.4.4.3 Editing XML Configuration Files on your PC

You can edit XML configuration files using Microsoft<sup>®</sup> XML Notepad 2007, which can be downloaded from the Microsoft Web site. It is useful for basic editing and checking the configuration file using the schema file before uploading to the unit.

The following procedure describes how to read a schema file.

- 1. Select [View] and then select [Schemas].
- 2. Select [File] and then select [Add schemas].
- 3. Navigate to the schema file you want to open and then click [Open].
- 4. Click [OK].

### 2.4.5 Loading Settings Using the SD card

You can load configuration file settings from an SD card. All settings made in configuration files can be configured using this method.

#### Configuration file preparation

<u>Notice</u>

- Format the SD card before use. For details about formatting, refer to the Operating Instructions on the Panasonic Web site (→ see Introduction).
- **1.** Prepare an SD card.
  - For details about supported SD cards, refer to the Panasonic Web site ( $\rightarrow$  see **Introduction**).
- Create a configuration file using a computer's text editor (→ see 5.2.1 Configuration File Specifications for Plain Text Provisioning).
- **3.** Save the created configuration file in the root directory of the SD card.

#### To load the configuration file from the SD card

- **1.** Insert the SD card into the unit.
- **2.** Press  $\Xi$  Menu on the Home screen, and then tap [Settings].
- 3. Tap [Administration], enter the administrator password, and then tap [OK].
- 4. Tap [Import Configuration file].
- **5.** Select the type of configuration file ( $\rightarrow$  see **2.4.3.3 Configuration File**).
- 6. Select the file name.
- 7. Tap [Import and Restart].

#### <u>Note</u>

- In addition to programming the unit, the following functions can be performed using an SD card.
- Updating the firmware ( $\rightarrow$  see 7.4 Firmware Update Using the SD Card).
- Installing applications ( $\rightarrow$  see 6.5 Adding Applications).
- For details about the administrator password, see **3.1.2** Phone User Interface Administrator Menu.

# 2.5 Priority of Setting Methods

The same settings can be configured by different configuration methods: provisioning, Web user interface programming, etc. This section explains which value is applied when the same setting is specified by multiple methods.

The following table shows the priority with which settings from each method are applied:

| Priority                                          | Setting Method                                                                                                    |  |  |  |
|---------------------------------------------------|----------------------------------------------------------------------------------------------------|--|--|--|
| High                                              | Settings configured from the Web user interface or the phone user interface (via<br>i = Menu on the Home screen or the [Settings] menu) |  |  |  |
| Provisioning with the standard configuration file |                                                                                                    |  |  |  |
|                                                   | Provisioning with the product configuration file                                                                                        |  |  |  |
|                                                   | Provisioning with the master configuration file                                                                                         |  |  |  |
| Low                                               | Pre-provisioning with the configuration file                                                                                            |  |  |  |
|                                                   | The factory default settings for the unit                                                                                               |  |  |  |

If different values are specified for the same setting by the master configuration file and Web user interface programming, the value specified from the Web user interface is applied. This is because values specified from the Web user interface have a higher priority.

For settings configured from the Web user interface and the phone user interface, the value specified most recently receives priority.

#### <u>Notice</u>

• Make sure to perform Reset to Factory Default before connecting the unit to a different phone system. For details, see **9.1 Resetting to Factory Default and Clearing Data/Settings**.

#### <u>Note</u>

• In the case of flexible button settings, configuration file programming has a higher priority than phone user interface programming.

# Section 3

# **Phone User Interface Programming**

This section explains how to configure the unit through the phone user interface.

# 3.1 Phone User Interface Programming

This section provides information about the features that can be configured directly from the unit, but that are not mentioned in the Operating Instructions.

For details about the other available features, settings and operations on the phone user interface, refer to the Operating Instructions on the Panasonic Web site ( $\rightarrow$  see **Introduction**).

### 3.1.1 Direct Commands

The following table shows additional features programmable with direct commands. These commands are hidden from end users.

| Direct Command | Feature                            | Ref.    |  |
|----------------|------------------------------------|---------|--|
| [#][7][3][1]   | Terminal No.                       | Page 48 |  |
| [#][7][3][9]   | Reset Web ID/Password <sup>1</sup> | Page 48 |  |

<sup>\*1</sup> Not displayed on the LCD of the unit.

#### Notice

• Direct commands cannot be performed if a USB keyboard is connected to the unit. Disconnect the USB keyboard before performing direct commands.

### 3.1.1.1 Terminal Number Settings

You can select the terminal number of the unit that you are using from **[Terminal 1]–[Terminal 9]**, and **[Auto]**. The default setting is **[Auto]**. **[Auto]** does not assign a fixed terminal number to the unit. If multiple units try to access the same router simultaneously, errors can occur. Assigning a terminal number 1 to 9 to each of the units may prevent such errors.

#### To assign a terminal number to the unit

- 1. Press 📃 Menu on the Home screen, and then tap [Settings].
- 2. Tap [About phone].
- **3.** Press and hold  $\Xi$  Menu.
- 4. When the keyboard is displayed, enter [#][7][3][1], and then press Letter
- 5. Select the desired terminal number ([Auto], [Terminal 1]–[Terminal 9]).

### 3.1.1.2 Reset Web ID/Password

Reset Web ID/Password resets all the IDs and passwords required for users and administrators to access the Web user interface ( $\rightarrow$  see Access Levels (IDs and Passwords) in 4.2.3 Before Accessing the Web User Interface) to their factory defaults. You can perform this operation from the unit.

#### To perform Reset Web ID/Password

- **1.** Press  $\Xi$  Menu on the Home screen, and then tap [Settings].
- 2. Tap [About phone].
- **3.** Press and hold  $(\Xi$  Menu).
- 4. When the keyboard is displayed, enter [#][7][3][9], and then press 4 Enter.

5. Tap [OK] to confirm the reset.

#### <u>Notice</u>

• For security reasons, it is recommended that the passwords are set again immediately (→ see **4.5.2 Administrator Password** or **4.5.3 Change User Password**).

### 3.1.2 Phone User Interface Administrator Menu

The unit's administrator password is necessary to access the **[Administration]** menu on the unit. In this menu, the administrator can configure the following settings:

| Feature                   | Ref.     |
|---------------------------|----------|
| Ethernet port settings    | Page 17  |
| Import Configuration file | Page 45  |
| Applications              | Page 213 |
| Update Firmware           | Page 222 |
| Backup and Restore        | Page 224 |
| Customize                 | Page 212 |
| Administrator password    | Page 49  |

The unit's administrator password is the same as the administrator password for Web user interface programming and the default is also the same. For details, see **Access Levels (IDs and Passwords)** in **4.2.3 Before Accessing the Web User Interface**.

The password can consist of 6 to 16 ASCII characters (case-sensitive) ( $\rightarrow$  see Entering Characters in **4.2.4** Accessing the Web User Interface).

#### Notice

• You should manage passwords carefully, and change them regularly.

#### To access the unit's administrator menu

- **1.** Press  $\Xi$  Menu on the Home screen, and then tap [Settings].
- 2. Tap [Administration], enter the administrator password, and tap [OK].

#### **Notice**

• When logging in for the first time, enter the default administrator password ("adminpass"). After logging in, tap [Administrator password] and change the password (→ see To change the administrator password in this section).

#### <u>Note</u>

- You can also change the administrator password using Web user interface programming (→ see 4.5.2.1 Change Administrator Password) or configuration file programming (→ see 5.4.1 Login Account Settings).
- **3.** When the **[Administration]** menu is displayed, make the necessary settings.
- 4. Tap [Exit] to logout.

#### To change the administrator password

**1.** Press  $\Xi$  Menu on the Home screen, and then tap [Settings].

- 2. Tap [Administration], enter the administrator password, and tap [OK].
- 3. Tap [Administrator password], enter the new password, and enter it again for confirmation.
- 4. Tap [OK].
- 5. Tap [Exit] to logout.

<u>Note</u>

You can also change the administrator password using Web user interface programming (→ see 4.5.2.1 Change Administrator Password) or configuration file programming (→ see 5.4.1 Login Account Settings).

# Section 4

# Web User Interface Programming

This section provides information about the settings available in the Web user interface.

# 4.1 Web User Interface Setting List

The following tables show all the settings that you can configure from the Web user interface and the access levels. For details about each setting, see the reference pages listed.

For details about setting up Web user interface programming, see 2.3 Web User Interface Programming.

#### **Status**

| Menu Item      | Section Title       | Setting                         | Access<br>Level <sup>∗</sup> 1 |                       | Ref     |
|----------------|---------------------|---------------------------------|--------------------------------|-----------------------|---------|
|                |                     |                                 | U                              | Α                     |         |
| Version        | Version Information | Model                           | ✓                              | ✓                     | Page 66 |
| Information    |                     | OS Version                      | ~                              | ~                     | Page 66 |
|                |                     | Firmware Version                | ~                              | ✓                     | Page 66 |
| Network Status | Network Status      | MAC Address                     | ~                              | ✓                     | Page 67 |
|                |                     | Ethernet Link Status (LAN Port) | ~                              | ~                     | Page 67 |
|                |                     | Ethernet Link Status (PC Port)  | ~                              | ✓                     | Page 67 |
|                |                     | Connection Mode                 | ~                              | ✓                     | Page 67 |
|                |                     | IP Address                      | ~                              | ✓                     | Page 67 |
|                |                     | Subnet Mask                     | ~                              | ✓                     | Page 67 |
|                |                     | Default Gateway                 | ~                              | ✓                     | Page 68 |
|                |                     | DNS1                            | ~                              | ✓                     | Page 68 |
|                |                     | DNS2                            | ~                              | ✓                     | Page 68 |
| VoIP Status    | VoIP Status         | Line No.                        | ✓                              | <ul> <li>✓</li> </ul> | Page 69 |
|                |                     | Phone Number                    | ~                              | <ul> <li>✓</li> </ul> | Page 69 |
|                |                     | VoIP Status                     | ~                              | ✓                     | Page 69 |

<sup>\*1</sup> The access levels are abbreviated as follows:

U: User; A: Administrator

A check mark indicates that the setting is available for that access level.

### Network

| Menu Item     | Menu Item Section Title Setting | Setting                         | Acc<br>Lev  | ess<br>∕el <sup>∗1</sup> | Ref.    |
|---------------|---------------------------------|---------------------------------|-------------|--------------------------|---------|
|               |                                 |                                 | U           | Α                        |         |
| Basic Network | Connection Mode                 | Connection Mode <sup>-2</sup>   | √*3         | ~                        | Page 70 |
| Settings      | DHCP Settings                   | Host Name                       |             | ~                        | Page 70 |
|               |                                 | Domain Name Server <sup>2</sup> | √*3         | ~                        | Page 71 |
|               | Static Settings                 | Static IP Address <sup>*2</sup> | <b>√</b> *3 | ~                        | Page 71 |
|               |                                 | Subnet Mask <sup>*2</sup>       | <b>√</b> *3 | ~                        | Page 72 |
|               |                                 | Default Gateway*2               | <b>√</b> *3 | ~                        | Page 72 |
|               |                                 | DNS1 <sup>*2</sup>              | <b>√</b> *3 | ~                        | Page 72 |
|               |                                 | DNS2 <sup>*2</sup>              | <b>√</b> *3 | ~                        | Page 72 |
| Ethernet Port | Link Speed/Duplex               | LAN Port*2                      |             | ~                        | Page 73 |
| Settings      | Mode                            | PC Port <sup>2</sup>            |             | ~                        | Page 74 |
|               | LLDP Settings                   | LLDP*4                          |             | ~                        | Page 74 |
|               |                                 | LLDP-MED Interval timer*4       |             | ~                        | Page 74 |
|               | VLAN Settings                   | PC                              | _           | _                        | _       |
|               |                                 | VLAN ID*4                       |             | ~                        | Page 75 |
|               |                                 | Priority <sup>∗₄</sup>          |             | ~                        | Page 75 |
|               |                                 | Enable VLAN <sup>*4</sup>       |             | ~                        | Page 75 |
|               |                                 | IP Phone                        | _           | _                        | _       |
|               |                                 | VLAN ID*4                       |             | ~                        | Page 75 |
|               |                                 | Priority <sup>∗₄</sup>          |             | ~                        | Page 76 |
|               |                                 | PC                              | _           | _                        | _       |
|               |                                 | VLAN ID*4                       |             | ~                        | Page 76 |
|               |                                 | Priority <sup>*</sup>           |             | ~                        | Page 75 |
| HTTP Client   | HTTP Client Settings            | HTTP Version <sup>∗₅</sup>      |             | ~                        | Page 77 |
| Settings      |                                 | HTTP User Agent <sup>5</sup>    |             | ~                        | Page 77 |
|               | HTTP Authentication             | Authentication ID               | ✓           | ~                        | Page 78 |
|               |                                 | Authentication Password         | ~           | ~                        | Page 78 |
|               | Proxy Server Settings           | Enable Proxy                    |             | ~                        | Page 78 |
|               |                                 | Proxy Server Address            |             | ~                        | Page 79 |
|               |                                 | Proxy Server Port               |             | ~                        | Page 79 |

| Menu Item      | Section Title                              | Setting                          | Access<br>Level <sup>∗1</sup> |   | Ref.    |
|----------------|--------------------------------------------|----------------------------------|-------------------------------|---|---------|
|                |                                            |                                  | U                             | Α | -       |
| Global Address | Global Address                             | Detection Method                 |                               | ~ | Page 79 |
| Detection      | Detection                                  | Detection Interval               |                               | ~ | Page 80 |
|                | STUN Server                                | STUN Server Address <sup>⁵</sup> |                               | ~ | Page 80 |
|                |                                            | STUN Server Port <sup>15</sup>   |                               | ~ | Page 80 |
| Static NAPT    | Global IP Address                          | Global IP Address                |                               | ~ | Page 81 |
| Settings       | Enable Global IP<br>Address Usage per Line | Line 1–Line 6                    |                               | ~ | Page 81 |
|                | External RTP Port                          | Channel 1–25                     |                               | ~ | Page 82 |

<sup>\*1</sup> The access levels are abbreviated as follows: U: User; A: Administrator

A check mark indicates that the setting is available for that access level.

<sup>12</sup> This setting can also be configured through phone user interface programming.

- <sup>\*3</sup> If your phone system dealer does not allow you these settings, you cannot change them even though the unit shows the setting menu. Contact your phone system dealer for further information.
- \*4 This setting can also be configured through other programming methods (phone user interface programming or configuration file programming).
- <sup>\*5</sup> This setting can also be configured through configuration file programming.

### System

| Menu Item     | Section Title        | Setting                            | Access<br>Level <sup>*1</sup> |   | Ref     |
|---------------|----------------------|------------------------------------|-------------------------------|---|---------|
|               |                      |                                    | U                             | Α |         |
| Web Language  | Web Language         | Language                           | ~                             | ~ | Page 83 |
| Administrator | Change Administrator | Current Password <sup>*2</sup>     |                               | ~ | Page 84 |
| Password      | Password             | New Password <sup>*2</sup>         |                               | ~ | Page 84 |
|               |                      | Confirm New Password <sup>*2</sup> |                               | ~ | Page 84 |
| Change User   | Change User Password | Current Password <sup>*3</sup>     | ✓                             | ~ | Page 85 |
| Password      |                      | New Password <sup>3</sup>          | ✓                             | ~ | Page 85 |
|               |                      | Confirm New Password <sup>3</sup>  | ~                             | ~ | Page 86 |
| Web Server    | Web Server Settings  | Web Server Port                    |                               | ~ | Page 86 |
| Settings      |                      | Port Close Timer                   |                               | ~ | Page 87 |

<sup>\*1</sup> The access levels are abbreviated as follows: U: User; A: Administrator

A check mark indicates that the setting is available for that access level.

<sup>\*2</sup> This setting can also be configured through other programming methods (phone user interface programming or configuration file programming).

<sup>\*3</sup> This setting can also be configured through configuration file programming.

### VolP

| Menu Item                         | Section Title              | Setting                                        | Acc<br>Lev | cess<br>vel⁺¹ | Ref.    |
|-----------------------------------|----------------------------|------------------------------------------------|------------|---------------|---------|
|                                   |                            |                                                | U          | Α             |         |
| SIP Settings                      | SIP Setting                | SIP User Agent <sup>*2</sup>                   |            | ~             | Page 88 |
| SIP Settings<br>[Line 1]–[Line 6] | Phone Number               | Phone Number <sup>-2</sup>                     |            | ~             | Page 89 |
|                                   |                            | SIP URI <sup>12</sup>                          |            | ~             | Page 89 |
|                                   | SIP Server                 | Registrar Server Address <sup>2</sup>          |            | ✓             | Page 89 |
|                                   |                            | Registrar Server Port <sup>2</sup>             |            | ~             | Page 89 |
|                                   |                            | Proxy Server Address <sup>*2</sup>             |            | ~             | Page 90 |
|                                   |                            | Proxy Server Port <sup>*2</sup>                |            | ~             | Page 90 |
|                                   |                            | Presence Server Address*2                      |            | ✓             | Page 90 |
|                                   |                            | Presence Server Port <sup>2</sup>              |            | ✓             | Page 90 |
|                                   | Outbound Proxy Server      | Outbound Proxy Server<br>Address <sup>-2</sup> |            | ~             | Page 91 |
|                                   |                            | Outbound Proxy Server Port <sup>2</sup>        |            | ~             | Page 91 |
|                                   | SIP Service Domain         | Service Domain <sup>*2</sup>                   |            | ✓             | Page 91 |
|                                   | SIP Source Port            | Source Port <sup>*2</sup>                      |            | ✓             | Page 91 |
|                                   | SIP Authentication         | Authentication ID <sup>*2</sup>                |            | ✓             | Page 92 |
|                                   |                            | Authentication Password <sup>*2</sup>          |            | ✓             | Page 92 |
|                                   | DNS                        | Enable DNS SRV lookup <sup>-2</sup>            |            | ~             | Page 92 |
|                                   |                            | SRV lookup Prefix for UDP <sup>2</sup>         |            | ~             | Page 93 |
|                                   |                            | SRV lookup Prefix for TCP <sup>-2</sup>        |            | ~             | Page 93 |
|                                   | Transport Protocol for SIP | Transport Protocol <sup>-2</sup>               |            | ~             | Page 93 |
|                                   | Timer Settings             | T1 Timer <sup>12</sup>                         |            | ~             | Page 94 |
|                                   |                            | T2 Timer <sup>*2</sup>                         |            | ~             | Page 94 |
|                                   |                            | Timer B <sup>*2</sup>                          |            | ~             | Page 94 |
|                                   |                            | Timer D <sup>*2</sup>                          |            | ~             | Page 95 |
|                                   |                            | Timer F <sup>12</sup>                          |            | ~             | Page 95 |
|                                   |                            | Timer H <sup>2</sup>                           |            | ~             | Page 95 |
|                                   |                            | Timer J <sup>*2</sup>                          |            | ~             | Page 95 |
|                                   | Quality of Service (QoS)   | SIP Packet QoS (DSCP) <sup>*2</sup>            |            | ~             | Page 95 |

#### Section 4 Web User Interface Programming

| Menu Item     | Section Title  | Setting                                                  | Access<br>Level <sup>*</sup> 1 |   | Ref.    |
|---------------|----------------|----------------------------------------------------------|--------------------------------|---|---------|
|               |                |                                                          | U                              | Α | -       |
|               | SIP extensions | Supports 100rel (RFC 3262) <sup>*2</sup>                 |                                | ~ | Page 96 |
|               |                | Supports Session Timer (RFC 4028) <sup>-2</sup>          |                                | ~ | Page 96 |
|               | NAT Identity   | Keep Alive Interval <sup>2</sup>                         |                                | ~ | Page 96 |
|               |                | Supports Rport (RFC 3581) <sup>2</sup>                   |                                | ~ | Page 97 |
|               | Security       | Enable SSAF (SIP Source<br>Address Filter) <sup>*2</sup> |                                | ~ | Page 97 |
| VoIP Settings | RTP Settings   | RTP Packet Time <sup>12</sup>                            |                                | ~ | Page 98 |
|               |                | Minimum RTP Port Number <sup>*2</sup>                    |                                | ~ | Page 98 |
|               |                | Maximum RTP Port Number <sup>*2</sup>                    |                                | ~ | Page 99 |
|               |                | Telephone-event Payload Type <sup>-2</sup>               |                                | ~ | Page 99 |

| Menu Item         | Section Title            | Setting                                        | Access<br>Level <sup>™</sup> |   | Ref.     |
|-------------------|--------------------------|------------------------------------------------|------------------------------|---|----------|
|                   |                          |                                                | U                            | Α | Non.     |
| VoIP Settings     | Quality of Service (QoS) | RTP Packet QoS (DSCP) <sup>*2</sup>            |                              | ~ | Page 100 |
| [Line 1]–[Line 6] |                          | RTCP Packet QoS (DSCP) <sup>*2</sup>           |                              | ~ | Page 100 |
|                   | Statistical Information  | RTCP Enable <sup>2</sup>                       |                              | ~ | Page 101 |
|                   |                          | RTCP Interval <sup>2</sup>                     |                              | ~ | Page 101 |
|                   | Jitter Buffer            | Maximum Delay <sup>12</sup>                    |                              | ~ | Page 101 |
|                   |                          | Minimum Delay <sup>*2</sup>                    |                              | ~ | Page 101 |
|                   |                          | Initial Delay <sup>2</sup>                     |                              | ~ | Page 102 |
|                   | DTMF                     | DTMF Type <sup>*2</sup>                        |                              | ~ | Page 102 |
|                   |                          | DTMF Relay <sup>*2</sup>                       |                              | ~ | Page 102 |
|                   | Call Hold                | Supports RFC 2543<br>(c=0.0.0.0) <sup>-2</sup> |                              | ~ | Page 103 |
|                   | CODEC Preferences        | G722                                           | -                            | - | _        |
|                   |                          | Enable <sup>2</sup>                            |                              | ~ | Page 103 |
|                   |                          | Priority <sup>2</sup>                          |                              | ~ | Page 103 |
|                   |                          | РСМА                                           | -                            | - | -        |
|                   |                          | Enable <sup>*2</sup>                           |                              | ~ | Page 104 |
|                   |                          | Priority <sup>*2</sup>                         |                              | ~ | Page 104 |
|                   |                          | G729A                                          | -                            | - | _        |
|                   |                          | Enable <sup>*2</sup>                           |                              | ~ | Page 104 |
|                   |                          | Priority <sup>*2</sup>                         |                              | ~ | Page 104 |
|                   |                          | PCMU                                           | -                            | - | -        |
|                   |                          | Enable <sup>2</sup>                            |                              | ~ | Page 104 |
|                   |                          | Priority <sup>2</sup>                          |                              | ~ | Page 105 |

\*1 The access levels are abbreviated as follows: U: User; A: Administrator

A check mark indicates that the setting is available for that access level. <sup>\*2</sup> This setting can also be configured through configuration file programming.

### Telephone

| Menu Item Section Title | Setting                         | Access<br>Level <sup>∗1</sup>                       |   | Ref |          |
|-------------------------|---------------------------------|-----------------------------------------------------|---|-----|----------|
|                         |                                 |                                                     | U | A   |          |
| Call Control            | Call Control                    | Send SUBSCRIBE to Voice<br>Mail Server <sup>2</sup> |   | ~   | Page 105 |
|                         |                                 | Conference Server URI <sup>2</sup>                  |   | ~   | Page 106 |
|                         |                                 | Inter-digit Timeout <sup>2</sup>                    |   | ~   | Page 106 |
|                         |                                 | Timer for Dial Plan <sup>-2</sup>                   |   | ~   | Page 106 |
|                         |                                 | International Call Prefix <sup>*2</sup>             |   | ~   | Page 106 |
|                         |                                 | Country Calling Code <sup>2</sup>                   |   | ~   | Page 107 |
|                         |                                 | National Access Code <sup>2</sup>                   |   | ~   | Page 107 |
|                         |                                 | Default Line for Outgoing <sup>2</sup>              | ~ | ~   | Page 107 |
|                         |                                 | Flash/Recall Button <sup>*2</sup>                   |   | ~   | Page 107 |
|                         |                                 | Flash Hook Event <sup>-2</sup>                      |   | ~   | Page 108 |
|                         |                                 | Directed Call Pickup <sup>*2</sup>                  |   | ~   | Page 108 |
|                         | Call Rejection Phone<br>Numbers | 1–30                                                | ~ | ~   | Page 108 |

| Menu Item          | Section Title | Setting                                                      | Acc<br>Lev | cess<br>∕el⁺¹ | Ref.     |
|--------------------|---------------|--------------------------------------------------------------|------------|---------------|----------|
|                    |               |                                                              | U          | Α             |          |
| Call Control [Line | Call Control  | Display Name <sup>•</sup> 2                                  | ✓          | ~             | Page 109 |
| 1]–[Line 6]        |               | Voice Mail Access Number*2                                   |            | ~             | Page 109 |
|                    |               | Enable Shared Call <sup>2</sup>                              |            | ~             | Page 110 |
|                    |               | Synchronize Do Not Disturb<br>and Call Forward <sup>-2</sup> |            | ~             | Page 110 |
|                    |               | Resource List URI <sup>2</sup>                               |            | ~             | Page 111 |
|                    | Dial Plan     | Dial Plan (max 500 columns) <sup>*2</sup>                    |            | ~             | Page 111 |
|                    |               | Call Even If Dial Plan Does Not<br>Match <sup>-2</sup>       |            | ~             | Page 111 |
|                    | Call Features | Block Caller ID                                              | ✓          | ~             | Page 112 |
|                    |               | Block Anonymous Call                                         | ✓          | ~             | Page 112 |
|                    |               | Do Not Disturb                                               | ✓          | ~             | Page 113 |
|                    | Call Forward  | Unconditional                                                | _          | -             | _        |
|                    |               | Enable Call Forward                                          | ~          | ~             | Page 113 |
|                    |               | Phone Number                                                 | ✓          | ~             | Page 114 |
|                    |               | Busy                                                         | _          | -             | -        |
|                    |               | Enable Call Forward                                          | ✓          | ~             | Page 114 |
|                    |               | Phone Number                                                 | ✓          | ~             | Page 115 |
|                    |               | No Answer                                                    | _          | _             | _        |
|                    |               | Enable Call Forward                                          | ✓          | ~             | Page 115 |
|                    |               | Phone Number                                                 | ✓          | ~             | Page 116 |
|                    |               | Ring Count                                                   | ✓          | ~             | Page 116 |
| Tone Settings      | Dial Tone     | Tone Frequencies <sup>*2</sup>                               |            | ✓             | Page 117 |
|                    |               | Tone Timings <sup>12</sup>                                   |            | ~             | Page 117 |
|                    | Busy Tone     | Tone Frequencies <sup>*2</sup>                               |            | ~             | Page 118 |
|                    |               | Tone Timings <sup>*2</sup>                                   |            | ~             | Page 118 |
|                    | Ringing Tone  | Tone Frequencies <sup>*2</sup>                               |            | ~             | Page 118 |
|                    |               | Tone Timings <sup>12</sup>                                   |            | ~             | Page 119 |
|                    | Stutter Tone  | Tone Frequencies <sup>*2</sup>                               |            | ~             | Page 119 |
|                    |               | Tone Timings <sup>*2</sup>                                   |            | ~             | Page 119 |
|                    | Reorder Tone  | Tone Frequencies <sup>*2</sup>                               |            | ~             | Page 120 |
|                    |               | Tone Timings <sup>*2</sup>                                   |            | ~             | Page 120 |

| Menu Item             | Section Title      | Setting                                      | Access<br>Level <sup>∗1</sup> |   | Ref.     |
|-----------------------|--------------------|----------------------------------------------|-------------------------------|---|----------|
|                       |                    |                                              | U                             | Α | -        |
| Telephone<br>Settings | Telephone Settings | Number Matching Lower<br>Digit <sup>2</sup>  |                               | ✓ | Page 120 |
|                       |                    | Number Matching Upper<br>Digit <sup>-2</sup> |                               | ✓ | Page 121 |

<sup>\*1</sup> The access levels are abbreviated as follows: U: User; A: Administrator

A check mark indicates that the setting is available for that access level.

<sup>\*2</sup> This setting can also be configured through configuration file programming.

### Maintenance

| Menu Item         | Section Title               | Setting                                        | Access<br>Level <sup>*1</sup> |   | Ref.     |
|-------------------|-----------------------------|------------------------------------------------|-------------------------------|---|----------|
|                   |                             |                                                | U                             | A |          |
| Firmware          | Firmware Maintenance        | Enable Firmware Update <sup>*2</sup>           |                               | ~ | Page 121 |
| Maintenance       |                             | Firmware File URL <sup>*2</sup>                |                               | ~ | Page 122 |
| Provisioning      | Provisioning<br>Maintenance | Enable Provisioning <sup>*2</sup>              |                               | ~ | Page 123 |
| Maintenance       |                             | Standard File URL <sup>-2</sup>                |                               | ~ | Page 123 |
|                   |                             | Product File URL <sup>*2</sup>                 |                               | ~ | Page 123 |
|                   |                             | Master File URL <sup>*2</sup>                  |                               | ~ | Page 124 |
|                   |                             | Cyclic Auto Resync <sup>2</sup>                |                               | ~ | Page 124 |
|                   |                             | Resync Interval <sup>2</sup>                   |                               | ~ | Page 124 |
|                   |                             | Header Value for Resync<br>Event <sup>-2</sup> |                               | ~ | Page 124 |
| Reset to Defaults | Reset Web Data              | -                                              |                               | ~ | Page 125 |
| Restart           | Restart                     | -                                              |                               | ~ | Page 125 |

<sup>\*1</sup> The access levels are abbreviated as follows: U: User; A: Administrator

A check mark indicates that the setting is available for that access level.

<sup>2</sup> This setting can also be configured through configuration file programming.

# 4.2 General Information on Web User Interface Programming

### 4.2.1 Password for Web User Interface Programming

To program the unit via the Web user interface, a login account is required. There are 2 types of accounts, and each has different access privileges.

- User: User accounts are for use by end users. Users can change the settings that are specific to the unit.
- Administrator: Administrator accounts are for use by administrators to manage the system configuration. Administrators can change all the settings, including the network settings, in addition to the settings that can be changed from a User account.

A separate password is assigned to each account.

For details, see Access Levels (IDs and Passwords) in 4.2.3 Before Accessing the Web User Interface.

#### **Notice**

• You should manage the passwords carefully, and change them regularly.

### 4.2.2 Changing the Language for Web User Interface Programming

When accessing the unit via the Web user interface on a PC connected to the same network, various menus and settings are displayed. You can change the language used for displaying these setting items. Because the language setting for the Web user interface is not synchronized with those of the unit, you must set the languages for each independently.

For details, see 4.5.1 Web Language.

### 4.2.3 Before Accessing the Web User Interface

### **Recommended Environment**

This unit supports the following specifications:

| HTTP Version          | HTTP/1.0 (RFC 1945), HTTP/1.1 (RFC 2616) |
|-----------------------|------------------------------------------|
| Authentication Method | Digest (or Basic)                        |

The Web user interface will operate correctly in the following environments:

| Operating System       | Microsoft Windows® XP or Windows 7 operating system                                 |
|------------------------|-------------------------------------------------------------------------------------|
| Web Browser            | Windows Internet Explorer <sup>®</sup> 7 or Windows Internet Explorer 8 web browser |
| Language (recommended) | English                                                                             |

Note

• Please use a computer rather than the unit for Web user interface programming.

### **Opening/Closing the Web Port**

To access the Web user interface, you must open the unit's Web port beforehand. For details, refer to the Operating Instructions on the Panasonic Web site ( $\rightarrow$  see **Introduction**).

#### **Configuring Settings from the Unit**

#### To open the unit's Web port

- **1.** Press  $\Xi$  Menu on the Home screen, and then tap **[Settings]**.
- 2. Tap [Network] and then select [Embedded web].
- 3. Tap [On].

#### To close the unit's Web port

- **1.** Press  $\Xi$  Menu on the Home screen, and then tap **[Settings]**.
- 2. Tap [Network] and then select [Embedded web].
- 3. Tap [Off].

#### **Configuring Settings from the Web User Interface**

#### To close the unit's Web port

- 1. In the Web user interface, click [Web Port Close].
- 2. Click [OK].

#### Note

- The Web port of the unit will be closed automatically in the following conditions:
  - The port close timer configured through the Web user interface expires (→ see [Port Close Timer] in 4.5.4.1 Web Server Settings).
  - 3 consecutive unsuccessful login attempts occur.
- The Web port can be set to stay open continuously, through Configuration file programming (→ see "HTTPD\_PORTOPEN\_AUTO" in 5.5.2 HTTP Settings). However, please recognize the possibility of unauthorized access to the unit by doing so.

### Access Levels (IDs and Passwords)

2 accounts with different access privileges are provided for accessing the Web user interface: User and Administrator. Each account has its own ID and password, which are required to log in to the Web user interface.

| Account | Target User | ID<br>(default) | Password<br>(default) | Password Restrictions                                                                                                    |
|---------|-------------|-----------------|-----------------------|----------------------------------------------------------------------------------------------------|
| User    | End users   | user            | -blank-<br>(NULL)     | <ul> <li>When logged in as User, you can change the password for the User account (→ see</li> <li>4.5.3 Change User Password).</li> <li>The password can consist of 6 to 16 ASCII characters (case-sensitive) (→ see</li> <li>Entering Characters in</li> <li>4.2.4 Accessing the Web User Interface).</li> </ul> |

| Account       | Target User                        | ID<br>(default) | Password<br>(default) | Password Restrictions                                                                                                    |
|---------------|------------------------------------|-----------------|-----------------------|----------------------------------------------------------------------------------------------------|
| Administrator | Network<br>administrators,<br>etc. | admin           | adminpass             | <ul> <li>When logged in as Administrator, you can change the password for both the User and Administrator accounts (→ see</li> <li>4.5.2 Administrator</li> <li>Password).</li> <li>The password can consist of 6 to 16 ASCII characters (case-sensitive) (→ see</li> <li>Entering Characters in</li> <li>4.2.4 Accessing the Web User Interface).</li> </ul> |

<u>Note</u>

- Only one account can be logged in to the Web user interface at a time. If you try to access the Web user interface while someone is logged in, you will be denied access.
- You cannot log in to the Web user interface even under the same account as someone who is already logged in.
- The user password is required to change the settings.
- You can reset the account IDs and passwords to their factory default settings by performing Reset Web ID/Password from the unit. For details, see **3.1.1.2** Reset Web ID/Password.

### 4.2.4 Accessing the Web User Interface

The unit can be configured from the Web user interface.

#### To access the Web user interface

1. Open your Web browser, and then enter "http://" followed by the unit's IP address into the address field of your browser.

#### <u>Note</u>

- To determine the unit's IP address, perform the following operations on the unit:
  - **1.** Press  $\Xi$  Menu on the Home screen, and then tap **[Settings]**.
  - 2. Tap [About phone] and then [Status].
  - 3. Confirm the IP address in [Network].
- 2. For authentication, enter your ID (username) and password, and then click [OK].

#### <u>Notice</u>

 When you log in as User to the Web user interface for the first time, the [Change User Password] screen (→ see 4.5.3 Change User Password) will be displayed. Enter a new password, and then perform authentication again with the new password to log in to the Web user interface.

#### <u>Note</u>

• The default ID for the User account is "user", and the default password is blank. The ID cannot be changed from the Web user interface, but it can be changed through configuration file programming.

- The default ID for the Administrator account is "admin", and the default password is "adminpass". The ID cannot be changed from the Web user interface, but it can be changed through configuration file programming.
- 3. The Web user interface window is displayed. Configure the settings for the unit as desired.
- 4. You can log out from the Web user interface at any time by clicking [Web Port Close].

### **Controls on the Window**

The Web user interface window contains various controls for navigating and configuring settings. The following figure shows the controls that are displayed on the **[Basic Network Settings]** screen as an example:

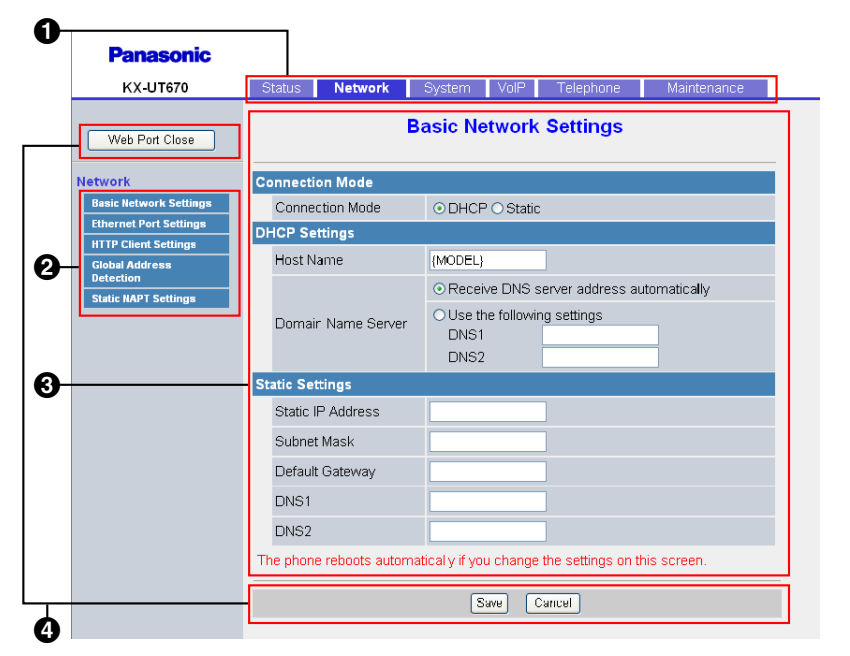

#### <u>Note</u>

- · Actual default values may vary depending on your phone system dealer.
- When you log in to the Web user interface with the User account, the languages of messages displayed on the configuration screen may differ depending on the country/area of use.

#### Tabs

Tabs are the top categories for classifying settings. When you click a tab, the corresponding menu items and the configuration screen of the first menu item appear. There are 6 tabs for the Administrator account and 4 tabs for the User account. For details about the account types, see **Access Levels (IDs and Passwords)** in this section.

#### 2 Menu

The menu displays the sub-categories of the selected tab.

#### **Onfiguration Screen**

Clicking a menu displays the corresponding configuration screen, which contains the actual settings, grouped into sections. For details, see **4.3 Status** to **4.8.4 Restart**.

#### 4 Buttons

The following standard buttons are displayed in the Web user interface:

| Button         | Function                                                                                                    |
|----------------|----------------------------------------------------------------------------------------------------|
| Web Port Close | Closes the Web port of the unit and logs you out of the Web user interface after a confirmation message is displayed. |

| Button  | Function                                                                                                    |
|---------|----------------------------------------------------------------------------------------------------|
| Save    | Applies changes and displays a result message ( $\rightarrow$ see <b>4.9 Result Messages</b> in this section).                                                            |
| Cancel  | Discards changes. The settings on the current screen will return to the values they had before being changed.                                                             |
| Refresh | Updates the status information displayed on the screen. This button is displayed in the upper-right area of the <b>[Network Status]</b> and <b>[VoIP Status]</b> screens. |

### **Entering Characters**

In the Web user interface, when specifying a name, message, password, or other text item, you can enter any of the ASCII characters displayed in the following table with a white background.

|    | 00 | 01 | 02 | 03 | 04 | 05 | 06 | 07 | 08 | 09 | 0A | 0B | 0C | 0D | 0E | 0F |
|----|----|----|----|----|----|----|----|----|----|----|----|----|----|----|----|----|
| 20 | SP | !  | "  | #  | \$ | %  | &  | •  | (  | )  | *  | +  | ,  | -  | •  | /  |
| 30 | 0  | 1  | 2  | 3  | 4  | 5  | 6  | 7  | 8  | 9  | :  | ;  | <  | =  | >  | ?  |
| 40 | @  | А  | В  | С  | D  | Е  | F  | G  | Н  | Ι  | J  | K  | L  | М  | N  | 0  |
| 50 | Р  | Q  | R  | S  | Т  | U  | V  | W  | Х  | Y  | Ζ  | [  | \  | ]  | ^  | -  |
| 60 | `  | а  | b  | c  | d  | e  | f  | g  | h  | i  | j  | k  | 1  | m  | n  | 0  |
| 70 | р  | q  | r  | s  | t  | u  | v  | w  | X  | у  | z  | {  |    | }  | 2  |    |

However, there are additional limitations for certain types of fields as follows:

- Number field
  - You may only enter a sequence of numeric characters.
  - You cannot leave the field empty.
- IP Address field
  - You can enter the IP address using dotted-decimal notation (i.e., "n.n.n.n" where n=0-255).
- You cannot enter invalid IP addresses, for example, "0.0.0.0", "255.255.255.255", or "127.0.0.1".
  FQDN field
  - The field cannot contain ", &, ', <, >, or trailing spaces.
  - You can enter the IP address using dotted-decimal notation (i.e., "n.n.n.n" where n=0-255).
  - You cannot enter invalid IP addresses, for example, "0.0.0.0", "255.255.255.255", or "127.0.0.1".
- Authentication ID/Password field
  - The field cannot contain ", &, ', :, <, >, or space.
  - The length of user password and administrator password must be from 6 to 16 characters.
- Display Name field (→ see [Display Name] in 4.7.2.1 Call Control)
  - This is the only field in which you can enter Unicode characters.

# 4.3 Status

This section provides detailed descriptions about all the settings classified under the [Status] tab.

### 4.3.1 Version Information

This screen allows you to view the current version information such as the model number and the firmware version of the unit.

| Panasonic           |            |            |        |         |           |             |  |
|---------------------|------------|------------|--------|---------|-----------|-------------|--|
| KX-UT670            | Status     | Network    | System | VolP    | Telephone | Maintenance |  |
| Web Port Close      |            |            | Versio | on Info | rmation   |             |  |
| Status              | Version In | formation  |        |         |           |             |  |
| Version Information | Model      |            |        | KX-UT   | 670       |             |  |
| Network Status      | OS Ver     | sion       |        | 2.2     |           |             |  |
| VolP Status         | Firmwa     | re Version |        | 02.000  | 1         |             |  |
|                     |            |            |        |         |           |             |  |

### 4.3.1.1 Version Information

#### Model

ī.

| Description | Indicates the model number of the unit (reference only). |
|-------------|----------------------------------------------------------|
|-------------|----------------------------------------------------------|

#### **OS Version**

| Description | Indicates the software version that is currently installed on the unit (reference only). |
|-------------|------------------------------------------------------------------------------------------|
|             | (                                                                                        |

### **Firmware Version**

| Description | Indicates the version of the firmware that is currently installed on the |
|-------------|--------------------------------------------------------------------------|
|             | unit (reference only).                                                   |

### 4.3.2 Network Status

This screen allows you to view the current network information of the unit, such as the MAC address, IP address, Ethernet port status, etc.

Clicking [Refresh] updates the information displayed on the screen.

| Panasonic           |           |               |            |        |           |             |  |
|---------------------|-----------|---------------|------------|--------|-----------|-------------|--|
| KX-UT670            | Status    | Network       | System     | VolP   | Telephone | Maintenance |  |
| Web Port Close      |           |               | Net        | work S | tatus     | Refresh     |  |
| Status              | Network S | itatus        |            |        |           |             |  |
| Version Information | MAC Ad    | ldress        |            |        |           |             |  |
| VolP Status         | Etherne   | t Link Status | (LAN Port) | Conne  | cted      |             |  |
|                     | Etherne   | t Link Status | (PC Port)  | Not Co | nnected   |             |  |
|                     | Connec    | tion Mode     |            | Static |           |             |  |
|                     | IP Addr   | ess           |            | 192.16 | 8.0.228   |             |  |
|                     | Subnet    | Mask          |            | 255.25 | 5.255.0   |             |  |
|                     | Default   | Gateway       |            | 192.16 | 8.0.1     |             |  |
|                     | DNS1      |               |            | 192.16 | 8.0.1     |             |  |
|                     | DNS2      |               |            |        |           |             |  |

### 4.3.2.1 Network Status

### MAC Address

| Description | Indicates the MAC address of the unit (reference only). |
|-------------|---------------------------------------------------------|

### **Ethernet Link Status (LAN Port)**

| Description | Indicates the current connection status of the Ethernet LAN port |
|-------------|------------------------------------------------------------------|
|             | (reference only).                                                |

### **Ethernet Link Status (PC Port)**

| Description | Indicates the current connection status of the Ethernet PC port |
|-------------|-----------------------------------------------------------------|
|             | (reference only).                                               |

### **Connection Mode**

| Description | Indicates whether the IP address of the unit is assigned automatically |
|-------------|------------------------------------------------------------------------|
|             | (DHCP) or manually (static) (reference only).                          |

### **IP Address**

|  | Description Ir | ndicates the currently assigned IP address of the unit (reference only). |
|--|----------------|--------------------------------------------------------------------------|
|--|----------------|--------------------------------------------------------------------------|

### Subnet Mask

|  | Description Indicates the s | pecified subnet mask for the unit (reference only). |
|--|-----------------------------|-----------------------------------------------------|
|--|-----------------------------|-----------------------------------------------------|

### **Default Gateway**

| Description | Indicates the specified IP address of the default gateway for the network (reference only).                       |
|-------------|----------------------------------------------------------------------------------------------------|
|             | <ul> <li>Note</li> <li>If the default gateway address is not specified, this field will be left blank.</li> </ul> |

### **DNS1**

| Description | Indicates the specified IP address of the primary DNS server (reference only).                                       |
|-------------|----------------------------------------------------------------------------------------------------|
|             | <ul> <li>Note</li> <li>If the primary DNS server address is not specified, this field will be left blank.</li> </ul> |

### DNS2

| Description | Indicates the specified IP address of the secondary DNS server (reference only).                                       |  |
|-------------|----------------------------------------------------------------------------------------------------|--|
|             | <ul> <li>Note</li> <li>If the secondary DNS server address is not specified, this field will be left blank.</li> </ul> |  |

### 4.3.3 VoIP Status

This screen allows you to view the current VoIP status of each line's unit. Clicking **[Refresh]** updates the information displayed on the screen.

| Panasonic           |            |         |           |        |           |             |  |
|---------------------|------------|---------|-----------|--------|-----------|-------------|--|
| KX-UT670            | Status     | Network | System    | VolP   | Telephone | Maintenance |  |
| Web Port Close      |            |         | Vo        | IP Sta | tus       | Refresh     |  |
| Status              | VoIP Statu | s       |           |        |           |             |  |
| Version Information | Line       | No. Pho | ne Number |        | V         | olP Status  |  |
| VoIP Status         |            | 621     | )         |        | F         | Registered  |  |
|                     |            | 6220    | J         |        | F         | Registered  |  |
|                     |            | 3 6230  | )         |        | F         | Registered  |  |
|                     |            | 4 6240  | )         |        | F         | Registered  |  |
|                     | 3          | 5 6250  | )         |        | F         | Registered  |  |
|                     | 30         | 6260    | )         |        | F         | Registered  |  |

### 4.3.3.1 VoIP Status

#### Line No.

| <b>Description</b> Indicates the line number to which a phone number is assigned (reference only). |
|----------------------------------------------------------------------------------------------------|
|----------------------------------------------------------------------------------------------------|

### **Phone Number**

| Description | Indicates the currently assigned phone numbers (reference only).                                                                             |
|-------------|----------------------------------------------------------------------------------------------------|
|             | <ul> <li>Note</li> <li>The corresponding field is blank if a line has not yet been leased or if the unit has not been configured.</li> </ul> |

### **VoIP Status**

| Description | Indicates the current VoIP status of each line (reference only).                                                                                                    |
|-------------|----------------------------------------------------------------------------------------------------|
| Value Range | <ul> <li>Registered: The unit has been registered to the SIP server, and the line can be used.</li> <li>Registering: The unit is being registered to the SIP server, and the line cannot be used.</li> <li>Blank: The line has not been leased, the unit has not been configured yet, or a SIP authentication failure has occurred.</li> <li>Note <ul> <li>The status of the line may not be displayed immediately after starting up the unit because the unit is still being registered to the SIP server. To display the status, wait about 2 to 2.5 minutes, and then click [Refresh] to obtain updated status</li> </ul> </li> </ul> |
|             |                                                                                                    |

# 4.4 Network

This section provides detailed descriptions about all the settings classified under the [Network] tab.

### 4.4.1 Basic Network Settings

This screen allows you to change basic network settings such as whether to use a DHCP server, and the IP address of the unit.

<u>Note</u>

- When you change the settings on this screen and click **[Save]**, the message "Complete" is displayed, and then the unit will restart automatically even if the unit is on a call.
- Since the IP address of the unit will probably be changed if you change these settings, you will not be able to continue using the Web user interface. To continue configuring the unit from the Web user interface, log in to the Web user interface again after confirming the newly assigned IP address of the

unit using the phone user interface. In addition, if the IP address of the PC from which you try to access the Web user interface has been changed, close the Web port once by selecting **[Off]** for **[Embedded web]** on the unit ( $\rightarrow$  see **Opening/Closing the Web Port** in **4.2.3 Before Accessing the Web User Interface**).

| Panasonic              |                          |                                                              |
|------------------------|--------------------------|--------------------------------------------------------------|
| KX-UT670               | Status Network           | System VoIP Telephone Maintenance                            |
| Web Port Close         | В                        | asic Network Settings                                        |
| etwork                 | Connection Mode          |                                                              |
| Basic Network Settings | Connection Mode          | ⊙ DHCP ○ Static                                              |
| Ethernet Port Settings | DHCP Settings            |                                                              |
| Global Address         | Host Name                | (MODEL)                                                      |
| Detection              |                          | <ul> <li>Receive DNS server address automatically</li> </ul> |
| Sout nar i Stungs      | Domair Name Server       | O Use the following settings<br>DNS1<br>DNS2                 |
|                        | Static Settings          |                                                              |
|                        | Static IP Address        |                                                              |
|                        | Subnet Mask              |                                                              |
|                        | Default Gateway          |                                                              |
|                        | DNS1                     |                                                              |
|                        | DNS2                     |                                                              |
|                        | The phone reboots automa | atical y if you change the settings on this screen.          |
|                        |                          | Save Cancel                                                  |

### 4.4.1.1 Connection Mode

#### **Connection Mode**

| Description                       | Selects whether to assign the IP address automatically (DHCP) or manually (static). |
|-----------------------------------|-------------------------------------------------------------------------------------|
| Value Range                       | <ul><li>DHCP</li><li>Static</li></ul>                                               |
| Default Value                     | DHCP                                                                                |
| Phone User Interface<br>Reference | Network Settings (Page 16)                                                          |

### 4.4.1.2 DHCP Settings

#### Host Name

| Description | Specifies the host name for the unit to send to the DHCP server.                                                 |
|-------------|----------------------------------------------------------------------------------------------------|
|             | <ul> <li><u>Note</u></li> <li>This setting is available only when [Connection Mode] is set to [DHCP].</li> </ul> |

| Value Range   | Max. 63 characters                                                                                                    |
|---------------|----------------------------------------------------------------------------------------------------|
|               | <ul> <li>Note</li> <li>You cannot leave this field empty.</li> <li>If "{MODEL}" is included in this parameter, it will be replaced with the unit's model name.</li> </ul> |
| Default Value | {MODEL}                                                                                                    |

### **Domain Name Server**

| Description                       | <ul> <li>Selects whether to receive DNS server addresses automatically or to assign a DNS server addresses (up to 2) manually.</li> <li><u>Note</u> <ul> <li>This setting is available only when [Connection Mode] is set to [DHCP].</li> </ul> </li> </ul>                                          |
|-----------------------------------|----------------------------------------------------------------------------------------------------|
| Value Range                       | <ul> <li>Receive DNS server address automatically</li> <li>Use the following settings         <ul> <li>DNS1</li> <li>DNS2</li> </ul> </li> <li>If you select [Use the following settings], specify the IP address(es) of the primary and, if necessary, secondary DNS server(s) manually.</li> </ul> |
| Default Value                     | Receive DNS server address automatically                                                                                                    |
| Phone User Interface<br>Reference | Network Settings (Page 16)                                                                                                    |

### 4.4.1.3 Static Settings

### **Static IP Address**

| Description                       | Specifies the IP address for the unit.                                                            |
|-----------------------------------|---------------------------------------------------------------------------------------------------|
|                                   | Note                                                                                              |
|                                   | <ul> <li>This setting is available only when [Connection Mode] is set<br/>to [Static].</li> </ul> |
| Value Range                       | Max. 15 characters                                                                                |
| Default Value                     | Not stored.                                                                                       |
| Phone User Interface<br>Reference | Network Settings (Page 16)                                                                        |

### Subnet Mask

| Description                       | Specifies the subnet mask for the unit.                                                           |
|-----------------------------------|---------------------------------------------------------------------------------------------------|
|                                   | Note                                                                                              |
|                                   | <ul> <li>This setting is available only when [Connection Mode] is set<br/>to [Static].</li> </ul> |
| Value Range                       | Max. 15 characters                                                                                |
| Default Value                     | Not stored.                                                                                       |
| Phone User Interface<br>Reference | Network Settings (Page 16)                                                                        |

### **Default Gateway**

| Description                       | Specifies the IP address of the default gateway for the network where the unit is connected.      |
|-----------------------------------|---------------------------------------------------------------------------------------------------|
|                                   | Note                                                                                              |
|                                   | <ul> <li>This setting is available only when [Connection Mode] is set<br/>to [Static].</li> </ul> |
| Value Range                       | Max. 15 characters                                                                                |
| Default Value                     | Not stored.                                                                                       |
| Phone User Interface<br>Reference | Network Settings (Page 16)                                                                        |

### DNS1

| Description                       | Specifies the IP address of the primary DNS server.                                               |
|-----------------------------------|---------------------------------------------------------------------------------------------------|
|                                   | Note                                                                                              |
|                                   | <ul> <li>This setting is available only when [Connection Mode] is set<br/>to [Static].</li> </ul> |
| Value Range                       | Max. 15 characters                                                                                |
| Default Value                     | Not stored.                                                                                       |
| Phone User Interface<br>Reference | Network Settings (Page 16)                                                                        |

### DNS2

| Description | Specifies the IP address of the secondary DNS server.                                                       |
|-------------|----------------------------------------------------------------------------------------------------|
|             | <ul> <li>Note</li> <li>This setting is available only when [Connection Mode] is set to [Static].</li> </ul> |
| Value Range                       | Max. 15 characters         |
|-----------------------------------|----------------------------|
| Default Value                     | Not stored.                |
| Phone User Interface<br>Reference | Network Settings (Page 16) |

### 4.4.2 Ethernet Port Settings

This screen allows you to change the connection mode of the Ethernet ports, the LLDP settings and the VLAN settings.

#### <u>Note</u>

- When you change the settings on this screen and click **[Save]**, the message "Complete" is displayed, and then the unit will restart automatically even if the unit is on a call.
- Incorrect settings may cause a network failure. In such a case, you cannot access the Web user interface anymore. To access it again, you need to correct the speed/duplex settings or perform IP Reset through phone user interface programming. For details, refer to the Operating Instructions on the Panasonic Web site (→ see Introduction).

#### Panasonic

| KX-UT670                 | Status Ne              | twork       | System       | VolP    | Telephone            | Maintenance  |
|--------------------------|------------------------|-------------|--------------|---------|----------------------|--------------|
| Web Port Close           | Ethernet Port Settings |             |              |         |                      |              |
| Network                  | Link Speed/Du          | uplex Mo    | de           |         |                      |              |
| Basic Network Settings   | LAN Port               |             |              | Auto Ne | gotiation 💌          |              |
| Ethernet Port Settings   | PC Port                |             |              | Auto Ne | gotiation 🔽          |              |
| Global Address Detection | LLDP Settings          | i.          |              |         |                      |              |
| Static NAPT Settings     | Enable LLDF            | D C         |              | • Yes ( | ○ No                 |              |
|                          | LLDP-MED I             | nterval tin | ner          | 30      | seconds [1-3600]     |              |
|                          | IP Phone               | VLAN        | ID           |         |                      |              |
|                          | ii Thone               | Priorit     | ty .         | -       |                      |              |
|                          | PC                     | VLAN        | ID           | 0       | [0-4094]             |              |
|                          | 10                     | Priorit     | y            | 0 🗸     |                      |              |
|                          | VLAN Settings          | ;           |              |         |                      |              |
|                          | Enable VLA             | N           |              | ⊖Yes (  | ⊙ No                 |              |
|                          | ID Dhana               | VLAN        | ID           | 2       | [1-4094]             |              |
|                          | IP Phone               | Priorit     | y            | 7 💌     |                      |              |
|                          |                        | VLAN        | ID           | 1       | [1-4094]             |              |
|                          | PC                     | Priorit     | ty .         | 0 🗸     |                      |              |
|                          | The phone reb          | oots auto   | matically if | you cha | inge the settings on | this screen. |
|                          |                        |             | [            | Save    | Cancel               |              |
|                          |                        |             |              |         |                      |              |

### 4.4.2.1 Link Speed/Duplex Mode

#### **LAN Port**

| Description | Selects the connection mode (link speed and duplex mode) of the LAN |
|-------------|---------------------------------------------------------------------|
|             | port.                                                               |

| Value Range                       | <ul> <li>Auto Negotiation</li> <li>100 Mbps/Full Duplex</li> <li>100 Mbps/Half Duplex</li> <li>10 Mbps/Full Duplex</li> <li>10 Mbps/Half Duplex</li> </ul> |
|-----------------------------------|----------------------------------------------------------------------------------------------------|
| Default Value                     | Auto Negotiation                                                                                                    |
| Phone User Interface<br>Reference | Ethernet Settings (Page 17)                                                                                                    |

#### **PC Port**

| Description                       | Selects the connection mode (link speed and duplex mode) of the PC port.                                                                                   |
|-----------------------------------|----------------------------------------------------------------------------------------------------|
| Value Range                       | <ul> <li>Auto Negotiation</li> <li>100 Mbps/Full Duplex</li> <li>100 Mbps/Half Duplex</li> <li>10 Mbps/Full Duplex</li> <li>10 Mbps/Half Duplex</li> </ul> |
| Default Value                     | Auto Negotiation                                                                                                    |
| Phone User Interface<br>Reference | Ethernet Settings (Page 17)                                                                                                    |

## 4.4.2.2 LLDP Settings

#### LLDP

| Description                       | Selects whether to enable or disable sending and receiving LLDP frames. |
|-----------------------------------|-------------------------------------------------------------------------|
| Value Range                       | <ul><li>Yes</li><li>No</li></ul>                                        |
| Default Value                     | Yes                                                                     |
| Phone User Interface<br>Reference | Ethernet Settings (Page 17)                                             |
| Configuration File Reference      | LLDP_ENABLE (Page 151)                                                  |

### **LLDP-MED** Interval timer

| Description                       | Specifies the interval, in seconds, between sending each LLDP frame. |
|-----------------------------------|----------------------------------------------------------------------|
| Value Range                       | 1–3600                                                               |
| Default Value                     | 30                                                                   |
| Phone User Interface<br>Reference | Ethernet Settings (Page 17)                                          |

| Configuration File Reference   LLDP_INTERVAL (Page 152) |
|---------------------------------------------------------|
|---------------------------------------------------------|

#### PC (VLAN ID)

| Description                       | Specifies the VLAN ID of the PC port when the LLDP feature is enabled. |
|-----------------------------------|------------------------------------------------------------------------|
| Value Range                       | 0–4094                                                                 |
| Default Value                     | 0                                                                      |
| Phone User Interface<br>Reference | Ethernet Settings (Page 17)                                            |
| Configuration File Reference      | LLDP_VLAN_ID_PC (Page 152)                                             |

### PC (Priority)

| Description                       | Specifies the VLAN Priority of the PC port when the LLDP feature is enabled. |
|-----------------------------------|------------------------------------------------------------------------------|
| Value Range                       | 0–7                                                                          |
| Default Value                     | 0                                                                            |
| Phone User Interface<br>Reference | Ethernet Settings (Page 17)                                                  |
| Configuration File Reference      | LLDP_VLAN_PRI_PC (Page 152)                                                  |

### 4.4.2.3 VLAN Settings

#### Enable VLAN

| Description                       | Selects whether to use the VLAN feature to perform VoIP communication securely. |
|-----------------------------------|---------------------------------------------------------------------------------|
| Value Range                       | <ul><li>Yes</li><li>No</li></ul>                                                |
| Default Value                     | No                                                                              |
| Phone User Interface<br>Reference | Ethernet Settings (Page 17)                                                     |
| Configuration File Reference      | LLDP_ENABLE (Page 151)                                                          |

#### IP Phone (VLAN ID)

| Description   | Specifies the VLAN ID for this unit. |  |
|---------------|--------------------------------------|--|
| Value Range   | 1–4094                               |  |
| Default Value | 2                                    |  |

| Phone User Interface<br>Reference | Ethernet Settings (Page 17) |
|-----------------------------------|-----------------------------|
| Configuration File Reference      | VLAN_ID_IP_PHONE (Page 153) |

### **IP Phone (Priority)**

| Description                       | Selects the priority number for the unit. |
|-----------------------------------|-------------------------------------------|
| Value Range                       | 0–7                                       |
| Default Value                     | 7                                         |
| Phone User Interface<br>Reference | Ethernet Settings (Page 17)               |
| Configuration File Reference      | VLAN_PRI_IP_PHONE (Page 153)              |

### PC (VLAN ID)

| Description                       | Specifies the VLAN ID for the PC. |
|-----------------------------------|-----------------------------------|
| Value Range                       | 1–4094                            |
| Default Value                     | 1                                 |
| Phone User Interface<br>Reference | Ethernet Settings (Page 17)       |
| Configuration File Reference      | VLAN_ID_PC (Page 154)             |

### PC (Priority)

| Description                       | Selects the priority number for the PC. |
|-----------------------------------|-----------------------------------------|
| Value Range                       | 0–7                                     |
| Default Value                     | 0                                       |
| Phone User Interface<br>Reference | Ethernet Settings (Page 17)             |
| Configuration File Reference      | VLAN_PRI_PC (Page 154)                  |

### 4.4.3 HTTP Client Settings

This screen allows you to change the HTTP client settings for the unit. Configure proxy settings as necessary, according to your network setup. The proxy server is used when accessing the HTTP server of your phone system, downloading configuration files, and when using the unit's Web browser.

| Panasonic              |                         |                                   |
|------------------------|-------------------------|-----------------------------------|
| KX-UT670               | Status Network System   | VolP Telephone Maintenance        |
| Web Port Close         | НТТР                    | Client Settings                   |
| Network                | HTTP Client Settings    |                                   |
| Basic Network Settings | HTTP Version            | ● HTTP/1.0 ○ HTTP/1.1             |
| Ethernet Port Settings | HTTP User Agent         | Panasonic_{MODEL}/{fwver} ({mac}) |
| Global Address         | HTTP Authentication     |                                   |
| Static NAPT Settings   | Authentication ID       |                                   |
|                        | Authentication Password |                                   |
|                        | Proxy Server Settings   |                                   |
|                        | Enable Proxy            | ⊙Yes ⊚No                          |
|                        | Proxy Server Address    |                                   |
|                        | Proxy Server Port       | 8080 [1-65535]                    |
|                        |                         | Save Cancel                       |

### 4.4.3.1 HTTP Client Settings

#### **HTTP Version**

| Description                  | Selects which version of the HTTP protocol to use for HTTP communication.                                                                                                    |
|------------------------------|----------------------------------------------------------------------------------------------------|
| Value Range                  | <ul> <li>HTTP/1.0</li> <li>HTTP/1.1</li> <li><u>Note</u> <ul> <li>For this unit, it is strongly recommended that you select [HTTP/<br/>1.0]. However, if the HTTP server does not function well with<br/>HTTP/1.0, try changing the setting [HTTP/1.1].</li> </ul> </li> </ul> |
| Default Value                | HTTP/1.0                                                                                                    |
| Configuration File Reference | HTTP_VER (Page 155)                                                                                                    |

#### **HTTP User Agent**

| Description | Specifies the text string to send as the user agent in the header of HTTP |
|-------------|---------------------------------------------------------------------------|
|             | requests.                                                                 |

| Value Range                  | Max. 40 characters                                                                                                    |
|------------------------------|----------------------------------------------------------------------------------------------------|
|                              | <ul> <li>Note</li> <li>You cannot leave this field empty.</li> <li>If "{mac}" is included in this field, it will be replaced with the unit's MAC address in lower-case.</li> <li>If "{MAC}" is included in this field, it will be replaced with the unit's MAC address in upper-case.</li> <li>If "{MODEL}" is included in this field, it will be replaced with the unit's model name.</li> <li>If "{MVOPEL}" is included in this field, it will be replaced with the firmware version of the unit.</li> </ul> |
| Default Value                | Panasonic_{MODEL}/{fwver} ({mac})                                                                                                    |
| Configuration File Reference | HTTP_USER_AGENT (Page 155)                                                                                                    |

### 4.4.3.2 HTTP Authentication

#### **Authentication ID**

| Description   | Specifies the ID for the User account. If set, this name must be entered to access the Web user interface at the User access level. |
|---------------|----------------------------------------------------------------------------------------------------|
| Value Range   | Max. 127 characters                                                                                                    |
| Default Value | Not stored.                                                                                                    |

#### **Authentication Password**

| Description   | Specifies the password for the User account. If set, this password must be entered to access the Web user interface at the User access level. |
|---------------|----------------------------------------------------------------------------------------------------|
| Value Range   | Max. 127 characters                                                                                                    |
| Default Value | Not stored.                                                                                                    |

### 4.4.3.3 Proxy Server Settings

#### **Enable Proxy**

| Description   | Selects whether to use the proxy server.                                                                                         |
|---------------|----------------------------------------------------------------------------------------------------|
|               | <ul> <li>Note</li> <li>The unit's Web server proxy settings are also used for provisioning and updating the firmware.</li> </ul> |
| Value Range   | <ul><li>Yes</li><li>No</li></ul>                                                                                                 |
| Default Value | No                                                                                                    |

#### **Proxy Server Address**

| Description   | Specifies the IP address or FQDN of the proxy server.                                                         |
|---------------|----------------------------------------------------------------------------------------------------|
| Value Range   | Max. 127 characters                                                                                           |
|               | <ul> <li><u>Note</u></li> <li>You cannot leave this field empty if [Enable Proxy] is set to [Yes].</li> </ul> |
| Default Value | Not stored.                                                                                                   |

#### **Proxy Server Port**

| Description   | Specifies the port number of the proxy server. |  |  |
|---------------|------------------------------------------------|--|--|
| Value Range   | 1–65535                                        |  |  |
| Default Value | 8080                                           |  |  |

### 4.4.4 Global Address Detection

This screen allows you to configure the Global Address Detection feature and STUN server settings. The global IP address of the network the unit is connected to will be detected periodically. If the global IP address has changed, the new address will be registered to the SIP server.

#### Note

• If the unit is connected directly to the Internet, or the network global address is static (i.e., does not change), you do not need to configure Global Address Detection.

| Panasonic                                      |           |                          |        |      |                 |                   |  |
|------------------------------------------------|-----------|--------------------------|--------|------|-----------------|-------------------|--|
| KX-UT670                                       | Status    | Network                  | System | VolP | Telephone       | Maintenance       |  |
| Web Port Close                                 |           | Global Address Detection |        |      |                 |                   |  |
| Network                                        | Global Ad | dress Detecti            | ion    |      |                 |                   |  |
| Basic Network Settings                         | Detecti   | on Method                |        | STUN | I ⊙ SIP         |                   |  |
| Ethernet Port Settings<br>HTTP Client Settings | Detecti   | on Interval              |        | 0    | second(s) [10-6 | 5535, 0: Disable] |  |
| Global Address                                 | STUN Sei  | ver                      |        |      |                 |                   |  |
| Detection<br>Static NAPT Settings              | STUN S    | Server Address           | ;      | 0    |                 |                   |  |
|                                                | STUN      | Server Port              |        | 3478 | [1-65535]       |                   |  |
|                                                |           |                          |        |      |                 |                   |  |
|                                                |           |                          |        | Save | Cancel          |                   |  |

### 4.4.4.1 Global Address Detection

#### **Detection Method**

| Description | Selects the method to use for detecting the global IP address. |
|-------------|----------------------------------------------------------------|
| Value Range | <ul><li>STUN</li><li>SIP</li></ul>                             |

| Default Value | STUN |
|---------------|------|

#### **Detection Interval**

| Description   | Specifies the interval, in seconds, to wait between attempts to detect the global IP address.                                                                                                    |  |  |  |  |
|---------------|----------------------------------------------------------------------------------------------------|--|--|--|--|
| Value Range   | <ul> <li>0, 10–65535 (0: Disable)</li> <li><u>Note</u></li> <li>When [Detection Method] is set to [SIP], the value "0" disables detection and a value other than "0" enables detection.</li> </ul> |  |  |  |  |
| Default Value | 0                                                                                                    |  |  |  |  |

### 4.4.4.2 STUN Server

#### **STUN Server Address**

| Description                  | Specifies the IP address or FQDN of the STUN server. |  |  |
|------------------------------|------------------------------------------------------|--|--|
| Value Range                  | Max. 127 characters                                  |  |  |
| Default Value                | Not stored.                                          |  |  |
| Configuration File Reference | STUN_SERV_ADDR (Page 157)                            |  |  |

#### **STUN Server Port**

| Description                  | Specifies the port number of the STUN server. |  |  |
|------------------------------|-----------------------------------------------|--|--|
| Value Range                  | 1–65535                                       |  |  |
| Default Value                | 3478                                          |  |  |
| Configuration File Reference | STUN_SERV_PORT (Page 158)                     |  |  |

## 4.4.5 Static NAPT Settings

This screen allows you to configure the NAPT (Network Address Port Translation) settings. If the unit is connected behind a router that uses NAT/NAPT to translate between private and global IP addresses, VoIP

packets might be blocked by the router, depending on the SIP server. To avoid this problem, this setting is required. For details, see **1.1.4.2** NAT (Network Address Translation) Setup.

| Panasonic                                   |                                  |                                         |                               |                                       |                         |  |  |
|---------------------------------------------|----------------------------------|-----------------------------------------|-------------------------------|---------------------------------------|-------------------------|--|--|
| KX-UT670                                    | Status Net                       | work Syste                              | m VolP                        | Telephone                             | Maintenance             |  |  |
| Web Port Close                              |                                  | Stati                                   | c NAPT                        | Settings                              |                         |  |  |
| etwork                                      | Global IP Addre                  | 55                                      |                               |                                       |                         |  |  |
| Basic Network Settings                      | Global IP Addr                   | Global IP Address [Null: Disable]       |                               |                                       |                         |  |  |
| Ethernet Port Settings HTTP Client Settings | Even if you en<br>the detected g | ter a value for thi<br>lobal IP address | s setting, if<br>will be used | "Global Address<br>1.                 | Detection" is enabled,  |  |  |
| Detection                                   | Enable Global IF                 | Address Usag                            | e per Line                    |                                       |                         |  |  |
| Static NAPT Settings                        | Line 1                           | ⊙ Yes                                   | No                            |                                       |                         |  |  |
|                                             | Line 2                           | Line 2 O Yes  No                        |                               |                                       |                         |  |  |
|                                             | Line 3                           | ⊙ Yes                                   | No                            |                                       |                         |  |  |
|                                             | Line 4                           | ⊙ Yes                                   | No                            |                                       |                         |  |  |
|                                             | Line 5                           | ⊙ Yes                                   | No                            |                                       |                         |  |  |
|                                             | Line 6                           | ⊙ Yes                                   | No                            |                                       |                         |  |  |
|                                             | External RTP Port                |                                         |                               |                                       |                         |  |  |
|                                             |                                  | 0                                       | 0                             | 0                                     | 0 0                     |  |  |
|                                             |                                  | 0                                       | 0                             | 0                                     | 0 0                     |  |  |
|                                             | 01                               | 0                                       | 0                             | 0                                     | 0 0                     |  |  |
|                                             | Channel 1-25                     | 0                                       | 0                             | 0                                     | 0 0                     |  |  |
|                                             |                                  | 0                                       | 0                             | 0                                     | 0 0                     |  |  |
|                                             |                                  | [1024-                                  | 49150: Eve                    | n Number Only                         | 0 <sup>.</sup> Disable1 |  |  |
|                                             | Set a value for                  | r all fields, or set                    | all fields to                 | 0 (disable).                          | o. Disablej             |  |  |
|                                             |                                  |                                         |                               | · · · · · · · · · · · · · · · · · · · |                         |  |  |
|                                             |                                  |                                         | Save                          | Cancel                                |                         |  |  |

### 4.4.5.1 Global IP Address

#### **Global IP Address**

| Description   | Specifies the global IP address of your network.                                                                                                    |
|---------------|----------------------------------------------------------------------------------------------------|
|               | <ul> <li><u>Note</u></li> <li>You must enter a value in this field if at least 1 of [Line 1]–<br/>[Line 6] is set to [Yes], or when port numbers are specified in<br/>[Channel 1–25].</li> <li>The global IP address will reflect SIP messages and RTP<br/>packets.</li> </ul> |
| Value Range   | IP address in dotted-decimal notation ("n.n.n.n" [n=0–255]) (Max. 15 digits)                                                                                                    |
| Default Value | Not stored.                                                                                                    |

### 4.4.5.2 Enable Global IP Address Usage per Line

#### Line 1–Line 6

| Description | Selects whether to enable the NAT Traversal feature for each line. |
|-------------|--------------------------------------------------------------------|
| Value Range | <ul><li>Yes</li><li>No</li></ul>                                   |

Default Value No

### 4.4.5.3 External RTP Port

#### Channel 1–25

| Description   | Specifies the external RTP port number used for voice communication for each channel.                                                                                                    |
|---------------|----------------------------------------------------------------------------------------------------|
| Value Range   | 0, 1024–49150 (0: Disable, even number only)                                                                                                    |
|               | <ul> <li>Each channel must be set to a unique port number, and all port numbers must be an even number.</li> <li>You cannot specify here the same port number as any of the port numbers specified for the individual lines in [Source Port] in 4.6.2.5 SIP Source Port. In addition, you cannot specify a port number that is 1 less than a port number specified in [Source Port] if the source port number is an odd number.</li> <li>All channels must be enabled or all channels must be disabled, at the same time.</li> </ul> |
| Default Value | 0                                                                                                    |

# 4.5 System

This section provides detailed descriptions about all the settings classified under the [System] tab.

### 4.5.1 Web Language

This screen allows you to select the language used for the Web user interface. The language setting is only applicable when you log in to the Web user interface as User.

<u>Note</u>

- If you change the language while logged in to the Web user interface with the User account, the language will be changed after the message "Complete" is displayed. If you are logged in with the Administrator account, the language will be changed when a user logs in to the Web user interface as User.
- The language used for the Web user interface for the Administrator account is always English.

• The language used for the unit remains unchanged even if the language for the Web user interface is changed.

| Panasonic              |         |              |        |           |           |             |   |  |
|------------------------|---------|--------------|--------|-----------|-----------|-------------|---|--|
| KX-UT670               | Status  | Network      | System | VoIP      | Telephone | Maintenance |   |  |
| Web Port Close         |         | Web Language |        |           |           |             |   |  |
| System                 | Web Lan | guage        |        |           |           |             |   |  |
| Web Language           | Langua  | age          |        | English(l | JS) 🔽     |             |   |  |
| Administrator Password | -       |              |        |           |           |             | _ |  |
| Change User Password   |         |              | 5      | ave       | Cancel    |             |   |  |
| Web Server Settings    |         |              | 9      |           | cuncer    |             |   |  |

### 4.5.1.1 Web Language

#### Language

| Description   | Selects the language used for the Web user interface.                                                                                                    |
|---------------|----------------------------------------------------------------------------------------------------|
| Value Range   | <ul> <li>English (US)</li> <li>English (UK)</li> <li>Deutsch</li> <li>Français</li> <li>Español</li> <li>Italiano</li> <li>Русский</li> <li>日本語</li> </ul> |
| Default Value | English (US)                                                                                                    |

### 4.5.2 Administrator Password

This screen allows you to change the password used to authenticate the Administrator account when logging in to the Web user interface.

#### <u>Note</u>

- For security reasons, the characters entered for the password are masked by special characters, which differ depending on the Web browser.
- After you change the administrator password, the next time you access the Web user interface, the authentication dialog box appears. Two consecutive login failures will result in an error ("401

Unauthorized"). This restriction only applies the first time you attempt to log in after changing the password. In all other circumstances, an error occurs after 3 unsuccessful login attempts.

| Panasonic            |          |              |          |          |            |             |
|----------------------|----------|--------------|----------|----------|------------|-------------|
| KX-UT670             | Status   | Network      | System   | VolP     | Telephone  | Maintenance |
| Web Port Close       |          | Cha          | nge Adm  | ninistra | tor Passwe | ord         |
| System               | Change A | dministrator | Password |          |            |             |
| Web Language         | Current  | Password     |          |          | 6-16 cł    | naracters   |
| Change User Password | New Pa   | assword      |          |          | 6-16 cł    | naracters   |
| Web Server Settings  | Confirm  | n New Passw  | vord     |          |            |             |
|                      |          |              |          |          |            |             |
|                      |          |              | Ş        | Save     | Cancel     |             |

### 4.5.2.1 Change Administrator Password

#### **Current Password**

| Description                       | Specifies the current password to use to authenticate the Administrator account when logging in to the Web user interface. |
|-----------------------------------|----------------------------------------------------------------------------------------------------|
| Value Range                       | 6–16 characters (except ", &, ', :, <, >, and space)                                                                       |
| Default Value                     | adminpass                                                                                                    |
| Phone User Interface<br>Reference | To change the administrator password (Page 49)                                                                             |
| Configuration File Reference      | ADMIN_PASS (Page 140)                                                                                                    |

#### **New Password**

| Description                       | Specifies the new password to use to authenticate the Administrator account when logging in to the Web user interface. |
|-----------------------------------|----------------------------------------------------------------------------------------------------|
| Value Range                       | 6–16 characters (except ", &, ', :, <, >, and space)                                                                   |
| Default Value                     | Not stored.                                                                                                    |
| Phone User Interface<br>Reference | To change the administrator password (Page 49)                                                                         |
| Configuration File Reference      | ADMIN_PASS (Page 140)                                                                                                  |

#### **Confirm New Password**

| Description | Specifies the same password that you entered in <b>[New Password]</b> for confirmation.                                                                                              |
|-------------|----------------------------------------------------------------------------------------------------|
| Value Range | <ul> <li>6–16 characters (except ", &amp;, ', :, &lt;, &gt;, and space)</li> <li><u>Note</u></li> <li>This value must be the same as the value entered in [New Password].</li> </ul> |

| Default Value                     | Not stored.                                    |
|-----------------------------------|------------------------------------------------|
| Phone User Interface<br>Reference | To change the administrator password (Page 49) |
| Configuration File Reference      | ADMIN_PASS (Page 140)                          |

### 4.5.3 Change User Password

This screen allows you to change the password used to authenticate the User account when logging in to the Web user interface.

#### <u>Note</u>

- For security reasons, the characters entered for the password are masked by special characters, which differ depending on the Web browser.
- After you change the user password, the next time you access the Web user interface, the authentication dialog box appears. Two consecutive login failures will result in an error ("401 Unauthorized"). This restriction only applies the first time you attempt to log in after changing the password. In all other circumstances, an error occurs after 3 unsuccessful login attempts.

| Panasonic            |          |             |        |        |           |             |
|----------------------|----------|-------------|--------|--------|-----------|-------------|
| KX-UT670             | Status   | Network     | System | VolP   | Telephone | Maintenance |
| Web Port Close       |          |             | Change | User F | Password  |             |
| System               | Change L | lser Passwo | rd     |        |           |             |
| Web Language         | Curren   | t Password  |        |        | 6-16 ch   | aracters    |
| Change User Password | New Pa   | assword     |        |        | 6-16 ch   | aracters    |
| Web Server Settings  | Confirm  | n New Passw | vord   |        |           |             |
|                      |          |             |        |        |           |             |
|                      |          |             |        | Save   | Cancel    |             |
|                      |          |             |        |        |           |             |

### 4.5.3.1 Change User Password

#### **Current Password**

| Description                  | Specifies the current password to use to authenticate the User account when logging in to the Web user interface. |
|------------------------------|----------------------------------------------------------------------------------------------------|
| Value Range                  | 6–16 characters (except ", &, ', :, <, >, and space)                                                              |
| Default Value                | Not stored.                                                                                                    |
| Configuration File Reference | USER_PASS (Page 140)                                                                                              |

#### **New Password**

| Description | Specifies the new password to use to authenticate the User account when logging in to the Web user interface. |
|-------------|----------------------------------------------------------------------------------------------------|
| Value Range | 6–16 characters (except ", &, ', :, <, >, and space)                                                          |

| Default Value                | Not stored.                                                                                                    |
|------------------------------|----------------------------------------------------------------------------------------------------|
|                              | <ul> <li>When a user logs in to the Web user interface for the first time, after clicking OK on the authentication dialog box, the [Change User Password] screen is displayed automatically to make the user set a password.</li> </ul> |
| Configuration File Reference | USER_PASS (Page 140)                                                                                                    |

#### **Confirm New Password**

| Description                  | Specifies the same password that you entered in <b>[New Password]</b> for confirmation. |
|------------------------------|-----------------------------------------------------------------------------------------|
| Value Range                  | 6–16 characters (except ", &, ', :, <, >, and space) Note                               |
|                              | This value must be the same as the value entered in [New Password].                     |
| Default Value                | Not stored.                                                                             |
| Configuration File Reference | USER_PASS (Page 140)                                                                    |

## 4.5.4 Web Server Settings

This screen allows you to change the Web server settings.

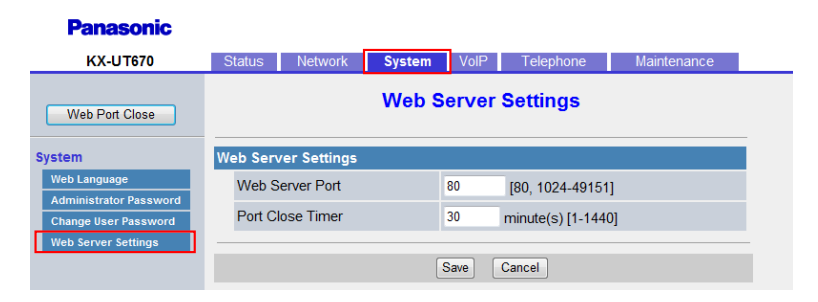

### 4.5.4.1 Web Server Settings

#### **Web Server Port**

| Description | Specifies the port number used by the Web server.                                                                                                    |  |  |
|-------------|----------------------------------------------------------------------------------------------------|--|--|
| Value Range | 80, 1024–49151                                                                                                    |  |  |
|             | <ul> <li><u>Note</u></li> <li>You cannot specify here the same port number as any of the port numbers specified for the individual lines in [Source Port] in 4.6.2.5 SIP Source Port.</li> </ul> |  |  |

| Default Value | 80                                                                                                    |
|---------------|----------------------------------------------------------------------------------------------------|
|               | <ul> <li>When you change the default value of the port number to a value other than "80", such as "8080", enter the URL for accessing the Web user interface using the following format: "http://192.168.0.100:8080/" (192.168.0.100: IP address of the unit)</li> </ul> |

### **Port Close Timer**

| Description   | Specifies the length of time, in minutes, to keep the Web port open when there has been no communication between the unit and the PC. If the specified length of time elapses without any communication, the Web port closes automatically. Communication is detected when you click a tab, menu item, the <b>[Save]</b> button, or by reloading the application or pressing the F5 key. |
|---------------|----------------------------------------------------------------------------------------------------|
| Value Range   | 1–1440                                                                                                    |
| Default Value | 30                                                                                                    |

# 4.6 VolP

This section provides detailed descriptions about all the settings classified under the [VoIP] tab.

## 4.6.1 SIP Settings

This screen allows you to change the SIP settings that are common to all lines.

| Panasonic                 |           |                |               |            |                    |                 |  |
|---------------------------|-----------|----------------|---------------|------------|--------------------|-----------------|--|
| KX-UT670                  | Status    | Network        | System        | VolP       | Telephone          | Maintenance     |  |
| Web Port Close            |           |                | SI            | P Setti    | ngs                |                 |  |
| VoIP                      | SIP Setti | ng             |               |            |                    |                 |  |
| SIP Settings              | SIP Us    | ser Agent      |               | Panasonio  | _{MODEL}/{fwver}(  | [mac])          |  |
| - Line 1<br>- Line 2      | The ph    | none reboots a | automatically | if you cha | nge the settings o | on this screen. |  |
| - Line 3                  |           |                | ſ             | Save       | Cancel             |                 |  |
| - Line 4                  |           |                | l             |            |                    |                 |  |
| - Line 6<br>VolP Settings |           |                |               |            |                    |                 |  |
| - Line 1                  |           |                |               |            |                    |                 |  |
| - Line 2                  |           |                |               |            |                    |                 |  |
| - Line 3                  |           |                |               |            |                    |                 |  |
| - Line 4                  |           |                |               |            |                    |                 |  |
| - Line 5                  |           |                |               |            |                    |                 |  |
| - Line 6                  |           |                |               |            |                    |                 |  |
|                           |           |                |               |            |                    |                 |  |

### 4.6.1.1 SIP Setting

#### **SIP User Agent**

| Description                  | Specifies the text string to send as the user agent in the headers of SIP messages.                                                                                                    |  |
|------------------------------|----------------------------------------------------------------------------------------------------|--|
| Value Range                  | <ul> <li>Max. 40 characters</li> <li>Note <ul> <li>You cannot leave this field empty.</li> <li>If "{mac}" is included in this field, it will be replaced with the unit's MAC address in lower-case.</li> <li>If "{MAC}" is included in this field, it will be replaced with the unit's MAC address in upper-case.</li> <li>If "{MODEL}" is included in this field, it will be replaced with the unit's model name.</li> <li>If "{fwver}" is included in this field, it will be replaced with the firmware version of the unit.</li> </ul> </li> </ul> |  |
| Default Value                | Panasonic_{MODEL}/{fwver} ({mac})                                                                                                    |  |
| Configuration File Reference | SIP_USER_AGENT (Page 188)                                                                                                    |  |

## 4.6.2 SIP Settings [Line 1]–[Line 6]

This screen allows you to change the SIP settings that are specific to each line.

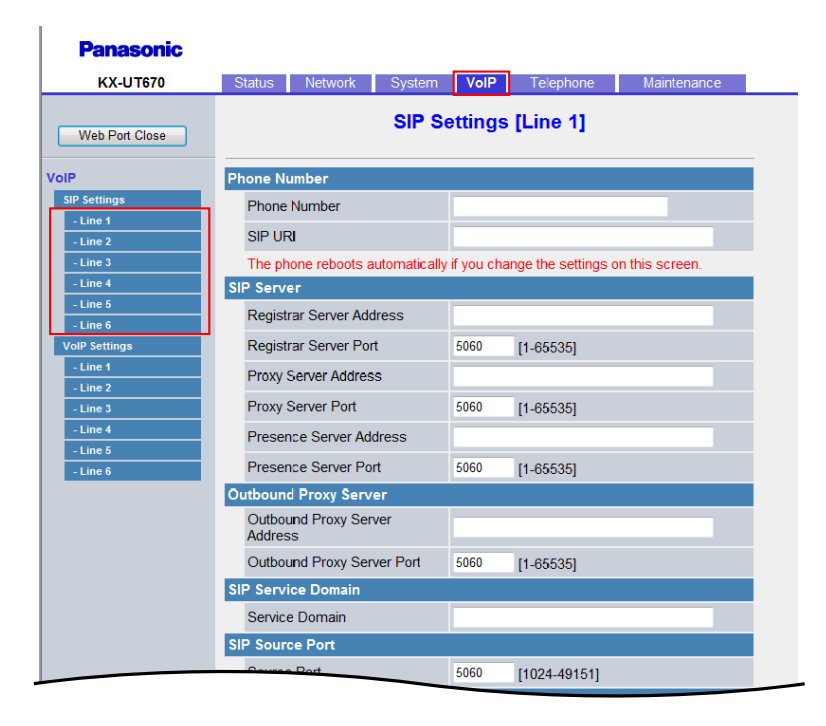

### 4.6.2.1 Phone Number

### **Phone Number**

| Description                  | Specifies the phone number to use as the user ID required for registration to the SIP registrar server.                                            |  |
|------------------------------|----------------------------------------------------------------------------------------------------|--|
|                              | <ul> <li><u>Note</u></li> <li>When registering using a user ID that is not a phone number, you should use the <b>[SIP URI]</b> setting.</li> </ul> |  |
| Value Range                  | Max. 32 characters                                                                                                    |  |
| Default Value                | Not stored.                                                                                                    |  |
| Configuration File Reference | PHONE_NUMBER_n (Page 189)                                                                                                    |  |

#### **SIP URI**

| Description                  | Specifies the unique ID used by the SIP registrar server, which consists of "sip:", a user part, the "@" symbol, and a host part, for example, "sip:user@example.com".                                                                                                    |  |
|------------------------------|----------------------------------------------------------------------------------------------------|--|
|                              | <u>Note</u>                                                                                                    |  |
|                              | <ul> <li>When registering using a user ID that is not a phone number, you should use this setting.</li> <li>In a SIP URI, the user part ("user" in the example above) can contain up to 63 characters, and the host part ("example.com" in the example above) can contain up to 127 characters.</li> </ul> |  |
| Value Range                  | Max. 195 characters (except ", &, ', :, ;, <, >, and space)                                                                                                    |  |
| Default Value                | Not stored.                                                                                                    |  |
| Configuration File Reference | SIP_URI_n (Page 189)                                                                                                    |  |

### 4.6.2.2 SIP Server

#### **Registrar Server Address**

| Description                  | Specifies the IP address or FQDN of the SIP registrar server. |  |  |
|------------------------------|---------------------------------------------------------------|--|--|
| Value Range                  | Max. 127 characters                                           |  |  |
| Default Value                | Not stored.                                                   |  |  |
| Configuration File Reference | SIP_RGSTR_ADDR_n (Page 191)                                   |  |  |

### **Registrar Server Port**

| Description S | Specifies the port number to use for communication with the SIP registrar server. |
|---------------|-----------------------------------------------------------------------------------|
|---------------|-----------------------------------------------------------------------------------|

| Value Range                  | 1–65535                     |
|------------------------------|-----------------------------|
| Default Value                | 5060                        |
| Configuration File Reference | SIP_RGSTR_PORT_n (Page 192) |

### **Proxy Server Address**

| Description                  | Specifies the IP address or FQDN of the SIP proxy server. |  |  |
|------------------------------|-----------------------------------------------------------|--|--|
| Value Range                  | Max. 127 characters                                       |  |  |
| Default Value                | Not stored.                                               |  |  |
| Configuration File Reference | SIP_PRXY_ADDR_n (Page 191)                                |  |  |

### **Proxy Server Port**

| Description                  | Specifies the port number to use for communication with the SIP proxy server. |
|------------------------------|-------------------------------------------------------------------------------|
| Value Range                  | 1–65535                                                                       |
| Default Value                | 5060                                                                          |
| Configuration File Reference | SIP_PRXY_PORT_n (Page 191)                                                    |

#### **Presence Server Address**

| Description                  | Specifies the IP address or FQDN of the SIP presence server. |  |  |
|------------------------------|--------------------------------------------------------------|--|--|
| Value Range                  | Max. 127 characters                                          |  |  |
| Default Value                | Not stored.                                                  |  |  |
| Configuration File Reference | SIP_PRSNC_ADDR_n (Page 199)                                  |  |  |

### **Presence Server Port**

| Description                  | Specifies the port number to use for communication with the SIP presence server. |
|------------------------------|----------------------------------------------------------------------------------|
| Value Range                  | 1–65535                                                                          |
| Default Value                | 5060                                                                             |
| Configuration File Reference | SIP_PRSNC_PORT_n (Page 199)                                                      |

### 4.6.2.3 Outbound Proxy Server

#### **Outbound Proxy Server Address**

| Description                  | Specifies the IP address or FQDN of the SIP outbound proxy server. |
|------------------------------|--------------------------------------------------------------------|
| Value Range                  | Max. 127 characters                                                |
| Default Value                | Not stored.                                                        |
| Configuration File Reference | SIP_OUTPROXY_ADDR_n (Page 204)                                     |

#### **Outbound Proxy Server Port**

| Description                  | Specifies the port number to use for communication with the SIP outbound proxy server. |
|------------------------------|----------------------------------------------------------------------------------------|
| Value Range                  | 1–65535                                                                                |
| Default Value                | 5060                                                                                   |
| Configuration File Reference | SIP_OUTPROXY_PORT_n (Page 205)                                                         |

### 4.6.2.4 SIP Service Domain

#### **Service Domain**

| Description                  | Specifies the domain name provided by your phone system dealer. The domain name is the part of the SIP URI that comes after the "@" symbol. |
|------------------------------|----------------------------------------------------------------------------------------------------|
| Value Range                  | Max. 127 characters                                                                                                    |
| Default Value                | Not stored.                                                                                                    |
| Configuration File Reference | SIP_SVCDOMAIN_n (Page 192)                                                                                                    |

### 4.6.2.5 SIP Source Port

#### **Source Port**

| Description | Specifies the source port number used by the unit for SIP |
|-------------|-----------------------------------------------------------|
|             | communication.                                            |

| Value Range                  | 1024–49151                                                                                                    |
|------------------------------|----------------------------------------------------------------------------------------------------|
|                              | <ul> <li>Note</li> <li>You cannot specify here the same port number as any of the port numbers in [Channel 1–25] in 4.4.5.3 External RTP Port (if they are configured). In addition, you cannot specify a port number that is 1 greater than a port number specified in [Channel 1–25].</li> <li>The SIP port number for each line must be unique.</li> <li>You cannot specify the same port number as the port number specified in [Web Server Port] in 4.5.4.1 Web Server Settings.</li> </ul> |
| Default Value                | 5060 (for Line 1)<br>5070 (for Line 2)<br>5080 (for Line 3)<br>5090 (for Line 4)<br>5100 (for Line 5)<br>5110 (for Line 6)                                                                                                    |
| Configuration File Reference | SIP_SRC_PORT_n (Page 191)                                                                                                    |

### 4.6.2.6 SIP Authentication

#### **Authentication ID**

| Description                  | Specifies the authentication ID required to access the SIP server. |
|------------------------------|--------------------------------------------------------------------|
| Value Range                  | Max. 64 characters (except ", &, ', :, <, >, and space)            |
| Default Value                | Not stored.                                                        |
| Configuration File Reference | SIP_AUTHID_n (Page 190)                                            |

#### **Authentication Password**

| Description                  | Specifies the authentication password used to access the SIP server. |
|------------------------------|----------------------------------------------------------------------|
| Value Range                  | Max. 64 characters (except ", &, ', :, <, >, and space)              |
| Default Value                | Not stored.                                                          |
| Configuration File Reference | SIP_PASS_n (Page 190)                                                |

### 4.6.2.7 DNS

### Enable DNS SRV lookup

| Description | Selects whether to request the DNS server to translate domain names |
|-------------|---------------------------------------------------------------------|
|             | into IP addresses using the SRV record.                             |

| Value Range                  | <ul> <li>Yes</li> <li>No</li> <li>Note         <ul> <li>If you select [Yes], the unit will perform a DNS SRV lookup for a SIP registrar server, SIP proxy server, SIP outbound proxy server, or SIP presence server. If you select [No], the unit will not perform a DNS SRV lookup for a SIP registrar server, SIP proxy server, SIP outbound proxy server, or SIP presence server.</li> </ul> </li> </ul> |
|------------------------------|----------------------------------------------------------------------------------------------------|
| Default Value                | Yes                                                                                                    |
| Configuration File Reference | SIP_DNSSRV_ENA_n (Page 197)                                                                                                    |

### SRV lookup Prefix for UDP

| Description                  | Specifies a prefix to add to the domain name when performing a DNS SRV lookup using UDP.                       |
|------------------------------|----------------------------------------------------------------------------------------------------|
|                              | <ul> <li>Note</li> <li>This setting is available only when [Enable DNS SRV lookup] is set to [Yes].</li> </ul> |
| Value Range                  | Max. 32 characters                                                                                             |
| Default Value                | _sipudp.                                                                                                    |
| Configuration File Reference | SIP_UDP_SRV_PREFIX_n (Page 197)                                                                                |

### SRV lookup Prefix for TCP

| Description                  | Specifies a prefix to add to the domain name when performing a DNS SRV lookup using TCP.                              |
|------------------------------|----------------------------------------------------------------------------------------------------|
|                              | <ul> <li><u>Note</u></li> <li>This setting is available only when [Enable DNS SRV lookup] is set to [Yes].</li> </ul> |
| Value Range                  | Max. 32 characters                                                                                                    |
| Default Value                | _siptcp.                                                                                                    |
| Configuration File Reference | SIP_TCP_SRV_PREFIX_n (Page 198)                                                                                       |

## 4.6.2.8 Transport Protocol for SIP

### **Transport Protocol**

| Description | Selects which transport layer protocol to use for sending SIP packets. |
|-------------|------------------------------------------------------------------------|
| Description | Selects which transport layer protocol to use for sending SIP packets  |

| Value Range                  | UDP     TCP                |
|------------------------------|----------------------------|
| Default Value                | UDP                        |
| Configuration File Reference | SIP_TRANSPORT_n (Page 205) |

## 4.6.2.9 Timer Settings

#### T1 Timer

| Description                  | Selects the default interval, in milliseconds, between transmissions of SIP messages. For details, refer to RFC 3261. |
|------------------------------|----------------------------------------------------------------------------------------------------|
| Value Range                  | <ul> <li>250</li> <li>500</li> <li>1000</li> <li>2000</li> <li>4000</li> </ul>                                        |
| Default Value                | 500                                                                                                    |
| Configuration File Reference | SIP_TIMER_T1_n (Page 195)                                                                                             |

#### T2 Timer

| Description                  | Selects the maximum interval, in seconds, between transmissions of SIP messages. For details, refer to RFC 3261. |
|------------------------------|----------------------------------------------------------------------------------------------------|
| Value Range                  | <ul> <li>2</li> <li>4</li> <li>8</li> <li>16</li> <li>32</li> </ul>                                              |
| Default Value                | 4                                                                                                    |
| Configuration File Reference | SIP_TIMER_T2_n (Page 195)                                                                                        |

#### Timer B

| Description                  | Specifies the value of SIP timer B (INVITE transaction timeout timer), in milliseconds. For details, refer to RFC 3261. |
|------------------------------|----------------------------------------------------------------------------------------------------|
| Value Range                  | 250–64000                                                                                                    |
| Default Value                | 32000                                                                                                    |
| Configuration File Reference | SIP_TIMER_B_n (Page 207)                                                                                                |

### **Timer D**

| Description                  | Specifies the value of SIP timer D (wait time for answer resending), in milliseconds. For details, refer to RFC 3261. |
|------------------------------|----------------------------------------------------------------------------------------------------|
| Value Range                  | 0, 250–64000                                                                                                    |
| Default Value                | 5000                                                                                                    |
| Configuration File Reference | SIP_TIMER_D_n (Page 207)                                                                                              |

#### **Timer F**

| Description                  | Specifies the value of SIP timer F (non-INVITE transaction timeout timer), in milliseconds. For details, refer to RFC 3261. |
|------------------------------|----------------------------------------------------------------------------------------------------|
| Value Range                  | 250–64000                                                                                                    |
| Default Value                | 32000                                                                                                    |
| Configuration File Reference | SIP_TIMER_F_n (Page 208)                                                                                                    |

#### Timer H

| Description                  | Specifies the value of SIP timer H (wait time for ACK reception), in milliseconds. For details, refer to RFC 3261. |
|------------------------------|----------------------------------------------------------------------------------------------------|
| Value Range                  | 250–64000                                                                                                    |
| Default Value                | 32000                                                                                                    |
| Configuration File Reference | SIP_TIMER_H_n (Page 208)                                                                                           |

### **Timer J**

| Description                  | Specifies the value of SIP timer J (wait time for non-INVITE request resending), in milliseconds. For details, refer to RFC 3261. |
|------------------------------|----------------------------------------------------------------------------------------------------|
| Value Range                  | 0, 250–64000                                                                                                    |
| Default Value                | 5000                                                                                                    |
| Configuration File Reference | SIP_TIMER_J_n (Page 208)                                                                                                    |

## 4.6.2.10 Quality of Service (QoS)

### SIP Packet QoS (DSCP)

| Description | Selects the DSCP (Differentiated Services Code Point) level of DiffServ applied to SIP packets. |
|-------------|-------------------------------------------------------------------------------------------------|
| Value Range | 0–63                                                                                            |

| Default Value                | 0                     |
|------------------------------|-----------------------|
| Configuration File Reference | DSCP_SIP_n (Page 193) |

### 4.6.2.11 SIP extensions

### Supports 100rel (RFC 3262)

| Description                  | Selects whether to add the option tag 100rel to the "Supported" header of the INVITE message. For details, refer to RFC 3262.                                                                                                    |
|------------------------------|----------------------------------------------------------------------------------------------------|
| Value Range                  | <ul> <li>Yes</li> <li>No</li> </ul> Note <ul> <li>If you select [Yes], the Reliability of Provisional Responses function will be enabled. The option tag 100rel will be added to the "Supported" header of the INVITE message and to the "Require" header of the "1xx" provisional message. If you select [No], the option tag 100rel will not be used.</li></ul> |
| Default Value                | No                                                                                                    |
| Configuration File Reference | SIP_100REL_ENABLE_n (Page 198)                                                                                                    |

### Supports Session Timer (RFC 4028)

| Description                  | Specifies the length of time, in seconds, that the unit waits before terminating SIP sessions when no reply to repeated requests is received. For details, refer to RFC 4028. |
|------------------------------|----------------------------------------------------------------------------------------------------|
| Value Range                  | 0, 60–65535 (0: Disable)                                                                                                    |
| Default Value                | 0                                                                                                    |
| Configuration File Reference | SIP_SESSION_TIME_n (Page 193)                                                                                                    |

## 4.6.2.12 NAT Identity

### **Keep Alive Interval**

| Description                  | Specifies the interval, in seconds, between transmissions of the Keep<br>Alive packet to the unit in order to maintain the NAT binding information. |  |  |
|------------------------------|----------------------------------------------------------------------------------------------------|--|--|
|                              | Note<br>• This setting is available only when <b>[Transport Protocol]</b> is set                                                                    |  |  |
|                              | to [UDP].                                                                                                    |  |  |
| Value Range                  | 0, 10–300 (0: Disable)                                                                                                    |  |  |
| Default Value                | 0                                                                                                    |  |  |
| Configuration File Reference | PORT_PUNCH_INTVL_n (Page 201)                                                                                                    |  |  |

### Supports Rport (RFC 3581)

| Description                  | Selects whether to add the "rport" parameter to the top Via header field value of requests generated. For details, refer to RFC 3581. |
|------------------------------|----------------------------------------------------------------------------------------------------|
| Value Range                  | Yes     No                                                                                                    |
| Default Value                | No                                                                                                    |
| Configuration File Reference | SIP_ADD_RPORT_n (Page 201)                                                                                                    |

### 4.6.2.13 Security

### Enable SSAF (SIP Source Address Filter)

| Description                  | Selects whether to enable SSAF (SIP Source Address Filter) for the SIP servers (registrar server, proxy server, and presence server).                                                                                                    |  |  |
|------------------------------|----------------------------------------------------------------------------------------------------|--|--|
| Value Range                  | <ul> <li>Yes</li> <li>No</li> <li><u>Note</u> <ul> <li>If you select [Yes], the unit receives SIP messages only from the source addresses stored in the SIP servers (registrar server, proxy server, and presence server), and not from other addresses. However, if [Outbound Proxy Server Address] in 4.6.2.3 Outbound Proxy Server is specified, the unit also receives SIP messages from the source address stored in the SIP outbound proxy server.</li> </ul> </li> </ul> |  |  |
| Default Value                | No                                                                                                    |  |  |
| Configuration File Reference | SIP_DETECT_SSAF_n (Page 206)                                                                                                    |  |  |

# 4.6.3 VoIP Settings

This screen allows you to change the VoIP settings that are common to all lines.

| Panasonic            |                              |                                      |  |  |
|----------------------|------------------------------|--------------------------------------|--|--|
| KX-UT670             | Status Network System        | VolP Telephone Maintenance           |  |  |
| Web Port Close       | VoIP Settings                |                                      |  |  |
| VoIP                 | RTP Settings                 |                                      |  |  |
| SIP Settings         | RTP Packet Time              | 20 • milliseconds                    |  |  |
| - Line 1<br>- Line 2 | Minimum RTP Port Number      | 16000 [1024-48750: Even Number Only] |  |  |
| - Line 3             | Maximum RTP Port Number      | 20000 [1424-49150: Even Number Only] |  |  |
| - Line 4             | Telephone-event Payload Type | 101 [96-127]                         |  |  |
| - Line 6             |                              |                                      |  |  |
| VoIP Settings        |                              | Save Cancel                          |  |  |
| - Line 1<br>- Line 2 |                              |                                      |  |  |
| - Line 3             |                              |                                      |  |  |
| - Line 4             |                              |                                      |  |  |
| - Line 5             |                              |                                      |  |  |
| - Line 6             |                              |                                      |  |  |

### 4.6.3.1 RTP Settings

#### **RTP Packet Time**

| Description                  | Selects the interval, in milliseconds, between transmissions of RTP packets.        |
|------------------------------|-------------------------------------------------------------------------------------|
| Value Range                  | <ul> <li>20</li> <li>30 (not available with the G.722 codec)</li> <li>40</li> </ul> |
| Default Value                | 20                                                                                  |
| Configuration File Reference | RTP_PTIME (Page 181)                                                                |

### Minimum RTP Port Number

| Description | Specifies the lowest port number that the unit will use for RTP packets.                                                                                                    |  |  |
|-------------|----------------------------------------------------------------------------------------------------|--|--|
|             | <ul> <li>Note</li> <li>If port numbers are specified in [Channel 1–25] in</li> <li>4.4.5.3 External RTP Port, this setting is ignored and the corresponding external RTP port is enabled.</li> </ul> |  |  |

| Value Range                  | 1024–48750 (even number only)                                                                                                    |  |  |  |
|------------------------------|----------------------------------------------------------------------------------------------------|--|--|--|
|                              | <ul> <li>Note</li> <li>The value for this setting must be less than or equal to "[Maximum RTP Port Number] - 400".</li> <li>Changing this setting may affect the number of simultaneous calls that can be made. Therefore, when setting this parameter, be aware that the maximum number of necessary ports can be calculated as shown below:<br/>No. of lines × No. of channels × 2 × 10 (No. of terminals)</li> </ul> |  |  |  |
| Default Value                | 16000                                                                                                    |  |  |  |
| Configuration File Reference | RTP_PORT_MIN (Page 180)                                                                                                    |  |  |  |

#### Maximum RTP Port Number

| Description                  | Specifies the highest port number that the unit will use for RTP packets.                                                                                                    |  |  |  |
|------------------------------|----------------------------------------------------------------------------------------------------|--|--|--|
|                              | Note                                                                                                    |  |  |  |
|                              | <ul> <li>If port numbers are specified in [Channel 1–25] in</li> <li>4.4.5.3 External RTP Port, this setting is ignored and the corresponding external RTP port is enabled.</li> </ul>                                                                                                    |  |  |  |
| Value Range                  | 1424–49150 (even number only)                                                                                                    |  |  |  |
|                              | <ul> <li>Note</li> <li>The value for this setting must be greater than or equal to "[Minimum RTP Port Number] + 400".</li> <li>Changing this setting may affect the number of simultaneous calls that can be made. Therefore, when setting this parameter, be aware that the maximum number of necessary ports can be calculated as shown below:<br/>No. of lines × No. of channels × 2 × 10 (No. of terminals)</li> </ul> |  |  |  |
| Default Value                | 20000                                                                                                    |  |  |  |
| Configuration File Reference | RTP_PORT_MAX (Page 180)                                                                                                    |  |  |  |

### **Telephone-event Payload Type**

| Description                  | Specifies the RFC 2833 payload type for DTMF tones.                                          |  |  |
|------------------------------|----------------------------------------------------------------------------------------------|--|--|
|                              | Note                                                                                         |  |  |
|                              | <ul> <li>This setting is available only when [DTMF Type] is set to<br/>[Outband].</li> </ul> |  |  |
| Value Range                  | 96–127                                                                                       |  |  |
| Default Value                | 101                                                                                          |  |  |
| Configuration File Reference | TELEVENT_PAYLOAD (Page 183)                                                                  |  |  |

## 4.6.4 VoIP Settings [Line 1]–[Line 6]

This screen allows you to change the VoIP settings that are specific to each line.

| Panasonic            |                        |                |       |                 |             |
|----------------------|------------------------|----------------|-------|-----------------|-------------|
| KX-UT670             | Status N               | etwork System  | n Vol | P Telephone     | Maintenance |
| Web Port Close       | VoIP Settings [Line 1] |                |       |                 |             |
| VolP                 | Quality of Ser         | rvice (QoS)    |       |                 |             |
| SIP Settings         | RTP Packe              | t QoS (DSCP)   | 0     | [0-63]          |             |
| - Line 1<br>- Line 2 | RTCP Pac               | ket QoS (DSCP) | 0     | [0-63]          |             |
| - Line 3             | Statistical Inf        | ormation       |       |                 |             |
| - Line 4             | RTCP Ena               | ble            | OYe   | s 💿 No          |             |
| - Line 5<br>- Line 6 | RTCP Inter             | val            | 5     | seconds [5-6553 | 5]          |
| VoIP Settings        | Jitter Buffer          |                |       |                 |             |
| - Line 1             | Maximum [              | Delay          | 20    | [3-50]          |             |
| - Line 2<br>- Line 3 | Minimum D              | elay           | 2     | [1-2]           |             |
| - Line 4             | Initial Delay          | Initial Delay  |       | [1-7]           |             |
| - Line 5             | DTMF                   |                |       |                 |             |
| - Line 6             | DTMF Type              | •              | ⊙ Ou  | tband O Inband  |             |
|                      | DTMF Rela              | y              | OYe   | s               |             |
|                      | Call Hold              |                |       |                 |             |
|                      |                        | 50.0542        | ⊙ Ye  | s 🔿 No          |             |

### 4.6.4.1 Quality of Service (QoS)

#### **RTP Packet QoS (DSCP)**

| Description                  | Selects the DSCP level of DiffServ applied to RTP packets. |  |  |
|------------------------------|------------------------------------------------------------|--|--|
| Value Range                  | 0–63                                                       |  |  |
| Default Value                | 0                                                          |  |  |
| Configuration File Reference | DSCP_RTP_n (Page 178)                                      |  |  |

#### **RTCP Packet QoS (DSCP)**

| Description                  | Selects the DSCP level of DiffServ applied to RTCP packets. |
|------------------------------|-------------------------------------------------------------|
| Value Range                  | 0–63                                                        |
| Default Value                | 0                                                           |
| Configuration File Reference | DSCP_RTCP_n (Page 178)                                      |

## 4.6.4.2 Statistical Information

#### **RTCP Enable**

| Description                  | Selects whether to enable or disable RTCP (Real-Time Transport Control Protocol). For details, refer to RFC 3550. |
|------------------------------|----------------------------------------------------------------------------------------------------|
| Value Range                  | <ul><li>Yes</li><li>No</li></ul>                                                                                  |
| Default Value                | No                                                                                                    |
| Configuration File Reference | RTCP_ENABLE_n (Page 181)                                                                                          |

#### **RTCP Interval**

| Description                  | Specifies the interval, in seconds, between RTCP packets. |
|------------------------------|-----------------------------------------------------------|
| Value Range                  | 5–65535                                                   |
| Default Value                | 5                                                         |
| Configuration File Reference | RTCP_INTVL_n (Page 179)                                   |

### 4.6.4.3 Jitter Buffer

#### **Maximum Delay**

| Description                  | Specifies the maximum delay, in 10-millisecond units, of the jitter buffer.                                                                                                    |
|------------------------------|----------------------------------------------------------------------------------------------------|
| Value Range                  | 3–50 (× 10 ms)                                                                                                    |
|                              | <ul> <li>Note</li> <li>This setting is subject to the following conditions:         <ul> <li>This value must be greater than [Initial Delay]</li> <li>This value must be greater than [Minimum Delay]</li> <li>[Initial Delay] must be greater than or equal to [Minimum Delay]</li> </ul> </li> </ul> |
| Default Value                | 20 (× 10 ms)                                                                                                    |
| Configuration File Reference | MAX_DELAY_n (Page 179)                                                                                                    |

#### **Minimum Delay**

| Description Specifies the minimum delay, in 10-millisecond units, of the jitter buffer |
|----------------------------------------------------------------------------------------|
|----------------------------------------------------------------------------------------|

| Value Range                  | 1 or 2 (× 10 ms)                                                                                                    |
|------------------------------|----------------------------------------------------------------------------------------------------|
|                              | <ul> <li>Note</li> <li>This setting is subject to the following conditions:         <ul> <li>This value must be less than or equal to [Initial Delay]</li> <li>This value must be less than [Maximum Delay]</li> <li>[Maximum Delay] must be greater than [Initial Delay]</li> </ul> </li> </ul> |
| Default Value                | 2 (× 10 ms)                                                                                                    |
| Configuration File Reference | MIN_DELAY_n (Page 179)                                                                                                    |

### **Initial Delay**

| Description                  | Specifies the initial delay, in 10-millisecond units, of the jitter buffer.                                                                                                    |
|------------------------------|----------------------------------------------------------------------------------------------------|
| Value Range                  | 1–7 (× 10 ms)                                                                                                    |
|                              | <ul> <li>Note</li> <li>This setting is subject to the following conditions:         <ul> <li>This value must be greater than or equal to [Minimum Delay]</li> <li>This value must be less than [Maximum Delay]</li> </ul> </li> </ul> |
| Default Value                | 2 (× 10 ms)                                                                                                    |
| Configuration File Reference | NOM_DELAY_n (Page 180)                                                                                                    |

### 4.6.4.4 DTMF

#### **DTMF** Type

| Description                  | Selects the method for transmitting DTMF (Dual Tone Multi-Frequency) tones.                                                                                                    |
|------------------------------|----------------------------------------------------------------------------------------------------|
| Value Range                  | <ul> <li>Outband</li> <li>Inband</li> <li><u>Note</u> <ul> <li>If you select [Outband], DTMF tones will be sent through SDP (Session Description Protocol), compliant with RFC 2833. If you select [Inband], DTMF tones will be encoded in the RTP stream.</li> </ul> </li> </ul> |
| Default Value                | Outband                                                                                                    |
| Configuration File Reference | OUTBANDDTMF_n (Page 182)                                                                                                    |

#### **DTMF Relay**

| Description | Selects whether DTMF tones are sent in the SIP INFO message. |
|-------------|--------------------------------------------------------------|
|             |                                                              |

| Value Range                  | <ul> <li>Yes</li> <li>No</li> <li><u>Note</u></li> <li>If you select <b>[Yes]</b>, DTMF tones will be sent in the SIP INFO message. If you select <b>[No]</b>, the method selected in <b>[DTMF Type]</b> will be used.</li> </ul> |
|------------------------------|----------------------------------------------------------------------------------------------------|
| Default Value                | No                                                                                                    |
| Configuration File Reference | DTMF_RELAY_n (Page 183)                                                                                                    |

### 4.6.4.5 Call Hold

#### Supports RFC 2543 (c=0.0.0.0)

| Description                  | Selects whether to enable the RFC 2543 Call Hold feature on this line.                                                                                                    |
|------------------------------|----------------------------------------------------------------------------------------------------|
| Value Range                  | <ul> <li>Yes</li> <li>No</li> </ul> Note <ul> <li>If you select [Yes], the "c=0.0.0.0" syntax will be set in SDP when sending a re-INVITE message to hold the call. If you select [No], the "c=x.x.x." syntax will be set in SDP.</li></ul> |
| Default Value                | Yes                                                                                                    |
| Configuration File Reference | RFC2543_HOLD_ENABLE_n (Page 183)                                                                                                    |

### 4.6.4.6 CODEC Preferences

### G722 (Enable)

| Description                  | Selects whether to enable the G.722 codec for voice data transmission. |
|------------------------------|------------------------------------------------------------------------|
| Value Range                  | <ul><li>Yes</li><li>No</li></ul>                                       |
| Default Value                | Yes                                                                    |
| Configuration File Reference | CODEC_ENABLEx_n (Page 177)                                             |

### G722 (Priority)

| Description                  | Specifies the numerical order usage priority for the G.722 codec. |  |
|------------------------------|-------------------------------------------------------------------|--|
| Value Range                  | 1–255                                                             |  |
| Default Value                | 1                                                                 |  |
| Configuration File Reference | CODEC_PRIORITYx_n (Page 177)                                      |  |

### PCMA (Enable)

| Description                  | Selects whether to enable the PCMA codec for voice data transmission. |
|------------------------------|-----------------------------------------------------------------------|
| Value Range                  | <ul><li>Yes</li><li>No</li></ul>                                      |
| Default Value                | Yes                                                                   |
| Configuration File Reference | CODEC_ENABLEx_n (Page 177)                                            |

### **PCMA (Priority)**

| Description                  | Specifies the numerical order usage priority for the PCMA codec. |  |
|------------------------------|------------------------------------------------------------------|--|
| Value Range                  | 1–255                                                            |  |
| Default Value                | 1                                                                |  |
| Configuration File Reference | CODEC_PRIORITYx_n (Page 177)                                     |  |

### G729A (Enable)

| Description                  | Selects whether to enable the G.729A codec for voice data transmission. |
|------------------------------|-------------------------------------------------------------------------|
| Value Range                  | <ul><li>Yes</li><li>No</li></ul>                                        |
| Default Value                | Yes                                                                     |
| Configuration File Reference | CODEC_ENABLEx_n (Page 177)                                              |

### G729A (Priority)

| Description                  | Specifies the numerical order usage priority for the G.729A codec. |
|------------------------------|--------------------------------------------------------------------|
| Value Range                  | 1–255                                                              |
| Default Value                | 1                                                                  |
| Configuration File Reference | CODEC_PRIORITYx_n (Page 177)                                       |

### PCMU (Enable)

| Description                  | Selects whether to enable the PCMU codec for voice data transmission |  |
|------------------------------|----------------------------------------------------------------------|--|
| Value Range                  | <ul><li>Yes</li><li>No</li></ul>                                     |  |
| Default Value                | Yes                                                                  |  |
| Configuration File Reference | CODEC_ENABLEx_n (Page 177)                                           |  |

### **PCMU (Priority)**

| Description                  | Specifies the numerical order usage priority for the PCMU codec. |
|------------------------------|------------------------------------------------------------------|
| Value Range                  | 1–255                                                            |
| Default Value                | 1                                                                |
| Configuration File Reference | CODEC_PRIORITYx_n (Page 177)                                     |

# 4.7 Telephone

This section provides detailed descriptions about all the settings classified under the [Telephone] tab.

### 4.7.1 Call Control

This screen allows you to configure various call features that are common to all lines.

| KX-UT670                         | Status                    | Network                   | System   | VolP                          | Telephone           | Maintenance |
|----------------------------------|---------------------------|---------------------------|----------|-------------------------------|---------------------|-------------|
| Web Port Close                   |                           | Call Control              |          |                               |                     |             |
| Telephone                        | Call Contr                | ol                        |          |                               |                     |             |
| Call Control<br>- Line 1         | Send SI<br>Mail Ser       | UBSCRIBE<br>ver           | to Voice | OYes                          | ⊙ No                |             |
| - Line 2                         | Confere                   | nce Server                | URI      |                               |                     |             |
| - Line 3<br>- Line 4             | Inter-dig                 | it Timeout                |          | 5 💌 s                         | seconds             |             |
| - Line 5                         | Timer fo                  | or Dial Plan              |          | 5 💌 seconds                   |                     |             |
| - Line 6                         | International Call Prefix |                           |          |                               |                     |             |
| Tone Settings Telephone Settings | Country                   | Country Calling Code      |          |                               |                     |             |
|                                  | National                  | National Access Code      |          |                               |                     |             |
|                                  | Default                   | Default Line for Outgoing |          | 1 🕶                           |                     |             |
|                                  | Flash/R                   | Flash/Recall Button       |          | <ul> <li>Term</li> </ul>      | ninate 🔿 Flash Hool | ¢           |
|                                  | Flash H                   | Flash Hook Event          |          | <ul> <li>Signation</li> </ul> | al O flashhook      |             |
|                                  | Directed Call Pickup      |                           |          |                               |                     |             |
|                                  | Call Rejec                | tion Phone                | Numbers  |                               |                     |             |
|                                  | 1                         |                           |          |                               | 2.                  |             |

### 4.7.1.1 Call Control

#### Send SUBSCRIBE to Voice Mail Server

| Description | Selects whether to send the SUBSCRIBE request to a voice mail server.     |  |
|-------------|---------------------------------------------------------------------------|--|
|             | <ul><li>Note</li><li>Your phone system must support voice mail.</li></ul> |  |
| Value Range | Yes     No                                                                |  |

| Default Value                | No                             |
|------------------------------|--------------------------------|
| Configuration File Reference | VM_SUBSCRIBE_ENABLE (Page 159) |

#### **Conference Server URI**

| Description                  | Specifies the URI for a conference server, which consists of "sip:", a user part, the "@" symbol, and a host part, for example, "sip:conference@example.com". |  |
|------------------------------|----------------------------------------------------------------------------------------------------|--|
|                              | <ul> <li>Note</li> <li>In a SIP URI, the user part ("conference" in the example above)</li> </ul>                                                             |  |
|                              | can contain up to 63 characters, and the host part<br>("example.com" in the example above) can contain up to 127<br>characters.                               |  |
|                              | <ul> <li>Availability depends on your phone system.</li> </ul>                                                                                                |  |
| Value Range                  | Max. 195 characters (except ", &, ', :, ;, <, >, and space)                                                                                                   |  |
| Default Value                | Not stored.                                                                                                    |  |
| Configuration File Reference | CONFERENCE_SERVER_URI (Page 160)                                                                                                    |  |

### Inter-digit Timeout

| Description                  | Specifies the length of time, in seconds, within which subsequent digits of a dial number must be dialed. When this timer expires after the last key was pressed, dialing will start. |
|------------------------------|----------------------------------------------------------------------------------------------------|
| Value Range                  | 1–15                                                                                                    |
| Default Value                | 5                                                                                                    |
| Configuration File Reference | INTDIGIT_TIM (Page 160)                                                                                                    |

### **Timer for Dial Plan**

| Description                  | Specifies the length of time, in seconds, that the unit waits when a "T" or "t" has been entered in the dial plan. |
|------------------------------|----------------------------------------------------------------------------------------------------|
| Value Range                  | 1–15                                                                                                    |
| Default Value                | 5                                                                                                    |
| Configuration File Reference | MACRODIGIT_TIM (Page 160)                                                                                          |

### **International Call Prefix**

| Description | Specifies the number to be shown in the place of the first "+" symbol when the phone number for incoming international calls contains "+". |
|-------------|----------------------------------------------------------------------------------------------------|
| Value Range | Max. 8 characters                                                                                                    |

| Default Value                | Not stored.                          |
|------------------------------|--------------------------------------|
| Configuration File Reference | INTERNATIONAL_ACCESS_CODE (Page 161) |

### **Country Calling Code**

| Description                  | Specifies the country/area calling code to be used for comparative purposes when dialing a number from the incoming call log that contains a "+" symbol. |
|------------------------------|----------------------------------------------------------------------------------------------------|
| Value Range                  | Max. 8 characters                                                                                                    |
| Default Value                | Not stored.                                                                                                    |
| Configuration File Reference | COUNTRY_CALLING_CODE (Page 161)                                                                                                    |

### National Access Code

| Description                  | When dialing a number from the incoming call log that contains a "+" symbol and the country calling code matches, the country calling code is removed and the national access code is added. |
|------------------------------|----------------------------------------------------------------------------------------------------|
| Value Range                  | Max. 8 characters                                                                                                    |
| Default Value                | Not stored.                                                                                                    |
| Configuration File Reference | NATIONAL_ACCESS_CODE (Page 161)                                                                                                    |

### **Default Line for Outgoing**

| Description                  | Specifies the line used to make an outgoing call when no line is specified in the dialing operation. |
|------------------------------|----------------------------------------------------------------------------------------------------|
| Value Range                  | 1–6                                                                                                  |
| Default Value                | 1                                                                                                    |
| Configuration File Reference | DEFAULT_LINE_SELECT (Page 161)                                                                       |

### Flash/Recall Button

| Description                  | Selects the function of the [Flash] key during a conversation. |
|------------------------------|----------------------------------------------------------------|
| Value Range                  | <ul><li>Terminate</li><li>Flash Hook</li></ul>                 |
| Default Value                | Terminate                                                      |
| Configuration File Reference | FLASH_RECALL_TERMINATE (Page 187)                              |

### Flash Hook Event

| Description                  | Specifies the type of signal sent when sending a flash hook event. |
|------------------------------|--------------------------------------------------------------------|
| Value Range                  | <ul><li>Signal</li><li>flashhook</li></ul>                         |
| Default Value                | Signal                                                             |
| Configuration File Reference | FLASHHOOK_CONTENT_TYPE (Page 188)                                  |

### **Directed Call Pickup**

| Description                  | Specifies the feature number assigned to a BLF for performing call pickup. |
|------------------------------|----------------------------------------------------------------------------|
| Value Range                  | Max. 4 characters                                                          |
| Default Value                | Not stored.                                                                |
| Configuration File Reference | NUM_PLAN_PICKUP_DIRECT (Page 162)                                          |

## 4.7.1.2 Call Rejection Phone Numbers

#### 1–30

| Description   | <ul> <li>Specifies the phone numbers to reject incoming calls from. A maximum of 30 phone numbers can be specified.</li> <li>Note <ul> <li>You can also configure this setting through the phone user interface. If these settings are changed through the phone user interface while being changed through the Web user interface, the settings made through the phone user interface will be overwritten by the settings made through the Web user interface.</li> </ul></li></ul> |
|---------------|----------------------------------------------------------------------------------------------------|
| Value Range   | Max. 32 characters Note <ul> <li>If the phone number contains characters other than 0–9, *, #, and +, the number may not be rejected correctly.</li> </ul>                                                                                                    |
| Default Value | Not stored.                                                                                                    |
# 4.7.2 Call Control [Line 1]–[Line 6]

This screen allows you to configure various call features that are specific to each line.

| Panasonic            |                                                |                  |             |
|----------------------|------------------------------------------------|------------------|-------------|
| KX-UT670             | Status Network System                          | VolP Telephone   | Maintenance |
| Web Port Close       | Call C                                         | Control [Line 1] |             |
| Telephone            | Call Control                                   |                  |             |
| Call Control         | Display Name                                   |                  |             |
| - Line 1             | Voice Mail Access Number                       |                  |             |
| - Line 3             | Enable Shared Call                             | ⊖ Yes ⊙ No       |             |
| - Line 4<br>- Line 5 | Synchronize Do Not Disturb<br>and Call Forward | ⊖Yes⊙No          |             |
| - Line 6             | Resource List URI                              |                  |             |
| Telephone Settings   | Dial Plan                                      |                  |             |
|                      | Dial Plan (max 500 columns)                    |                  |             |
|                      | Call Even If Dial Plan Does Not<br>Match       | ⊙ Yes ⊖ No       |             |
|                      | Call Features                                  |                  |             |
|                      | Block Caller ID                                | ⊖Yes⊙No          |             |
|                      | PL-sh Assertmous Call                          | ⊖ Yes ⊙ No       |             |

## 4.7.2.1 Call Control

# **Display Name**

| Description                  | Specifies the name to display as the caller on the other party's phone when you make a call. |
|------------------------------|----------------------------------------------------------------------------------------------|
| Value Range                  | Max. 24 characters                                                                           |
|                              | Note                                                                                         |
|                              | You can use Unicode characters for this setting.                                             |
| Default Value                | Not stored.                                                                                  |
| Configuration File Reference | DISPLAY_NAME_n (Page 184)                                                                    |

## Voice Mail Access Number

| Description                  | Specifies the phone number used to access the voice mail server. |  |
|------------------------------|------------------------------------------------------------------|--|
|                              | Note                                                             |  |
|                              | Your phone system must support voice mail.                       |  |
| Value Range                  | Max. 32 characters                                               |  |
| Default Value                | Not stored.                                                      |  |
| Configuration File Reference | VM_NUMBER_n (Page 184)                                           |  |

## **Enable Shared Call**

| Description                  | Selects whether to enable the Shared Call feature of the SIP server, which is used to share one line among the units.                                                                                                    |
|------------------------------|----------------------------------------------------------------------------------------------------|
|                              | <ul> <li>Note</li> <li>You cannot set both [Enable Shared Call] and [Synchronize Do Not Disturb and Call Forward] to [Yes] at the same time.</li> <li>Availability depends on your phone system.</li> </ul>                   |
| Value Range                  | <ul> <li>Yes</li> <li>No</li> </ul>                                                                                                    |
|                              | <ul> <li>If you select [Yes], the SIP server will control the line by using<br/>a shared-call signaling method. If you select [No], the SIP<br/>server will control the line by using a standard signaling method.</li> </ul> |
| Default Value                | No                                                                                                    |
| Configuration File Reference | SHARED_CALL_ENABLE_n (Page 186)                                                                                                    |

# Synchronize Do Not Disturb and Call Forward

| Description                  | Selects whether to synchronize the Do Not Disturb and Call Forward settings, configured via the Web user interface or phone user interface, between the unit and the portal server that is provided by your phone system dealer.                                                                                                    |
|------------------------------|----------------------------------------------------------------------------------------------------|
|                              | <ul> <li>Note</li> <li>Even if you select [Yes], this feature may not function properly if your phone system does not support it. Before you configure this setting, consult your phone system dealer.</li> <li>You cannot set both [Enable Shared Call] and [Synchronize Do Not Disturb and Call Forward] to [Yes] at the same time.</li> </ul> |
| Value Range                  | Yes     No                                                                                                    |
| Default Value                | No                                                                                                    |
| Configuration File Reference | FWD_DND_SYNCHRO_ENABLE_n (Page 186)                                                                                                    |

## **Resource List URI**

| Description                  | Specifies the Uniform Resource Identifier string for the resource list, which consists of "sip:", a user part, the "@" symbol, and a host part, for example, "sip:user@example.com".<br>For details, refer to RFC 4662.                                                                                                    |
|------------------------------|----------------------------------------------------------------------------------------------------|
|                              | <ul> <li>Note</li> <li>In a SIP URI, the user part ("user" in the example above) can contain up to 63 characters, and the host part ("example.com" in the example above) can contain up to 127 characters.</li> <li>When the BLF feature is assigned to a flexible button, it may be necessary to specify this parameter depending on your phone system. For details about flexible buttons, see 6.3 Registering Flexible Buttons.</li> </ul> |
| Value Range                  | Max. 195 characters (except ", &, ', :, ;, <, >, and space)                                                                                                    |
| Default Value                | Not stored.                                                                                                    |
| Configuration File Reference | RESOURCELIST_URI_n (Page 187)                                                                                                    |

## 4.7.2.2 Dial Plan

# Dial Plan (max 500 columns)

| Description                  | Specifies a dial format, such as specific phone numbers, that control which numbers can be dialed or how to handle the call when making a call. For details, see <b>6.6 Dial Plan</b> . |
|------------------------------|----------------------------------------------------------------------------------------------------|
| Value Range                  | <ul> <li>Max. 500 characters</li> <li><u>Note</u></li> <li>Entering more than 500 characters in this field causes an error and the previous value remains effective.</li> </ul>         |
| Default Value                | Not stored.                                                                                                    |
| Configuration File Reference | DIAL_PLAN_n (Page 185)                                                                                                    |

## Call Even If Dial Plan Does Not Match

| Description | Selects whether to make a call even if the dialed number does not |
|-------------|-------------------------------------------------------------------|
|             | match any of the dial formats specified in [Dial Plan].           |

| Value Range                  | <ul> <li>Yes</li> <li>No</li> <li><u>Note</u> <ul> <li>If you select [Yes], calls will be made even if the dialed number does not match the dial formats specified in [Dial Plan] (i.e., dial plan filtering is disabled). If you select [No], calls will not be made if the dialed number does not match one of the dial formats specified in [Dial Plan] (i.e., dial plan filtering is enabled).</li> </ul> </li> </ul> |
|------------------------------|----------------------------------------------------------------------------------------------------|
| Default Value                | Yes                                                                                                    |
| Configuration File Reference | DIAL_PLAN_NOT_MATCH_ENABLE_n (Page 185)                                                                                                    |

## 4.7.2.3 Call Features

## Block Caller ID

| Description   | Selects whether to make calls without transmitting the phone number to the called party. |
|---------------|------------------------------------------------------------------------------------------|
|               | Note                                                                                     |
|               | <ul> <li>Availability depends on your phone system.</li> </ul>                           |
| Value Range   | • Yes                                                                                    |
|               | • NO                                                                                     |
| Default Value | No                                                                                       |

# **Block Anonymous Call**

| Description   | Selects whether to reject incoming calls that do not show the caller's number. |
|---------------|--------------------------------------------------------------------------------|
| Value Range   | <ul><li>Yes</li><li>No</li></ul>                                               |
| Default Value | No                                                                             |

| Description   | <ul> <li>Selects whether to enable the Do Not Disturb feature for incoming calls.</li> <li><u>Note</u> <ul> <li>If Do Not Disturb has been enabled on the server, the server rejects incoming calls and the unit does not receive any calls, even if you have selected [No] for this setting.</li> <li>If you change this setting when [Synchronize Do Not Disturb and Call Forward] is set to [Yes], the change to this setting is not immediately applied on this screen. In this case, reload the screen to confirm that the change is applied.</li> </ul> </li> </ul> |
|---------------|----------------------------------------------------------------------------------------------------|
| Value Range   | <ul><li>Yes</li><li>No</li></ul>                                                                                                    |
| Default Value | No                                                                                                    |

## **Do Not Disturb**

# 4.7.2.4 Call Forward

# **Unconditional (Enable Call Forward)**

| Description   | Selects whether to forward all incoming calls to a specified destination                                                                                                    |
|---------------|----------------------------------------------------------------------------------------------------|
| Description   | <ul> <li>Note</li> <li>If Do Not Disturb has been enabled on the server, the server rejects incoming calls and the unit does not receive any calls, even if you have selected [Yes] for this setting.</li> <li>If you have selected [Yes] for this setting and Call Forward has been enabled on the server, but the forwarding destinations differ, incoming calls are forwarded to the destination set on the server.</li> <li>If Call Forward has been enabled on the server, incoming calls are forwarded to the destination set on the server.</li> <li>If Call Forward has been enabled on the server, even if you have selected [No] for this setting.</li> <li>You can synchronize the Do Not Disturb and Call Forward settings from the Web user interface (→ see [Synchronize Do Not Disturb and Call Forward] in 4.7.2.1 Call Control) or through configuration file programming (→ see "FWD_DND_SYNCHRO_ENABLE_n" in 5.8.1 Call Control Settings).</li> <li>If you change this setting when [Synchronize Do Not Disturb and Call Forward] is set to [Yes], the change to this setting is not immediately applied on this screen. In this case, reload the screen to confirm that the change is applied.</li> </ul> |
| Value Range   | Yes     No                                                                                                    |
| Default Value | No                                                                                                    |

| Description   | Specifies the phone number of the destination to forward all incoming calls to.                                                                                                    |
|---------------|----------------------------------------------------------------------------------------------------|
|               | Note                                                                                                    |
|               | <ul> <li>If you change this setting when [Synchronize Do Not Disturb<br/>and Call Forward] is set to [Yes], the change to this setting is<br/>not immediately applied on this screen. In this case, reload the<br/>screen to confirm that the change is applied.</li> </ul> |
| Value Range   | Max. 32 characters                                                                                                    |
|               | <ul> <li>Note</li> <li>You cannot leave this field empty if [Unconditional (Enable Call Forward)] is set to [Yes].</li> </ul>                                                                                                    |
| Default Value | Not stored.                                                                                                    |

# **Busy (Enable Call Forward)**

| Description   | Selects whether to forward incoming calls to a specified destination when the line is in use.                                                                                                    |
|---------------|----------------------------------------------------------------------------------------------------|
|               | <ul> <li>Note</li> <li>If Do Not Disturb has been enabled on the server, the server rejects incoming calls and the unit does not receive any calls, even if you have selected [Yes] for this setting.</li> <li>If you have selected [Yes] for this setting and Call Forward has been enabled on the server, but the forwarding destinations differ, incoming calls are forwarded to the destination set on the server.</li> <li>If Call Forward has been enabled on the server, incoming calls are forwarded to the destination set on the server.</li> <li>If Call Forward has been enabled on the server, even if you have selected [No] for this setting.</li> <li>You can synchronize the Do Not Disturb and Call Forward settings from the Web user interface (→ see [Synchronize Do Not Disturb and Call Forward] in 4.7.2.1 Call Control) or through configuration file programming (→ see "FWD_DND_SYNCHRO_ENABLE_n" in 5.8.1 Call Control Settings).</li> <li>If you change this setting when [Synchronize Do Not Disturb and Call Forward] is set to [Yes], the change to this setting is not immediately applied on this screen. In this case, reload the screen to confirm that the change is applied.</li> </ul> |
| Value Range   | <ul><li>Yes</li><li>No</li></ul>                                                                                                    |
| Default Value | No                                                                                                    |

# **Busy (Phone Number)**

| Description   | Specifies the phone number of the destination to forward calls to when the line is in use.                                                                                                    |
|---------------|----------------------------------------------------------------------------------------------------|
|               | Note                                                                                                    |
|               | • If you change this setting when <b>[Synchronize Do Not Disturb</b><br>and <b>Call Forward]</b> is set to <b>[Yes]</b> , the change to this setting is<br>not immediately applied on this screen. In this case, reload the<br>screen to confirm that the change is applied. |
| Value Range   | Max. 32 characters                                                                                                    |
|               | Note                                                                                                    |
|               | <ul> <li>You cannot leave this field empty if [Busy (Enable Call<br/>Forward)] is set to [Yes].</li> </ul>                                                                                                    |
| Default Value | Not stored.                                                                                                    |

## No Answer (Enable Call Forward)

| Description   | <ul> <li>Selects whether to forward incoming calls to a specified destination when a call is not answered after it has rung a specified number of times.</li> <li>Note <ul> <li>If Do Not Disturb has been enabled on the server, the server rejects incoming calls and the unit does not receive any calls, even if you have selected [Yes] for this setting.</li> <li>If you have selected [Yes] for this setting and Call Forward has been enabled on the server, but the forwarding destinations differ, incoming calls are forwarded to the destination set on the server.</li> <li>If Call Forward has been enabled on the server, incoming calls are forwarded to the destination set on the server.</li> <li>If Call Forward has been enabled on the server, even if you have selected [No] for this setting.</li> <li>You can synchronize the Do Not Disturb and Call Forward settings from the Web user interface (→ see [Synchronize Do Not Disturb and Call Forward] in 4.7.2.1 Call Control) or through configuration file programming (→ see "FWD_DND_SYNCHRO_ENABLE_n" in 5.8.1 Call Control Settings).</li> <li>If you change this setting when [Synchronize Do Not Disturb and Call Forward] is set to [Yes], the change to this setting is</li> </ul> </li> </ul> |
|---------------|----------------------------------------------------------------------------------------------------|
|               | and Call Forward] is set to [Yes], the change to this setting is<br>not immediately applied on this screen. In this case, reload the<br>screen to confirm that the change is applied.                                                                                                    |
| Value Range   | <ul><li>Yes</li><li>No</li></ul>                                                                                                    |
| Default Value | No                                                                                                    |

# No Answer (Phone Number)

| Description   | <ul> <li>Specifies the phone number of the destination to forward calls to when a call is not answered after it has rung a specified number of times.</li> <li><u>Note</u> <ul> <li>If you change this setting when [Synchronize Do Not Disturb and Call Forward] is set to [Yes], the change to this setting is not immediately applied on this screen. In this case, reload the screen to confirm that the change is applied</li> </ul> </li> </ul> |
|---------------|----------------------------------------------------------------------------------------------------|
| Value Range   | Max. 32 characters           Note           • You cannot leave this field empty if [No Answer (Enable Call Forward)] is set to [Yes].                                                                                                    |
| Default Value | Not stored.                                                                                                    |

## No Answer (Ring Count)

| Description   | Specifies the number of times that an incoming call rings until the call is forwarded.                                                                                                    |  |
|---------------|----------------------------------------------------------------------------------------------------|--|
|               | <ul> <li>Note</li> <li>If you change this setting when [Synchronize Do Not Disturb and Call Forward] is set to [Yes], the change to this setting is not immediately applied on this screen. In this case, reload the screen to confirm that the change is applied.</li> </ul> |  |
| Value Range   | 0, 2–20 (0: No ring)                                                                                                    |  |
| Default Value | 3                                                                                                    |  |

# 4.7.3 Tone Settings

This screen allows you to configure the dual-tone frequencies and ringtone patterns of each tone.

| Panasonic          |                  |        |            |                                       |                   |
|--------------------|------------------|--------|------------|---------------------------------------|-------------------|
| KX-UT670           | Status Network   | System | VolP       | Telephone                             | Maintenance       |
| Web Port Close     |                  | Tor    | ne Sett    | tings                                 |                   |
| Telephone          | Dial Tone        |        |            |                                       |                   |
| Call Control       | Tone Frequencies |        | 350,440    |                                       |                   |
| - Line 1           | Tone Timings     |        | 60,0       |                                       |                   |
| - Line 3           | Busy Tone        |        |            |                                       |                   |
| - Line 4           | Tone Frequencies |        | 480,620    |                                       |                   |
| - Line 6           | Tone Timings     |        | 60,500,440 | )                                     |                   |
| Tone Settings      | Ringing Tone     |        |            |                                       |                   |
| Telephone Settings | Tone Frequencies |        | 440,480    |                                       |                   |
|                    | Tone Timings     |        | 60,2000,39 | 940                                   |                   |
|                    | Stutter Tone     |        |            |                                       |                   |
|                    | Tone Frequencies |        | 350,440    |                                       |                   |
|                    | Tone Timings     |        | 560,100,10 | 00, 100 <mark>,</mark> 100, 100, 100, | 100,100,100,100,1 |
|                    | Reorder Tone     |        |            |                                       |                   |
|                    | Tone Frequencies |        | 480,620    |                                       |                   |
|                    | Tone Timings     |        | 60,250,190 | )                                     |                   |
|                    |                  |        |            |                                       |                   |
|                    |                  | 5      | Save (     | Cancel                                |                   |

## 4.7.3.1 Dial Tone

### **Tone Frequencies**

| Description                  | Specifies the dual-tone frequencies, in hertz, of dial tones using 2 whole numbers separated by a comma.           |
|------------------------------|----------------------------------------------------------------------------------------------------|
| Value Range                  | 0, 200–2000 (0: No tone)<br>Note                                                                                   |
|                              | • If the value for this setting is "350,440", the unit will use a mixed signal of a 350 Hz tone and a 440 Hz tone. |
| Default Value                | 350,440                                                                                                    |
| Configuration File Reference | DIAL_TONE1_FRQ (Page 166)                                                                                          |

## **Tone Timings**

| Description | Specifies the pattern in milliseconds, of dial tones using up to 10 whole                                                         |
|-------------|----------------------------------------------------------------------------------------------------|
| Description | specifies the pattern, in miniseconds, of dial tones using up to 10 whole numbers (off 1, on 1, off 2, on 2,) concreted by common |
|             | numbers (on 1, on 1, on 2, on 2) separated by commas.                                                                             |

| Value Range                  | 0–16000 (0: Infinite time)                                                                                                    |
|------------------------------|----------------------------------------------------------------------------------------------------|
|                              | <ul> <li>Note</li> <li>The unit will not play the tone for the duration of the first value, play it for the duration of the second value, stop it for the duration of the third value, play it again for the duration of the fourth value, and so on. The whole sequence will then repeat. For example, if the value for this setting is "100,100,100,0", the unit will not play the tone for 100 ms, play it for 100 ms, stop it for 100 ms, and then play it continuously.</li> <li>It is recommended that you set a value of 60 milliseconds or</li> </ul> |
|                              | more for the first value (off 1).                                                                                                    |
| Default Value                | 60,0                                                                                                    |
| Configuration File Reference | DIAL_TONE1_TIMING (Page 166)                                                                                                    |

# 4.7.3.2 Busy Tone

## **Tone Frequencies**

| Description                  | Specifies the dual-tone frequencies, in hertz, of busy tones using 2 whole numbers separated by a comma. |
|------------------------------|----------------------------------------------------------------------------------------------------|
| Value Range                  | 0, 200–2000 (0: No tone)                                                                                 |
| Default Value                | 480,620                                                                                                  |
| Configuration File Reference | BUSY_TONE_FRQ (Page 168)                                                                                 |

## **Tone Timings**

| Description                  | <ul> <li>Specifies the pattern, in milliseconds, of busy tones using up to 10 whole numbers (off 1, on 1, off 2, on 2) separated by commas.</li> <li><u>Note</u></li> <li>It is recommended that you set a value of 60 milliseconds or more for the first value (off 1).</li> </ul> |
|------------------------------|----------------------------------------------------------------------------------------------------|
| Value Range                  | 0–16000 (0: Infinite time)                                                                                                    |
| Default Value                | 60,500,440                                                                                                    |
| Configuration File Reference | BUSY_TONE_TIMING (Page 168)                                                                                                    |

# 4.7.3.3 Ringing Tone

## **Tone Frequencies**

| Description | Specifies the dual-tone frequencies, in hertz, of ringback tones using 2 |
|-------------|--------------------------------------------------------------------------|
|             | whole numbers separated by a comma.                                      |

| Value Range                  | 0, 200–2000 (0: No tone)     |
|------------------------------|------------------------------|
| Default Value                | 440,480                      |
| Configuration File Reference | RINGBACK_TONE_FRQ (Page 169) |

# **Tone Timings**

| Description                  | Specifies the pattern, in milliseconds, of ringback tones using up to 10 whole numbers (off 1, on 1, off 2, on 2) separated by commas. |
|------------------------------|----------------------------------------------------------------------------------------------------|
|                              | Note                                                                                                    |
|                              | <ul> <li>It is recommended that you set a value of 60 milliseconds or<br/>more for the first value (off 1).</li> </ul>                 |
| Value Range                  | 0–16000 (0: Infinite time)                                                                                                    |
| Default Value                | 60,2000,3940                                                                                                    |
| Configuration File Reference | RINGBACK_TONE_TIMING (Page 170)                                                                                                    |

# 4.7.3.4 Stutter Tone

## **Tone Frequencies**

| Description                  | Specifies the dual-tone frequencies, in hertz, of stutter dial tones to notify that a voice mail is waiting, using 2 whole numbers separated by a comma. |
|------------------------------|----------------------------------------------------------------------------------------------------|
| Value Range                  | 0, 200–2000 (0: No tone)                                                                                                    |
| Default Value                | 350,440                                                                                                    |
| Configuration File Reference | DIAL_TONE4_FRQ (Page 167)                                                                                                    |

# **Tone Timings**

| Description                  | <ul> <li>Specifies the pattern, in milliseconds, of stutter dial tones to notify that a voice mail is waiting, using up to 22 whole numbers (off 1, on 1, off 2, on 2) separated by commas.</li> <li><u>Note</u> <ul> <li>It is recommended that you set a value of 560 milliseconds or more for the first value (off 1).</li> </ul> </li> </ul> |
|------------------------------|----------------------------------------------------------------------------------------------------|
| Value Range                  | 0–16000 (0: Infinite time)                                                                                                    |
| Default Value                | 560,100,100,100,100,100,100,100,100,100,1                                                                                                    |
| Configuration File Reference | DIAL_TONE4_TIMING (Page 167)                                                                                                    |

# 4.7.3.5 Reorder Tone

## **Tone Frequencies**

| Description                  | Specifies the dual-tone frequencies, in hertz, of reorder tones using 2 whole numbers separated by a comma. |
|------------------------------|----------------------------------------------------------------------------------------------------|
| Value Range                  | 0, 200–2000 (0: No tone)                                                                                    |
| Default Value                | 480,620                                                                                                    |
| Configuration File Reference | REORDER_TONE_FRQ (Page 169)                                                                                 |

## **Tone Timings**

| Description                  | Specifies the pattern, in milliseconds, of reorder tones using up to 10 whole numbers (off 1, on 1, off 2, on 2) separated by commas. |
|------------------------------|----------------------------------------------------------------------------------------------------|
|                              | <ul> <li>It is recommended that you set a value of 60 milliseconds or<br/>more for the first value (off 1).</li> </ul>                |
| Value Range                  | 0–16000 (0: Infinite time)                                                                                                    |
| Default Value                | 60,250,190                                                                                                    |
| Configuration File Reference | REORDER_TONE_TIMING (Page 169)                                                                                                    |

# **4.7.4 Telephone Settings**

This screen allows you to configure various telephone settings.

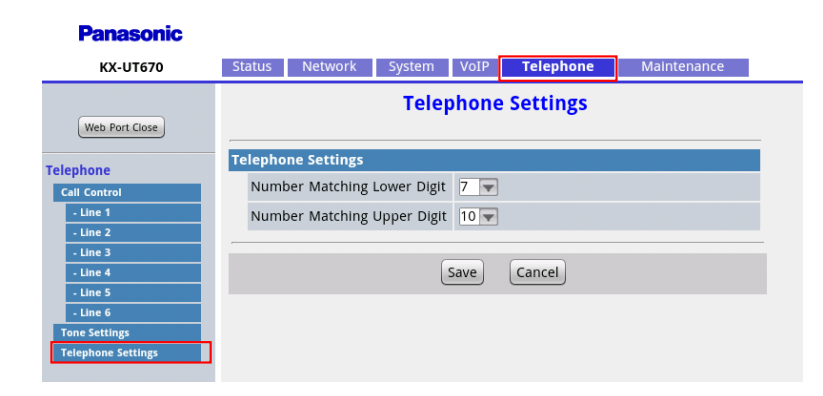

# 4.7.4.1 Telephone Settings

## **Number Matching Lower Digit**

| Description | Specifies the minimum number of digits with which to match a        |
|-------------|---------------------------------------------------------------------|
|             | phonebook entry with an incoming call's caller ID. To specify exact |
|             | matching of entire numbers only, specify "0".                       |

| Value Range                  | 0–15                                   |
|------------------------------|----------------------------------------|
| Default Value                | 7                                      |
| Configuration File Reference | NUMBER_MATCHING_LOWER_DIGIT (Page 172) |

# **Number Matching Upper Digit**

| Description                  | Specifies the maximum number of digits with which to match a phonebook entry with an incoming call's caller ID. To specify exact matching of entire numbers only, specify "0". |
|------------------------------|----------------------------------------------------------------------------------------------------|
| Value Range                  | 0–15                                                                                                    |
| Default Value                | 10                                                                                                    |
| Configuration File Reference | NUMBER_MATCHING_UPPER_DIGIT (Page 172)                                                                                                    |

# 4.8 Maintenance

This section provides detailed descriptions about all the settings classified under the [Maintenance] tab.

## 4.8.1 Firmware Maintenance

This screen allows you to perform firmware updates automatically or manually.

| Panasonic                   |                        |                 |             |
|-----------------------------|------------------------|-----------------|-------------|
| KX-UT670                    | Status Network System  | VolP Telephone  | Maintenance |
| Web Port Close              | Firmwa                 | are Maintenance |             |
| Maintenance                 | Firmware Maintenance   |                 |             |
| Firmware Maintenance        | Enable Firmware Update | ⊙ Yes () No     |             |
| Provisioning<br>Maintenance | Firmware File URL      |                 |             |
| React to Defaulta           |                        |                 |             |
| Restart                     |                        | Save Cancel     |             |
|                             |                        |                 |             |

## 4.8.1.1 Firmware Maintenance

#### **Enable Firmware Update**

| Description | Selects whether to perform firmware updates when the unit detects a newer version of firmware.                                                                                                    |
|-------------|----------------------------------------------------------------------------------------------------|
|             | <ul> <li>Note</li> <li>Changing this setting may require restarting the unit.</li> <li>Firmware updates using the SD card can be performed regardless of this setting (→ see 7.4 Firmware Update Using the SD Card).</li> </ul> |

| Value Range                  | <ul><li>Yes</li><li>No</li></ul> |
|------------------------------|----------------------------------|
| Default Value                | Yes                              |
| Configuration File Reference | FIRM_UPGRADE_ENABLE (Page 143)   |

## **Firmware File URL**

| Description                  | Specifies the URL where the firmware file is stored.                                                                                                    |  |
|------------------------------|----------------------------------------------------------------------------------------------------|--|
|                              | Note                                                                                                    |  |
|                              | <ul> <li>This setting is available only when [Enable Firmware Update] is set to [Yes].</li> <li>Changing this setting may require restarting the unit.</li> </ul> |  |
| Value Range                  | Max. 500 characters                                                                                                    |  |
| Default Value                | Not stored.                                                                                                    |  |
| Configuration File Reference | FIRM_FILE_PATH (Page 144)                                                                                                    |  |

# 4.8.2 Provisioning Maintenance

This screen allows you to change the provisioning setup to download the configuration files from the provisioning server of your phone system.

#### Note

T.

• Each unit can accept up to 3 configuration files. For details about provisioning, see **2.4.3 Provisioning**.

| Panasonic                   |                                  |                                                   |
|-----------------------------|----------------------------------|---------------------------------------------------|
| KX-UT670                    | Status Network System            | VoIP Telephone Maintenance                        |
| Web Port Close              | Provisio                         | oning Maintenance                                 |
| Maintenance                 | Provisioning Maintenance         |                                                   |
| Firmware Maintenance        | Enable Provisioning              | ⊙ Yes ⊖ No                                        |
| Provisioning<br>Maintenance | Standard File URL                | http://provisioning.e-connecting.net/redirect/cor |
| Reset to Defaults           | Product File URL                 |                                                   |
| Restart                     | Master File URL                  |                                                   |
|                             | Cyclic Auto Resync               | ⊖ Yes ⊙ No                                        |
|                             | Resync Interval                  | 10080 minute(s) [1-40320]                         |
|                             | Header Value for Resync<br>Event | check-sync                                        |
|                             |                                  | Save Cancel                                       |
|                             |                                  |                                                   |

# 4.8.2.1 Provisioning Maintenance

# **Enable Provisioning**

| Description                  | Selects whether the unit is automatically configured by downloading the configuration files from the provisioning server of your phone system. |
|------------------------------|----------------------------------------------------------------------------------------------------|
| Value Range                  | <ul><li>Yes</li><li>No</li></ul>                                                                                                    |
| Default Value                | Yes                                                                                                    |
| Configuration File Reference | PROVISION_ENABLE (Page 145)                                                                                                    |

### **Standard File URL**

| Description                  | Specifies the URL of the standard configuration file, which is used when every unit needs different settings.           Note           • When you change this setting, set [Enable Provisioning] to |
|------------------------------|----------------------------------------------------------------------------------------------------|
|                              | [Yes] at the same time.                                                                                                    |
| Value Range                  | Max. 500 characters                                                                                                    |
| Default Value                | http://provisioning.e-connecting.net/redirect/conf/{mac}.cfg                                                                                                    |
| Configuration File Reference | CFG_STANDARD_FILE_PATH (Page 145)                                                                                                    |

## **Product File URL**

| Description                  | Specifies the URL of the product configuration file, which is used when all units with the same model number need the same settings. |
|------------------------------|----------------------------------------------------------------------------------------------------|
|                              | Note                                                                                                    |
|                              | <ul> <li>When you change this setting, set [Enable Provisioning] to<br/>[Yes] at the same time.</li> </ul>                           |
| Value Range                  | Max. 500 characters                                                                                                    |
| Default Value                | Not stored.<br><u>Note</u>                                                                                                    |
|                              | • The URL specified by your phone system dealer may be preset in the unit.                                                           |
| Configuration File Reference | CFG_PRODUCT_FILE_PATH (Page 146)                                                                                                    |

## Master File URL

| Description                  | Specifies the URL of the master configuration file, which is used when all units need the same settings.   |
|------------------------------|----------------------------------------------------------------------------------------------------|
|                              | Note                                                                                                    |
|                              | <ul> <li>When you change this setting, set [Enable Provisioning] to<br/>[Yes] at the same time.</li> </ul> |
| Value Range                  | Max. 500 characters                                                                                        |
| Default Value                | Not stored.                                                                                                |
|                              | Note                                                                                                    |
|                              | • The URL specified by your phone system dealer may be preset in the unit.                                 |
| Configuration File Reference | CFG_MASTER_FILE_PATH (Page 147)                                                                            |

# Cyclic Auto Resync

| Description                  | Selects whether the unit periodically checks for updates of configuration files. |
|------------------------------|----------------------------------------------------------------------------------|
| Value Range                  | <ul><li>Yes</li><li>No</li></ul>                                                 |
| Default Value                | No                                                                               |
| Configuration File Reference | CFG_CYCLIC (Page 149)                                                            |

## **Resync Interval**

| Description                  | Specifies the interval, in minutes, between periodic checks for updates of the configuration files. |
|------------------------------|----------------------------------------------------------------------------------------------------|
| Value Range                  | 1–40320                                                                                             |
| Default Value                | 10080                                                                                               |
| Configuration File Reference | CFG_CYCLIC_INTVL (Page 150)                                                                         |

## Header Value for Resync Event

| Description | Specifies the value of the "Event" header sent from the SIP server to the unit so that the unit can access the configuration files on the provisioning server.     |
|-------------|----------------------------------------------------------------------------------------------------|
|             | <ul> <li>Note</li> <li>If the SIP server directs the unit to access the configuration files<br/>on the provisioning server, the unit will be restarted.</li> </ul> |

| Value Range                  | Max. 15 characters                 |
|------------------------------|------------------------------------|
|                              | Note                               |
|                              | You cannot leave this field empty. |
| Default Value                | check-sync                         |
| Configuration File Reference | CFG_RESYNC_FROM_SIP (Page 151)     |

# 4.8.3 Reset to Defaults

This screen allows you to reset the settings made through the Web user interface to their default values by clicking **[Reset Web Settings]**. After you click this button, a dialog box is displayed, asking whether you want to reset the settings. Click **OK** to reset, or **Cancel** not to. For details about the reset, see **9.2 Resetting the Settings Made through the Web User Interface (Reset Web Settings)**.

#### Notice

• After resetting the settings, the unit will restart even if it is being accessed through the phone user interface, or on calls.

#### Note

• If you have changed the default password for the Administrator account and successfully reset the settings (the message "Complete" is displayed), the next time you access the Web user interface, the authentication dialog box appears.

| _ |    |     |    |   | - |
|---|----|-----|----|---|---|
|   | ar | 9   | ~  | - |   |
|   | a  | 10. | Э. |   |   |
|   |    |     |    |   |   |

| KX-UT670                    | Status Ne                                                                          | etwork System | VolP        | Telephone             | Maintenance |
|-----------------------------|------------------------------------------------------------------------------------|---------------|-------------|-----------------------|-------------|
| Web Port Close              | _                                                                                  | Res           | et to D     | efaults               |             |
| Maintenance                 | Reset Web Da                                                                       | ata           |             |                       |             |
| Firmware Maintenance        | The Web data for this unit will be reset to its default values when you click [Res |               |             | when you click [Reset |             |
| Provisioning<br>Maintenance | Web Setting                                                                        | gs].          |             |                       |             |
| Reset to Defaults           |                                                                                    | _             |             |                       |             |
| Restart                     |                                                                                    |               | Reset Web S | Gettings              |             |
|                             |                                                                                    |               |             |                       |             |

## 4.8.4 Restart

This screen allows you to restart the unit by clicking **[Restart]**. After you click this button, a dialog box is displayed, asking whether you want to restart the unit. Click **OK** to perform a restart, or **Cancel** not to.

#### Notice

• The unit will restart even if it is being accessed through the phone user interface, or on calls.

| Panasonic                   |          |                |                 |             |                    |             |   |
|-----------------------------|----------|----------------|-----------------|-------------|--------------------|-------------|---|
| KX-UT670                    | Status   | Network        | System          | VolP        | Telephone          | Maintenance |   |
| Web Port Close              |          |                |                 | Resta       | nrt                |             | _ |
| Maintenance                 | Restart  |                |                 |             |                    |             |   |
| Firmware Maintenance        | Click [f | Restart] to re | start this unit | . Restartin | ig will take a few | moments.    |   |
| Provisioning<br>Maintenance |          |                |                 |             |                    |             | _ |
| Reset to Defaults           |          |                |                 | Resta       | rt                 |             |   |
| Restart                     |          |                |                 |             |                    |             |   |
|                             |          |                |                 |             |                    |             |   |

# 4.9 Result Messages

When you click **[Save]** after changing the settings on the current configuration screen, one of the following messages will appear in the upper-left area of the current configuration screen:

| Result Message                          | Description                                                                                                    | Applicable Screens |
|-----------------------------------------|----------------------------------------------------------------------------------------------------|--------------------|
| Complete                                | The operation has successfully completed.                                                                                               | All screens        |
| Failed (Parameter Error)                | <ul><li>The operation failed because:</li><li>Some specified values are out of range or invalid.</li></ul>                              | All screens        |
| Failed (Memory Access<br>Failure)       | <ul> <li>The operation failed because:</li> <li>Access error to the flash memory occurred while reading or writing the data.</li> </ul> | All screens        |
| Failed (Transfer Failure) <sup>11</sup> | <ul><li>The operation failed because:</li><li>A network error occurred during the data transmission.</li></ul>                          | All screens        |
| Failed (Busy)                           | <ul><li>The operation failed because:</li><li>The unit is in an operation that accesses the flash memory of the unit.</li></ul>         | All screens        |

<sup>\*1</sup> "Failed (Transfer Failure)" may not be displayed depending on your Web browser.

#### **Notice**

• Do not click the navigation buttons of your Web browser or open a new window to display the screen. Otherwise, an error ("403 Forbidden") will occur when you click **[Save]**.

# Section 5

# **Configuration File Programming**

This section provides information about the configuration parameters used in the configuration files.

# 5.1 Configuration File Parameter List

The following tables show all the parameters that can be programmed using configuration file programming. For details about each parameter, see the reference pages listed.

## **System Settings**

| Category                 | Parameter Name                       | Ref.     |
|--------------------------|--------------------------------------|----------|
| Login Account Settings   | ADMIN_ID                             | Page 140 |
|                          | ADMIN_PASS <sup>1</sup>              | Page 140 |
|                          | USER_ID                              | Page 140 |
|                          | USER_PASS <sup>1</sup>               | Page 140 |
| System Time Settings     | TIME_ZONE_COUNTRY                    | Page 141 |
| Syslog Settings          | SYSLOG_ADDR                          | Page 143 |
|                          | SYSLOG_PORT                          | Page 143 |
| Firmware Update Settings | FIRM_UPGRADE_ENABLE <sup>*1</sup>    | Page 143 |
|                          | FIRM_VERSION                         | Page 143 |
|                          | FIRM_FILE_PATH <sup>'1</sup>         | Page 144 |
| Provisioning Settings    | OPTION66_ENABLE                      | Page 144 |
|                          | PROVISION_ENABLE"                    | Page 145 |
|                          | CFG_STANDARD_FILE_PATH <sup>*1</sup> | Page 145 |
|                          | CFG_PRODUCT_FILE_PATH <sup>'1</sup>  | Page 146 |
|                          | CFG_MASTER_FILE_PATH <sup>1</sup>    | Page 147 |
|                          | CFG_FILE_KEY1                        | Page 148 |
|                          | CFG_FILE_KEY2                        | Page 149 |
|                          | CFG_FILE_KEY3                        | Page 149 |
|                          | CFG_FILE_KEY_LENGTH                  | Page 149 |
|                          | CFG_CYCLIC <sup>1</sup>              | Page 149 |
|                          | CFG_CYCLIC_INTVL <sup>'1</sup>       | Page 150 |
|                          | CFG_RTRY_INTVL                       | Page 150 |
|                          | CFG_RESYNC_TIME                      | Page 150 |
|                          | CFG_RESYNC_FROM_SIP <sup>*1</sup>    | Page 151 |

<sup>\*1</sup> This setting can also be configured through the Web user interface.

# **Network Settings**

| Category                       | Parameter Name                  | Ref.     |
|--------------------------------|---------------------------------|----------|
| Ethernet Port Settings         | LLDP_ENABLE <sup>1</sup>        | Page 151 |
|                                | LLDP_INTERVAL <sup>'1</sup>     | Page 152 |
|                                | LLDP_VLAN_ID_PC <sup>1</sup>    | Page 152 |
|                                | LLDP_VLAN_PRI_PC <sup>1</sup>   | Page 152 |
|                                | VLAN_ENABLE <sup>*1</sup>       | Page 152 |
|                                | VLAN_ID_IP_PHONE <sup>*1</sup>  | Page 153 |
|                                | VLAN_PRI_IP_PHONE <sup>*1</sup> | Page 153 |
|                                | VLAN_ID_PC <sup>'2</sup>        | Page 154 |
|                                | VLAN_PRI_PC <sup>*2</sup>       | Page 154 |
| HTTP Settings                  | HTTPD_PORTOPEN_AUTO             | Page 154 |
|                                | HTTP_VER <sup>*2</sup>          | Page 155 |
|                                | HTTP_USER_AGENT <sup>*2</sup>   | Page 155 |
|                                | HTTP_SSL_VERIFY                 | Page 156 |
|                                | CFG_ROOT_CERTIFICATE_PATH       | Page 156 |
| Time Adjust Settings           | NTP_ADDR                        | Page 157 |
|                                | TIME_SYNC_INTVL                 | Page 157 |
|                                | TIME_QUERY_INTVL                | Page 157 |
| STUN Settings                  | STUN_SERV_ADDR <sup>'2</sup>    | Page 157 |
|                                | STUN_SERV_PORT'2                | Page 158 |
|                                | STUN_2NDSERV_ADDR               | Page 158 |
|                                | STUN_2NDSERV_PORT               | Page 158 |
| Miscellaneous Network Settings | NW_SETTING_ENABLE               | Page 158 |
|                                | CUSTOM_WEB_PAGE                 | Page 159 |

\*1 This setting can also be configured through other programming methods (phone user interface programming or Web user interface programming). This setting can also be configured through the Web user interface.

\*2

## **Telephone Settings**

| Category              | Parameter Name                     | Ref.     |
|-----------------------|------------------------------------|----------|
| Call Control Settings | VM_SUBSCRIBE_ENABLE <sup>*1</sup>  | Page 159 |
|                       | CONFERENCE_SERVER_URI <sup>1</sup> | Page 160 |
|                       | FIRSTDIGIT_TIM                     | Page 160 |

| Category      | Parameter Name                         | Ref.     |
|---------------|----------------------------------------|----------|
|               | INTDIGIT_TIM <sup>'1</sup>             | Page 160 |
|               | MACRODIGIT_TIM <sup>1</sup>            | Page 160 |
|               | INTERNATIONAL_ACCESS_CODE <sup>1</sup> | Page 161 |
|               | COUNTRY_CALLING_CODE <sup>11</sup>     | Page 161 |
|               | NATIONAL_ACCESS_CODE <sup>1</sup>      | Page 161 |
|               | DEFAULT_LINE_SELECT <sup>'1</sup>      | Page 161 |
|               | DATA_LINE_MODE                         | Page 162 |
|               | NUM_PLAN_PICKUP_DIRECT'                | Page 162 |
|               | TALK_PACKAGE                           | Page 162 |
|               | HOLD_PACKAGE                           | Page 162 |
|               | HOLD_RECALL_TIM                        | Page 163 |
|               | AUTO_ANS_RING_TIM                      | Page 163 |
|               | RINGING_OFF_SETTING_ENABLE             | Page 163 |
|               | AUTO_CALL_HOLD                         | Page 163 |
|               | REDIALKEY_CALLLOG_ENABLE               | Page 164 |
|               | ONHOOK_TRANSFER_ENABLE                 | Page 164 |
|               | DISCONNECTION_MODE                     | Page 164 |
|               | TONE_LEN_DISCONNECT_HANDSET            | Page 164 |
|               | TONE_LEN_DISCONNECT_HANDSFREE          | Page 165 |
|               | KEY_PAD_TONE                           | Page 165 |
|               | DDI_ICD_GROUP_DISPLAY                  | Page 165 |
| Tone Settings | DIAL_TONE1_FRQ <sup>1</sup>            | Page 166 |
|               | DIAL_TONE1_GAIN                        | Page 166 |
|               | DIAL_TONE1_TIMING <sup>'1</sup>        | Page 166 |
|               | DIAL_TONE2_FRQ                         | Page 166 |
|               | DIAL_TONE2_GAIN                        | Page 167 |
|               | DIAL_TONE2_TIMING                      | Page 167 |
|               | DIAL_TONE4_FRQ <sup>1</sup>            | Page 167 |
|               | DIAL_TONE4_GAIN                        | Page 167 |
|               | DIAL_TONE4_TIMING <sup>'1</sup>        | Page 167 |
|               | BUSY_TONE_FRQ <sup>1</sup>             | Page 168 |
|               | BUSY_TONE_GAIN                         | Page 168 |
|               | BUSY_TONE_TIMING <sup>1</sup>          | Page 168 |

| Category                 | Parameter Name                     | Ref.     |
|--------------------------|------------------------------------|----------|
|                          | REORDER_TONE_FRQ <sup>*1</sup>     | Page 169 |
|                          | REORDER_TONE_GAIN                  | Page 169 |
|                          | REORDER_TONE_TIMING <sup>1</sup>   | Page 169 |
|                          | RINGBACK_TONE_FRQ <sup>'1</sup>    | Page 169 |
|                          | RINGBACK_TONE_GAIN                 | Page 170 |
|                          | RINGBACK_TONE_TIMING <sup>'1</sup> | Page 170 |
|                          | HOLD_ALARM_FRQ                     | Page 170 |
|                          | HOLD_ALARM_GAIN                    | Page 170 |
|                          | HOLD_ALARM_TIMING                  | Page 170 |
|                          | CW_TONE1_FRQ                       | Page 171 |
|                          | CW_TONE1_GAIN                      | Page 171 |
|                          | CW_TONE1_TIMING                    | Page 171 |
|                          | HOLD_TONE_FRQ                      | Page 171 |
|                          | HOLD_TONE_GAIN                     | Page 171 |
|                          | HOLD_TONE_TIMING                   | Page 172 |
| Telephone Settings       | DISPLAY_NAME_REPLACE               | Page 172 |
|                          | NUMBER_MATCHING_LOWER_DIGIT'1      | Page 172 |
|                          | NUMBER_MATCHING_UPPER_DIGIT'1      | Page 172 |
|                          | DISPLAY_DATE_PATTERN               | Page 173 |
|                          | DISPLAY_TIME_PATTERN               | Page 173 |
|                          | DEFAULT_LANGUAGE                   | Page 173 |
|                          | POUND_KEY_DELIMITER_ENABLE         | Page 174 |
|                          | WALLPAPER_URI_HOME                 | Page 174 |
|                          | WALLPAPER_URI_PHONE                | Page 174 |
|                          | LOGO_URI_PHONE                     | Page 175 |
| Flexible Button Settings | FLEX_BUTTON_FACILITY_ACT×          | Page 175 |
|                          | FLEX_BUTTON_FACILITY_ARGx          | Page 175 |
|                          | FLEX_BUTTON_LABELx                 | Page 176 |

<sup>\*1</sup> This setting can also be configured through the Web user interface.

# **VoIP Settings**

| Category                    | Parameter Name                     | Ref.     |
|-----------------------------|------------------------------------|----------|
| Codec Settings              | CODEC_G711_REQ                     | Page 176 |
|                             | CODEC_G729_PARAM                   | Page 177 |
|                             | CODEC_ENABLEx_n <sup>1</sup>       | Page 177 |
|                             | CODEC_PRIORITYx_n <sup>''</sup>    | Page 177 |
| RTP Settings                | DSCP_RTP_n <sup>'1</sup>           | Page 178 |
|                             | DSCP_RTCP_n <sup>1</sup>           | Page 178 |
|                             | RTCP_INTVL_n <sup>'1</sup>         | Page 179 |
|                             | MAX_DELAY_n <sup>1</sup>           | Page 179 |
|                             | MIN_DELAY_n <sup>1</sup>           | Page 179 |
|                             | NOM_DELAY_n <sup>1</sup>           | Page 180 |
|                             | RTP_PORT_MIN'1                     | Page 180 |
|                             | RTP_PORT_MAX'1                     | Page 180 |
|                             | RTP_PTIME <sup>*1</sup>            | Page 181 |
|                             | RTCP_ENABLE_n'1                    | Page 181 |
|                             | RTCP_SEND_BY_SDP_n                 | Page 182 |
|                             | RTP_CLOSE_ENABLE_n                 | Page 182 |
| Miscellaneous VoIP Settings | OUTBANDDTMF_n <sup>*1</sup>        | Page 182 |
|                             | DTMF_RELAY_n <sup>'1</sup>         | Page 183 |
|                             | TELEVENT_PAYLOAD <sup>1</sup>      | Page 183 |
|                             | RFC2543_HOLD_ENABLE_n <sup>1</sup> | Page 183 |
|                             | DTMF_SIGNAL_LEN                    | Page 184 |
|                             | DTMF_INTDIGIT_TIM                  | Page 184 |

<sup>\*1</sup> This setting can also be configured through the Web user interface.

## **Line Settings**

| Category              | Parameter Name                            | Ref.     |
|-----------------------|-------------------------------------------|----------|
| Call Control Settings | DISPLAY_NAME_n <sup>1</sup>               | Page 184 |
|                       | VM_NUMBER_n <sup>11</sup>                 | Page 184 |
|                       | DIAL_PLAN_n <sup>'1</sup>                 | Page 185 |
|                       | DIAL_PLAN_NOT_MATCH_ENABLE_n <sup>1</sup> | Page 185 |
|                       | SHARED_CALL_ENABLE_n <sup>1</sup>         | Page 186 |

| Category     | Parameter Name                        | Ref.     |
|--------------|---------------------------------------|----------|
|              | FWD_DND_SYNCHRO_ENABLE_n <sup>1</sup> | Page 186 |
|              | RESOURCELIST_URI_n <sup>'1</sup>      | Page 187 |
|              | CW_ENABLE_n                           | Page 187 |
|              | FLASH_RECALL_TERMINATE <sup>*1</sup>  | Page 187 |
|              | FLASHHOOK_CONTENT_TYPE'1              | Page 188 |
|              | VOICE_MESSAGE_AVAILABLE               | Page 188 |
| SIP Settings | SIP_USER_AGENT <sup>'1</sup>          | Page 188 |
|              | PHONE_NUMBER_n <sup>-1</sup>          | Page 189 |
|              | SIP_URI_n <sup>'1</sup>               | Page 189 |
|              | LINE_ENABLE_n                         | Page 189 |
|              | PROFILE_ENABLEn                       | Page 190 |
|              | SIP_AUTHID_n <sup>'1</sup>            | Page 190 |
|              | SIP_PASS_n <sup>'1</sup>              | Page 190 |
|              | SIP_SRC_PORT_n <sup>'1</sup>          | Page 191 |
|              | SIP_PRXY_ADDR_n <sup>'1</sup>         | Page 191 |
|              | SIP_PRXY_PORT_n <sup>'1</sup>         | Page 191 |
|              | SIP_RGSTR_ADDR_n <sup>1</sup>         | Page 191 |
|              | SIP_RGSTR_PORT_n <sup>1</sup>         | Page 192 |
|              | SIP_SVCDOMAIN_n <sup>'1</sup>         | Page 192 |
|              | REG_EXPIRE_TIME_n                     | Page 192 |
|              | REG_INTERVAL_RATE_n                   | Page 193 |
|              | SIP_SESSION_TIME_n <sup>1</sup>       | Page 193 |
|              | SIP_SESSION_METHOD_n                  | Page 193 |
|              | DSCP_SIP_n <sup>1</sup>               | Page 193 |
|              | SIP_2NDPROXY_ADDR_n                   | Page 194 |
|              | SIP_2NDPROXY_PORT_n                   | Page 194 |
|              | SIP_2NDRGSTR_ADDR_n                   | Page 194 |
|              | SIP_2NDRGSTR_PORT_n                   | Page 195 |
|              | SIP_TIMER_T1_n <sup>'1</sup>          | Page 195 |
|              | SIP_TIMER_T2_n <sup>-1</sup>          | Page 195 |
|              | SIP_TIMER_T4_n                        | Page 196 |
|              | SIP_FOVR_NORSP_n                      | Page 196 |
|              | SIP_FOVR_MAX_n                        | Page 196 |

| Category | Parameter Name                     | Ref.     |
|----------|------------------------------------|----------|
|          | SIP_REFRESHER_n                    | Page 197 |
|          | SIP_DNSSRV_ENA_n <sup>'1</sup>     | Page 197 |
|          | SIP_UDP_SRV_PREFIX_n <sup>'1</sup> | Page 197 |
|          | SIP_TCP_SRV_PREFIX_n <sup>'1</sup> | Page 198 |
|          | SIP_100REL_ENABLE_n <sup>1</sup>   | Page 198 |
|          | SIP_INVITE_EXPIRE_n                | Page 198 |
|          | SIP_18X_RTX_INTVL_n                | Page 199 |
|          | SIP_PRSNC_ADDR_n <sup>1</sup>      | Page 199 |
|          | SIP_PRSNC_PORT_n <sup>11</sup>     | Page 199 |
|          | SIP_2NDPRSNC_ADDR_n                | Page 200 |
|          | SIP_2NDPRSNC_PORT_n                | Page 200 |
|          | USE_DEL_REG_OPEN_n                 | Page 200 |
|          | USE_DEL_REG_CLOSE_n                | Page 200 |
|          | PORT_PUNCH_INTVL_n <sup>'1</sup>   | Page 201 |
|          | SIP_ADD_RPORT_n <sup>1</sup>       | Page 201 |
|          | SIP_REQURI_PORT_n                  | Page 201 |
|          | SIP_SUBS_EXPIRE_n                  | Page 202 |
|          | SUB_RTX_INTVL_n                    | Page 202 |
|          | REG_RTX_INTVL_n                    | Page 203 |
|          | SIP_P_PREFERRED_ID_n               | Page 203 |
|          | SIP_PRIVACY_n                      | Page 203 |
|          | ADD_USER_PHONE_n                   | Page 203 |
|          | SDP_USER_ID_n                      | Page 204 |
|          | SUB_INTERVAL_RATE_n                | Page 204 |
|          | SIP_OUTPROXY_ADDR_n <sup>*1</sup>  | Page 204 |
|          | SIP_OUTPROXY_PORT_n <sup>*1</sup>  | Page 205 |
|          | SIP_TRANSPORT_n <sup>-1</sup>      | Page 205 |
|          | SIP_ANM_DISPNAME_n                 | Page 205 |
|          | SIP_ANM_USERNAME_n                 | Page 205 |
|          | SIP_ANM_HOSTNAME_n                 | Page 206 |
|          | SIP_DETECT_SSAF_n <sup>1</sup>     | Page 206 |
|          | SIP_RCV_DET_HEADER_n               | Page 206 |
|          | SIP_CONTACT_ON_ACK_n               | Page 207 |

| Category | Parameter Name                | Ref.     |
|----------|-------------------------------|----------|
|          | SIP_TIMER_B_n <sup>'1</sup>   | Page 207 |
|          | SIP_TIMER_D_n <sup>1</sup>    | Page 207 |
|          | SIP_TIMER_F_n <sup>1</sup>    | Page 208 |
|          | SIP_TIMER_H_n <sup>*1</sup>   | Page 208 |
|          | SIP_TIMER_J_n <sup>*1</sup>   | Page 208 |
|          | ADD_TRANSPORT_UDP_n           | Page 208 |
|          | ADD_EXPIRES_HEADER_n          | Page 209 |
|          | SIP_HOLD_HOLDRECEIVE_n        | Page 209 |
|          | SIP_ADD_DIVERSION_n           | Page 209 |
|          | SIP_RESPONSE_CODE_DND         | Page 210 |
|          | SIP_RESPONSE_CODE_CALL_REJECT | Page 210 |

<sup>\*1</sup> This setting can also be configured through the Web user interface.

# 5.2 General Information on the Configuration Files

## 5.2.1 Configuration File Specifications for Plain Text Provisioning

The specifications of plain text configuration files are as follows. For details about XML provisioning, see **2.4.4 XML Provisioning**.

#### File Format

The configuration file is in plain text format (UTF-8).

#### **File Size**

The maximum size of a configuration file is 120 KB. Regardless of the number of configuration files, the total size of the configuration files must be 120 KB or less.

#### Lines in Plain Text Configuration Files

- A configuration file consists of a sequence of lines, with the following conditions:
- Each line must end with "<CR><LF>".
- The maximum length of a line is 537 bytes including "<CR><LF>".
- The following lines are ignored:
  - Lines that exceed the limit of 537 bytes
  - Empty lines
  - Comment lines that start with "#"
- Configuration files must start with a comment line containing the following designated character sequence (44 bytes):

# Panasonic SIP Phone Standard Format File #

The hexadecimal notation of this sequence is:

23 20 50 61 6E 61 73 6F 6E 69 63 20 53 49 50 20 50 68 6F 6E 65 20 53 74 61 6E 64 61 72 64 20 46 6F 72 6D 61 74 20 46 69 6C 65 20 23

- To prevent the designated character sequence being altered by chance, it is recommended that the configuration file starts with the comment line shown below:
  - # Panasonic SIP Phone Standard Format File # DO NOT CHANGE THIS LINE!
- Configuration files must end with an empty line.
- Each parameter line is written in the form of XXX="yyy" (XXX: parameter name, yyy: parameter value). The value must be enclosed by double quotation marks.
- A parameter line written over multiple lines is not allowed. It will cause an error on the configuration file, resulting in invalid provisioning.

#### **Configuration Parameters**

The unit supports 6 telephone lines. For some parameters, the value for each line must be specified independently. A parameter name with the suffix "\_1" is the parameter for line 1; "\_2" for line 2, and so on. Examples of setting the line (phone number) for accessing a voice mail server:

"VM\_NUMBER\_1": for line 1,

"VM\_NUMBER\_2": for line 2, ...,

"VM\_NUMBER\_6": for line 6

- The maximum length of a parameter name is 32 characters.
- The maximum length of a parameter value is 500 characters excluding double quotation marks.
- No space characters are allowed in the line except when the value includes a space character(s). Example:

```
DISPLAY_NAME_1="John Smith" (valid)
```

```
DISPLAY NAME 1 = "John Smith" (invalid)
```

• Some parameter values can be specified as "empty" to set the parameter values to empty. Example:

SYSLOG\_ADDR=""

- The parameters have no order.
- If the same parameter is specified in a configuration file more than once, the value specified first is applied.
- All configurable settings can be specified in the configuration file. You can ignore settings that already have the desired values. Only change parameters as necessary.

# 5.2.2 Configuration File Parameters

The information on each parameter that can be written in a configuration file is shown in the tables starting from **5.4 System Settings**. The information includes parameter name (as the title of the table), value format, description, permitted value range, default value of each parameter, and Web user interface reference.

#### **Parameter Name**

This is the system-predefined parameter name and cannot be changed.

#### <u>Note</u>

• Certain parameter names end with "\_n". This signifies that these settings can be made to each line individually. The unit supports 6 telephone lines.

#### Value Format

Each parameter value is categorized into Integer, Boolean, or String. Some parameters require a composite form such as "Comma-separated Integer" or "Comma-separated String".

• Integer: a numerical value, described as a sequence of numerical characters, optionally preceded by a "-" (minus)

An empty string is not allowed.

- Boolean: "Y" or "N"
- String: sequence of alphanumerical characters For details about available characters, see 5.2.3 Characters Available for String Values.
- **Comma-separated Integer**: a list of integers, separated by commas An empty string is not allowed.
- **Comma-separated String**: a list of strings, separated by commas An empty string is not allowed.

#### Description

Describes the details of the parameter.

#### Value Range

Indicates the permitted value range of the parameter.

#### **Default Value**

Indicates the factory default value of the parameter. Actual default values may vary depending on your phone system dealer.

#### Phone User Interface Reference

Provides the reference page of the corresponding parameter in phone user interface programming.

#### Web User Interface Reference

Provides the reference page of the corresponding parameter in Web user interface programming.

## 5.2.3 Characters Available for String Values

Unless noted otherwise in "Value Range", only ASCII characters can be used for parameter values. Unicode characters can also be used in some parameter values.

| Available ASCII characters are shown | on a white background in | the following table: |
|--------------------------------------|--------------------------|----------------------|
|--------------------------------------|--------------------------|----------------------|

|    | 00 | 01 | 02 | 03 | 04 | 05 | 06 | 07 | 08 | 09 | 0A | 0B | 0C | 0D | 0E | 0F |
|----|----|----|----|----|----|----|----|----|----|----|----|----|----|----|----|----|
| 20 | SP | !  | "  | #  | \$ | %  | &  | •  | (  | )  | *  | +  | ,  | -  |    | /  |
| 30 | 0  | 1  | 2  | 3  | 4  | 5  | 6  | 7  | 8  | 9  | :  | ;  | <  | =  | >  | ?  |
| 40 | a  | А  | В  | С  | D  | Е  | F  | G  | Н  | Ι  | J  | K  | L  | М  | N  | 0  |
| 50 | Р  | Q  | R  | S  | Т  | U  | V  | W  | X  | Y  | Z  | [  | ١  | ]  | ^  | -  |
| 60 | `  | а  | b  | c  | d  | e  | f  | g  | h  | i  | j  | k  | 1  | m  | n  | 0  |
| 70 | р  | q  | r  | s  | t  | u  | v  | w  | х  | у  | z  | {  |    | }  | 2  |    |

# 5.3 Configuration File Examples

The following examples of configuration files are provided on the Panasonic Web site ( $\rightarrow$  see **Introduction**).

- Simplified Example of the Configuration File
- Comprehensive Example of the Configuration File

## 5.3.1 Examples of Codec Settings

Setting the Codec Priority to (1)G.729A, (2)PCMU, (3)G.722

```
## Codec Settings
# Enable G722
CODEC_ENABLE0_1="Y"
CODEC_PRIORITY0_1="3"
# Disable PCMA
CODEC_ENABLE1_1="N"
# Enable G729A
CODEC_ENABLE3_1="Y"
CODEC_PRIORITY3_1="1"
# Enable PCMU
CODEC_ENABLE4_1="Y"
CODEC_PRIORITY4_1="2"
```

### Setting Narrow-band Codecs (PCMA and G.729A)

```
## Codec Settings
# Disable G722
CODEC_ENABLE0_1="N"
# Enable PCMA
CODEC_ENABLE1_1="Y"
CODEC_PRIORITY1_1="1"
# Enable G729A
CODEC_ENABLE3_1="Y"
CODEC_PRIORITY3_1="1"
# Disable PCMU
CODEC_ENABLE4_1="N"
```

## Setting the G.729A Codec Only

```
## Codec Settings
# Disable G722
CODEC_ENABLE0_1="N"
# Disable PCMA
CODEC_ENABLE1_1="N"
# Enable G729A
CODEC_ENABLE3_1="Y"
CODEC_PRIORITY3_1="1"
# Disable PCMU
CODEC_ENABLE4_1="N"
# Do not set PCMU
CODEC_G711_REQ="0"
```

## 5.3.2 Example with Incorrect Descriptions

The following listing shows an example of a configuration file that contains incorrect formatting:

An improper description is entered in the first line. A configuration file must start with the designated character sequence "# Panasonic SIP Phone Standard Format File #".

- **2** Comment lines start in the middle of the lines.
- 3 Space characters are inserted in the middle of the setting line.
- A specified value is not in the range allowed for that setting.

#### **Incorrect Example**

```
*****
# Configuration Setting #
CFG_STANDARD_FILE_PATH="http://config.example.com/0123456789AB.cfg"
                              # URL of this configuration file
# SIP Settings #
# Suffix "_1" indicates this parameter is for "line 1". #
******
SIP RGSTR ADDR 1="registrar.example.com" # IP Address or FQDN of SIP registrar server
                                                                ค
SIP PRXY ADDR 1="proxy.example.com"
                             # IP Address or FQDN of proxy server
# Enables DNS SRV lookup
SIP DNSSRV ENA 1="Y"
# ID, password for SIP authentication
SIP AUTHID 1 = "SIP User"
                                  €
SIP_PASS_1 = "SIP_Password"
# Some Timer Settings #
# Expiration time of SIP registration; "1 hour"
REG_EXPIRE_TIME_1="3600"
# Disables SIP Session Timer (RFC 4028)
SIP SESSION TIME 1="0"
# DTMF will be sent through SDP, according to RFC 2833
OUTBANDDTMF 1="Y"
******
# Call Control Settings #
******
# Enables subscription to the Voice Mail server
VM SUBSCRIBE ENABLE="y"
                 A
# Shared Call Settings
SHARED CALL ENABLE 1="Y"
# Disables Do Not Disturb, Call Forward synchronization
FWD DND SYNCHRO ENABLE 1="N"
```

# 5.4 System Settings

# 5.4.1 Login Account Settings

## ADMIN\_ID

| Value Format  | String                                                                                         |
|---------------|------------------------------------------------------------------------------------------------|
| Description   | Specifies the account ID used to access the Web user interface with the Administrator account. |
| Value Range   | Max. 16 characters (except ", &, ', :, <, >, and space)                                        |
|               | Note                                                                                           |
|               | An empty string is not allowed.                                                                |
| Default Value | admin                                                                                          |

## ADMIN\_PASS

| Value Format                 | String                                                                                                    |
|------------------------------|----------------------------------------------------------------------------------------------------|
| Description                  | Specifies the password to use to authenticate the Administrator account when logging in to the Web user interface.     |
| Value Range                  | 6–16 characters (except ", &, ', :, <, >, and space)                                                                   |
| Default Value                | adminpass                                                                                                    |
| Web User Interface Reference | <ul> <li>Current Password (Page 84)</li> <li>New Password (Page 84)</li> <li>Confirm New Password (Page 84)</li> </ul> |

## USER\_ID

| Value Format  | String                                                                                |
|---------------|---------------------------------------------------------------------------------------|
| Description   | Specifies the account ID used to access the Web user interface with the User account. |
| Value Range   | Max. 16 characters (except ", &, ', :, <, >, and space)                               |
|               | Note                                                                                  |
|               | An empty string is not allowed.                                                       |
| Default Value | user                                                                                  |

## USER\_PASS

| Value Format | String |
|--------------|--------|
|--------------|--------|

| Description                  | Specifies the password to use to authenticate the User account when logging in to the Web user interface.              |
|------------------------------|----------------------------------------------------------------------------------------------------|
| Value Range                  | 6–16 characters (except ", &, ', :, <, >, and space)                                                                   |
| Default Value                | Empty string (only before a user accesses the Web user interface for the first time)                                   |
| Web User Interface Reference | <ul> <li>Current Password (Page 85)</li> <li>New Password (Page 85)</li> <li>Confirm New Password (Page 86)</li> </ul> |

# 5.4.2 System Time Settings

# TIME\_ZONE\_COUNTRY

| Value Format | Integer                                                                                                    |
|--------------|----------------------------------------------------------------------------------------------------|
| Description  | Specifies the offset of local standard time from UTC (GMT).                                                                                                    |
|              | <ul> <li>Note</li> <li>If this setting is configured through phone user interface programming, changes via configuration file programming are ignored.</li> </ul> |

| Value Range | -110001–130001                                                                                                    |
|-------------|----------------------------------------------------------------------------------------------------|
|             | Note                                                                                                    |
|             | <ul> <li>Only the following values are available:         <ul> <li>Only the following values are available:</li> <li>110001 (Midway Island [GMT-11:00]), -100001 (Hawaii [GMT-10:00]), -90001 (Gambier [GMT-9:00]), -90002 (Alaska [GMT-9:00]), -80001 (Tijuana [GMT-7:00]), -80002 (Pacific Time [GMT-8:00]), -80001 (Chituahua [GMT-7:00]), -70002 (Mountain Time [GMT-7:00]), -70003 (Arizona [GMT-7:00]), -60001 (Saskatchewan [GMT-6:00]), -60002 (Mexico City [GMT-6:00]), -60003 (Central Time [GMT-6:00]), -60004 (Central America [GMT-6:00]), -50001 (Eastern Time [GMT-6:00]), -60002 (Bogota [GMT-5:00]), -45001 (Venezuela [GMT-4:30]), -40001 (Santiago [GMT-4:00]), -40002 (Manaus [GMT-4:00]), -40003 (Atlantic Time [GMT-4:00]), -35001 (Newfoundland [GMT-3:30]), -30001 (Montevideo [GMT-3:00]), -30002 (Greenland [GMT-3:00]), -30003 (Buenos Aires [GMT-3:00]), -30004 (Brasilia [GMT-3:00]), -20001 (Mid-Atlantic [GMT-2:00]), -10001 (Azores [GMT-1:00]), -10002 (Cape Verde Islands [GMT+1:00]), 10001 (Amsterdam, Berlin [GMT+1:00]), 10002 (Belgrade [GMT+1:00]), 10005 (W. Africa Time [GMT+1:00]), 10002 (Belgrade [GMT+1:00]), 10005 (W. Africa Time [GMT+1:00]), 10006 (Windhoek [GMT+1:00]), 20001 (Amman, Jordan [GMT +2:00]), 20002 (Athens, Istanbul [GMT+2:00]), 20005 (Helsinki [GMT+2:00]), 20004 (Cairo [GMT+2:00]), 20007 (Harare [GMT+2:00]), 20004 (Cairo [GMT+2:00]), 20007 (Harare [GMT+2:00]), 20004 (Cairo [GMT+2:00]), 20007 (Harare [GMT+2:00]), 20004 (Cairo [GMT+2:00]), 20007 (Harare [GMT+2:00]), 20003 (Kuwait [GMT+3:00]), 30002 (Moscow [GMT+4:00]), 30003 (Kuwait [GMT+3:00]), 30002 (Moscow [GMT+4:00]), 30003 (Kuwait [GMT+3:00]), 30002 (Moscow [GMT+4:00]), 40004 (Dubai [GMT+4:00]), 40003 (Yerevan [GMT+4:00]), 40004 (Cairo [GMT+4:00]), 40003 (Yerevan [GMT+4:00]), 40004 (Raighdad [GMT+4:00]), 40003 (Yerevan [GMT+4:00]), 40003 (Kuwait [GMT+3:00]), 30002 (Moscow [GMT+4:00]), 30003 (Kwait [GMT+3:00]), 30002 (Moscow [GMT+4:00]), 30003 (Katarachi [GMT+5:00]), 50002 (Urai'sk [GMT+5:00]), 50003 (Yetaterinburg [GMT + 6:00]</li></ul></li></ul> |
|             | 80006 (Taipei [GMT+8:00]), 90001 (Tokyo, Osaka [GMT<br>+9:00]), 90002 (Seoul [GMT+9:00]), 90003 (Yakutsk [GMT<br>+10:00]), 95001 (Darwin [GMT+9:30]), 95002 (Adelaide [GMT<br>+9:30]), 100001 (Brisbane [GMT+10:00]), 100002<br>(Vladivostok [GMT+11:00]), 100003 (Guam [GMT+10:00]),<br>100004 (Sydney, Canberra [GMT+10:00]), 100005 (Hobart                                                                                                    |
|             | [GMT+10:00]), 110001 (Magadan [GMT+12:00]), 120001<br>(Marshall Islands [GMT+12:00]), 120002 (Fiji [GMT+12:00]),<br>120003 (Auckland [GMT+12:00]), 130001 (Tonga [GMT<br>+13:00])                                                                                                    |

| Default Value         1 (Casablanca [GMT+0:00]) |  |
|-------------------------------------------------|--|
|-------------------------------------------------|--|

# 5.4.3 Syslog Settings

## SYSLOG\_ADDR

| Value Format  | String                                                              |
|---------------|---------------------------------------------------------------------|
| Description   | Specifies the IP address or FQDN of the syslog server.              |
| Value Range   | Max. 127 characters (IP address in dotted-decimal notation or FQDN) |
| Default Value | Empty string                                                        |

## SYSLOG\_PORT

| Value Format  | Integer                                         |
|---------------|-------------------------------------------------|
| Description   | Specifies the port number of the syslog server. |
| Value Range   | 1–65535                                         |
| Default Value | 514                                             |

# 5.4.4 Firmware Update Settings

## FIRM\_UPGRADE\_ENABLE

| Value Format                 | Boolean                                                                                                    |
|------------------------------|----------------------------------------------------------------------------------------------------|
| Description                  | Specifies whether to perform firmware updates when the unit detects a newer version of firmware.                                                                                                    |
|                              | <ul> <li>Note</li> <li>Changing this setting may require restarting the unit.</li> <li>Firmware updates using the SD card can be performed regardless of this setting (→ see 7.4 Firmware Update Using the SD Card).</li> </ul> |
| Value Range                  | <ul> <li>Y (Enable firmware updates)</li> <li>N (Disable firmware updates)</li> </ul>                                                                                                    |
| Default Value                | Y                                                                                                    |
| Web User Interface Reference | Enable Firmware Update (Page 121)                                                                                                    |

### FIRM\_VERSION

| Value Format | String |
|--------------|--------|
|--------------|--------|

| Description   | Specifies the firmware version of the unit.            |
|---------------|--------------------------------------------------------|
|               | Note                                                   |
|               | Changing this setting may require restarting the unit. |
| Value Range   | 00.000–15.999                                          |
| Default Value | Empty string                                           |

## FIRM\_FILE\_PATH

| Value Format                 | String                                                                                                    |
|------------------------------|----------------------------------------------------------------------------------------------------|
| Description                  | Specifies the URL where the firmware file is stored.                                                                                                    |
| Value Range                  | <ul> <li>Note</li> <li>This setting is available only when<br/>"FIRM_UPGRADE_ENABLE" is set to "Y".</li> <li>Changing this setting may require restarting the unit.</li> </ul>                                                                                                    |
|                              | <ul> <li>Note</li> <li>The format must be RFC 1738 compliant, as follows:<br/>"<scheme>://<user>:<password>@<host>:<port>/<url-path>".</url-path></port></host></password></user></scheme></li> <li>"<user>" must be less than 128 characters.</user></li> <li>"<password>" must be less than 128 characters.</password></li> <li>"<user>:<password>@" may be empty.</password></user></li> <li>The total of "<scheme>://" and "<host>:<port>/<url-path>" must be less than 245 characters.</url-path></port></host></scheme></li> <li>":<port>" can be omitted if you do not need to specify the port number.</port></li> <li>If "{mac}" is included in this URL, it will be replaced with the unit's MAC address in lower-case.</li> <li>If "{MAC}" is included in this URL, it will be replaced with the unit's MAC address in upper-case.</li> <li>If "{MODEL}" is included in this URL, it will be replaced with the unit's model name.</li> <li>If "{fwver}" is included in this URL, it will be replaced with the unit's model name.</li> </ul> |
| Default Value                | Empty string                                                                                                    |
| Web User Interface Reference | Firmware File URL (Page 122)                                                                                                    |

# 5.4.5 Provisioning Settings

## **OPTION66\_ENABLE**

| Doolean |  | Value Format | Boolean |
|---------|--|--------------|---------|
|---------|--|--------------|---------|
| Description   | Specifies whether to enable the unit to look for option 66 to receive the TFTP server address or FQDN from the DHCP server.                                                        |
|---------------|----------------------------------------------------------------------------------------------------|
|               | Note                                                                                                    |
|               | <ul> <li>The unit will try to download configuration files through the<br/>TFTP server, the IP address or FQDN of which is specified in<br/>the option number 66 field.</li> </ul> |
| Value Range   | <ul> <li>Y (Enable option 66)</li> <li>N (Disable option 66)</li> </ul>                                                                                                    |
| Default Value | Y                                                                                                    |

# **PROVISION\_ENABLE**

| Value Format                 | Boolean                                                                                                    |
|------------------------------|----------------------------------------------------------------------------------------------------|
| Description                  | Specifies whether the unit is automatically configured by downloading the configuration files from the provisioning server of your phone system. |
| Value Range                  | <ul> <li>Y (Enable configuration file download)</li> <li>N (Disable configuration file download)</li> </ul>                                      |
| Default Value                | Y                                                                                                    |
| Web User Interface Reference | Enable Provisioning (Page 123)                                                                                                    |

## CFG\_STANDARD\_FILE\_PATH

| Value Format | String                                                                                                    |
|--------------|----------------------------------------------------------------------------------------------------|
| Description  | Specifies the URL of the standard configuration file, which is used when every unit needs different settings.       |
|              | <ul> <li>Note</li> <li>When you change this setting, set "PROVISION_ENABLE" to<br/>"Y" at the same time.</li> </ul> |

| Value Range                  | Max. 500 characters                                                                                                    |
|------------------------------|----------------------------------------------------------------------------------------------------|
|                              | <ul> <li>Note</li> <li>The format must be RFC 1738 compliant, as follows:<br/>"<scheme>://<user>:<password>@<host>:<port>/<url-path>"         <ul> <li>"<user>" must be less than 128 characters.</user></li> <li>"<password>" must be less than 128 characters.</password></li> <li>"<user>:<password>@" may be empty.</password></user></li> <li>The total of "<scheme>://" and "<host>:<port>/<url-path>"         must be less than 245 characters.</url-path></port></host></scheme></li> <li>":<port>" can be omitted if you do not need to specify the         port number.</port></li> <li>If "{mac}" is included in this URL, it will be replaced with the         unit's MAC address in lower-case.</li> <li>If "{MAC}" is included in this URL, it will be replaced with the         unit's MAC address in upper-case.</li> <li>If "{MODEL}" is included in this URL, it will be replaced with the         unit's model name.</li> <li>If "{fwver}" is included in this URL, it will be replaced with the         unit's model name.</li> <li>If "this URL ends with "/" (slash), "Config{mac}.cfg" is         automatically added at the end of the URL.         For example, CFG_STANDARD_FILE_PATH="http://host/dir/         host/dir/" becomes         CFG_STANDARD_FILE_PATH="http://host/dir/         Config{mac}.cfg".</li> </ul></url-path></port></host></password></user></scheme></li></ul> |
| Default Value                | http://provisioning.e-connecting.net/redirect/conf/{mac}.cfg                                                                                                    |
| Web User Interface Reference | Standard File URL (Page 123)                                                                                                    |

# CFG\_PRODUCT\_FILE\_PATH

| Value Format | String                                                                                                    |
|--------------|----------------------------------------------------------------------------------------------------|
| Description  | Specifies the URL of the product configuration file, which is used when all units with the same model number need the same settings. |
|              | <ul> <li>Note</li> <li>When you change this setting, set "PROVISION_ENABLE" to<br/>"Y" at the same time.</li> </ul>                  |

| Value Range                  | Max. 500 characters                                                                                                    |
|------------------------------|----------------------------------------------------------------------------------------------------|
|                              | <ul> <li>Note</li> <li>The format must be RFC 1738 compliant, as follows:<br/>"<scheme>://<user>:<password>@<host>:<port>/<url-path>"</url-path></port></host></password></user></scheme></li> <li>"<user>" must be less than 128 characters.</user></li> <li>"<password>" must be less than 128 characters.</password></li> <li>"<user>:<password>@" may be empty.</password></user></li> <li>The total of "<scheme>://" and "<host>:<port>/<url-path>" must be less than 245 characters.</url-path></port></host></scheme></li> <li>":<port>" can be omitted if you do not need to specify the port number.</port></li> <li>If "{mac}" is included in this URL, it will be replaced with the unit's MAC address in lower-case.</li> <li>If "{MAC}" is included in this URL, it will be replaced with the unit's MAC address in upper-case.</li> <li>If "{MODEL}" is included in this URL, it will be replaced with the unit's model name.</li> <li>If "{fwver}" is included in this URL, it will be replaced with the unit's model name.</li> <li>If "{fwver}" is included in this URL, it will be replaced with the unit's model name.</li> <li>If this URL ends with "/" (slash), "{MODEL}.cfg" is automatically added at the end of the URL.<br/>For example, CFG_PRODUCT_FILE_PATH="http://host/dir/" becomes CFG_PRODUCT_FILE_PATH="http://host/dir/" host/dir/" MODEL}.cfg".</li> </ul> |
| Default Value                | Empty string                                                                                                    |
|                              | <ul> <li>Note</li> <li>The URL specified by your phone system dealer may be preset<br/>in the unit.</li> </ul>                                                                                                    |
| Web User Interface Reference | Product File URL (Page 123)                                                                                                    |

# CFG\_MASTER\_FILE\_PATH

| Value Format | String                                                                                                    |
|--------------|----------------------------------------------------------------------------------------------------|
| Description  | Specifies the URL of the master configuration file, which is used when all units need the same settings.            |
|              | <ul> <li>Note</li> <li>When you change this setting, set "PROVISION_ENABLE" to<br/>"Y" at the same time.</li> </ul> |

| Value Range                  | Max. 500 characters                                                                                                    |
|------------------------------|----------------------------------------------------------------------------------------------------|
|                              | <ul> <li>Note</li> <li>The format must be RFC 1738 compliant, as follows:<br/>"<scheme>://<user>:<password>@<host>:<port>/<url-path>"</url-path></port></host></password></user></scheme></li> <li>"<user>" must be less than 128 characters.</user></li> <li>"<password>" must be less than 128 characters.</password></li> <li>"<user>:<password>@" may be empty.</password></user></li> <li>The total of "<scheme>://" and "<host>:<port>/<url-path>" must be less than 245 characters.</url-path></port></host></scheme></li> <li>":<port>" can be omitted if you do not need to specify the port number.</port></li> <li>If "{mac}" is included in this URL, it will be replaced with the unit's MAC address in lower-case.</li> <li>If "{MAC}" is included in this URL, it will be replaced with the unit's MAC address in upper-case.</li> <li>If "{MODEL}" is included in this URL, it will be replaced with the unit's model name.</li> <li>If "{fwver}" is included in this URL, it will be replaced with the unit's firmware version.</li> <li>If this URL ends with "/" (slash), "sip.cfg" is automatically added at the end of the URL.<br/>For example, CFG_MASTER_FILE_PATH="http://host/dir/" becomes CFG_MASTER_FILE_PATH="http://host/dir/sip.cfg".</li> </ul> |
| Default Value                | Empty string                                                                                                    |
|                              | Note                                                                                                    |
|                              | • The URL specified by your phone system dealer may be preset in the unit.                                                                                                    |
| Web User Interface Reference | Master File URL (Page 124)                                                                                                    |

## CFG\_FILE\_KEY1

| Value Format  | String                                                                                                    |
|---------------|----------------------------------------------------------------------------------------------------|
| Description   | Specifies the encryption key (password) used to decrypt configuration files.                                                           |
|               | Note                                                                                                    |
|               | <ul> <li>If the extension of the configuration file is ".e1c", the<br/>configuration file will be decrypted using this key.</li> </ul> |
| Value Range   | 32-byte characters                                                                                                    |
|               | <ul> <li>Note</li> <li>If an empty string is set for this parameter, decryption with this value is disabled.</li> </ul>                |
| Default Value | A unique value is preset to each unit.                                                                                                 |

# CFG\_FILE\_KEY2

| Value Format  | String                                                                                                    |
|---------------|----------------------------------------------------------------------------------------------------|
| Description   | Specifies the encryption key (password) used to decrypt configuration files.                                                           |
|               | Note                                                                                                    |
|               | <ul> <li>If the extension of the configuration file is ".e2c", the<br/>configuration file will be decrypted using this key.</li> </ul> |
| Value Range   | 32-byte characters                                                                                                    |
|               | <ul> <li>Note</li> <li>If an empty string is set for this parameter, decryption with this value is disabled.</li> </ul>                |
| Default Value | Empty string                                                                                                    |

# CFG\_FILE\_KEY3

| Value Format  | String                                                                                                    |
|---------------|----------------------------------------------------------------------------------------------------|
| Description   | Specifies the encryption key (password) used to decrypt configuration files.                                                           |
|               | Note                                                                                                    |
|               | <ul> <li>If the extension of the configuration file is ".e3c", the<br/>configuration file will be decrypted using this key.</li> </ul> |
| Value Range   | 32-byte characters                                                                                                    |
|               | Note                                                                                                    |
|               | <ul> <li>If an empty string is set for this parameter, decryption with this value is disabled.</li> </ul>                              |
| Default Value | Empty string                                                                                                    |

## CFG\_FILE\_KEY\_LENGTH

| Value Format  | Integer                                                                |
|---------------|------------------------------------------------------------------------|
| Description   | Specifies the key lengths in bits used to decrypt configuration files. |
| Value Range   | <ul> <li>128</li> <li>192</li> <li>256</li> </ul>                      |
| Default Value | 128                                                                    |

# CFG\_CYCLIC

| Value Format | Boolean |
|--------------|---------|
|              |         |

| Description                  | Specifies whether the unit periodically checks for updates of configuration files.                                                                  |
|------------------------------|----------------------------------------------------------------------------------------------------|
| Value Range                  | <ul> <li>Y (Enable periodic synchronization of configuration files)</li> <li>N (Disable periodic synchronization of configuration files)</li> </ul> |
| Default Value                | N                                                                                                    |
| Web User Interface Reference | Cyclic Auto Resync (Page 124)                                                                                                    |

# CFG\_CYCLIC\_INTVL

| Value Format                 | Integer                                                                                             |
|------------------------------|----------------------------------------------------------------------------------------------------|
| Description                  | Specifies the interval, in minutes, between periodic checks for updates of the configuration files. |
|                              | Note                                                                                                |
|                              | • This setting is available only when "CFG_CYCLIC" is set to "Y".                                   |
| Value Range                  | 1–40320                                                                                             |
| Default Value                | 10080                                                                                               |
| Web User Interface Reference | Resync Interval (Page 124)                                                                          |

## CFG\_RTRY\_INTVL

| Value Format  | Integer                                                                                                    |
|---------------|----------------------------------------------------------------------------------------------------|
| Description   | Specifies the period of time, in minutes, that the unit will retry checking for an update of the configuration files after a configuration file access error has occurred. |
|               | <ul> <li>Note</li> <li>This setting is available only when "CFG_CYCLIC" is set to "Y".</li> </ul>                                                                          |
| Value Range   | 1–1440                                                                                                    |
| Default Value | 30                                                                                                    |

#### CFG\_RESYNC\_TIME

| Value Format | String                                                                                    |
|--------------|-------------------------------------------------------------------------------------------|
| Description  | Specifies the time (hour:minute) that the unit checks for updates of configuration files. |

| Value Range   | 00:00–23:59                                                                                                    |
|---------------|----------------------------------------------------------------------------------------------------|
|               | <ul> <li>Note</li> <li>If the value for this setting is any valid value other than an empty string, the unit downloads the configuration files at the fixed time, and the settings specified in "CFG_CYCLIC", "CFG_CYCLIC_INTVL", and "CFG_RTRY_INTVL" are disabled.</li> <li>If the value for this setting is an empty string, downloading the configuration files at the fixed time are disabled.</li> </ul> |
| Default Value | Empty string                                                                                                    |

#### CFG\_RESYNC\_FROM\_SIP

| Value Format                 | String                                                                                                    |
|------------------------------|----------------------------------------------------------------------------------------------------|
| Description                  | Specifies the value of the "Event" header sent from the SIP server to the unit so that the unit can access the configuration files on the provisioning server. |
|                              | Note                                                                                                    |
|                              | <ul> <li>If the SIP server directs the unit to access the configuration files<br/>on the provisioning server, the unit will be restarted.</li> </ul>           |
| Value Range                  | Max. 15 characters                                                                                                    |
|                              | Note                                                                                                    |
|                              | An empty string is not allowed.                                                                                                    |
| Default Value                | check-sync                                                                                                    |
| Web User Interface Reference | Header Value for Resync Event (Page 124)                                                                                                    |

# 5.5 Network Settings

# 5.5.1 Ethernet Port Settings

#### LLDP\_ENABLE

| Value Format                      | Boolean                                                                 |
|-----------------------------------|-------------------------------------------------------------------------|
| Description                       | Selects whether to enable or disable sending and receiving LLDP frames. |
| Value Range                       | <ul> <li>Y (Enable)</li> <li>N (Disable)</li> </ul>                     |
| Default Value                     | Y                                                                       |
| Phone User Interface<br>Reference | Ethernet Settings (Page 17)                                             |

#### LLDP\_INTERVAL

| Value Format                      | Integer                                                              |
|-----------------------------------|----------------------------------------------------------------------|
| Description                       | Specifies the interval, in seconds, between sending each LLDP frame. |
| Value Range                       | 1–3600                                                               |
| Default Value                     | 30                                                                   |
| Phone User Interface<br>Reference | Ethernet Settings (Page 17)                                          |
| Web User Interface Reference      | LLDP-MED Interval timer (Page 74)                                    |

#### LLDP\_VLAN\_ID\_PC

| Value Format                 | Integer                                                |
|------------------------------|--------------------------------------------------------|
| Description                  | Specifies the VLAN ID for the PC port when LLDP is on. |
| Value Range                  | 0–4094                                                 |
| Default Value                | 0                                                      |
| Web User Interface Reference | PC (VLAN ID) (Page 75)                                 |

#### LLDP\_VLAN\_PRI\_PC

| Value Format                 | Integer                                                      |
|------------------------------|--------------------------------------------------------------|
| Description                  | Specifies the VLAN Priority for the PC port when LLDP is on. |
| Value Range                  | 0–7                                                          |
| Default Value                | 0                                                            |
| Web User Interface Reference | PC (Priority) (Page 75)                                      |

#### VLAN\_ENABLE

| Value Format | Boolean |
|--------------|---------|

| Description                       | Specifies whether to use the VLAN feature to perform VoIP communication securely.           Note           • This setting is available only when "NW_SETTING_ENABLE" is  |
|-----------------------------------|----------------------------------------------------------------------------------------------------|
|                                   | <ul> <li>set to "N".</li> <li>If this setting is configured through phone user interface programming, changes via configuration file programming are ignored.</li> </ul> |
| Value Range                       | <ul> <li>Y (Enable)</li> <li>N (Disable)</li> </ul>                                                                                                    |
| Default Value                     | N                                                                                                    |
| Phone User Interface<br>Reference | Ethernet Settings (Page 17)                                                                                                    |
| Web User Interface Reference      | Enable VLAN (Page 75)                                                                                                    |

# VLAN\_ID\_IP\_PHONE

| Value Format                      | Integer                                                                                                    |
|-----------------------------------|----------------------------------------------------------------------------------------------------|
| Description                       | Specifies the VLAN ID for this unit.                                                                                                    |
|                                   | Note                                                                                                    |
|                                   | <ul> <li>This setting is available only when "NW_SETTING_ENABLE" is set to "N".</li> <li>If this setting is configured through phone user interface programming, changes via configuration file programming are ignored.</li> </ul> |
| Value Range                       | 1–4094                                                                                                    |
| Default Value                     | 2                                                                                                    |
| Phone User Interface<br>Reference | Ethernet Settings (Page 17)                                                                                                    |
| Web User Interface Reference      | IP Phone (VLAN ID) (Page 75)                                                                                                    |

#### VLAN\_PRI\_IP\_PHONE

| Value Format | Integer                                                                                                    |
|--------------|----------------------------------------------------------------------------------------------------|
| Description  | Specifies the priority number for the unit.                                                                                                    |
|              | <ul> <li>This setting is available only when "NW_SETTING_ENABLE" is set to "N".</li> <li>If this setting is configured through phone user interface programming, changes via configuration file programming are ignored.</li> </ul> |

| Value Range                       | 0–7                           |
|-----------------------------------|-------------------------------|
| Default Value                     | 7                             |
| Phone User Interface<br>Reference | Ethernet Settings (Page 17)   |
| Web User Interface Reference      | IP Phone (Priority) (Page 76) |

# VLAN\_ID\_PC

| Value Format                 | Integer                                                                                                    |
|------------------------------|----------------------------------------------------------------------------------------------------|
| Description                  | Specifies the VLAN ID for the PC.                                                                                                    |
|                              | Note                                                                                                    |
|                              | <ul> <li>This setting is available only when "NW_SETTING_ENABLE" is<br/>set to "N".</li> </ul>                                                              |
|                              | <ul> <li>If this setting is configured through phone user interface<br/>programming, changes via configuration file programming are<br/>ignored.</li> </ul> |
| Value Range                  | 1–4094                                                                                                    |
| Default Value                | 1                                                                                                    |
| Web User Interface Reference | PC (VLAN ID) (Page 76)                                                                                                    |

#### VLAN\_PRI\_PC

| Value Format                 | Integer                                                                                                    |
|------------------------------|----------------------------------------------------------------------------------------------------|
| Description                  | Specifies the priority number for the PC.  Note  This setting is available only when "NW_SETTING_ENABLE" is set to "N"                                      |
|                              | <ul> <li>If this setting is configured through phone user interface<br/>programming, changes via configuration file programming are<br/>ignored.</li> </ul> |
| Value Range                  | 0–7                                                                                                    |
| Default Value                | 0                                                                                                    |
| Web User Interface Reference | PC (Priority) (Page 76)                                                                                                    |

# 5.5.2 HTTP Settings

# HTTPD\_PORTOPEN\_AUTO

| Value Format | Boolean |
|--------------|---------|
|--------------|---------|

| Description   | Specifies whether the unit's Web port is always open.                                                                                                    |
|---------------|----------------------------------------------------------------------------------------------------|
| Value Range   | <ul> <li>Y (Web port is always open)</li> <li>N (Web port is closed [can be opened temporarily through phone user interface programming])</li> </ul>                                                                                                    |
|               | <u>Notice</u>                                                                                                    |
|               | • If you want to set to "Y", please fully recognize the possibility of unauthorized access to the unit through the Web user interface and change this setting at your own risk. In addition, please take full security measures for connecting to an external network and control all passwords for logging in to the Web user interface. |
| Default Value | N                                                                                                    |

## HTTP\_VER

| Value Format                 | Integer                                                                                                    |
|------------------------------|----------------------------------------------------------------------------------------------------|
| Description                  | Specifies which version of the HTTP protocol to use for HTTP communication.                                                                                                    |
| Value Range                  | <ul> <li>1 (Use HTTP 1.0)</li> <li>0 (Use HTTP 1.1)</li> <li>Note <ul> <li>For this unit, it is strongly recommended that you specify "1" for this setting. However, if the HTTP server does not function well with HTTP 1.0, try changing the setting "0".</li> </ul> </li> </ul> |
| Default Value                | 1                                                                                                    |
| Web User Interface Reference | HTTP Version (Page 77)                                                                                                    |

# HTTP\_USER\_AGENT

| Value Format | String                                                                                                    |
|--------------|----------------------------------------------------------------------------------------------------|
| Description  | Specifies the text string to send as the user agent in the header of HTTP requests.                                                                                                    |
| Value Range  | <ul> <li>Max. 40 characters</li> <li>Note <ul> <li>An empty string is not allowed.</li> <li>If "{mac}" is included in this parameter, it will be replaced with the unit's MAC address in lower-case.</li> <li>If "{MAC}" is included in this parameter, it will be replaced with the unit's MAC address in upper-case.</li> <li>If "{MODEL}" is included in this parameter, it will be replaced with the unit's model name.</li> <li>If "{fwver}" is included in this parameter, it will be replaced with the firmware version of the unit.</li> </ul> </li> </ul> |

| Default Value                | Panasonic_{MODEL}/{fwver} ({mac}) |
|------------------------------|-----------------------------------|
| Web User Interface Reference | HTTP User Agent (Page 77)         |

#### HTTP\_SSL\_VERIFY

| Value Format  | Integer                                                                                                    |
|---------------|----------------------------------------------------------------------------------------------------|
| Description   | Specifies whether to enable the verification of the root certificate.                                                                                                    |
| Value Range   | <ul> <li>0 (No verification of root certificate)</li> <li>1 (Simple verification of root certificate)</li> <li>2 (Precise verification of root certificate)</li> <li>Mote <ul> <li>If set to "0", the verification of the root certificate is disabled.</li> <li>If set to "1", the verification of the root certificate is enabled. In this case, the validity of the certificate's date, certificate's chain, and the confirmation of the root certificate will be verified.</li> <li>If set to "2", precise certificate verification is enabled. In this case, the validity of the server name will be verified.</li> <li>If set to "2", precise certificate verification is enabled. In this case, the validity of the server name will be verified in addition to the items verified when "1" is set.</li> <li>If the unit has not obtained the current time, verification will not be performed irrelevant of this setting. In order to perform verification it is necessary to first set up the NTP server.</li> </ul> </li> </ul> |
| Default Value | 0                                                                                                    |

# CFG\_ROOT\_CERTIFICATE\_PATH

| Value Format  | String                                                                                                    |
|---------------|----------------------------------------------------------------------------------------------------|
| Description   | Specifies the URI of the root certificate.                                                                                                    |
|               | Note<br>Changing this patting may require restarting the unit                                                                                                    |
|               | Changing this setting may require restarting the unit.                                                                                                    |
| Value Range   | Max. 500 characters                                                                                                    |
|               | <ul> <li>Note</li> <li>The format must be RFC 1738 compliant, as follows:<br/>"<scheme>://<user>:<password>@<host>:<port>/<url-path>"</url-path></port></host></password></user></scheme></li> <li>"<user>" must be less than 128 characters.</user></li> <li>"<password>" must be less than 128 characters.</password></li> <li>"<user>:<password>@" may be empty.</password></user></li> <li>The total of "<scheme>://" and "<host>:<port>/<url-path>"<br/>must be less than 245 characters.</url-path></port></host></scheme></li> <li>":<port>" can be omitted if you do not need to specify the<br/>port number.</port></li> </ul> |
| Default Value | Empty string                                                                                                    |

# 5.5.3 Time Adjust Settings

#### NTP\_ADDR

| Value Format  | String                                                                                                  |
|---------------|----------------------------------------------------------------------------------------------------|
| Description   | Specifies the IP address or FQDN of the NTP server.                                                     |
|               | <ul> <li>Note</li> <li>If NTP settings are performed via the unit, this setting is disabled.</li> </ul> |
| Value Range   | Max. 127 characters (IP address in dotted-decimal notation or FQDN)                                     |
| Default Value | Empty string                                                                                            |

#### TIME\_SYNC\_INTVL

| Value Format  | Integer                                                                                                  |
|---------------|----------------------------------------------------------------------------------------------------|
| Description   | Specifies the interval, in seconds, to resynchronize after having detected no reply from the NTP server. |
|               | <ul> <li>Note</li> <li>If NTP settings are performed via the unit, this setting is disabled.</li> </ul>  |
| Value Range   | 10–86400                                                                                                 |
| Default Value | 60                                                                                                    |

#### TIME\_QUERY\_INTVL

| Value Format  | Integer                                                                                   |
|---------------|-------------------------------------------------------------------------------------------|
| Description   | Specifies the interval, in seconds, between synchronizations with the NTP server.         |
|               | Note                                                                                      |
|               | <ul> <li>If NTP settings are performed via the unit, this setting is disabled.</li> </ul> |
| Value Range   | 10–86400                                                                                  |
| Default Value | 43200                                                                                     |

# 5.5.4 STUN Settings

#### STUN\_SERV\_ADDR

| Value Format | String                                               |
|--------------|------------------------------------------------------|
| Description  | Specifies the IP address or FQDN of the STUN server. |

| Value Range                  | Max. 127 characters (IP address in dotted-decimal notation or FQDN) |
|------------------------------|---------------------------------------------------------------------|
| Default Value                | Empty string                                                        |
| Web User Interface Reference | STUN Server Address (Page 80)                                       |

#### STUN\_SERV\_PORT

| Value Format                 | Integer                                       |
|------------------------------|-----------------------------------------------|
| Description                  | Specifies the port number of the STUN server. |
| Value Range                  | 1–65535                                       |
| Default Value                | 3478                                          |
| Web User Interface Reference | STUN Server Port (Page 80)                    |

#### STUN\_2NDSERV\_ADDR

| Value Format  | String                                                 |
|---------------|--------------------------------------------------------|
| Description   | Specifies the IP address of the secondary STUN server. |
|               | Note                                                   |
|               | specified in IP address notation.                      |
| Value Range   | IP address in dotted-decimal notation                  |
| Default Value | Empty string                                           |

#### STUN\_2NDSERV\_PORT

| Value Format  | Integer                                                 |
|---------------|---------------------------------------------------------|
| Description   | Specifies the port number of the secondary STUN server. |
| Value Range   | 1–65535                                                 |
| Default Value | 3478                                                    |

# 5.5.5 Miscellaneous Network Settings

#### NW\_SETTING\_ENABLE

Value Format

Boolean

| Description   | <ul> <li>Specifies whether to enable network and NTP server settings from the unit.</li> <li>Note <ul> <li>If you change this setting to "\n" when network or NTP server settings have been made through Web user interface programming (→ see 4.4.1 Basic Network Settings), clear these settings once by performing Reset Web Settings from the Web user interface, and then change this setting to "\n".</li> </ul></li></ul> |
|---------------|----------------------------------------------------------------------------------------------------|
| Value Range   | <ul> <li>Y (Enable network and NTP server settings)</li> <li>N (Disable network and NTP server settings)</li> </ul>                                                                                                    |
| Default Value | Y                                                                                                    |

## CUSTOM\_WEB\_PAGE

| Value Format  | Integer                                                                                                    |
|---------------|----------------------------------------------------------------------------------------------------|
| Description   | Specifies whether to enable the settings in <b>4.4.1 Basic Network</b><br><b>Settings</b> from the Web user interface when logged in with the User account. |
| Value Range   | 0–1<br>– 0: Enable "Basic Network Settings"<br>– 1: Disable "Basic Network Settings"                                                                        |
| Default Value | 0                                                                                                    |

# **5.6 Telephone Settings**

# 5.6.1 Call Control Settings

#### VM\_SUBSCRIBE\_ENABLE

| Value Format                 | Boolean                                                                 |
|------------------------------|-------------------------------------------------------------------------|
| Description                  | Specifies whether to send the SUBSCRIBE request to a voice mail server. |
|                              | Note                                                                    |
|                              | Your phone system must support voice mail.                              |
| Value Range                  | • ¥ (Send the SUBSCRIBE request)                                        |
|                              | <ul> <li>N (Do not send the SUBSCRIBE request)</li> </ul>               |
| Default Value                | N                                                                       |
| Web User Interface Reference | Send SUBSCRIBE to Voice Mail Server (Page 105)                          |

# CONFERENCE\_SERVER\_URI

| Value Format                 | String                                                                                                    |
|------------------------------|----------------------------------------------------------------------------------------------------|
| Description                  | Specifies the URI for a conference server, which consists of "sip:", a user part, the "@" symbol, and a host part, for example, "sip:conference@example.com".                                                                                                    |
|                              | Note                                                                                                    |
|                              | <ul> <li>In a SIP URI, the user part ("conference" in the example above) can contain up to 63 characters, and the host part ("example.com" in the example above) can contain up to 127 characters.</li> <li>Availability depends on your phone system.</li> </ul> |
| Value Range                  | Max. 195 characters (except ", &, ', :, ;, <, >, and space)                                                                                                    |
| Default Value                | Empty string                                                                                                    |
| Web User Interface Reference | Conference Server URI (Page 106)                                                                                                    |

## FIRSTDIGIT\_TIM

| Value Format  | Integer                                                                                                    |
|---------------|----------------------------------------------------------------------------------------------------|
| Description   | Specifies the length of time, in seconds, within which the first digits of<br>a dial number must be dialed. When this timer expires, the unit will play<br>a busy tone. |
| Value Range   | 1–600                                                                                                    |
| Default Value | 30                                                                                                    |

#### INTDIGIT\_TIM

| Value Format                 | Integer                                                                                                    |
|------------------------------|----------------------------------------------------------------------------------------------------|
| Description                  | Specifies the length of time, in seconds, within which subsequent digits<br>of a dial number must be dialed. When this timer expires after the last<br>key was pressed, dialing will start. |
| Value Range                  | 1–15                                                                                                    |
| Default Value                | 5                                                                                                    |
| Web User Interface Reference | Inter-digit Timeout (Page 106)                                                                                                    |

#### MACRODIGIT\_TIM

| Value Format | Integer                                                                                                    |
|--------------|----------------------------------------------------------------------------------------------------|
| Description  | Specifies the length of time, in seconds, that the unit waits when a "T" or "t" has been entered in the dial plan. |
| Value Range  | 1–15                                                                                                    |

| Default Value                | 5                              |
|------------------------------|--------------------------------|
| Web User Interface Reference | Timer for Dial Plan (Page 106) |

#### INTERNATIONAL\_ACCESS\_CODE

| Value Format                 | String                                                                                                    |
|------------------------------|----------------------------------------------------------------------------------------------------|
| Description                  | Specifies the number to be shown in the place of the first "+" symbol when the phone number for incoming international calls contains "+". |
| Value Range                  | Max. 8 characters (consisting of 0–9, *, and #)                                                                                            |
|                              | Note                                                                                                    |
|                              | No other characters are allowed.                                                                                                    |
| Default Value                | Empty string ("+" is deleted)                                                                                                    |
| Web User Interface Reference | International Call Prefix (Page 106)                                                                                                    |

#### COUNTRY\_CALLING\_CODE

| Value Format                 | String                                                                                                    |
|------------------------------|----------------------------------------------------------------------------------------------------|
| Description                  | Specifies the country/area calling code to be used for comparative purposes when dialing a number from the incoming call log that contains a "+" symbol. |
| Value Range                  | Max. 8 characters (consisting of 0–9)                                                                                                    |
| Default Value                | Empty string                                                                                                    |
| Web User Interface Reference | Country Calling Code (Page 107)                                                                                                    |

# NATIONAL\_ACCESS\_CODE

| Value Format                 | String                                                                                                    |
|------------------------------|----------------------------------------------------------------------------------------------------|
| Description                  | When dialing a number from the incoming call log that contains a "+" symbol and the country calling code matches, the country calling code is removed and the national access code is added. |
| Value Range                  | Max. 8 characters (consisting of 0–9, *, and #)                                                                                                    |
| Default Value                | Empty string                                                                                                    |
| Web User Interface Reference | National Access Code (Page 107)                                                                                                    |

## DEFAULT\_LINE\_SELECT

| Value Format | Integer                                                                                              |
|--------------|----------------------------------------------------------------------------------------------------|
| Description  | Specifies the line used to make an outgoing call when no line is specified in the dialing operation. |

| Value Range                  | 1–6                                  |
|------------------------------|--------------------------------------|
| Default Value                | 1                                    |
| Web User Interface Reference | Default Line for Outgoing (Page 107) |

#### DATA\_LINE\_MODE

| Value Format  | Boolean                                                                           |
|---------------|-----------------------------------------------------------------------------------|
| Description   | Specifies whether to enable sending and receiving using data line mode.           |
| Value Range   | <ul> <li>Y (Enable Data Line Mode)</li> <li>N (Disable Data Line Mode)</li> </ul> |
| Default Value | N                                                                                 |

## NUM\_PLAN\_PICKUP\_DIRECT

| Value Format                 | String                                                                     |
|------------------------------|----------------------------------------------------------------------------|
| Description                  | Specifies the feature number assigned to a BLF for performing call pickup. |
| Value Range                  | Max. 4 characters (consisting of 0–9, *, and #)                            |
| Default Value                | Empty string                                                               |
| Web User Interface Reference | Directed Call Pickup (Page 108)                                            |

## TALK\_PACKAGE

| Value Format  | Boolean                                                                                                    |
|---------------|----------------------------------------------------------------------------------------------------|
| Description   | Specifies whether to enable the Click to Answer/Retrieve functions.                                              |
|               | <ul> <li>Note</li> <li>When this parameter is set to "x", "talk" is added to the Allow-Events header.</li> </ul> |
| Value Range   | <ul> <li>Y (Enable Talk Package)</li> <li>N (Disable Talk Package)</li> </ul>                                    |
| Default Value | N                                                                                                    |

## HOLD\_PACKAGE

| Value Format | Boolean |
|--------------|---------|
|--------------|---------|

| Description   | Specifies whether to enable the Click to Hold function.                                                                    |
|---------------|----------------------------------------------------------------------------------------------------|
|               | <ul> <li><u>Note</u></li> <li>When this parameter is set to "Y", "hold" is added to the<br/>Allow-Events header</li> </ul> |
| Value Range   | <ul> <li>Y (Enable Hold Package)</li> <li>N (Disable Hold Package)</li> </ul>                                              |
| Default Value | N                                                                                                    |

## HOLD\_RECALL\_TIM

| Value Format  | Integer                                                                                   |
|---------------|-------------------------------------------------------------------------------------------|
| Description   | Specifies the duration of the hold recall timer. If set to "0", the function is disabled. |
| Value Range   | 0–240 (0: Disable)                                                                        |
| Default Value | 60                                                                                        |

## AUTO\_ANS\_RING\_TIM

| Value Format  | Integer                                                                                                    |
|---------------|----------------------------------------------------------------------------------------------------|
| Description   | Specifies the number of seconds a phone in Auto Answer mode will ring before a conversation is established automatically when it receives a call. |
| Value Range   | 0–15                                                                                                    |
| Default Value | 5                                                                                                    |

# RINGING\_OFF\_SETTING\_ENABLE

| Value Format  | Boolean                                                                                                    |
|---------------|----------------------------------------------------------------------------------------------------|
| Description   | Specifies whether incoming call ringing can be turned off for the phone.<br>If disabled, users cannot prevent incoming calls from ringing. |
| Value Range   | <ul> <li>Υ (Enable Ringing Off setting)</li> <li>N (Disable Ringing Off setting)</li> </ul>                                                |
| Default Value | Y                                                                                                    |

# AUTO\_CALL\_HOLD

| Value Format | Boolean                                                                                                 |
|--------------|----------------------------------------------------------------------------------------------------|
| Description  | Selects whether calls are disconnected or held when a DN button is pressed while having a conversation. |

| Value Range   | <ul> <li>Y (Enable Auto Call Hold)</li> <li>N (Disable Auto Call Hold)</li> </ul> |
|---------------|-----------------------------------------------------------------------------------|
| Default Value | N                                                                                 |

#### **REDIALKEY\_CALLLOG\_ENABLE**

| Value Format  | Boolean                                                                                                    |
|---------------|----------------------------------------------------------------------------------------------------|
| Description   | Specifies whether the call log is displayed when <b>[Redial]</b> is tapped while on-hook.                                                              |
| Value Range   | <ul> <li>Y (Displays outgoing call log when [Redial] is tapped.)</li> <li>N (Redials last-called telephone number when [Redial] is tapped.)</li> </ul> |
| Default Value | N                                                                                                    |

## ONHOOK\_TRANSFER\_ENABLE

| Value Format  | Boolean                                                                                                    |
|---------------|----------------------------------------------------------------------------------------------------|
| Description   | Specifies whether transfer operations are permitted while on-hook.                                                                                                    |
|               | <ul> <li><u>Note</u></li> <li>When the mode for users with difficulties operating the touch display directly (Accessibility mode) is enabled through phone user interface programming, this setting is disabled.</li> </ul> |
| Value Range   | <ul> <li>Y (Enable On-hook Transfer)</li> <li>N (Disable On-hook Transfer)</li> </ul>                                                                                                    |
| Default Value | Y                                                                                                    |

#### **DISCONNECTION\_MODE**

| Value Format  | Integer                                                                       |
|---------------|-------------------------------------------------------------------------------|
| Description   | Selects the reorder tone (ROT) or busy tone (BT) when a dial operation fails. |
| Value Range   | 1-2<br>- 1: Mode1 (ROT)<br>- 2: Mode2 (BT)                                    |
| Default Value | 1                                                                             |

## TONE\_LEN\_DISCONNECT\_HANDSET

| Value Format | Integer                                                                                                    |
|--------------|----------------------------------------------------------------------------------------------------|
| Description  | Specifies the duration, in seconds, that a disconnect tone will be heard when the other party ends a call and the handset is being used. |

| Value Range   | 1–15 |
|---------------|------|
| Default Value | 10   |

#### TONE\_LEN\_DISCONNECT\_HANDSFREE

| Value Format  | Integer                                                                                                    |
|---------------|----------------------------------------------------------------------------------------------------|
| Description   | Specifies the duration, in seconds, that a disconnect tone will be heard while in hands-free mode when the other party ends a call. |
| Value Range   | 1–15                                                                                                    |
| Default Value | 3                                                                                                    |

#### KEY\_PAD\_TONE

| Value Format  | Boolean                                                                                                    |
|---------------|----------------------------------------------------------------------------------------------------|
| Description   | Selects whether a tone is heard in response to key presses. <u>Note</u>                                                                                                    |
|               | <ul> <li>This setting does not affect the iWnn IME Keyboard. For details about available keyboards, refer to the Operating Instructions on the Panasonic Web site (→ see Introduction).</li> <li>If touch tones or selection tones are configured through phone user interface programming, changes to this setting are ignored.</li> </ul> |
| Value Range   | <ul> <li>Y (Enable Key Pad Tone)</li> <li>N (Disable Key Pad Tone)</li> </ul>                                                                                                    |
| Default Value | Y                                                                                                    |

# DDI\_ICD\_GROUP\_DISPLAY

| Value Format  | Integer                                                                                                    |
|---------------|----------------------------------------------------------------------------------------------------|
| Description   | Specifies the caller information or called party information displayed on the unit when an incoming call is received.                                                                                                    |
| Value Range   | <ul> <li>0: Only the caller name is displayed.</li> <li>1: The caller name is prioritized.</li> <li>2: The ICD (Incoming Call Distribution)/DDI (Direct Dialing In) group name is prioritized.</li> <li>3: Only the ICD/DDI group name is displayed.</li> </ul> |
| Default Value | 1                                                                                                    |

# 5.6.2 Tone Settings

## DIAL\_TONE1\_FRQ

| Value Format                 | Comma-separated Integer                                                                                   |
|------------------------------|----------------------------------------------------------------------------------------------------|
| Description                  | Specifies the dual-tone frequencies, in hertz, of Dial Tone 1 using 2 whole numbers separated by a comma. |
| Value Range                  | 0, 200–2000 (0: No tone)                                                                                  |
| Default Value                | 350,440                                                                                                   |
| Web User Interface Reference | Tone Frequencies (Page 117)                                                                               |

#### DIAL\_TONE1\_GAIN

| Value Format  | Integer                                          |
|---------------|--------------------------------------------------|
| Description   | Specifies the gain, in decibels, of Dial Tone 1. |
| Value Range   | -24–6                                            |
| Default Value | 0                                                |

#### DIAL\_TONE1\_TIMING

| Value Format                 | Comma-separated Integer                                                                                                    |
|------------------------------|----------------------------------------------------------------------------------------------------|
| Description                  | Specifies the pattern, in milliseconds, of Dial Tone 1 using up to 10 whole numbers (off 1, on 1, off 2, on 2) separated by commas. |
|                              | Note                                                                                                    |
|                              | <ul> <li>It is recommended that you set a value of 60 milliseconds or<br/>more for the first value (off 1).</li> </ul>              |
| Value Range                  | 0–16000 (0: Infinite time)                                                                                                    |
| Default Value                | 60,0                                                                                                    |
| Web User Interface Reference | Tone Timings (Page 117)                                                                                                    |

## DIAL\_TONE2\_FRQ

| Value Format  | Comma-separated Integer                                                                                   |
|---------------|----------------------------------------------------------------------------------------------------|
| Description   | Specifies the dual-tone frequencies, in hertz, of Dial Tone 2 using 2 whole numbers separated by a comma. |
| Value Range   | 0, 200–2000 (0: No tone)                                                                                  |
| Default Value | 350,440                                                                                                   |

# DIAL\_TONE2\_GAIN

| Value Format  | Integer                                          |
|---------------|--------------------------------------------------|
| Description   | Specifies the gain, in decibels, of Dial Tone 2. |
| Value Range   | -24–6                                            |
| Default Value | 0                                                |

# DIAL\_TONE2\_TIMING

| Value Format  | Comma-separated Integer                                                                                                    |
|---------------|----------------------------------------------------------------------------------------------------|
| Description   | Specifies the pattern, in milliseconds, of Dial Tone 2 using up to 10 whole numbers (off 1, on 1, off 2, on 2) separated by commas. |
|               | Note                                                                                                    |
|               | <ul> <li>It is recommended that you set a value of 60 milliseconds or<br/>more for the first value (off 1).</li> </ul>              |
| Value Range   | 0–16000 (0: Infinite time)                                                                                                    |
| Default Value | 60,0                                                                                                    |

#### DIAL\_TONE4\_FRQ

| Value Format                 | Comma-separated Integer                                                                                                    |
|------------------------------|----------------------------------------------------------------------------------------------------|
| Description                  | Specifies the dual-tone frequencies, in hertz, of Dial Tone 4 (stutter dial tones) to notify that a voice mail is waiting, using 4 whole numbers separated by a comma. |
| Value Range                  | 0, 200–2000 (0: No tone)                                                                                                    |
| Default Value                | 350,440                                                                                                    |
| Web User Interface Reference | Tone Frequencies (Page 119)                                                                                                    |

## DIAL\_TONE4\_GAIN

| Value Format  | Integer                                                                   |
|---------------|---------------------------------------------------------------------------|
| Description   | Specifies the gain, in decibels, of Dial Tone 4 (stutter-type dial tone). |
| Value Range   | -24–6                                                                     |
| Default Value | 0                                                                         |

# DIAL\_TONE4\_TIMING

| Value Format | Comma-separated Integer |
|--------------|-------------------------|
|--------------|-------------------------|

| Description                  | Specifies the pattern, in milliseconds, of Dial Tone 4 (stutter dial tones) to notify that a voice mail is waiting, using up to 22 whole numbers (off 1, on 1, off 2, on 2) separated by commas. |
|------------------------------|----------------------------------------------------------------------------------------------------|
|                              | Note                                                                                                    |
|                              | <ul> <li>It is recommended that you set a value of 560 milliseconds or<br/>more for the first value (off 1).</li> </ul>                                                                          |
| Value Range                  | 0–16000 (0: Infinite time)                                                                                                    |
| Default Value                | 560,100,100,100,100,100,100,100,100,100,1                                                                                                    |
| Web User Interface Reference | Tone Timings (Page 119)                                                                                                    |

# BUSY\_TONE\_FRQ

| Value Format                 | Comma-separated Integer                                                                                  |
|------------------------------|----------------------------------------------------------------------------------------------------|
| Description                  | Specifies the dual-tone frequencies, in hertz, of busy tones using 2 whole numbers separated by a comma. |
| Value Range                  | 0, 200–2000 (0: No tone)                                                                                 |
| Default Value                | 480,620                                                                                                  |
| Web User Interface Reference | Tone Frequencies (Page 118)                                                                              |

#### BUSY\_TONE\_GAIN

| Value Format  | Integer                                            |
|---------------|----------------------------------------------------|
| Description   | Specifies the gain, in decibels, of the busy tone. |
| Value Range   | -24–6                                              |
| Default Value | 0                                                  |

## BUSY\_TONE\_TIMING

| Value Format                 | Comma-separated Integer                                                                                                    |
|------------------------------|----------------------------------------------------------------------------------------------------|
| Description                  | Specifies the pattern, in milliseconds, of busy tones using up to 10 whole numbers (off 1, on 1, off 2, on 2) separated by commas. |
|                              | Note                                                                                                    |
|                              | <ul> <li>It is recommended that you set a value of 60 milliseconds or<br/>more for the first value (off 1).</li> </ul>             |
| Value Range                  | 0–16000 (0: Infinite time)                                                                                                    |
| Default Value                | 60,500,440                                                                                                    |
| Web User Interface Reference | Tone Timings (Page 118)                                                                                                    |

# **REORDER\_TONE\_FRQ**

| Value Format                 | Comma-separated Integer                                                                                     |
|------------------------------|----------------------------------------------------------------------------------------------------|
| Description                  | Specifies the dual-tone frequencies, in hertz, of reorder tones using 2 whole numbers separated by a comma. |
| Value Range                  | 0, 200–2000 (0: No tone)                                                                                    |
| Default Value                | 480,620                                                                                                    |
| Web User Interface Reference | Tone Frequencies (Page 120)                                                                                 |

## **REORDER\_TONE\_GAIN**

| Value Format  | Integer                                               |
|---------------|-------------------------------------------------------|
| Description   | Specifies the gain, in decibels, of the reorder tone. |
| Value Range   | -24–6                                                 |
| Default Value | 0                                                     |

## **REORDER\_TONE\_TIMING**

| Value Format                 | Comma-separated Integer                                                                                                    |
|------------------------------|----------------------------------------------------------------------------------------------------|
| Description                  | <ul> <li>Specifies the pattern, in milliseconds, of reorder tones using up to 10 whole numbers (off 1, on 1, off 2, on 2) separated by commas.</li> <li><u>Note</u></li> <li>It is recommended that you set a value of 60 milliseconds or more for the first value (off 1).</li> </ul> |
|                              |                                                                                                    |
| Value Range                  | 0–16000 (0: Infinite time)                                                                                                    |
| Default Value                | 60,250,190                                                                                                    |
| Web User Interface Reference | Tone Timings (Page 120)                                                                                                    |

## RINGBACK\_TONE\_FRQ

| Value Format                 | Comma-separated Integer                                                                                      |
|------------------------------|----------------------------------------------------------------------------------------------------|
| Description                  | Specifies the dual-tone frequencies, in hertz, of ringback tones using 2 whole numbers separated by a comma. |
| Value Range                  | 0, 200–2000 (0: No tone)                                                                                     |
| Default Value                | 440,480                                                                                                    |
| Web User Interface Reference | Tone Frequencies (Page 118)                                                                                  |

# RINGBACK\_TONE\_GAIN

| Value Format  | Integer                                                |
|---------------|--------------------------------------------------------|
| Description   | Specifies the gain, in decibels, of the ringback tone. |
| Value Range   | -24–6                                                  |
| Default Value | 0                                                      |

## RINGBACK\_TONE\_TIMING

| Value Format                 | Comma-separated Integer                                                                                                    |
|------------------------------|----------------------------------------------------------------------------------------------------|
| Description                  | Specifies the pattern, in milliseconds, of ringback tones using up to 10 whole numbers (off 1, on 1, off 2, on 2) separated by commas. |
|                              | Note                                                                                                    |
|                              | <ul> <li>It is recommended that you set a value of 60 milliseconds or<br/>more for the first value (off 1).</li> </ul>                 |
| Value Range                  | 0–16000 (0: Infinite time)                                                                                                    |
| Default Value                | 60,2000,3940                                                                                                    |
| Web User Interface Reference | Tone Timings (Page 119)                                                                                                    |

#### HOLD\_ALARM\_FRQ

| Value Format  | Comma-separated Integer                                                                                      |
|---------------|----------------------------------------------------------------------------------------------------|
| Description   | Specifies the dual-tone frequencies, in hertz, of the hold alarm using 2 whole numbers separated by a comma. |
| Value Range   | 0, 200–2000 (0: No tone)                                                                                     |
| Default Value | 425                                                                                                    |

#### HOLD\_ALARM\_GAIN

| Value Format  | Integer                                             |
|---------------|-----------------------------------------------------|
| Description   | Specifies the gain, in decibels, of the hold alarm. |
| Value Range   | -24–6                                               |
| Default Value | 0                                                   |

#### HOLD\_ALARM\_TIMING

| Value Format | Comma-separated Integer                                                                                                    |
|--------------|----------------------------------------------------------------------------------------------------|
| Description  | Specifies the pattern, in milliseconds, of the hold alarm using up to 10 whole numbers (on 1, off 1, on 2, off 2) separated by commas. |

| Value Range   | 0–16000 (0: Infinite time) |
|---------------|----------------------------|
| Default Value | 120,14880                  |

#### CW\_TONE1\_FRQ

| Value Format  | Comma-separated Integer                                                                                           |
|---------------|----------------------------------------------------------------------------------------------------|
| Description   | Specifies the dual-tone frequencies, in hertz, of call waiting tone 1 using 2 whole numbers separated by a comma. |
| Value Range   | 0, 200–2000 (0: No tone)                                                                                          |
| Default Value | 425                                                                                                    |

## CW\_TONE1\_GAIN

| Value Format  | Integer                                                  |
|---------------|----------------------------------------------------------|
| Description   | Specifies the gain, in decibels, of call waiting tone 1. |
| Value Range   | -24–6                                                    |
| Default Value | 0                                                        |

# CW\_TONE1\_TIMING

| Value Format  | Comma-separated Integer                                                                                                    |
|---------------|----------------------------------------------------------------------------------------------------|
| Description   | Specifies the pattern, in milliseconds, of call waiting tone 1 using up to 10 whole numbers (on 1, off 1, on 2, off 2) separated by commas. |
| Value Range   | 0–16000 (0: Infinite time)                                                                                                    |
| Default Value | 120,120,120,120,14400                                                                                                    |

#### HOLD\_TONE\_FRQ

| Value Format  | Comma-separated Integer                                                                                     |
|---------------|----------------------------------------------------------------------------------------------------|
| Description   | Specifies the dual-tone frequencies, in hertz, of the hold tone using 2 whole numbers separated by a comma. |
| Value Range   | 0, 200–2000 (0: No tone)                                                                                    |
| Default Value | 425                                                                                                    |

#### HOLD\_TONE\_GAIN

| Value Format | Integer                                            |
|--------------|----------------------------------------------------|
| Description  | Specifies the gain, in decibels, of the hold tone. |

| Value Range   | -24–6 |
|---------------|-------|
| Default Value | 0     |

#### HOLD\_TONE\_TIMING

| Value Format  | Comma-separated Integer                                                                                                    |
|---------------|----------------------------------------------------------------------------------------------------|
| Description   | Specifies the pattern, in milliseconds, of the hold tone using up to 10 whole numbers (off 1, on 1, off 2, on 2) separated by commas. |
|               | Note                                                                                                    |
|               | <ul> <li>It is recommended that you set a value of 500 milliseconds or<br/>more for the first value (off 1).</li> </ul>               |
| Value Range   | 0–16000 (0: Infinite time)                                                                                                    |
| Default Value | 500,190,190,2890                                                                                                    |

# **5.6.3 Telephone Settings**

#### DISPLAY\_NAME\_REPLACE

| Value Format  | Boolean                                                                                                    |
|---------------|----------------------------------------------------------------------------------------------------|
| Description   | Specifies whether the name saved in the phonebook is used in place of the name display if a matching entry is found. |
| Value Range   | <ul> <li>Y (Enable Display Name Replace)</li> <li>N (Disable Display Name Replace)</li> </ul>                        |
| Default Value | Y                                                                                                    |

#### NUMBER\_MATCHING\_LOWER\_DIGIT

| Value Format                 | Integer                                                                                                    |
|------------------------------|----------------------------------------------------------------------------------------------------|
| Description                  | Specifies the minimum number of digits with which to match a phonebook entry with an incoming call's caller ID. To specify exact matching of entire numbers only, specify "0" for this parameter and "NUMBER_MATCHING_UPPER_DIGIT". |
| Value Range                  | 0–15                                                                                                    |
| Default Value                | 7                                                                                                    |
| Web User Interface Reference | Number Matching Lower Digit (Page 120)                                                                                                    |

# NUMBER\_MATCHING\_UPPER\_DIGIT

| Value Format | Integer |
|--------------|---------|
|              |         |

| Description                  | Specifies the maximum number of digits with which to match a phonebook entry with an incoming call's caller ID. To specify exact matching of entire numbers only, specify "0" for this parameter and "NUMBER_MATCHING_LOWER_DIGIT". |
|------------------------------|----------------------------------------------------------------------------------------------------|
| Value Range                  | 0–15                                                                                                    |
| Default Value                | 10                                                                                                    |
| Web User Interface Reference | Number Matching Upper Digit (Page 121)                                                                                                    |

## DISPLAY\_DATE\_PATTERN

| Value Format  | Integer                                                                                                    |
|---------------|----------------------------------------------------------------------------------------------------|
| Description   | Selects the display order pattern for the day and month of the date.                                                                                        |
|               | Note                                                                                                    |
|               | <ul> <li>If the time format or date format are configured through phone<br/>user interface programming, changes to this setting are<br/>ignored.</li> </ul> |
| Value Range   | 0-2<br>- 0: Not specified<br>- 1: DDMM<br>- 2: MMDD                                                                                                    |
| Default Value | 0                                                                                                    |

## DISPLAY\_TIME\_PATTERN

| Value Format  | Integer                                                                                                    |
|---------------|----------------------------------------------------------------------------------------------------|
| Description   | Selects the display type for the time (12- or 24-hour format).                                                                                                   |
|               | <ul> <li>Note</li> <li>If the time format or date format are configured through phone user interface programming, changes to this setting are ignored</li> </ul> |
| Value Range   | 0–2<br>– 0: Not specified<br>– 1: 12H<br>– 2: 24H                                                                                                    |
| Default Value | 0                                                                                                    |

#### DEFAULT\_LANGUAGE

| Value Format | String |
|--------------|--------|
|--------------|--------|

| Description   | Selects the language to use for the menus and display items on the phone.                                                                   |
|---------------|----------------------------------------------------------------------------------------------------|
|               | <u>Note</u>                                                                                                    |
|               | <ul> <li>If the language locale is configured through phone user<br/>interface programming, changes to this setting are ignored.</li> </ul> |
| Value Range   | Only the following values are available:                                                                                                    |
|               | • en-US (English [US])                                                                                                    |
|               | • en-GB (English [UK])                                                                                                    |
|               | • de (German)                                                                                                    |
|               | • fr (French)                                                                                                    |
|               | • fr-CA (French [Canadian])                                                                                                    |
|               | • it (Italian)                                                                                                    |
|               | • es (Spanish)                                                                                                    |
|               | • nl (Dutch)                                                                                                    |
|               | • ru (Russian)                                                                                                    |
|               | • ja (Japanese)                                                                                                    |
| Default Value | en-US                                                                                                    |

# POUND\_KEY\_DELIMITER\_ENABLE

| Value Format  | Boolean                                                                                                    |
|---------------|----------------------------------------------------------------------------------------------------|
| Description   | Specifies whether the # key is treated as a regular dialed digit or a delimiter, when dialed as or after the second digit. |
| Value Range   | <ul> <li>Y (# is treated as the end of dialing delimiter)</li> <li>N (# is treated as a regular dialed digit)</li> </ul>   |
| Default Value | У                                                                                                    |

#### WALLPAPER\_URI\_HOME

| Value Format  | String                                                                                                    |
|---------------|----------------------------------------------------------------------------------------------------|
| Description   | Specifies the URI of the wallpaper of the unit's Home screen.                                                 |
|               | <ul> <li>Note</li> <li>Only a JPEG, PNG, GIF, or BMP format file that is 5 MB or less can be used.</li> </ul> |
| Value Range   | Max. 500 characters                                                                                           |
| Default Value | Empty string                                                                                                  |

## WALLPAPER\_URI\_PHONE

| Value Format         String |  |
|-----------------------------|--|
|-----------------------------|--|

| Description   | Specifies the URI of the wallpaper of the unit's Phone screen.                                                                                                    |
|---------------|----------------------------------------------------------------------------------------------------|
|               | <ul> <li>Note</li> <li>Only a JPEG, PNG, or GIF format file that is 5 MB or less can be used. (BMP format files cannot be used.)</li> </ul>                        |
| Value Range   | Max. 500 characters                                                                                                    |
|               | Note                                                                                                    |
|               | <ul> <li>You can insert "b," (black) or "w," (white) before the URI to<br/>specify whether the other parts of the screen are a dark or light<br/>color.</li> </ul> |
| Default Value | Empty string                                                                                                    |

## LOGO\_URI\_PHONE

| Value Format  | String                                                                                                    |
|---------------|----------------------------------------------------------------------------------------------------|
| Description   | Specifies the URI of the logo of the unit's Phone screen.                                                                         |
|               | Note                                                                                                    |
|               | <ul> <li>Only a JPEG, PNG, or GIF format file that is 5 MB or less can<br/>be used. (BMP format files cannot be used.)</li> </ul> |
| Value Range   | Max. 500 characters                                                                                                    |
| Default Value | Empty string                                                                                                    |

# 5.6.4 Flexible Button Settings

## FLEX\_BUTTON\_FACILITY\_ACTx

| Value Format  | String                                                                                                    |
|---------------|----------------------------------------------------------------------------------------------------|
| Description   | Specifies a particular Facility Action for the flexible button. No facility action will be taken for the button if the string is empty or invalid.                            |
| Value Range   | Only the following values are available:<br><b>X_PANASONIC_IPTEL_DN, X_PANASONIC_IPTEL_HEADSET,</b><br><b>X_PANASONIC_IPTEL_CONTACT,</b><br><b>X_PANASONIC_IPTEL_ONETOUCH</b> |
| Default Value | X_PANASONIC_IPTEL_DN                                                                                                    |

# FLEX\_BUTTON\_FACILITY\_ARGx

| Value Format | String                                                                                   |
|--------------|------------------------------------------------------------------------------------------|
| Description  | Optional argument associated with the specified Facility Action for the flexible button. |

| Value Range   | Max. 32 characters                                                                                                    |
|---------------|----------------------------------------------------------------------------------------------------|
|               | <ul> <li>Note</li> <li>The value range differs depending on the flexible button set in "FLEX_BUTTON_FACILITY_ACTX", as follows:         <ul> <li>X_PANASONIC_IPTEL_DN: 1–32 (ringtone number), 1–6 (line number)</li> <li>X_PANASONIC_IPTEL_HEADSET: not available</li> <li>X_PANASONIC_IPTEL_CONTACT: 1–32 digit number</li> <li>X_PANASONIC_IPTEL_ONETOUCH: 1–32 digit number</li> </ul> </li> </ul> |
| Default Value | on the Panasonic Web site ( $\rightarrow$ see <b>Introduction</b> ).                                                                                                    |
| Default Value | 1,1                                                                                                    |

## FLEX\_BUTTON\_LABELx

| Value Format  | String                                                                                   |
|---------------|------------------------------------------------------------------------------------------|
| Description   | Specifies the message to be displayed on the screen when the flexible button is pressed. |
|               | Note                                                                                     |
|               | You can use Unicode characters for this setting.                                         |
| Value Range   | Max. 10 characters or 30 bytes                                                           |
| Default Value | Empty string                                                                             |

# 5.7 VoIP Settings

# 5.7.1 Codec Settings

## CODEC\_G711\_REQ

| Value Format  | Integer                                                                                                    |
|---------------|----------------------------------------------------------------------------------------------------|
| Description   | Specifies whether to set "PCMU" as a codec selection automatically when "CODEC_ENABLEx_n" is set to any codec selection other than "PCMU". |
| Value Range   | <ul> <li>0 (Do not set "РСМО")</li> <li>1 (Set "РСМО")</li> </ul>                                                                          |
| Default Value | 1                                                                                                    |

# CODEC\_G729\_PARAM

| Value Format  | Integer                                                                                                    |
|---------------|----------------------------------------------------------------------------------------------------|
| Description   | Specifies whether to add an attribute line, "a=fmtp:18 annexb=no", to SDP when "CODEC_ENABLEx_n" is set to "G729A". |
| Value Range   | <ul> <li>0 (Do not add "a=fmtp:18 annexb=no")</li> <li>1 (Add "a=fmtp:18 annexb=no")</li> </ul>                     |
| Default Value | 0                                                                                                    |

## CODEC\_ENABLEx\_n

| Parameter Name Example       | CODEC_ENABLEx_1, CODEC_ENABLEx_2,, CODEC_ENABLEx_6                                                                                                    |
|------------------------------|----------------------------------------------------------------------------------------------------|
| Value Format                 | Boolean                                                                                                    |
| Description                  | Specifies whether to enable the codec specified in the parameter list.                                                                                                    |
|                              | <ul> <li>Note</li> <li>The "x" character in the parameter title should be changed to one of the following numbers, according to the codec to be changed.</li> <li>0: G.722</li> <li>1: PCMA</li> <li>3: G.729A</li> <li>4: PCMU</li> </ul> |
| Value Range                  | <ul> <li>Y (Enable)</li> <li>N (Disable)</li> </ul>                                                                                                    |
| Default Value                | Y                                                                                                    |
| Web User Interface Reference | <ul> <li>G722 (Enable) (Page 103)</li> <li>PCMA (Enable) (Page 104)</li> <li>G729A (Enable) (Page 104)</li> <li>PCMU (Enable) (Page 104)</li> </ul>                                                                                        |

#### CODEC\_PRIORITYx\_n

| Parameter Name Example | CODEC_PRIORITYx_1, CODEC_PRIORITYx_2,,<br>CODEC_PRIORITYx_6 |
|------------------------|-------------------------------------------------------------|
| Value Format           | Integer                                                     |

| Description                  | Specifies the priority order for the codec.                                                                                                    |
|------------------------------|----------------------------------------------------------------------------------------------------|
|                              | Note                                                                                                    |
|                              | <ul> <li>The "x" character in the parameter title should be changed to one of the following numbers, according to the codec to be changed.</li> <li>0: G.722</li> <li>1: PCMA</li> <li>3: G.729A</li> <li>4: PCMU</li> <li>The lower the set value, the higher the priority.</li> </ul> |
| Value Range                  | 1–255                                                                                                    |
| Default Value                | 1                                                                                                    |
| Web User Interface Reference | <ul> <li>G722 (Priority) (Page 103)</li> <li>PCMA (Priority) (Page 104)</li> <li>G729A (Priority) (Page 104)</li> <li>PCMU (Priority) (Page 105)</li> </ul>                                                                                                    |

# 5.7.2 RTP Settings

# DSCP\_RTP\_n

| Parameter Name Example       | DSCP_RTP_1, DSCP_RTP_2,, DSCP_RTP_6                        |
|------------------------------|------------------------------------------------------------|
| Value Format                 | Integer                                                    |
| Description                  | Selects the DSCP level of DiffServ applied to RTP packets. |
| Value Range                  | 0–63                                                       |
| Default Value                | 0                                                          |
| Web User Interface Reference | RTP Packet QoS (DSCP) (Page 100)                           |

## DSCP\_RTCP\_n

| Parameter Name Example       | DSCP_RTCP_1, DSCP_RTCP_2,, DSCP_RTCP_6                      |
|------------------------------|-------------------------------------------------------------|
| Value Format                 | Integer                                                     |
| Description                  | Selects the DSCP level of DiffServ applied to RTCP packets. |
| Value Range                  | 0–63                                                        |
| Default Value                | 0                                                           |
| Web User Interface Reference | RTCP Packet QoS (DSCP) (Page 100)                           |

# RTCP\_INTVL\_n

| Parameter Name Example       | RTCP_INTVL_1, RTCP_INTVL_2,, RTCP_INTVL_6                 |
|------------------------------|-----------------------------------------------------------|
| Value Format                 | Integer                                                   |
| Description                  | Specifies the interval, in seconds, between RTCP packets. |
| Value Range                  | 5–65535                                                   |
| Default Value                | 5                                                         |
| Web User Interface Reference | RTCP Interval (Page 101)                                  |

## MAX\_DELAY\_n

| Parameter Name Example       | MAX_DELAY_1, MAX_DELAY_2,, MAX_DELAY_6                                                                                                    |
|------------------------------|----------------------------------------------------------------------------------------------------|
| Value Format                 | Integer                                                                                                    |
| Description                  | Specifies the maximum delay, in 10-millisecond units, of the jitter buffer.                                                                                                    |
| Value Range                  | <ul> <li>3-50 (× 10 ms)</li> <li><u>Note</u></li> <li>This setting is subject to the following conditions: <ul> <li>This value must be greater than "NOM_DELAY"</li> <li>This value must be greater than "MIN_DELAY"</li> <li>"NOM_DELAY" must be greater than or equal to <ul> <li>"MIN_DELAY"</li> </ul> </li> </ul></li></ul> |
| Default Value                | 20 (× 10 ms)                                                                                                    |
| Web User Interface Reference | Maximum Delay (Page 101)                                                                                                    |

#### MIN\_DELAY\_n

| Parameter Name Example       | MIN_DELAY_1, MIN_DELAY_2,, MIN_DELAY_6                                                                                                    |
|------------------------------|----------------------------------------------------------------------------------------------------|
| Value Format                 | Integer                                                                                                    |
| Description                  | Specifies the minimum delay, in 10-millisecond units, of the jitter buffer.                                                                                                    |
| Value Range                  | <ul> <li>1 or 2 (× 10 ms)</li> <li><u>Note</u></li> <li>This setting is subject to the following conditions: <ul> <li>This value must be less than or equal to "NOM_DELAY"</li> <li>This value must be less than "MAX_DELAY"</li> <li>"MAX_DELAY" must be greater than "NOM_DELAY"</li> </ul> </li> </ul> |
| Default Value                | 2 (× 10 ms)                                                                                                    |
| Web User Interface Reference | Minimum Delay (Page 101)                                                                                                    |

# NOM\_DELAY\_n

| Parameter Name Example       | NOM_DELAY_1, NOM_DELAY_2,, NOM_DELAY_6                                                                                                    |
|------------------------------|----------------------------------------------------------------------------------------------------|
| Value Format                 | Integer                                                                                                    |
| Description                  | Specifies the initial delay, in 10-millisecond units, of the jitter buffer.                                                                                                    |
| Value Range                  | 1–7 (× 10 ms)                                                                                                    |
|                              | <ul> <li>Note</li> <li>This setting is subject to the following conditions:         <ul> <li>This value must be greater than or equal to "MIN_DELAY"</li> <li>This value must be less than "MAX_DELAY"</li> </ul> </li> </ul> |
| Default Value                | 2 (× 10 ms)                                                                                                    |
| Web User Interface Reference | Initial Delay (Page 102)                                                                                                    |

#### RTP\_PORT\_MIN

| Value Format                 | Integer                                                                                                    |
|------------------------------|----------------------------------------------------------------------------------------------------|
| Description                  | Specifies the lowest port number that the unit will use for RTP packets.                                                                                                    |
|                              | <ul> <li>Note</li> <li>If port numbers are specified in [Channel 1–25] in</li> <li>4.4.5.3 External RTP Port in the Web user interface, this setting is ignored and the corresponding external RTP port is enabled.</li> </ul>                                                                                                    |
| Value Range                  | <ul> <li>1024–48750 (even number only)</li> <li><u>Note</u> <ul> <li>The value for this setting must be less than or equal to "RTP_PORT_MAX" - 400.</li> <li>Changing this setting may affect the number of simultaneous calls that can be made. Therefore, when setting this parameter, be aware that the maximum number of necessary ports can be calculated as shown below:<br/>No. of lines × No. of channels × 2 × 10 (No. of terminals)</li> </ul></li></ul> |
| Default Value                | 16000                                                                                                    |
| Web User Interface Reference | Minimum RTP Port Number (Page 98)                                                                                                    |

# RTP\_PORT\_MAX

| Value Format | Integer |
|--------------|---------|
|              |         |
| Description                  | <ul> <li>Specifies the highest port number that the unit will use for RTP packets.</li> <li><u>Note</u> <ul> <li>If port numbers are specified in [Channel 1–25] in</li> <li>4.4.5.3 External RTP Port in the Web user interface, this setting is ignored and the corresponding external RTP port is enabled.</li> </ul> </li> </ul>                                                                                                    |
|------------------------------|----------------------------------------------------------------------------------------------------|
| Value Range                  | <ul> <li>1424–49150 (even number only)</li> <li>Note <ul> <li>The value for this setting must be greater than or equal to "RTP_PORT_MIN" + 400.</li> <li>Changing this setting may affect the number of simultaneous calls that can be made. Therefore, when setting this parameter, be aware that the maximum number of necessary ports can be calculated as shown below:<br/>No. of lines × No. of channels × 2 × 10 (No. of terminals)</li> </ul></li></ul> |
| Default Value                | 20000                                                                                                    |
| Web User Interface Reference | Maximum RTP Port Number (Page 99)                                                                                                    |

#### **RTP\_PTIME**

| Value Format                 | Integer                                                                             |
|------------------------------|-------------------------------------------------------------------------------------|
| Description                  | Specifies the interval, in milliseconds, between transmissions of RTP packets.      |
| Value Range                  | <ul> <li>20</li> <li>30 (not available with the G.722 codec)</li> <li>40</li> </ul> |
| Default Value                | 20                                                                                  |
| Web User Interface Reference | RTP Packet Time (Page 98)                                                           |

### RTCP\_ENABLE\_n

| Parameter Name Example       | RTCP_ENABLE_1, RTCP_ENABLE_2,, RTCP_ENABLE_6                                                                      |
|------------------------------|----------------------------------------------------------------------------------------------------|
| Value Format                 | Boolean                                                                                                    |
| Description                  | Selects whether to enable or disable RTCP (Real-Time Transport Control Protocol). For details, refer to RFC 3550. |
| Value Range                  | <ul> <li>Y (Enable RTCP)</li> <li>N (Disable RTCP)</li> </ul>                                                     |
| Default Value                | N                                                                                                    |
| Web User Interface Reference | RTCP Enable (Page 101)                                                                                            |

## RTCP\_SEND\_BY\_SDP\_n

| Parameter Name Example | RTCP_SEND_BY_SDP_1, RTCP_SEND_BY_SDP_2,,<br>RTCP_SEND_BY_SDP_6                                                                                                    |
|------------------------|----------------------------------------------------------------------------------------------------|
| Value Format           | Integer                                                                                                    |
| Description            | Specifies whether to send RTCP signals by SDP (Session Description Protocol).                                                                                                    |
| Value Range            | <ul> <li>0-1</li> <li>- 0: Send RTCP signals using the value specified in<br/>"RTCP_INTVL_n", if the "RTCP_ENABLE_n" parameter is enabled.</li> <li>- 1: Send RTCP signals using the value specified in the SDP attribute<br/>"a=rtcp:".</li> </ul> |
| Default Value          | 0                                                                                                    |

#### RTP\_CLOSE\_ENABLE\_n

| Parameter Name Example | RTP_CLOSE_ENABLE_1, RTP_CLOSE_ENABLE_2,,<br>RTP_CLOSE_ENABLE_6          |
|------------------------|-------------------------------------------------------------------------|
| Value Format           | Boolean                                                                 |
| Description            | Specifies whether to enable processing to close held RTP sockets.       |
| Value Range            | <ul> <li>Y (Enable RTP Close)</li> <li>N (Disable RTP Close)</li> </ul> |
| Default Value          | У                                                                       |

# 5.7.3 Miscellaneous VoIP Settings

#### OUTBANDDTMF\_n

| Parameter Name Example       | OUTBANDDTMF_1, OUTBANDDTMF_2,, OUTBANDDTMF_6                                                                                                    |
|------------------------------|----------------------------------------------------------------------------------------------------|
| Value Format                 | Boolean                                                                                                    |
| Description                  | Specifies the method for transmitting DTMF tones.                                                                                                    |
| Value Range                  | <ul> <li>Y (Outband [use telephone-event])</li> <li>N (Inband)</li> </ul> Note <ul> <li>If set to "Y", DTMF tones will be sent through SDP, compliant with RFC 2833.</li> <li>If set to "N", DTMF tones will be encoded in the RTP stream.</li> </ul> |
| Default Value                | Y                                                                                                    |
| Web User Interface Reference | DTMF Type (Page 102)                                                                                                    |

# DTMF\_RELAY\_n

| Parameter Name Example       | DTMF_RELAY_1, DTMF_RELAY_2,, DTMF_RELAY_6                                                                                                    |
|------------------------------|----------------------------------------------------------------------------------------------------|
| Value Format                 | Boolean                                                                                                    |
| Description                  | Selects whether DTMF tones are sent in the SIP INFO message.                                                                                                    |
| Value Range                  | <ul> <li>Y</li> <li>N</li> <li><u>Note</u></li> <li>If set to "Y", DTMF tones will be sent in the SIP INFO message.</li> <li>If set to "N", the method selected in "OUTBANDDTMF_n" will be used.</li> </ul> |
| Default Value                | N                                                                                                    |
| Web User Interface Reference | DTMF Relay (Page 102)                                                                                                    |

#### TELEVENT\_PAYLOAD

| Value Format                 | Integer                                                                                              |
|------------------------------|----------------------------------------------------------------------------------------------------|
| Description                  | Specifies the RFC 2833 payload type for DTMF tones.                                                  |
|                              | <ul> <li>Note</li> <li>This setting is available only when "OUTBANDDTMF_n" is set to "Y".</li> </ul> |
| Value Range                  | 96–127                                                                                               |
| Default Value                | 101                                                                                                  |
| Web User Interface Reference | Telephone-event Payload Type (Page 99)                                                               |

### RFC2543\_HOLD\_ENABLE\_n

| Parameter Name Example | RFC2543_HOLD_ENABLE_1, RFC2543_HOLD_ENABLE_2,,<br>RFC2543_HOLD_ENABLE_6                                                                                                    |
|------------------------|----------------------------------------------------------------------------------------------------|
| Value Format           | Boolean                                                                                                    |
| Description            | Specifies whether to enable the RFC 2543 Call Hold feature on this line.                                                                                                    |
| Value Range            | <ul> <li>𝑥 (Enable RFC 2543 Call Hold)</li> <li>𝔪 (Disable RFC 2543 Call Hold)</li> <li><u>Note</u> <ul> <li>If set to "𝑥", the "c=0.0.0.0" syntax will be set in SDP when sending a re-INVITE message to hold the call.</li> <li>If set to "𝑥", the "c=x.x.x.x" syntax will be set in SDP.</li> </ul> </li> </ul> |
| Default Value          | Y                                                                                                    |

| Web User Interface Reference | Supports RFC 2543 (c=0.0.0.0) (Page 103) |
|------------------------------|------------------------------------------|
| web User Interface Reference | Supports RFC 2543 (C=0.0.0.0) (Page 103) |

#### DTMF\_SIGNAL\_LEN

| Value Format  | Integer                                                   |
|---------------|-----------------------------------------------------------|
| Description   | Specifies the length of the DTMF signal, in milliseconds. |
| Value Range   | 60–200 (in 5 millisecond units)                           |
| Default Value | 180                                                       |

### DTMF\_INTDIGIT\_TIM

| Value Format  | Integer                                                        |
|---------------|----------------------------------------------------------------|
| Description   | Specifies the interval, in milliseconds, between DTMF signals. |
| Value Range   | 60–200 (in 5 millisecond units)                                |
| Default Value | 90                                                             |

# 5.8 Line Settings

# 5.8.1 Call Control Settings

#### DISPLAY\_NAME\_n

| Parameter Name Example       | DISPLAY_NAME_1, DISPLAY_NAME_2,, DISPLAY_NAME_6                                              |
|------------------------------|----------------------------------------------------------------------------------------------|
| Value Format                 | String                                                                                       |
| Description                  | Specifies the name to display as the caller on the other party's phone when you make a call. |
| Value Range                  | Max. 24 characters                                                                           |
|                              | Note                                                                                         |
|                              | <ul> <li>You can use Unicode characters for this setting.</li> </ul>                         |
| Default Value                | Empty string                                                                                 |
| Web User Interface Reference | Display Name (Page 109)                                                                      |

#### VM\_NUMBER\_n

| Parameter Name Example | VM_NUMBER_1, VM_NUMBER_2,, VM_NUMBER_6 |
|------------------------|----------------------------------------|
| Value Format           | String                                 |

| Description                  | Specifies the phone number used to access the voice mail server. |
|------------------------------|------------------------------------------------------------------|
|                              | Note                                                             |
|                              | Your phone system must support voice mail.                       |
| Value Range                  | Max. 32 characters                                               |
| Default Value                | Empty string                                                     |
| Web User Interface Reference | Voice Mail Access Number (Page 109)                              |

### DIAL\_PLAN\_n

| Parameter Name Example       | DIAL_PLAN_1, DIAL_PLAN_2,, DIAL_PLAN_6                                                                                                    |
|------------------------------|----------------------------------------------------------------------------------------------------|
| Value Format                 | String                                                                                                    |
| Description                  | Specifies a dial format, such as specific phone numbers, that control which numbers can be dialed or how to handle the call when making a call. For details, see <b>6.6 Dial Plan</b> . |
| Value Range                  | Max. 500 characters                                                                                                    |
| Default Value                | Empty string                                                                                                    |
| Web User Interface Reference | Dial Plan (max 500 columns) (Page 111)                                                                                                    |

# DIAL\_PLAN\_NOT\_MATCH\_ENABLE\_n

| Parameter Name Example       | DIAL_PLAN_NOT_MATCH_ENABLE_1,<br>DIAL_PLAN_NOT_MATCH_ENABLE_2,,<br>DIAL_PLAN_NOT_MATCH_ENABLE_6                                                                                                    |
|------------------------------|----------------------------------------------------------------------------------------------------|
| Value Format                 | Boolean                                                                                                    |
| Description                  | Specifies whether to enable dial plan filtering so that a call is not made when the dialed number does not match any of the dial formats specified in "DIAL_PLAN_n".                                                                                                    |
| Value Range                  | <ul> <li>Y (Enable dial plan filtering)</li> <li>N (Disable dial plan filtering)</li> </ul> Note <ul> <li>If set to "Y", the dialed number will not be sent to the line when the number dialed by the user does not match any of the dial formats specified in the dial plan.</li> <li>If set to "N", the dialed number will be sent to the line, even if the number dialed by the user does not match any of the dial formats specified in the dial plan. <ul> <li>If set to "N", the dialed number will be sent to the line, even if the number dialed by the user does not match any of the dial formats specified in the dial plan.</li> </ul></li></ul> |
| Default Value                | N                                                                                                    |
| Web User Interface Reference | Call Even If Dial Plan Does Not Match (Page 111)                                                                                                    |

# SHARED\_CALL\_ENABLE\_n

| Parameter Name Example       | SHARED_CALL_ENABLE_1, SHARED_CALL_ENABLE_2,,<br>SHARED_CALL_ENABLE_6                                                                                                    |
|------------------------------|----------------------------------------------------------------------------------------------------|
| Value Format                 | Boolean                                                                                                    |
| Description                  | Specifies whether to enable the Shared Call feature of the SIP server, which is used to share one line among the units.                                                        |
|                              | <ul> <li>You cannot set both "SHARED_CALL_ENABLE_n" and<br/>"FWD_DND_SYNCHRO_ENABLE_n" to "Y" at the same time.</li> <li>Availability depends on your phone system.</li> </ul> |
| Value Range                  | <ul> <li>Y (Enable shared call)</li> <li>N (Disable shared call)</li> </ul>                                                                                                    |
|                              | <ul> <li>If set to "x" the SIP server will control the line by using a</li> </ul>                                                                                              |
|                              | shared-call signaling method.                                                                                                    |
|                              | <ul> <li>If set to "N", the SIP server will control the line by using a<br/>standard signaling method.</li> </ul>                                                              |
| Default Value                | N                                                                                                    |
| Web User Interface Reference | Enable Shared Call (Page 110)                                                                                                    |

#### FWD\_DND\_SYNCHRO\_ENABLE\_n

| Parameter Name Example       | FWD_DND_SYNCHRO_ENABLE_1, FWD_DND_SYNCHRO_ENABLE_2,,<br>FWD_DND_SYNCHRO_ENABLE_6                                                                                                    |
|------------------------------|----------------------------------------------------------------------------------------------------|
| Value Format                 | Boolean                                                                                                    |
| Description                  | Specifies whether to synchronize the Do Not Disturb and Call Forward settings, configured via the Web user interface or phone user interface, between the unit and the portal server that is provided by your phone system dealer.                                                                                           |
|                              | <ul> <li>Note</li> <li>Even if you specify "Y", this feature may not function properly if your phone system does not support it. Before you configure this setting, consult your phone system dealer.</li> <li>You cannot set both "SHARED_CALL_ENABLE_n" and "FWD_DND_SYNCHRO_ENABLE_n" to "Y" at the same time.</li> </ul> |
| Value Range                  | <ul> <li>Y (Enable Do Not Disturb/Call Forward synchronization)</li> <li>N (Disable Do Not Disturb/Call Forward synchronization)</li> </ul>                                                                                                    |
| Default Value                | N                                                                                                    |
| Web User Interface Reference | Synchronize Do Not Disturb and Call Forward (Page 110)                                                                                                    |

# RESOURCELIST\_URI\_n

| Parameter Name Example       | RESOURCELIST_URI_1, RESOURCELIST_URI_2,<br>, RESOURCELIST_URI_6                                                                                                    |
|------------------------------|----------------------------------------------------------------------------------------------------|
| Value Format                 | String                                                                                                    |
| Description                  | Specifies the Uniform Resource Identifier string for the resource list, which consists of "sip:", a user part, the "@" symbol, and a host part, for example, "sip:user@example.com".<br>For details, refer to RFC 4662.                                                                                                    |
|                              | <ul> <li>Note</li> <li>In a SIP URI, the user part ("user" in the example above) can contain up to 63 characters, and the host part ("example.com" in the example above) can contain up to 127 characters.</li> <li>When the BLF feature is assigned to a flexible button, it may be necessary to specify this parameter depending on your phone system. For details about flexible buttons, see 6.1 Registering One-touch Buttons and BLF Buttons.</li> </ul> |
| Value Range                  | Max. 195 characters (except ", &, ', :, ;, <, >, and space)                                                                                                    |
| Default Value                | Empty string                                                                                                    |
| Web User Interface Reference | Resource List URI (Page 111)                                                                                                    |

## CW\_ENABLE\_n

| Parameter Name Example | CW_ENABLE_1, CW_ENABLE_2,, CW_ENABLE_6                                        |
|------------------------|-------------------------------------------------------------------------------|
| Value Format           | Boolean                                                                       |
| Description            | Specifies whether automatic call waiting is enabled.                          |
| Value Range            | <ul> <li>Y (Enable Call Waiting)</li> <li>N (Disable Call Waiting)</li> </ul> |
| Default Value          | Y                                                                             |

## FLASH\_RECALL\_TERMINATE

| Value Format                 | Boolean                                                        |
|------------------------------|----------------------------------------------------------------|
| Description                  | Selects the function of the [Flash] key during a conversation. |
| Value Range                  | <ul> <li>Y (Terminate)</li> <li>N (EFA)</li> </ul>             |
| Default Value                | У                                                              |
| Web User Interface Reference | Flash/Recall Button (Page 107)                                 |

| Value Format                 | String                                                             |
|------------------------------|--------------------------------------------------------------------|
| Description                  | Specifies the type of signal sent when sending a flash hook event. |
| Value Range                  | <ul><li>Signal</li><li>flashhook</li></ul>                         |
| Default Value                | Signal                                                             |
| Web User Interface Reference | Flash Hook Event (Page 108)                                        |

# FLASHHOOK\_CONTENT\_TYPE

## VOICE\_MESSAGE\_AVAILABLE

| Value Format  | Boolean                                                                                                    |
|---------------|----------------------------------------------------------------------------------------------------|
| Description   | Selects how the existence of voice messages is determined when a "Messages-Waiting: yes" message is received.                                                                                                    |
| Value Range   | <ul> <li>Y (Determines that voice messages exist when<br/>"Messages-Waiting: yes" is received with a "Voice-Message" line<br/>included.)</li> <li>N (Determines that voice messages exist when<br/>"Messages-Waiting: yes" is received even without a<br/>"Voice-Message" line included.)</li> </ul> |
| Default Value | Y                                                                                                    |

# 5.8.2 SIP Settings

# SIP\_USER\_AGENT

| Value Format                 | String                                                                                                    |
|------------------------------|----------------------------------------------------------------------------------------------------|
| Description                  | Specifies the text string to send as the user agent in the headers of SIP messages.                                                                                                    |
| Value Range                  | <ul> <li>Max. 40 characters</li> <li>Note <ul> <li>An empty string is not allowed.</li> <li>If "{mac}" is included in this parameter, it will be replaced with the unit's MAC address in lower-case.</li> <li>If "{MAC}" is included in this parameter, it will be replaced with the unit's MAC address in upper-case.</li> <li>If "{MODEL}" is included in this parameter, it will be replaced with the unit's model name.</li> <li>If "{MVODEL}" is included in this parameter, it will be replaced with the unit's model name.</li> </ul> </li> </ul> |
| Default Value                | Panasonic_{MODEL}/{fwver} ({mac})                                                                                                    |
| Web User Interface Reference | SIP User Agent (Page 88)                                                                                                    |

# PHONE\_NUMBER\_n

| Parameter Name Example       | PHONE_NUMBER_1, PHONE_NUMBER_2,, PHONE_NUMBER_6                                                                              |
|------------------------------|----------------------------------------------------------------------------------------------------|
| Value Format                 | String                                                                                                    |
| Description                  | Specifies the phone number to use as the user ID required for registration to the SIP registrar server.                      |
|                              | Note                                                                                                    |
|                              | <ul> <li>When registering using a user ID that is not a phone number,<br/>you should use the "SIP_URI_n" setting.</li> </ul> |
| Value Range                  | Max. 32 characters                                                                                                    |
| Default Value                | Empty string                                                                                                    |
| Web User Interface Reference | Phone Number (Page 89)                                                                                                    |

### SIP\_URI\_n

| Parameter Name Example       | SIP_URI_1, SIP_URI_2,, SIP_URI_6                                                                                                    |
|------------------------------|----------------------------------------------------------------------------------------------------|
| Value Format                 | String                                                                                                    |
| Description                  | Specifies the unique ID used by the SIP registrar server, which consists of "sip:", a user part, the "@" symbol, and a host part, for example, "sip:user@example.com".                                                                                                    |
|                              | <ul> <li>Note</li> <li>When registering using a user ID that is not a phone number, you should use this setting.</li> <li>In a SIP URI, the user part ("user" in the example above) can contain up to 63 characters, and the host part ("example.com" in the example above) can contain up to 127 characters.</li> </ul> |
| Value Range                  | Max. 195 characters (except ", &, ', :, ;, <, >, and space)                                                                                                    |
| Default Value                | Empty string                                                                                                    |
| Web User Interface Reference | SIP URI (Page 89)                                                                                                    |

### LINE\_ENABLE\_n

| Parameter Name Example | LINE_ENABLE_1, LINE_ENABLE_2,, LINE_ENABLE_6                                                                                                |
|------------------------|----------------------------------------------------------------------------------------------------|
| Value Format           | String                                                                                                    |
| Description            | Specifies whether a line is enabled or disabled.                                                                                            |
|                        | <ul> <li>Even when this parameter is enabled, if the<br/>"PROFILE_ENABLEn" parameter is disabled, the line will be<br/>disabled.</li> </ul> |

| Value Range   | <ul><li>Disabled</li><li>Enabled</li></ul> |
|---------------|--------------------------------------------|
| Default Value | Enabled                                    |

### PROFILE\_ENABLEn

| Parameter Name Example | PROFILE_ENABLE1, PROFILE_ENABLE2,, PROFILE_ENABLE6                                                                                                    |
|------------------------|----------------------------------------------------------------------------------------------------|
| Value Format           | String                                                                                                    |
| Description            | <ul> <li>Specifies whether a line is enabled or disabled.</li> <li><u>Note</u> <ul> <li>Even when this parameter is enabled, if the "LINE_ENABLE_n" parameter is disabled, the line will be disabled.</li> </ul> </li> </ul> |
| Value Range            | <ul><li>Disabled</li><li>Enabled</li></ul>                                                                                                    |
| Default Value          | Enabled                                                                                                    |

#### SIP\_AUTHID\_n

| Parameter Name Example       | SIP_AUTHID_1, SIP_AUTHID_2,, SIP_AUTHID_6                          |
|------------------------------|--------------------------------------------------------------------|
| Value Format                 | String                                                             |
| Description                  | Specifies the authentication ID required to access the SIP server. |
| Value Range                  | Max. 64 characters (except ", &, ', :, <, >, and space)            |
| Default Value                | Empty string                                                       |
| Web User Interface Reference | Authentication ID (Page 92)                                        |

### SIP\_PASS\_n

| Parameter Name Example       | SIP_PASS_1, SIP_PASS_2,, SIP_PASS_6                                  |
|------------------------------|----------------------------------------------------------------------|
| Value Format                 | String                                                               |
| Description                  | Specifies the authentication password used to access the SIP server. |
| Value Range                  | Max. 64 characters (except ", &, ', :, <, >, and space)              |
| Default Value                | Empty string                                                         |
| Web User Interface Reference | Authentication Password (Page 92)                                    |

# SIP\_SRC\_PORT\_n

| Parameter Name Example       | SIP_SRC_PORT_1, SIP_SRC_PORT_2,, SIP_SRC_PORT_6                                                                                                    |
|------------------------------|----------------------------------------------------------------------------------------------------|
| Value Format                 | Integer                                                                                                    |
| Description                  | Specifies the source port number used by the unit for SIP communication.                                                                                                   |
| Value Range                  | 1024–49151                                                                                                    |
| Default Value                | 5060 (for SIP_SRC_PORT_1)<br>5070 (for SIP_SRC_PORT_2)<br>5080 (for SIP_SRC_PORT_3)<br>5090 (for SIP_SRC_PORT_4)<br>5100 (for SIP_SRC_PORT_5)<br>5110 (for SIP_SRC_PORT_6) |
| Web User Interface Reference | Source Port (Page 91)                                                                                                    |

#### SIP\_PRXY\_ADDR\_n

| Parameter Name Example       | SIP_PRXY_ADDR_1, SIP_PRXY_ADDR_2,, SIP_PRXY_ADDR_6                  |
|------------------------------|---------------------------------------------------------------------|
| Value Format                 | String                                                              |
| Description                  | Specifies the IP address or FQDN of the SIP proxy server.           |
| Value Range                  | Max. 127 characters (IP address in dotted-decimal notation or FQDN) |
| Default Value                | Empty string                                                        |
| Web User Interface Reference | Proxy Server Address (Page 90)                                      |

#### SIP\_PRXY\_PORT\_n

| Parameter Name Example       | SIP_PRXY_PORT_1, SIP_PRXY_PORT_2,, SIP_PRXY_PORT_6                            |
|------------------------------|-------------------------------------------------------------------------------|
| Value Format                 | Integer                                                                       |
| Description                  | Specifies the port number to use for communication with the SIP proxy server. |
| Value Range                  | 1–65535                                                                       |
| Default Value                | 5060                                                                          |
| Web User Interface Reference | Proxy Server Port (Page 90)                                                   |

# SIP\_RGSTR\_ADDR\_n

| Parameter Name Example | SIP_RGSTR_ADDR_1, SIP_RGSTR_ADDR_2,,<br>SIP_RGSTR_ADDR_6 |
|------------------------|----------------------------------------------------------|
| Value Format           | String                                                   |

| Description                  | Specifies the IP address or FQDN of the SIP registrar server.       |
|------------------------------|---------------------------------------------------------------------|
| Value Range                  | Max. 127 characters (IP address in dotted-decimal notation or FQDN) |
| Default Value                | Empty string                                                        |
| Web User Interface Reference | Registrar Server Address (Page 89)                                  |

# SIP\_RGSTR\_PORT\_n

| Parameter Name Example       | SIP_RGSTR_PORT_1, SIP_RGSTR_PORT_2,,<br>SIP_RGSTR_PORT_6                          |
|------------------------------|-----------------------------------------------------------------------------------|
| Value Format                 | Integer                                                                           |
| Description                  | Specifies the port number to use for communication with the SIP registrar server. |
| Value Range                  | 1–65535                                                                           |
| Default Value                | 5060                                                                              |
| Web User Interface Reference | Registrar Server Port (Page 89)                                                   |

## SIP\_SVCDOMAIN\_n

| Parameter Name Example       | SIP_SVCDOMAIN_1, SIP_SVCDOMAIN_2,, SIP_SVCDOMAIN_6                                                                                          |
|------------------------------|----------------------------------------------------------------------------------------------------|
| Value Format                 | String                                                                                                    |
| Description                  | Specifies the domain name provided by your phone system dealer. The domain name is the part of the SIP URI that comes after the "@" symbol. |
| Value Range                  | Max. 127 characters                                                                                                    |
| Default Value                | Empty string                                                                                                    |
| Web User Interface Reference | Service Domain (Page 91)                                                                                                    |

#### **REG\_EXPIRE\_TIME\_n**

| Parameter Name Example | REG_EXPIRE_TIME_1, REG_EXPIRE_TIME_2,,<br>REG_EXPIRE_TIME_6                                                                                       |
|------------------------|----------------------------------------------------------------------------------------------------|
| Value Format           | Integer                                                                                                    |
| Description            | Specifies the length of time, in seconds, that the registration remains valid. This value is set in the "Expires" header of the REGISTER request. |
| Value Range            | 1–4294967295                                                                                                    |
| Default Value          | 3600                                                                                                    |

# **REG\_INTERVAL\_RATE\_n**

| Parameter Name Example | REG_INTERVAL_RATE_1, REG_INTERVAL_RATE_2,,<br>REG_INTERVAL_RATE_6                                                                         |
|------------------------|----------------------------------------------------------------------------------------------------|
| Value Format           | Integer                                                                                                    |
| Description            | Specifies the percentage of the "expires" value after which to refresh registration by sending a new REGISTER message in the same dialog. |
| Value Range            | 1–100                                                                                                    |
| Default Value          | 90                                                                                                    |

# SIP\_SESSION\_TIME\_n

| Parameter Name Example       | SIP_SESSION_TIME_1, SIP_SESSION_TIME_2,,<br>SIP_SESSION_TIME_6                                                                                                    |
|------------------------------|----------------------------------------------------------------------------------------------------|
| Value Format                 | Integer                                                                                                    |
| Description                  | Specifies the length of time, in seconds, that the unit waits before terminating SIP sessions when no reply to repeated requests is received. For details, refer to RFC 4028. |
| Value Range                  | 0, 60–65535 (0: Disable)                                                                                                    |
| Default Value                | 0                                                                                                    |
| Web User Interface Reference | Supports Session Timer (RFC 4028) (Page 96)                                                                                                    |

### SIP\_SESSION\_METHOD\_n

| Parameter Name Example | SIP_SESSION_METHOD_1, SIP_SESSION_METHOD_2,,<br>SIP_SESSION_METHOD_6 |
|------------------------|----------------------------------------------------------------------|
| Value Format           | Integer                                                              |
| Description            | Selects the refreshing method of SIP sessions.                       |
| Value Range            | 0–2<br>– 0: reINVITE<br>– 1: UPDATE<br>– 2: AUTO                     |
| Default Value          | 0                                                                    |

#### DSCP\_SIP\_n

| Parameter Name Example | DSCP_SIP_1, DSCP_SIP_2,, DSCP_SIP_6                        |
|------------------------|------------------------------------------------------------|
| Value Format           | Integer                                                    |
| Description            | Selects the DSCP level of DiffServ applied to SIP packets. |
| Value Range            | 0–63                                                       |

| Default Value                | 0                               |
|------------------------------|---------------------------------|
| Web User Interface Reference | SIP Packet QoS (DSCP) (Page 95) |

#### SIP\_2NDPROXY\_ADDR\_n

| Parameter Name Example | SIP_2NDPROXY_ADDR_1, SIP_2NDPROXY_ADDR_2,,<br>SIP_2NDPROXY_ADDR_6                                                                                                    |
|------------------------|----------------------------------------------------------------------------------------------------|
| Value Format           | String                                                                                                    |
| Description            | <ul> <li>Specifies the IP address of the secondary SIP proxy server.</li> <li><u>Note</u></li> <li>This setting is available only when "SIP_PRXY_ADDR_n" is specified in IP address notation.</li> </ul> |
| Value Range            | IP address in dotted-decimal notation                                                                                                    |
| Default Value          | Empty string                                                                                                    |

## SIP\_2NDPROXY\_PORT\_n

| Parameter Name Example | SIP_2NDPROXY_PORT_1, SIP_2NDPROXY_PORT_2,,<br>SIP_2NDPROXY_PORT_6                       |
|------------------------|-----------------------------------------------------------------------------------------|
| Value Format           | Integer                                                                                 |
| Description            | Specifies the port number to use for communication with the secondary SIP proxy server. |
| Value Range            | 1–65535                                                                                 |
| Default Value          | 5060                                                                                    |

# SIP\_2NDRGSTR\_ADDR\_n

| Parameter Name Example | SIP_2NDRGSTR_ADDR_1, SIP_2NDRGSTR_ADDR_2,,<br>SIP_2NDRGSTR_ADDR_6                                                                                                    |
|------------------------|----------------------------------------------------------------------------------------------------|
| Value Format           | String                                                                                                    |
| Description            | Specifies the IP address of the secondary SIP registrar server.          Note         • This setting is available only when "SIP_RGSTR_ADDR_n" is specified in IP address notation. |
| Value Range            | IP address in dotted-decimal notation                                                                                                    |
| Default Value          | Empty string                                                                                                    |

# SIP\_2NDRGSTR\_PORT\_n

| Parameter Name Example | SIP_2NDRGSTR_PORT_1, SIP_2NDRGSTR_PORT_2,,<br>SIP_2NDRGSTR_PORT_6                           |
|------------------------|---------------------------------------------------------------------------------------------|
| Value Format           | Integer                                                                                     |
| Description            | Specifies the port number to use for communication with the secondary SIP registrar server. |
| Value Range            | 1–65535                                                                                     |
| Default Value          | 5060                                                                                        |

# SIP\_TIMER\_T1\_n

| Parameter Name Example       | SIP_TIMER_T1_1, SIP_TIMER_T1_2,, SIP_TIMER_T1_6                                                                         |
|------------------------------|----------------------------------------------------------------------------------------------------|
| Value Format                 | Integer                                                                                                    |
| Description                  | Specifies the default interval, in milliseconds, between transmissions of SIP messages. For details, refer to RFC 3261. |
| Value Range                  | <ul> <li>250</li> <li>500</li> <li>1000</li> <li>2000</li> <li>4000</li> </ul>                                          |
| Default Value                | 500                                                                                                    |
| Web User Interface Reference | T1 Timer (Page 94)                                                                                                    |

## SIP\_TIMER\_T2\_n

| Parameter Name Example       | SIP_TIMER_T2_1, SIP_TIMER_T2_2,, SIP_TIMER_T2_6                                                                    |
|------------------------------|----------------------------------------------------------------------------------------------------|
| Value Format                 | Integer                                                                                                    |
| Description                  | Specifies the maximum interval, in seconds, between transmissions of SIP messages. For details, refer to RFC 3261. |
| Value Range                  | <ul> <li>2</li> <li>4</li> <li>8</li> <li>16</li> <li>32</li> </ul>                                                |
| Default Value                | 4                                                                                                    |
| Web User Interface Reference | T2 Timer (Page 94)                                                                                                 |

# SIP\_TIMER\_T4\_n

| Parameter Name Example | SIP_TIMER_T4_1, SIP_TIMER_T4_2,, SIP_TIMER_T4_6                                     |
|------------------------|-------------------------------------------------------------------------------------|
| Value Format           | Integer                                                                             |
| Description            | Specifies the maximum period, in seconds, that a message can remain on the network. |
| Value Range            | <ul> <li>0</li> <li>1</li> <li>2</li> <li>3</li> <li>4</li> <li>5</li> </ul>        |
| Default Value          | 0                                                                                   |

#### SIP\_FOVR\_NORSP\_n

| Parameter Name Example | SIP_FOVR_NORSP_1, SIP_FOVR_NORSP_2,,<br>SIP_FOVR_NORSP_6                                                                                                    |
|------------------------|----------------------------------------------------------------------------------------------------|
| Value Format           | Boolean                                                                                                    |
| Description            | Specifies whether to perform the fail-over process when the unit detects that the SIP server is not replying to SIP message.                                                                                                    |
| Value Range            | <ul> <li>Y (Enable fail-over)</li> <li>N (Disable fail-over)</li> </ul> <u>Note</u> <ul> <li>If set to "Y", the unit will try to use the other SIP servers via the DNS SRV and A records.</li> <li>If set to "N", the unit will not try to use the other SIP servers.</li> </ul> |
| Default Value          | Y                                                                                                    |

# SIP\_FOVR\_MAX\_n

| Parameter Name Example | SIP_FOVR_MAX_1, SIP_FOVR_MAX_2,, SIP_FOVR_MAX_6                                                              |
|------------------------|----------------------------------------------------------------------------------------------------|
| Value Format           | Integer                                                                                                    |
| Description            | Specifies the maximum number of servers (including the first [normal] server) used in the fail-over process. |
| Value Range            | 1–4                                                                                                    |
| Default Value          | 4                                                                                                    |

# SIP\_REFRESHER\_n

| Parameter Name Example | SIP_REFRESHER_1, SIP_REFRESHER_2,, SIP_REFRESHER_6                                                                                                    |
|------------------------|----------------------------------------------------------------------------------------------------|
| Value Format           | Integer                                                                                                    |
| Description            | Specifies whether to add the refresher parameter for Session Expire in SIP INVITE.                                                                                                    |
| Value Range            | <ul> <li>0-2</li> <li>- 0: Do not add the refresher parameter</li> <li>- 1: Add the refresher parameter with the value "UAS"</li> <li>- 2: Add the refresher parameter with the value "UAC"</li> </ul> |
| Default Value          | 0                                                                                                    |

#### SIP\_DNSSRV\_ENA\_n

| Parameter Name Example       | SIP_DNSSRV_ENA_1, SIP_DNSSRV_ENA_2,,<br>SIP_DNSSRV_ENA_6                                                                                                    |
|------------------------------|----------------------------------------------------------------------------------------------------|
| Value Format                 | Boolean                                                                                                    |
| Description                  | Specifies whether to request the DNS server to translate domain names into IP addresses using the SRV record.                                                                                                    |
| Value Range                  | <ul> <li>Y (Enable DNS SRV lookup)</li> <li>N (Disable DNS SRV lookup)</li> <li>Note         <ul> <li>If set to "Y", the unit will perform a DNS SRV lookup for a SIP registrar server, SIP proxy server, SIP outbound proxy server, or SIP presence server.</li> <li>If set to "N", the unit will not perform a DNS SRV lookup for a SIP registrar server, SIP proxy server, SIP outbound proxy server, or SIP presence server.</li> </ul> </li> </ul> |
| Default Value                | Y                                                                                                    |
| Web User Interface Reference | Enable DNS SRV lookup (Page 92)                                                                                                    |

#### SIP\_UDP\_SRV\_PREFIX\_n

| Parameter Name Example | SIP_UDP_SRV_PREFIX_1, SIP_UDP_SRV_PREFIX_2,,<br>SIP_UDP_SRV_PREFIX_6                                    |
|------------------------|----------------------------------------------------------------------------------------------------|
| Value Format           | String                                                                                                  |
| Description            | Specifies a prefix to add to the domain name when performing a DNS SRV lookup using UDP.                |
|                        | <ul> <li>Note</li> <li>This setting is available only when "SIP_DNSSRV_ENA_n" is set to "y".</li> </ul> |

| Value Range                  | Max. 32 characters                  |
|------------------------------|-------------------------------------|
| Default Value                | _sipudp.                            |
| Web User Interface Reference | SRV lookup Prefix for UDP (Page 93) |

# SIP\_TCP\_SRV\_PREFIX\_n

| Parameter Name Example       | SIP_TCP_SRV_PREFIX_1, SIP_TCP_SRV_PREFIX_2,,<br>SIP_TCP_SRV_PREFIX_6                                                                                                    |
|------------------------------|----------------------------------------------------------------------------------------------------|
| Value Format                 | String                                                                                                    |
| Description                  | <ul> <li>Specifies a prefix to add to the domain name when performing a DNS SRV lookup using TCP.</li> <li><u>Note</u></li> <li>This setting is available only when "SIP_DNSSRV_ENA_n" is set to "Y".</li> </ul> |
| Value Range                  | Max. 32 characters                                                                                                    |
| Default Value                | _siptcp.                                                                                                    |
| Web User Interface Reference | SRV lookup Prefix for TCP (Page 93)                                                                                                    |

#### SIP\_100REL\_ENABLE\_n

| Parameter Name Example       | SIP_100REL_ENABLE_1, SIP_100REL_ENABLE_2,,<br>SIP_100REL_ENABLE_6                                                                                                    |
|------------------------------|----------------------------------------------------------------------------------------------------|
| Value Format                 | Boolean                                                                                                    |
| Description                  | Specifies whether to add the option tag 100rel to the "Supported" header of the INVITE message. For details, refer to RFC 3262.                                                                                                    |
| Value Range                  | <ul> <li>Y (Enable 100rel function)</li> <li>N (Disable 100rel function)</li> <li>N (Disable 100rel function)</li> <li>Note         <ul> <li>If set to "Y", the Reliability of Provisional Responses function will be enabled. The option tag 100rel will be added to the "Supported" header of the INVITE message and to the "Require" header of the "1xx" provisional message.</li> <li>If set to "N", the option tag 100rel will not be used.</li> </ul> </li> </ul> |
| Default Value                | N                                                                                                    |
| Web User Interface Reference | Supports 100rel (RFC 3262) (Page 96)                                                                                                    |

#### SIP\_INVITE\_EXPIRE\_n

| Parameter Name Example | SIP_INVITE EXPIRE 1, SIP INVITE EXPIRE 2,, |
|------------------------|--------------------------------------------|
|                        | SIP_INVITE_EXPIRE_6                        |

| Value Format  | Integer                                                                                                    |
|---------------|----------------------------------------------------------------------------------------------------|
| Description   | Specifies the period, in seconds, in which the INVITE message will expire. This value is set in the "Expires" header of the INVITE request. |
| Value Range   | 0, 60–65535 (0: Disable)                                                                                                    |
| Default Value | 0                                                                                                    |

## SIP\_18X\_RTX\_INTVL\_n

| Parameter Name Example | SIP_18X_RTX_INTVL_1, SIP_18X_RTX_INTVL_2,,<br>SIP_18X_RTX_INTVL_6       |
|------------------------|-------------------------------------------------------------------------|
| Value Format           | Integer                                                                 |
| Description            | Specifies the retransmission interval, in seconds, for "18x" responses. |
| Value Range            | 0, 1–600 (0: Disable)                                                   |
| Default Value          | 0                                                                       |

# SIP\_PRSNC\_ADDR\_n

| Parameter Name Example       | SIP_PRSNC_ADDR_1, SIP_PRSNC_ADDR_2,,<br>SIP_PRSNC_ADDR_6            |
|------------------------------|---------------------------------------------------------------------|
| Value Format                 | String                                                              |
| Description                  | Specifies the IP address or FQDN of the SIP presence server.        |
| Value Range                  | Max. 127 characters (IP address in dotted-decimal notation or FQDN) |
| Default Value                | Empty string                                                        |
| Web User Interface Reference | Presence Server Address (Page 90)                                   |

### SIP\_PRSNC\_PORT\_n

| Parameter Name Example       | SIP_PRSNC_PORT_1, SIP_PRSNC_PORT_2,,<br>SIP_PRSNC_PORT_6                         |
|------------------------------|----------------------------------------------------------------------------------|
| Value Format                 | Integer                                                                          |
| Description                  | Specifies the port number to use for communication with the SIP presence server. |
| Value Range                  | 1–65535                                                                          |
| Default Value                | 5060                                                                             |
| Web User Interface Reference | Presence Server Port (Page 90)                                                   |

# SIP\_2NDPRSNC\_ADDR\_n

| Parameter Name Example | SIP_2NDPRSNC_ADDR_1, SIP_2NDPRSNC_ADDR_2,,<br>SIP_2NDPRSNC_ADDR_6                                                                                                    |
|------------------------|----------------------------------------------------------------------------------------------------|
| Value Format           | String                                                                                                    |
| Description            | Specifies the IP address of the secondary presence server.           Note           • This setting is available only when "SIP_PRSNC_ADDR_n" is specified in IP address notation. |
| Value Range            | IP address in dotted-decimal notation                                                                                                    |
| Default Value          | Empty string                                                                                                    |

#### SIP\_2NDPRSNC\_PORT\_n

| Parameter Name Example | SIP_2NDPRSNC_PORT_1, SIP_2NDPRSNC_PORT_2,,<br>SIP_2NDPRSNC_PORT_6                          |
|------------------------|--------------------------------------------------------------------------------------------|
| Value Format           | Integer                                                                                    |
| Description            | Specifies the port number to use for communication with the secondary SIP presence server. |
| Value Range            | 1–65535                                                                                    |
| Default Value          | 5060                                                                                       |

#### USE\_DEL\_REG\_OPEN\_n

| Parameter Name Example | USE_DEL_REG_OPEN_1, USE_DEL_REG_OPEN_2,,<br>USE_DEL_REG_OPEN_6                                                      |
|------------------------|----------------------------------------------------------------------------------------------------|
| Value Format           | Boolean                                                                                                    |
| Description            | Specifies whether to enable cancelation before registration when, for example, the unit is turned on.               |
| Value Range            | <ul> <li>Y (Enable cancelation before registration)</li> <li>N (Disable cancelation before registration)</li> </ul> |
| Default Value          | N                                                                                                    |

## USE\_DEL\_REG\_CLOSE\_n

| Parameter Name Example | USE_DEL_REG_CLOSE_1, USE_DEL_REG_CLOSE_2,,<br>USE_DEL_REG_CLOSE_6 |
|------------------------|-------------------------------------------------------------------|
| Value Format           | Boolean                                                           |

| Description   | Specifies whether to enable the cancelation of registration before the SIP function shuts down when, for example, the configuration has changed.                                                                                                    |
|---------------|----------------------------------------------------------------------------------------------------|
| Value Range   | <ul> <li>Y (Enable registration cancelation before shutting down)</li> <li>N (Disable registration cancelation before shutting down)</li> <li><u>Note</u> <ul> <li>If set to "Y", registration cancelation is enabled.</li> <li>If set to "N", registration cancelation is disabled even when the SIP stack is shutting down.</li> </ul> </li> </ul> |
| Default Value | N                                                                                                    |

### PORT\_PUNCH\_INTVL\_n

| Parameter Name Example       | PORT_PUNCH_INTVL_1, PORT_PUNCH_INTVL_2,,<br>PORT_PUNCH_INTVL_6                                                                                                    |
|------------------------------|----------------------------------------------------------------------------------------------------|
| Value Format                 | Integer                                                                                                    |
| Description                  | <ul> <li>Specifies the interval, in seconds, between transmissions of the Keep Alive packet to the unit in order to maintain the NAT binding information.</li> <li><u>Note</u></li> <li>This setting is available only when "SIP_TRANSPORT_n" is set to "0" for UDP.</li> </ul> |
| Value Range                  | 0, 10–300 (0: Disable)                                                                                                    |
| Default Value                | 0                                                                                                    |
| Web User Interface Reference | Keep Alive Interval (Page 96)                                                                                                    |

#### SIP\_ADD\_RPORT\_n

| Parameter Name Example       | SIP_ADD_RPORT_1, SIP_ADD_RPORT_2,, SIP_ADD_RPORT_6                                                                                    |
|------------------------------|----------------------------------------------------------------------------------------------------|
| Value Format                 | Boolean                                                                                                    |
| Description                  | Selects whether to add the "rport" parameter to the top Via header field value of requests generated. For details, refer to RFC 3581. |
| Value Range                  | <ul> <li>Y (Add Rport [RFC 3581])</li> <li>N (Do not add Rport [RFC 3581])</li> </ul>                                                 |
| Default Value                | N                                                                                                    |
| Web User Interface Reference | Supports Rport (RFC 3581) (Page 97)                                                                                                   |

## SIP\_REQURI\_PORT\_n

| Parameter Name Example | SIP_REQURI_PORT_1, SIP_REQURI_PORT_2,, |
|------------------------|----------------------------------------|
|                        | SIP_REQURI_PORT_6                      |

| Value Format  | Boolean                                                                                                    |
|---------------|----------------------------------------------------------------------------------------------------|
| Description   | Specifies whether to add the port parameter to the Request-Line in the initial SIP request.                                                                                                    |
| Value Range   | <ul> <li>Y (Add the port parameter)</li> <li>N (Do not add the port parameter)</li> <li>Note         <ul> <li>Request URI in REGISTER example:                 <ul> <li>If set to "Y", the port parameter is added to the Request-Line, as follows:<br/>Request-Line: REGISTER sip:192.168.0.10:5060 SIP/2.0</li> <li>If set to "N", the port parameter is not added to the Request-Line, as follows:<br/>Request-Line, as follows:<br/>Request-Line, as follows:</li></ul></li></ul></li></ul> |
| Default Value | Y                                                                                                    |

### SIP\_SUBS\_EXPIRE\_n

| Parameter Name Example | SIP_SUBS_EXPIRE_1, SIP_SUBS_EXPIRE_2,,<br>SIP_SUBS_EXPIRE_6                                                                                        |
|------------------------|----------------------------------------------------------------------------------------------------|
| Value Format           | Integer                                                                                                    |
| Description            | Specifies the length of time, in seconds, that the subscription remains valid. This value is set in the "Expires" header of the SUBSCRIBE request. |
| Value Range            | 1–4294967295                                                                                                    |
| Default Value          | 3600                                                                                                    |

#### SUB\_RTX\_INTVL\_n

| Parameter Name Example | SUB_RTX_INTVL_1, SUB_RTX_INTVL_2,, SUB_RTX_INTVL_6                                                                                                    |
|------------------------|----------------------------------------------------------------------------------------------------|
| Value Format           | Integer                                                                                                    |
| Description            | Specifies the interval, in seconds, between transmissions of SUBSCRIBE requests when a subscription results in failure (server no reply or error reply).  Note Transmission and the second second seco |
|                        | <ul> <li>I ransmissions will not be sent when the "403 Forbidden" error occurred.</li> </ul>                                                                                                    |
| Value Range            | 10–86400                                                                                                    |
| Default Value          | 10                                                                                                    |

## **REG\_RTX\_INTVL\_n**

| Parameter Name Example | REG_RTX_INTVL_1, REG_RTX_INTVL_2,, REG_RTX_INTVL_6                                                                                                    |
|------------------------|----------------------------------------------------------------------------------------------------|
| Value Format           | Integer                                                                                                    |
| Description            | Specifies the interval, in seconds, between transmissions of the REGISTER request when a registration results in failure (server no reply or error reply).           Note           • Transmissions will not be sent when the "403 Forbidden" error occurred. |
| Value Range            | 10–86400                                                                                                    |
| Default Value          | 10                                                                                                    |

#### SIP\_P\_PREFERRED\_ID\_n

| Parameter Name Example | SIP_P_PREFERRED_ID_1, SIP_P_PREFERRED_ID_2,,<br>SIP_P_PREFERRED_ID_6                                                    |
|------------------------|----------------------------------------------------------------------------------------------------|
| Value Format           | Boolean                                                                                                    |
| Description            | Specifies whether to add the "P-Preferred-Identity" header to SIP messages.                                             |
| Value Range            | <ul> <li>Y (Add the "P-Preferred-Identity" header)</li> <li>N (Do not add the "P-Preferred-Identity" header)</li> </ul> |
| Default Value          | N                                                                                                    |

### SIP\_PRIVACY\_n

| Parameter Name Example | SIP_PRIVACY_1, SIP_PRIVACY_2,, SIP_PRIVACY_6                                                  |
|------------------------|-----------------------------------------------------------------------------------------------|
| Value Format           | Boolean                                                                                       |
| Description            | Specifies whether to add the "Privacy" header to SIP messages.                                |
| Value Range            | <ul> <li>Y (Add the "Privacy" header)</li> <li>N (Do not add the "Privacy" header)</li> </ul> |
| Default Value          | N                                                                                             |

# ADD\_USER\_PHONE\_n

| Parameter Name Example | ADD_USER_PHONE_1, ADD_USER_PHONE_2,,<br>ADD_USER_PHONE_6              |
|------------------------|-----------------------------------------------------------------------|
| Value Format           | Boolean                                                               |
| Description            | Specifies whether to add "user=phone" to the SIP URI in SIP messages. |

| Value Range   | <ul> <li>Y (Add "user=phone")</li> <li>N (Do not add "user=phone")</li> </ul>                                                                                                    |
|---------------|----------------------------------------------------------------------------------------------------|
|               | <ul> <li>Note</li> <li>SIP URI example:         <ul> <li>"sip:1111@tokyo.example.com;user=phone", when set to "x"</li> <li>"sip:1111@tokyo.example.com", when set to "N"</li> </ul> </li> </ul> |
| Default Value | N                                                                                                    |

# SDP\_USER\_ID\_n

| Parameter Name Example | SDP_USER_ID_1, SDP_USER_ID_2,, SDP_USER_ID_6              |
|------------------------|-----------------------------------------------------------|
| Value Format           | String                                                    |
| Description            | Specifies the user ID used in the "o=" line field of SDP. |
| Value Range            | Max. 32 characters (except ", &, ', :, <, >, and space)   |
| Default Value          | -                                                         |

### SUB\_INTERVAL\_RATE\_n

| Parameter Name Example | SUB_INTERVAL_RATE_1, SUB_INTERVAL_RATE_2,,<br>SUB_INTERVAL_RATE_6                                                                           |
|------------------------|----------------------------------------------------------------------------------------------------|
| Value Format           | Integer                                                                                                    |
| Description            | Specifies the percentage of the "expires" value after which to refresh subscriptions by sending a new SUBSCRIBE message in the same dialog. |
| Value Range            | 1–100                                                                                                    |
| Default Value          | 90                                                                                                    |

# SIP\_OUTPROXY\_ADDR\_n

| Parameter Name Example       | SIP_OUTPROXY_ADDR_1, SIP_OUTPROXY_ADDR_2,,<br>SIP_OUTPROXY_ADDR_6   |
|------------------------------|---------------------------------------------------------------------|
| Value Format                 | String                                                              |
| Description                  | Specifies the IP address or FQDN of the SIP outbound proxy server.  |
| Value Range                  | Max. 127 characters (IP address in dotted-decimal notation or FQDN) |
| Default Value                | Empty string                                                        |
| Web User Interface Reference | Outbound Proxy Server Address (Page 91)                             |

# SIP\_OUTPROXY\_PORT\_n

| Parameter Name Example       | SIP_OUTPROXY_PORT_1, SIP_OUTPROXY_PORT_2,,<br>SIP_OUTPROXY_PORT_6                      |
|------------------------------|----------------------------------------------------------------------------------------|
| Value Format                 | Integer                                                                                |
| Description                  | Specifies the port number to use for communication with the SIP outbound proxy server. |
| Value Range                  | 1–65535                                                                                |
| Default Value                | 5060                                                                                   |
| Web User Interface Reference | Outbound Proxy Server Port (Page 91)                                                   |

#### SIP\_TRANSPORT\_n

| Parameter Name Example       | SIP_TRANSPORT_1, SIP_TRANSPORT_2,, SIP_TRANSPORT_6                       |
|------------------------------|--------------------------------------------------------------------------|
| Value Format                 | Integer                                                                  |
| Description                  | Specifies which transport layer protocol to use for sending SIP packets. |
| Value Range                  | <ul><li>0 (UDP)</li><li>1 (TCP)</li></ul>                                |
| Default Value                | 0                                                                        |
| Web User Interface Reference | Transport Protocol (Page 93)                                             |

#### SIP\_ANM\_DISPNAME\_n

| Parameter Name Example | SIP_ANM_DISPNAME_1, SIP_ANM_DISPNAME_2,,<br>SIP_ANM_DISPNAME_6                                                                        |
|------------------------|----------------------------------------------------------------------------------------------------|
| Value Format           | Integer                                                                                                    |
| Description            | Specifies the text string to set as the display name in the "From" header when making anonymous calls.                                |
| Value Range            | <ul> <li>0 (Use normal display name)</li> <li>1 (Use "Anonymous" for display name)</li> <li>2 (Do not send a display name)</li> </ul> |
| Default Value          | 1                                                                                                    |

### SIP\_ANM\_USERNAME\_n

| Parameter Name Example | SIP_ANM_USERNAME_1, SIP_ANM_USERNAME_2,,<br>SIP_ANM_USERNAME_6                                      |
|------------------------|----------------------------------------------------------------------------------------------------|
| Value Format           | Integer                                                                                             |
| Description            | Specifies the text string to set as the user name in the "From" header when making anonymous calls. |

| Value Range   | <ul> <li>0 (Use normal user name)</li> <li>1 (Use "anonymous" for user name)</li> <li>2 (Do not send a user name)</li> </ul> |
|---------------|----------------------------------------------------------------------------------------------------|
| Default Value | 0                                                                                                    |

## SIP\_ANM\_HOSTNAME\_n

| Parameter Name Example | SIP_ANM_HOSTNAME_1, SIP_ANM_HOSTNAME_2,,<br>SIP_ANM_HOSTNAME_6                                    |
|------------------------|---------------------------------------------------------------------------------------------------|
| Value Format           | Boolean                                                                                           |
| Description            | Specifies whether to set an anonymous host name in the "From" header when making anonymous calls. |
| Value Range            | <ul> <li>Y (Use "anonymous.invalid" for host name)</li> <li>N (Use normal host name)</li> </ul>   |
| Default Value          | N                                                                                                 |

### SIP\_DETECT\_SSAF\_n

| Parameter Name Example       | SIP_DETECT_SSAF_1, SIP_DETECT_SSAF_2,,<br>SIP_DETECT_SSAF_6                                                                                                    |
|------------------------------|----------------------------------------------------------------------------------------------------|
| Value Format                 | Boolean                                                                                                    |
| Description                  | Specifies whether to enable SSAF for the SIP servers (registrar server, proxy server, and presence server).                                                                                                    |
| Value Range                  | <ul> <li>Y (Enable SSAF)</li> <li>N (Disable SSAF)</li> <li>Note         <ul> <li>If set to "Y", the unit receives SIP messages only from the source addresses stored in the SIP servers (registrar server, proxy server, and presence server), and not from other addresses. However, if "SIP_OUTPROXY_ADDR_n" in 5.8.2 SIP Settings is specified, the unit also receives SIP messages from the source address stored in the SIP outbound proxy server.</li> </ul> </li> </ul> |
| Default Value                | N                                                                                                    |
| Web User Interface Reference | Enable SSAF (SIP Source Address Filter) (Page 97)                                                                                                    |

### SIP\_RCV\_DET\_HEADER\_n

| Parameter Name Example | SIP_RCV_DET_HEADER_1, SIP_RCV_DET_HEADER_2,,<br>SIP_RCV_DET_HEADER_6 |
|------------------------|----------------------------------------------------------------------|
| Value Format           | Boolean                                                              |

| Description   | Specifies whether to check the username part of the SIP URI in the "To" header when receiving the INVITE message with an incorrect target SIP URI.                                                                                                    |
|---------------|----------------------------------------------------------------------------------------------------|
| Value Range   | <ul> <li>Y (Enable username check)</li> <li>N (Disable username check)</li> </ul> <u>Note</u> <ul> <li>If set to "Y", the unit will return an error reply when it receives the INVITE message with an incorrect target SIP URI.</li> <li>If set to "N", the unit will not check the username part of the SIP URI in the "To" header.</li> </ul> |
| Default Value | N                                                                                                    |

### SIP\_CONTACT\_ON\_ACK\_n

| Parameter Name Example | SIP_CONTACT_ON_ACK_1, SIP_CONTACT_ON_ACK_2,,<br>SIP_CONTACT_ON_ACK_6                          |
|------------------------|-----------------------------------------------------------------------------------------------|
| Value Format           | Boolean                                                                                       |
| Description            | Specifies whether to add the "Contact" header to SIP ACK message.                             |
| Value Range            | <ul> <li>Y (Add the "Contact" header)</li> <li>N (Do not add the "Contact" header)</li> </ul> |
| Default Value          | N                                                                                             |

# SIP\_TIMER\_B\_n

| Parameter Name Example       | SIP_TIMER_B_1, SIP_TIMER_B_2,, SIP_TIMER_B_6                                                                            |
|------------------------------|----------------------------------------------------------------------------------------------------|
| Value Format                 | Integer                                                                                                    |
| Description                  | Specifies the value of SIP timer B (INVITE transaction timeout timer), in milliseconds. For details, refer to RFC 3261. |
| Value Range                  | 250–64000                                                                                                    |
| Default Value                | 32000                                                                                                    |
| Web User Interface Reference | Timer B (Page 94)                                                                                                    |

#### SIP\_TIMER\_D\_n

| Parameter Name Example | SIP_TIMER_D_1, SIP_TIMER_D_2,, SIP_TIMER_D_6                                                                          |
|------------------------|----------------------------------------------------------------------------------------------------|
| Value Format           | Integer                                                                                                    |
| Description            | Specifies the value of SIP timer D (wait time for answer resending), in milliseconds. For details, refer to RFC 3261. |
| Value Range            | 0, 250–64000                                                                                                    |

| Default Value                | 5000              |  |
|------------------------------|-------------------|--|
| Web User Interface Reference | Timer D (Page 95) |  |

#### SIP\_TIMER\_F\_n

| Parameter Name Example       | SIP_TIMER_F_1, SIP_TIMER_F_2,, SIP_TIMER_F_6                                                                                |  |
|------------------------------|----------------------------------------------------------------------------------------------------|--|
| Value Format                 | Integer                                                                                                    |  |
| Description                  | Specifies the value of SIP timer F (non-INVITE transaction timeout timer), in milliseconds. For details, refer to RFC 3261. |  |
| Value Range                  | 250–64000                                                                                                    |  |
| Default Value                | 32000                                                                                                    |  |
| Web User Interface Reference | Timer F (Page 95)                                                                                                    |  |

# SIP\_TIMER\_H\_n

| Parameter Name Example       | SIP_TIMER_H_1, SIP_TIMER_H_2,, SIP_TIMER_H_6                                                                       |  |
|------------------------------|----------------------------------------------------------------------------------------------------|--|
| Value Format                 | Integer                                                                                                    |  |
| Description                  | Specifies the value of SIP timer H (wait time for ACK reception), in milliseconds. For details, refer to RFC 3261. |  |
| Value Range                  | 250–64000                                                                                                    |  |
| Default Value                | 32000                                                                                                    |  |
| Web User Interface Reference | Timer H (Page 95)                                                                                                  |  |

# SIP\_TIMER\_J\_n

| Parameter Name Example       | SIP_TIMER_J_1, SIP_TIMER_J_2,, SIP_TIMER_J_6                                                                                      |  |
|------------------------------|----------------------------------------------------------------------------------------------------|--|
| Value Format                 | Integer                                                                                                    |  |
| Description                  | Specifies the value of SIP timer J (wait time for non-INVITE request resending), in milliseconds. For details, refer to RFC 3261. |  |
| Value Range                  | 0, 250–64000                                                                                                    |  |
| Default Value                | 5000                                                                                                    |  |
| Web User Interface Reference | Timer J (Page 95)                                                                                                    |  |

### ADD\_TRANSPORT\_UDP\_n

| Parameter Name Example | ADD_TRANSPORT_UDP_1, ADD_TRANSPORT_UDP_2,,<br>ADD_TRANSPORT_UDP_6 |  |
|------------------------|-------------------------------------------------------------------|--|
| Value Format           | Boolean                                                           |  |

| Description   | Specifies whether to add the attribute "transport=udp" to the SIP header URI.   |  |
|---------------|---------------------------------------------------------------------------------|--|
| Value Range   | <ul> <li>Y (Add Transport UDP)</li> <li>N (Do not add Transport UDP)</li> </ul> |  |
| Default Value | N                                                                               |  |

#### ADD\_EXPIRES\_HEADER\_n

| Parameter Name Example | ADD_EXPIRES_HEADER_1, ADD_EXPIRES_HEADER_2,,<br>ADD_EXPIRES_HEADER_6                                            |  |
|------------------------|----------------------------------------------------------------------------------------------------|--|
| Value Format           | Boolean                                                                                                    |  |
| Description            | Specifies whether to add an "Expires" header to REGISTER (adds an "expires" parameter to the "Contact" header). |  |
| Value Range            | <ul> <li>Y (Add Expires Header)</li> <li>N (Do not add Expires Header)</li> </ul>                               |  |
| Default Value          | Y                                                                                                    |  |

## SIP\_HOLD\_HOLDRECEIVE\_n

| Parameter Name Example | SIP_HOLD_HOLDRECEIVE_1, SIP_HOLD_HOLDRECEIVE_2,,<br>SIP_HOLD_HOLDRECEIVE_6            |  |
|------------------------|---------------------------------------------------------------------------------------|--|
| Value Format           | Boolean                                                                               |  |
| Description            | Specifies whether to allow re-INVITE for calls on hold.                               |  |
| Value Range            | <ul> <li>Y (Enable SIP Hold Receive)</li> <li>N (Disable SIP Hold Receive)</li> </ul> |  |
| Default Value          | Y                                                                                     |  |

#### SIP\_ADD\_DIVERSION\_n

| Parameter Name Example | SIP_ADD_DIVERSION_1, SIP_ADD_DIVERSION_2,,<br>SIP_ADD_DIVERSION_6                                                                                                    |  |
|------------------------|----------------------------------------------------------------------------------------------------|--|
| Value Format           | Integer                                                                                                    |  |
| Description            | Specifies whether to add Diversion header information.                                                                                                    |  |
| Value Range            | <ul> <li>0-2</li> <li>- 0: Do not add Diversion header information</li> <li>- 1: Use own diversion information only for the Diversion header</li> <li>- 2: Add diversion information to existing Diversion header</li> </ul> |  |
| Default Value          | 1                                                                                                    |  |

# SIP\_RESPONSE\_CODE\_DND

| Value Format  | Integer                                                                   |  |
|---------------|---------------------------------------------------------------------------|--|
| Description   | Selects the response code when a call is received in Do Not Disturb mode. |  |
| Value Range   | 400–699                                                                   |  |
| Default Value | 403                                                                       |  |

## SIP\_RESPONSE\_CODE\_CALL\_REJECT

| Value Format  | Integer                                            |  |
|---------------|----------------------------------------------------|--|
| Description   | Selects the response code when a call is rejected. |  |
| Value Range   | 400–699                                            |  |
| Default Value | 603                                                |  |

# Section 6

# **Useful Telephone Functions**

*This section explains some of the main telephone features.* 

# 6.1 Registering One-touch Buttons and BLF Buttons

You can register One-touch buttons and BLF (extension status display) buttons by setting the configuration file as shown below ( $\rightarrow$  see **5.6.4** Flexible Button Settings).

For more details about flexible buttons, refer to the Operating Instructions on the Panasonic Web site ( $\rightarrow$  see **Introduction**).

Registering a One-touch button:

- Set "FLEX\_BUTTON\_FACILITY\_ACTx" to "X\_PANASONIC\_IPTEL\_ONETOUCH".
- Specify a 1–32 digit number in "FLEX\_BUTTON\_FACILITY\_ARGx".

Registering a BLF button:

- Set "FLEX\_BUTTON\_FACILITY\_ACTx" to "X\_PANASONIC\_IPTEL\_CONTACT".
- Specify a 1–32 digit number in "FLEX\_BUTTON\_FACILITY\_ARGX".

# 6.2 Setting the Feature Number to Access Voice Mail

You can set the feature number to access voice mail by setting the configuration file as shown below.

• Specify the telephone number to access the voice mail server in "VM\_NUMBER\_n" (→ see 5.8.1 Call Control Settings).

# 6.3 Registering Flexible Buttons

You can assign certain features to flexible buttons by specifying the flexible button configuration file parameters.

• For details about flexible button configuration file parameters, see 5.6.4 Flexible Button Settings.

# 6.4 Customizing the Phone

You can set the wallpaper of the Home screen, the wallpaper of the Phone screen, and the logo of the Phone screen via configuration file programming, using the following settings.

- wallpaper\_uri\_home (→ see Page 174)
- wallpaper\_uri\_phone ( $\rightarrow$  see Page 174)
- LOGO URI PHONE ( $\rightarrow$  see Page 175)

Also, you can set whether the user can change the wallpaper of the Home screen and the wallpaper of the Phone screen via phone user interface programming.

- 2. Tap [Administration], enter the administrator password, and then tap [OK].
- 3. Tap [Customize].
- 4. Specify [Specify through configuration file], [Forbid change of the home screen wallpaper], or [Forbid change of the phone screen wallpaper].

<u>Note</u>

When a value has been specified (anything other than an empty string) for
 "wallpaper\_uri\_HOME" or "wallpaper\_uri\_phone" through configuration file programming, and
 [Specify through configuration file] is selected, users cannot change the wallpaper of that screen.

- If [Specify through configuration file] is selected, [Forbid change of the home screen wallpaper] and [Forbid change of the phone screen wallpaper] will be grayed out.
- For details about the administrator password, see **3.1.2** Phone User Interface Administrator Menu.

# 6.5 Adding Applications

You can install third-party applications and manage (display application information, uninstall, etc.) them on the phone. Applications must be installed via the SD card.

#### **IMPORTANT**

- Sufficiently check the source and operations of all applications before installing. You may not be able to install or operate some applications, depending on the application. Also, be aware that applications may contain viruses or may be able to access location data or personal data etc. stored on the unit. This data may then be leaked onto the Internet and used improperly.
- Panasonic cannot accept any responsibility if an installed application causes performance problems
  or losses of any kind to the user or a third party.

#### Prepare an application

You can install applications from the unit's Web browser or an SD card. When using an SD card, follow the procedure below before installing.

#### **Notice**

- Format the SD card before use. For details about formatting, refer to the Operating Instructions on the Panasonic Web site (→ see Introduction).
- 1. Prepare an SD card.
  - For details about supported SD cards, refer to the Panasonic Web site ( $\rightarrow$  see **Introduction**).
- **2.** Save the application data in the root directory of the SD card.

#### To install the application

- **1.** Press  $\Xi$  Menu on the Home screen, and then tap [Settings].
- 2. Tap [Administration], enter the administrator password, and then tap [OK].
- 3. Tap [Applications].
- 4. Tap [Install applications].
- 5. Select the installation method from [SD card] or [Browser].
- 6. Select the application to install.
- 7. Tap [Install].
- 8. Tap [OK].

#### <u>Note</u>

• For details about the administrator password, see **3.1.2** Phone User Interface Administrator Menu.

#### To manage the application

- **1.** Press  $\Xi$  Menu on the Home screen, and then tap **[Settings]**.
- 2. Tap [Administration], enter the administrator password, and then tap [OK].
- 3. Tap [Applications].
- 4. Tap [Manage applications].
- 5. Select the application.
- 6. Select the operation and tap [OK].

#### Note

• For details about the administrator password, see **3.1.2** Phone User Interface Administrator Menu.

# 6.6 Dial Plan

The dial plan settings control how numbers dialed by the user are transmitted over the network. Dial plan settings can be configured on a per-line basis. These settings can be programmed either through the Web user interface ( $\rightarrow$  see **4.7.2.2 Dial Plan**) or by configuration file programming ( $\rightarrow$  see **5.8.1 Call Control Settings**).

#### [Dial Plan Flowchart]

When a user dials a single digit on a unit, the following sequence of events begins.

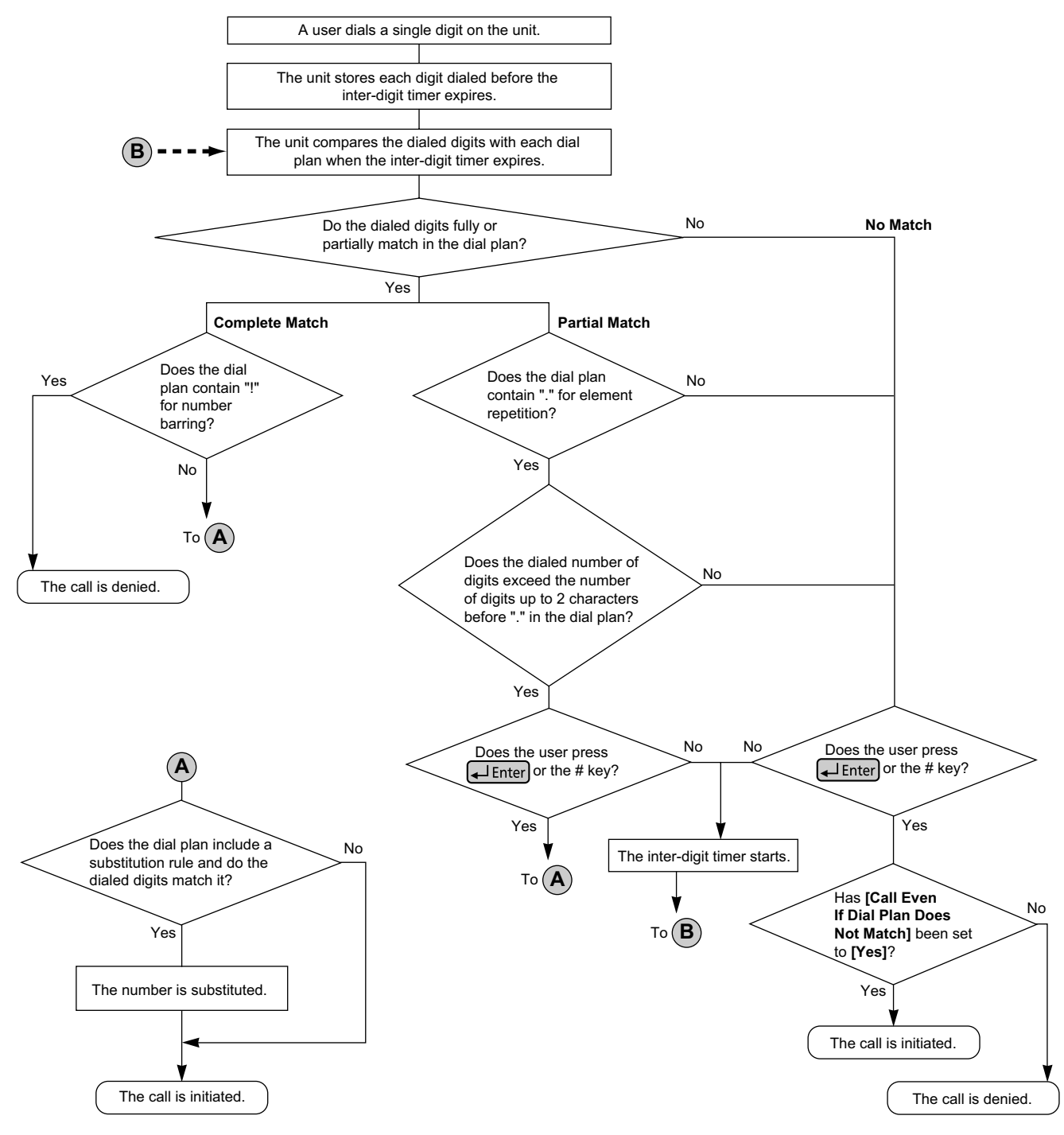

# 6.6.1 Dial Plan Settings

#### To set Dial Plan

- 1. In the Web user interface, click the [Telephone] tab, and then click [Call Control [Line 1]–[Line 6]].
- **2.** In **[Dial Plan]**, enter the desired dial format. The dial plan settings can be configured for each line separately.

For details about available characters for the dial format, see **Available Values for the Dial Plan Field** in this section.

- 3. Select [Yes] or [No] for [Call Even If Dial Plan Does Not Match].
  - If you select **[Yes]**, the call will be made even if the user dials a phone number that does not match the dial format in **[Dial Plan]**.
  - If you select **[No]**, the call will be made only if the user dials a phone number that matches the dial format in **[Dial Plan]**.

#### <u>Note</u>

• For details about configuring these settings by configuration file programming, see "DIAL\_PLAN\_n" and "DIAL PLAN\_NOT\_MATCH\_ENABLE\_n" in **5.8.1 Call Control Settings**.

#### **Available Values for the Dial Plan Field**

The following table explains which characters you can use in the dial format, and what the characters mean.

| Element      | Available Value                                              | Description                                                                                                    |
|--------------|--------------------------------------------------------------|----------------------------------------------------------------------------------------------------|
| String       | 0–9, [, -, ], <, :, >, *, #, !,<br>S, s, T, t, X, x, .,  , + | You can enter dial plan descriptions using a combination of the characters listed as available values.                                                                                                    |
| Digit        | 0–9, *, #, +                                                 | <b>Example: "123"</b><br>If the dialed phone number is "123", the call is made<br>immediately.                                                                                                    |
| Wildcard     | Х, х                                                         | <b>Example: "12xxxxx"</b><br>If the dialed phone number is "12" followed by any 5-digit<br>number, the call is made immediately.                                                                                                    |
| Range        | []                                                           | <b>Example: "[123]"</b><br>If the dialed phone number is either one of "1", "2", or "3", the call is made immediately.                                                                                                    |
| Subrange     | -                                                            | <ul> <li>Example: "[1-5]"</li> <li>If the dialed phone number is "1", "2", "3", "4", or "5", the call is made immediately.</li> <li>A subrange is only valid for single-digit numbers. For example, "[4-9]" is valid, but "[12-21]" is invalid.</li> </ul> |
| Repeat       | •                                                            | <b>Example: "1."</b><br>If the dialed phone number is "1" followed by zero or more<br>"1"s (e.g., "11", "111"), the call is made.                                                                                                    |
| Substitution | <(before):(after)>                                           | <b>Example: "&lt;101:9999&gt;"</b><br>If the dialed phone number is "101", "101" is replaced by<br>"9999", and then the call is made immediately.                                                                                                    |
| Timer        | S, s (second)                                                | <ul> <li>Example: "1x.S2"</li> <li>If the dialed phone number begins with "1", the call is made after a lapse of 2 seconds.</li> <li>The number (0–9) followed by "S" or "s" shows the duration in seconds until the call is made.</li> </ul>              |
| Element     | Available Value | Description                                                                                                    |
|-------------|-----------------|----------------------------------------------------------------------------------------------------|
| Macro Timer | Т, t            | <ul> <li>Example: "1x.T"</li> <li>If the dialed phone number begins with "1", the call is made after a lapse of "T" seconds.</li> <li>The value of "T" or "t" can be configured through the Web user interface (→ see [Timer for Dial Plan] in 4.7.1.1 Call Control).</li> </ul> |
| Reject      | !               | <b>Example: "123xxx!"</b><br>If the dialed phone number is "123" followed by 3 digits, the call is not made.                                                                                                    |
| Alternation |                 | <b>Example: "1xxxx 2xxx"</b><br>If the dialed phone number is "1" followed by 4 digits, or "2"<br>followed by 3 digits, the call is made immediately.<br>You can use this element to specify multiple numbers.                                                                   |

#### <u>Note</u>

- You can enter up to 500 characters in [Dial Plan].
- You can assign up to 40 dial plans separated by "|" in [Dial Plan].
- You can assign up to 32 digits per dial plan in [Dial Plan].
- After the user completes dialing, the unit immediately sends all the dialed digits if [Call Even If Dial Plan Does Not Match] is set to [Yes] in the Web user interface or if
   "DIAL\_PLAN\_NOT\_MATCH\_ENABLE\_n" is set to "N" in a configuration file. The unit recognizes the end of dialing as follows:
  - The inter-digit timer expires (→ see [Inter-digit Timeout] in 4.7.1.1 Call Control in the Web user interface or "INTDIGIT\_TIM" in 5.6.1 Call Control Settings in the configuration file).
  - The user presses  $\blacksquare$  Enter) or the # key.
  - The call is initiated after going off-hook (pre-dial).

#### **Dial Plan Example**

The following example shows dial plans containing character sequences separated by "|". Example: "[2346789]11|01[2-9]x.|[2-9]xxxxxxxx"

#### **Complete Match:**

Example: "[2346789]11|01[2-9]x.|[2-9]xxxxxxxxx"

• If the dialed phone number is "211", "911" and so on, the call is made immediately.

Example: "[2346789]11|01[2-9]x.|[2-9]xxxxxxxx"

• If the dialed phone number is "2123456789", "5987654321" and so on, the call is made immediately.

#### Partial Match (when the dial plan contains "."):

Example: "[2346789]11|01[2-9]x.|[2-9]xxxxxxxx"

• If the dialed phone number is "01254", "012556" and so on, the call is made after the inter-digit timer expires.

#### Partial Match (when the dial plan does not contain "."):

Example: "[2346789]11|01[2-9]x.|[2-9]xxxxxxxxx

 If the dialed phone number is "21", "91" and so on when [Call Even If Dial Plan Does Not Match] is set to [Yes], the call is made after the inter-digit timer expires. • If the dialed phone number is "21", "91" and so on when [Call Even If Dial Plan Does Not Match] is set to [No], the call is denied after the inter-digit timer expires.

Example: "[2346789]11|01[2-9]x.|[2-9]xxxxxxxxx"

- If the dialed phone number is "21234567", "598765432" and so on when [Call Even If Dial Plan Does Not Match] is set to [Yes], the call is made after the inter-digit timer expires.
- If the dialed phone number is "21234567", "598765432" and so on when [Call Even If Dial Plan Does Not Match] is set to [No], the call is denied after the inter-digit timer expires.

#### No Match:

Example: "[2346789]11|01[2-9]x.|[2-9]xxxxxxxx"

- If the dialed phone number is "0011", "1011" and so on when [Call Even If Dial Plan Does Not Match] is set to [Yes], the call is made after the inter-digit timer expires.
- If the dialed phone number is "0011", "1011" and so on when [Call Even If Dial Plan Does Not Match] is set to [No], the call is denied.

## Section 7 Firmware Update

This section explains how to update the firmware of the unit.

### 7.1 General Information on Firmware Update

You can update the unit's firmware to improve the unit's operation. You can configure the unit so that it automatically downloads the new firmware file from a specified location. The firmware update will be executed when the unit is restarted.

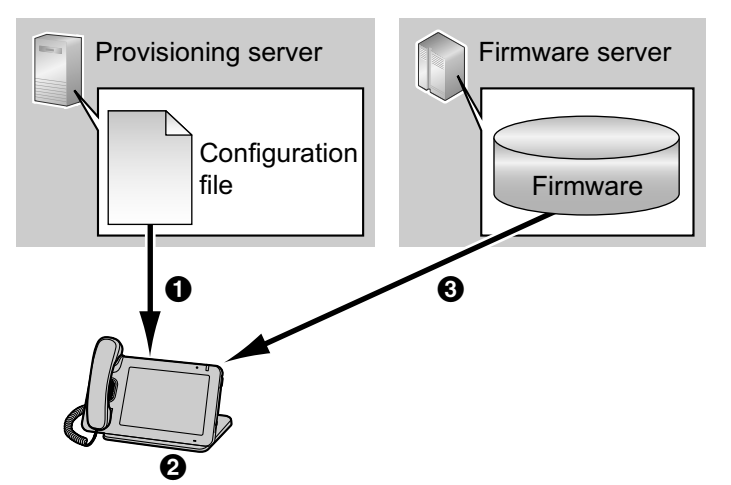

Download configuration file

2 Check for update by comparing the unit's firmware version with the downloaded configuration file's version
3 Firmware download and update

<u>Note</u>

- No special server is necessary for the firmware update. You can use an HTTP or FTP server as the firmware server by simply setting its URL.
- You cannot use a TFTP server as the firmware server.

### 7.2 Firmware Update Settings

Firmware updates are provided by the manufacturer when necessary. The firmware update will be executed by setting the corresponding parameters using configuration file programming ( $\rightarrow$  see **5.4.4 Firmware Update Settings**) or Web user interface programming ( $\rightarrow$  see **4.8.1 Firmware Maintenance**). The following shows the parameters and the setting procedures:

#### Firmware Update Enable/Disable

- In a configuration file, add the line, FIRM UPGRADE ENABLE="Y".
- In the Web user interface, click the [Maintenance] tab, click [Firmware Maintenance], and then select [Yes] for [Enable Firmware Update].

#### **Firmware Version Number**

• In a configuration file, specify the new version number in "FIRM VERSION".

#### **Firmware Server URL**

- In a configuration file, specify the URL in "FIRM FILE PATH".
- In the Web user interface, click the [Maintenance] tab, click [Firmware Maintenance], and then enter the URL in [Firmware File URL].

#### **Configuration Parameter Example**

By setting the parameters as shown in the following example, the unit will automatically download the firmware file from the specified URL, "http://firm.example.com/firm/UT670\_01.050.bin", and perform the update operation if the currently used firmware version is older than 01.050. Example FIRM\_UPGRADE\_ENABLE="Y" FIRM\_VERSION="01.050" FIRM\_FILE\_PATH="http://firm.example.com/firm/UT670\_01.050.bin"

### 7.3 Executing Firmware Update

After configuring the firmware update settings in the configuration file, the firmware will be updated when the configuration file is downloaded. The firmware update procedure is detailed below.

#### The firmware update process

#### Step 1

The unit downloads a configuration file from the provisioning server.

 For details about setting the timing of when configuration files are downloaded, see
 2.4.3.4 Downloading Configuration Files.

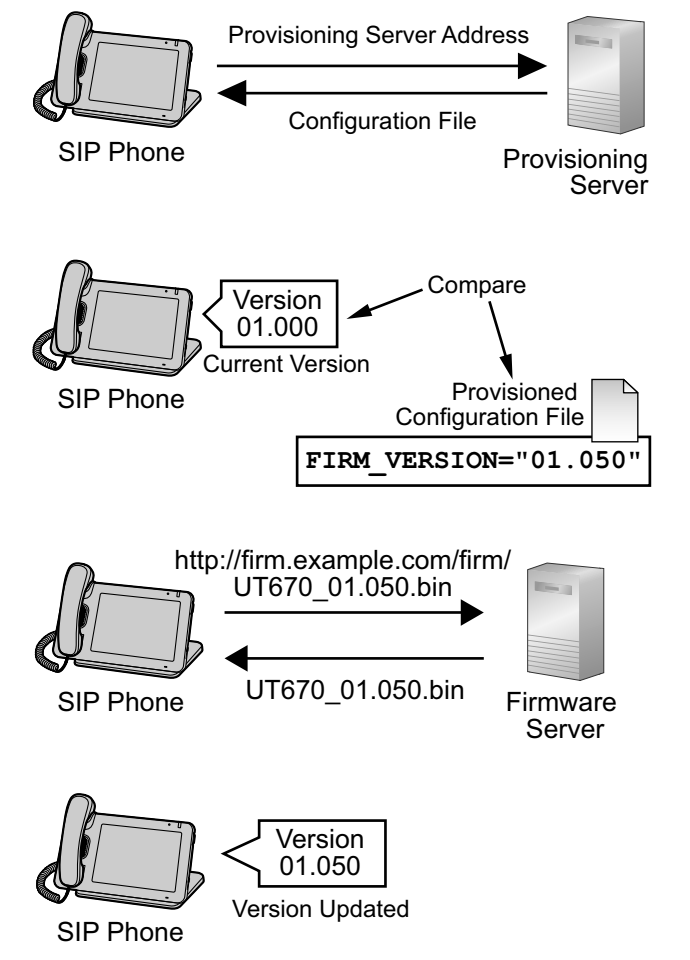

#### Step 2

The unit compares the version number of the firmware in the configuration file to the unit's current firmware version.

(In this example, the unit is using version 01.000 and the configuration file specifies version 01.050.)

#### Step 3

When a newer firmware version is specified in the configuration file, the unit is restarted. Then, the unit will download the firmware from the address specified under "FIRM\_FILE\_PATH" in the configuration file.

#### Step 4

Once the newer firmware is downloaded, it is applied to the unit and the unit automatically restarts.

### 7.4 Firmware Update Using the SD Card

When a firmware update is provided by the manufacturer, you can update manually via the unit.

- **1.** Download the latest firmware from the Panasonic Web site ( $\rightarrow$  see Introduction).
- 2. Save the downloaded firmware in the root directory of the SD card.
- 3. Insert the SD card into the unit.
- **4.** Press  $\Xi$  Menu on the Home screen, and then tap **[Settings]**.
- 5. Tap [Administration], enter the administrator password, and then tap [OK].
- 6. Tap [Update Firmware].
- 7. Select the downloaded firmware.
- 8. Tap [Update].

#### Notice

• Unmount the SD card before removing it from the unit. For details about unmounting the SD card, refer to the Operating Instructions on the Panasonic Web site (→ see Introduction).

#### <u>Note</u>

- When the update is complete, the unit will automatically restart.
- The update procedure may change. The latest update procedure is provided on the Panasonic Web site (→ see Introduction).
- For details about the administrator password, see **3.1.2** Phone User Interface Administrator Menu.

## Section 8 Backup and Restore

This section explains how to back up data from and restore data to the unit.

### 8.1 Backup and Restore

You can back up user data (including Web programming settings) to an SD card, or restore data from the SD card.

Only the built-in applications are stored on the SD card. Third-party applications cannot be backed up. The data is saved onto the SD card as follows:

| Folder name                  | /sdcard/kx-ut670                                                                                                    |  |
|------------------------------|----------------------------------------------------------------------------------------------------|--|
| Backup data file name        | YYYYMMDDHHMM(UTC)_backup.dat                                                                                                  |  |
|                              | <ul> <li>Note</li> <li>The time stamp of the backup data file will be in UTC, regardless of the time zone setting.</li> </ul> |  |
| Backup information file name | bkinfo.dat                                                                                                    |  |

#### **Notice**

• It is the user's responsibility to ensure that the backup data saved on the SD card is kept secure.

#### To Back Up Data to an SD Card

- **1.** Press  $\Xi$  Menu on the Home screen, and then tap **[Settings]**.
- 2. Tap [Administration], enter the administrator password, and then tap [OK].
- 3. Tap [Backup and Restore].
- 4. Tap [Backup data to SD card].
- 5. On the backup confirmation window, tap [OK].
- 6. Enter the new password for backup, and enter it again for confirmation.
- 7. When the completed message is displayed, tap [OK].

#### Note

- Backup can be performed only when the unit is idle. Also, the unit cannot receive calls during the backup.
- Only 1 backup file can be stored on the SD card. If the SD card contains a backup file, the existing file is overwritten.
- The password must consist of 8 or more ASCII characters (case-sensitive) (→ see Entering Characters in 4.2.4 Accessing the Web User Interface). Backup can also be performed without requiring a password.
- If you press  $\bigcirc$  Back during the backup, the backup will be canceled.

#### To Restore Data from the SD Card

- **1.** Press  $[\Xi$  Menu ] on the Home screen, and then tap **[Settings]**.
- 2. Tap [Administration], enter the administrator password, and then tap [OK].
- 3. Tap [Backup and Restore].
- 4. Tap [Restore data from SD card].
- 5. Enter the password that was set when the data was stored.
- 6. On the restore confirmation window, tap [OK].

#### <u>Note</u>

- After the restoring is completed, the unit will restart automatically.
- You cannot operate the unit during the restore.
- If the unit's firmware version changes between backup and restore, the data cannot be restored.
- If restoring fails, the unit enters recovery mode. After recovery, the unit will restart automatically.

## Section 9 Resetting the Unit

This section explains how to reset the unit.

### 9.1 Resetting to Factory Default and Clearing Data/ Settings

When you reset the unit, all settings are returned their factory default status and all data is erased. You can reset the unit in the following 2 ways.

- Clear data and settings All unit settings and the settings and registered data of applications are erased. However, applications are not erased.
- Reset to factory default
- All data is erased. Applications, apart from pre-installed applications, are also erased.
- 1. After starting the unit, press and hold the RESET button (1) with a pointy object until the screen is cleared.

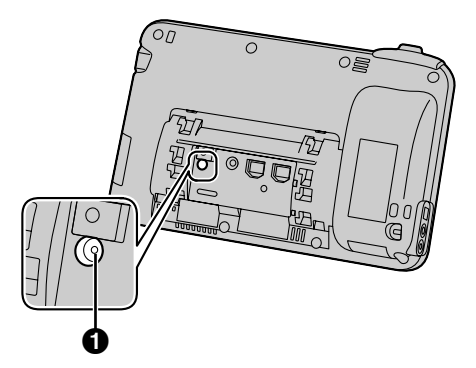

- **2.** After the unit is restarted and **\*\*Reset Menu**\*\* is displayed, tap the key sheet in the following order:  $\bigcirc$  Home  $\rightarrow \bigtriangledown \rightarrow \bigcirc \equiv$  Menu  $\rightarrow \bigcirc \Rightarrow$  Back  $\rightarrow \checkmark$  Enter
- **3.** Tap **v** or **b** to select the resetting type, and then tap **b** Enter.

#### <u>Note</u>

- For details about the key sheet, refer to the Operating Instructions on the Panasonic Web site (→ see Introduction).
- Data stored on the SD card is not erased.
- If you tap [Cancel], the unit will start-up and the Home screen is displayed.
- When the reset is complete, the unit will automatically restart.

# 9.2 Resetting the Settings Made through the Web User Interface (Reset Web Settings)

Performing Reset Web Settings from the Web user interface ( $\rightarrow$  see **4.8.3 Reset to Defaults**) resets the settings made through the Web user interface to their default values. When you use this feature, the unit will return to the status just after performing the most recent provisioning

When you use this feature, the unit will return to the status just after performing the most recent provisioning or pre-provisioning.

#### Notice

• After performing Reset Web Settings, the unit will restart automatically. To avoid problems, it is recommended that you save your settings before performing Reset Web Settings.

#### <u>Note</u>

٠

The settings configured through the phone user interface only will not be reset. However, settings that can be configured through both the phone user interface and Web user interface will be reset.

## Section 10 Troubleshooting

*This section provides information about troubleshooting.* 

### **10.1 Troubleshooting**

If a problem occurs, refer to this section. Before inspection, confirm that the unit is corrected properly and that power is being supplied through the Ethernet cable. If using an AC adaptor, confirm that power is being supplied through the connected outlet.

If the problem persists, disconnect the plug or Ethernet cable from the unit, then connect it again.

#### **General Use**

| Problem                                                       | Cause/Solution                                                                                                    |  |  |
|---------------------------------------------------------------|----------------------------------------------------------------------------------------------------|--|--|
| I cannot hear a dial tone.                                    | <ul> <li>Confirm that the Ethernet cable is properly connected. For details, refer to the Operating Instructions on the Panasonic Web site (→ see Introduction).</li> <li>Network settings may not be correct.</li> <li>Many installation issues can be resolved by resetting all the equipment. First, shut down your modem, router, hub, unit, and PC. Then turn the devices back on, one at a time, in this order: modem, router, hub, unit, PC.</li> <li>If you cannot access Internet Web pages using your PC, check to see if your phone system is having connection issues in your area.</li> <li>Check the VoIP status in [Phone status] on the unit's notification screen, or tap [Settings] → [About phone] → [Status] and confirm that each line is registered properly. For details, refer to the Operating Instructions on the Panasonic Web site (→ see Introduction).</li> <li>Check that the SIP server address, URLs of the configuration files, encryption key, and other required settings are correct.</li> <li>For details about the settings, consult your network administrator or phone system dealer.</li> </ul> |  |  |
| An error message is displayed.                                | • Check the unit's settings according to the error message.                                                                                                    |  |  |
| Edited data is not saved.                                     | <ul> <li>If you open another screen while editing data, the data may<br/>not be saved. For details, refer to the Operating<br/>Instructions on the Panasonic Web site (→ see<br/>Introduction).</li> </ul>                                                                                                    |  |  |
| The Phone screen is not displayed after starting up the unit. | <ul> <li>Web user interface settings or configuration file settings may not be correct. Reset the unit to initialize the settings (→ see 9.1 Resetting to Factory Default and Clearing Data/Settings), and then reconfigure the unit correctly.</li> </ul>                                                                                                    |  |  |
|                                                               | <ul> <li>Note</li> <li>If settings were not initialized after performing this procedure, consult your phone system dealer.</li> </ul>                                                                                                    |  |  |

#### Making/Answering Calls, Intercom

| Problem                 | Cause/Solution                                                                                                    |
|-------------------------|----------------------------------------------------------------------------------------------------|
| The unit does not ring. | <ul> <li>The ringer volume is turned off. Adjust the ringer volume.<br/>For details about the operations, refer to the Operating<br/>Instructions on the Panasonic Web site (→ see<br/>Introduction).</li> <li>Check the VoIP status in [Phone status] on the unit's<br/>notification screen, or tap [Settings] → [About phone]<br/>→ [Status] and confirm that each line is registered<br/>properly. For details, refer to the Operating Instructions on<br/>the Panasonic Web site (→ see Introduction).</li> <li>Check that the SIP server address, URLs of the<br/>configuration files, encryption key, and other required<br/>settings are correct.</li> <li>Check the firewall and port forwarding settings).</li> <li>Check [Call Control] for each line in the [Telephone] tab<br/>in the Web user interface.</li> <li>If [Do Not Disturb] is set to [Yes], the unit does not<br/>receive calls (→ see 4.7.2.3 Call Features).</li> <li>If [Unconditional (Enable Call Forward)] is set to<br/>[Yes], the unit does not receive calls (→ see<br/>4.7.2.4 Call Forward).</li> <li>If [Block Anonymous Call] is set to [Yes], the unit<br/>does not receive anonymous calls (→ see 4.7.2.3 Call<br/>Features).</li> <li>Check that [Do Not Disturb], [Enable Call Forward], and<br/>[Block Anonymous Call] are not controlled by your phone<br/>system.</li> <li>For details about settings, consult your network<br/>administrator or phone system dealer.</li> </ul> |
| I cannot make a call.   | <ul> <li>Check the VoIP status in [Phone status] on the unit's notification screen, or tap [Settings] → [About phone] → [Status] and confirm that each line is registered properly. For details, refer to the Operating Instructions on the Panasonic Web site (→ see Introduction).</li> <li>Check that the SIP server address, URLs of the configuration files, encryption key, and other required settings are correct.</li> <li>Check the firewall and port forwarding settings on the router (→ see 1.1.4 Other Network Settings).</li> <li>For details about settings, consult your network administrator or phone system dealer.</li> </ul>                                                                                                    |

#### Password for Web User Interface Programming

| Problem                                                                                               |   | Cause/Solution                                                                                                    |
|----------------------------------------------------------------------------------------------------|---|----------------------------------------------------------------------------------------------------|
| I have lost the login password of the Web<br>user interface for the Administrator or User<br>account. | • | Reset the password from the unit. The passwords for both<br>Administrator and User will be reset ( $\rightarrow$ see <b>3.1.1.2 Reset</b><br><b>Web ID/Password</b> ).<br>For security reasons, it is recommended that the<br>passwords are set again immediately ( $\rightarrow$ see<br><b>4.5.2 Administrator Password</b> or <b>4.5.3 Change User</b><br><b>Password</b> ). |

#### Time

| Problem                  | Cause/Solution                                                                                                    |
|--------------------------|----------------------------------------------------------------------------------------------------|
| The time is not correct. | <ul> <li>Adjust the date and time of the unit. For details about the operations, refer to the Operating Instructions on the Panasonic Web site (→ see Introduction).</li> <li>Automatic time adjustment can be enabled by configuring the NTP synchronization and time zone settings in the unit's [Settings] menu. For details, refer to the Operating Instructions on the Panasonic Web site (→ see Introduction).</li> <li>If the time is still incorrect even after setting NTP synchronization, check the firewall and port forwarding settings on the router (→ see 1.1.4 Other Network Settings).</li> </ul> |

#### SD Cards

| Problem                                                                                         | Cause/Solution                                                                                                    |
|-------------------------------------------------------------------------------------------------|----------------------------------------------------------------------------------------------------|
| Thumbnails of images on the SD card are<br>not displayed, or different images are<br>displayed. | <ul> <li>The SD card was not unmounted before it was removed from the unit. Unmount the SD card before removing it. Additionally, follow the procedure below to display the correct thumbnail images:</li> <li>Press I Menu on the Home screen, and then tap [Settings].</li> <li>Tap [SD card &amp; phone storage]</li> </ul> |
|                                                                                                 | 3. Tap [SD card & phone storage].                                                                                                    |
|                                                                                                 | <ul> <li>4. Tap [Clear and reboot].</li> <li>After the unit has rebooted the correct thumbnail images will be displayed.</li> </ul>                                                                                                    |

#### USB Devices

| Problem                                    |   | Cause/Solution                                                                                                    |
|--------------------------------------------|---|----------------------------------------------------------------------------------------------------|
| Some keys on the USB keyboard do not work. | • | Check which keys can be used on the unit. For details, refer to the Operating Instructions on the Panasonic Web site ( $\rightarrow$ see <b>Introduction</b> ). |

#### Firmware Update

| Problem                                          |   | Cause/Solution                                                                                                    |
|--------------------------------------------------|---|----------------------------------------------------------------------------------------------------|
| Firmware update using the SD card does not work. | • | Confirm that the firmware is saved in the root directory of<br>the SD card.<br>Firmware cannot be updated while on a call. End the<br>current call. |

#### Applications

| Problem                        | Cause/Solution                                                                                                    |
|--------------------------------|----------------------------------------------------------------------------------------------------|
| I cannot install applications. | <ul> <li>Confirm that the application you are installing is saved in the root directory of the SD card (→ see 6.5 Adding Applications).</li> <li>Confirm that the file extension of the application you are installing is ".apk".</li> </ul> |

#### **Configuration File**

| Problem                              | Cause/Solution                                                                                                    |
|--------------------------------------|----------------------------------------------------------------------------------------------------|
| I cannot set the configuration file. | <ul> <li>When importing the configuration file using an SD card, confirm that the configuration file is saved in the root directory of the SD card (→ see 2.4.5 Loading Settings Using the SD card).</li> <li>The configuration file cannot be imported from the SD card while on a call. End the current call.</li> <li>Confirm that the file extension of the configuration file is ".cfg".</li> <li>Confirm that the configuration file is configured correctly (→ see 5.2.1 Configuration File Specifications for Plain Text Provisioning).</li> </ul> |

#### **Checking the Status of the Unit**

You can check the status of the unit by using Web user interface programming ( $\rightarrow$  see 4.3.2 Network Status and 4.3.3 VoIP Status) or by looking at system logs ( $\rightarrow$  see 5.4.3 Syslog Settings) sent from the unit.

#### To check the setting status in the Web user interface

- 1. Click the [Status] tab, and then click [Network Status] to check the network settings.
- **2.** Check the status displayed.
- 3. Click [VoIP Status] to check the VoIP settings.
- **4.** Check the status displayed.

#### To send system logs to the syslog server

Set the following parameters to specify your PC (Windows, Linux® operating system, etc.) as the syslog server:

- SYSLOG ADDR: Specifies the IP address or FQDN of the syslog server.
- **SYSLOG\_PORT**: Specifies the port number of the syslog server.

## Section 11

### **Open Source Software**

Parts of this product use Open Source Software. Relevant conditions apply to this software. Panasonic cannot accept inquiries regarding the content of the following copyright and license information.

### **11.1 License Information**

You can check the license information of open source software on the unit's screen.

#### To check the license information

- **1.** Press  $\Xi$  Menu on the Home screen, and then tap [Settings].
- 2. Tap [About phone] and then select [Legal information].
- 3. Tap [Open source licenses].

Section 12 Appendix

### **12.1 Revision History**

### 12.1.1 Software File Version 01.030

#### **New Contents**

- 2.4.1 Configuration File Programming Methods (Page 25)
- 2.4.4 XML Provisioning (Page 32)
- 4.6.4.1 Quality of Service (QoS)—RTCP Packet QoS (DSCP) (Page 100)
- 4.6.4.4 DTMF—DTMF Relay (Page 102)
- 4.7.1.1 Call Control—Conference Server URI (Page 106)
- 4.7.2.1 Call Control
  - → Enable Shared Call (Page 110)
  - $\rightarrow$  Synchronize Do Not Disturb and Call Forward (Page 110)
- 5.6.1 Call Control Settings
  - → CONFERENCE\_SERVER\_URI (Page 160)
  - → DDI\_ICD\_GROUP\_DISPLAY (Page 165)
- 5.6.3 Telephone Settings
  - $\rightarrow$  WALLPAPER\_URI\_HOME (Page 174)
  - $\rightarrow$  WALLPAPER\_URI\_PHONE (Page 174)
  - $\rightarrow$  LOGO\_URI\_PHONE (Page 175)
- 5.7.2 RTP Settings—DSCP\_RTCP\_n (Page 178)
- 5.7.3 Miscellaneous VoIP Settings—DTMF\_RELAY\_n (Page 183)
- 5.8.1 Call Control Settings
  - $\rightarrow$  SHARED\_CALL\_ENABLE\_n (Page 186)
  - $\rightarrow$  FWD\_DND\_SYNCHRO\_ENABLE\_n (Page 186)
  - → VOICE\_MESSAGE\_AVAILABLE (Page 188)
- 5.8.2 SIP Settings—USE\_DEL\_REG\_CLOSE\_n (Page 200)
- 6.4 Customizing the Phone (Page 212)
- Section 8 Backup and Restore (Page 223)

#### **Changed Contents**

- 3.1.1 Direct Commands (Page 48)
- 3.1.2 Phone User Interface Administrator Menu (Page 49)

- 5.2.1 Configuration File Specifications for Plain Text Provisioning (Page 135)
- 5.4.2 System Time Settings—TIME\_ZONE\_COUNTRY (Page 141)
- 10.1 Troubleshooting—SD Cards (Page 234)

#### 12.1.2 Software File Version 01.070

#### **New Contents**

- 4.4.2.2 LLDP Settings
  - $\rightarrow$  LLDP (Page 74)
  - $\rightarrow$  LLDP-MED Interval timer (Page 74)
  - $\rightarrow$  PC (VLAN ID) (Page 75)
  - $\rightarrow$  PC (Priority) (Page 75)

#### **Changed Contents**

- 1.1.3 Basic Network Setup (Page 16)
- 2.4.4.2 XML Element/Attribute Configuration Parameter Table
   → X\_P\_IPTEL\_LLDP (Page 41)
- 4.1 Web User Interface Setting List
   → LLDP (Page 74)
- 4.4.2 Ethernet Port Settings (Page 73)
- 5.1 Configuration File Parameter List
   → Network Settings (Page 129)
- 5.5.1 Ethernet Port Settings
  - → LLDP\_ENABLE (Page 151)
  - → LLDP\_INTERVAL (Page 152)
  - $\rightarrow$  LLDP\_VLAN\_ID\_PC (Page 152)
  - $\rightarrow$  LLDP\_VLAN\_PRI\_PC (Page 152)

Section 12 Appendix

### Index

#### **Numerics**

1–30 108

#### Α

Access Level 52, 62 Access Levels (IDs and Passwords) 61, 62 Accessing the Web User Interface 63 ADD\_EXPIRES\_HEADER\_n 209 ADD\_TRANSPORT\_UDP\_n 208 ADD\_USER\_PHONE\_n 203 Adding Applications 213 ADMIN\_ID 140 ADMIN\_PASS 140 Administrator Password 83 Applications, Adding 213 Authentication ID 78, 92 Authentication Password 78, 92 AUTO\_ANS\_RING\_TIM 163 AUTO\_CALL\_HOLD 163 Available Values for the Dial Plan Field 216

#### В

Backup and Restore 224 Basic Network Settings 16, 69 Basic Network Setup 16 Before Accessing the Web User Interface 61 BLF Buttons 212 Block Anonymous Call 112 Block Caller ID 112 Busy (Enable Call Forward) 114 Busy (Phone Number) 115 Busy Tone 118 BUSY\_TONE\_FRQ 168 BUSY\_TONE\_GAIN 168 BUSY\_TONE\_TIMING 168

#### С

Call Control 105, 109 Call Control [Line 1]–[Line 6] 109 Call Control Settings 129, 132, 159, 184, 216 Call Even If Dial Plan Does Not Match 111 Call Features 112 Call Forward 113, 114, 115 Call Hold 103, 183 Call Rejection Phone Numbers 108 Cancel Button 65 CFG\_CYCLIC 149 CFG\_CYCLIC\_INTVL 150 CFG\_FILE\_KEY\_LENGTH 149 CFG\_FILE\_KEY1 148 CFG FILE KEY2 149 CFG FILE KEY3 149 CFG\_MASTER\_FILE\_PATH 147 CFG\_PRODUCT\_FILE\_PATH 146 CFG\_RESYNC\_FROM\_SIP CFG\_RESYNC\_TIME 150 151 CFG ROOT CERTIFICATE PATH 156 CFG\_RTRY\_INTVL 150 CFG STANDARD FILE PATH 145 Change Administrator Password 84

Change User Password 85 Channel 1-25 82 137 Characters Available for String Values Checking the Status of the Unit 235 CODEC Preferences 103 Codec Settings 132, 176 Codec Settings, Examples 138 CODEC\_ENABLEx\_n 177 CODEC G711 REQ 176 CODEC\_G729\_PARAM 177 CODEC\_PRIORITYx\_n 177 Conference Server URI 106 CONFERENCE\_SERVER\_URI 160 Configuration File 27 Configuration File Examples 137 Configuration File Parameter List 128 Configuration File Parameters 136 Configuration File Programming 24, 127 Configuration File Programming Methods 25 Configuration File Specifications for Plain Text Provisioning 135 Configuration Files 135 Confirm New Password 84, 86 Connection Mode 67, 70 Controls on the Window 64 Country Calling Code 107 COUNTRY\_CALLING\_CODE 161 Current Password 84, 85 CUSTOM WEB PAGE 159 Customizing the Phone 212 CW\_ENABLE\_n 187 CW\_TONE1\_FRQ 171 CW\_TONE1\_GAIN 171 CW\_TONE1\_TIMING 171 Cyclic Auto Resync 124

#### D

DATA\_LINE\_MODE 162 Date and Time Settings 18 DDI\_ICD\_GROUP\_DISPLAY 165 Default Gateway 68, 72 Default Line for Outgoing 107 173 DEFAULT\_LANGUAGE DEFAULT\_LINE\_SELECT 161 Detection Interval 80 Detection Method 79 DHCP Server 25, 145 DHCP Settings 70 Dial Plan 111, 214, 215 Dial Plan (max 500 columns) 111 Dial Plan Example 217 Dial Plan Settings 215 Dial Tone 117 DIAL\_PLAN\_n 185 DIAL\_PLAN\_NOT\_MATCH\_ENABLE\_n 185 DIAL\_TONE1\_FRQ 166 DIAL\_TONE1\_GAIN 166 166 DIAL\_TONE1\_TIMING 166 DIAL\_TONE2\_FRQ 166 DIAL\_TONE2\_GAIN 167 DIAL\_TONE2\_TIMING 167 DIAL\_TONE4\_FRQ 167

DIAL TONE4 GAIN 167 DIAL TONE4 TIMING 167 Direct Commands 48 Directed Call Pickup 108 DISCONNECTION MODE 164 Display Name 109 DISPLAY\_DATE\_PATTERN 173 DISPLAY\_NAME\_n 184 DISPLAY NAME REPLACE 172 DISPLAY\_TIME\_PATTERN 173 DNS 92 DNS Server 71 DNS1 68, 72 DNS2 68, 72 Do Not Disturb 113, 114, 115 Domain Name Server 71 Downloading a Configuration File via the Web User Interface 28 DSCP\_RTCP\_n 178 DSCP\_RTP\_n 178 DSCP\_SIP\_n 193 DTMF 102 DTMF Relay 102 DTMF Type 102 DTMF\_INTDIGIT\_TIM 184 DTMF RELAY n 183 DTMF\_SIGNAL\_LEN 184

#### Ε

Editing XML Configuration Files on your PC 45 Enable DNS SRV lookup 92 Enable Firmware Update 121 Enable Global IP Address Usage per Line 81 Enable Provisioning 123 Enable Proxy 78 Enable Shared Call 110 Enable SSAF (SIP Source Address Filter) 97 Enable VLAN 75 Encryption 32 Encryption Key 32, 148, 149 Entering Characters 65 Ethernet Link Status (LAN Port) 67 Ethernet Link Status (PC Port) 67 Ethernet Port Settings 73, 129, 151 Ethernet Settings 17 External RTP Port 82

#### F

Factory Defaults 16, 48 Feature Number for Voice Mail Access 212 Firewall and Router Setup 18 FIRM\_FILE\_PATH 144 FIRM\_UPGRADE\_ENABLE 143 FIRM\_VERSION 143 Firmware File URL 122 Firmware Maintenance 121 Firmware Update 121, 143, 220 Firmware Update Settings 128, 143, 220 Firmware Update Using the SD Card 222 Firmware Update, Executing 221 Firmware Version 66 FIRSTDIGIT\_TIM 160 Flash Hook Event 108 Flash/Recall Button 107 FLASH\_RECALL\_TERMINATE 187 FLASHHOOK\_CONTENT\_TYPE 188 FLEX\_BUTTON\_FACILITY\_ACTx 175 FLEX\_BUTTON\_FACILITY\_ARGx 175 FLEX\_BUTTON\_LABELx 176 Flexible Button Settings 131, 175 Flexible Buttons 212 FWD\_DND\_SYNCHRO\_ENABLE\_n 186

#### G

G722 (Enable) 103 G722 (Priority) 103 G729A (Enable) 104 G729A (Priority) 104 Global Address Detection 20, 79 Global IP Address 81

#### Η

Header Value for Resync Event 124 HOLD ALARM FRQ 170 HOLD\_ALARM\_GAIN 170 HOLD\_ALARM\_TIMING 170 HOLD PACKAGE 162 HOLD\_RECALL\_TIM 163 HOLD TONE FRQ 171 HOLD TONE GAIN 171 HOLD\_TONE\_TIMING 172 Host Name 70 HTTP Authentication 78 HTTP Client Settings 77 HTTP Settings 129, 154 HTTP User Agent 77 HTTP Version 77 HTTP\_SSL\_VERIFY 156 HTTP\_USER\_AGENT 155 HTTP VER 155 HTTPD\_PORTOPEN\_AUTO 154

#### I

Incorrect Example 139 Initial Delay 102 INTDIGIT\_TIM 160 Inter-digit Timeout 106 International Call Prefix 106 INTERNATIONAL\_ACCESS\_CODE 161 IP Address 67 IP Phone (Priority) 76 IP Phone (VLAN ID) 75

#### J

Jitter Buffer 101

#### Κ

Keep Alive Interval 96 KEY\_PAD\_TONE 165

#### L

LAN Port 73 Language 83 Language Selection 16, 22, 61, 82 Language Selection for the Unit 16 Line 1–Line 6 81 Line No. 69 Line Settings 132, 184 LINE ENABLE n 189 Link Speed/Duplex Mode 73 LLDP 74 LLDP Settings 74 LLDP\_ENABLE 151 LLDP\_INTERVAL 152 LLDP VLAN ID PC 152 LLDP\_VLAN\_PRI\_PC 152 LLDP-MED Interval timer 74 Loading Settings Using the SD card 45 Login Account Settings 128, 140 LOGO\_URI\_PHONE 175

#### Μ

MAC Address 67 MACRODIGIT TIM 160 Maintenance 60 Maintenance Tab 60, 121 Master Configuration File 28, 124, 147 Master File URL 124 MAX DELAY n 179 Maximum Delay 101 Maximum RTP Port Number 99 MIN DELAY n 179 Minimum Delay 101 Minimum RTP Port Number 98 Miscellaneous Network Settings 129, 158 Miscellaneous VoIP Settings 132, 182 Model 66

#### Ν

NAPT 80 NAT 19, 80, 96, 201 NAT Identity 96 NAT Traversal 19, 81 National Access Code 107 NATIONAL\_ACCESS\_CODE 161 Network 53 Network Settings 16, 129, 151 Network Status 66, 67, 235 Network Tab 53, 69 New Password 84, 85 No Answer (Enable Call Forward) 115 No Answer (Phone Number) 116 No Answer (Ring Count) 116 NOM\_DELAY\_n 180 NOTES 2 NTP Server Settings 18 NTP ADDR 157 NUM PLAN PICKUP DIRECT 162 Number Matching Lower Digit 120 Number Matching Upper Digit 121 NUMBER\_MATCHING\_LOWER\_DIGIT 172 NUMBER\_MATCHING\_UPPER\_DIGIT 172 NW\_SETTING\_ENABLE 158

#### 0

One-touch Buttons 212 ONHOOK\_TRANSFER\_ENABLE 164 Opening/Closing the Web Port 62 OPTION66\_ENABLE 144 OS Version 66 Other Network Settings 18 OUTBANDDTMF\_n 182 Outbound Proxy Server 91 Outbound Proxy Server 91 Outbound Proxy Server Port 91 Overview of Programming 22

#### Ρ

PC (Priority) 75, 76 PC (VLAN ID) 75, 76 PC Port 74 PCMA (Enable) 104 PCMA (Priority) 104 PCMU (Enable) 104 PCMU (Priority) 105 Phone Number 69, 89 Phone User Interface Administrator Menu 49 Phone User Interface Programming 22, 48 PHONE\_NUMBER\_n 189 Port Close Timer 87 Port Forwarding 19 PORT PUNCH\_INTVL\_n 201 POUND KEY DELIMITER ENABLE 174 Pre-provisioning 25 Presence Server Address 90 Presence Server Port 90 Primary DNS Server 68, 71, 72 Priority of Setting Methods 46 Product Configuration File 28, 123, 146 Product File URL 123 PROFILE\_ENABLEN 190 PROVISION\_ENABLE 145 Provisioning 27 Provisioning Maintenance 28, 122, 123 Provisioning Server 27, 31 Provisioning Settings 28, 128, 144 Proxy Server Address 79, 90 Proxy Server Port 79, 90 Proxy Server Settings 78

#### Q

Quality of Service (QoS) 95, 100

#### R

Recommended Environment 61 REDIALKEY\_CALLLOG\_ENABLE 164 Refresh Button 65, 67, 68 REG\_EXPIRE\_TIME\_n 192 REG\_INTERVAL\_RATE\_n 193 REG\_RTX\_INTVL\_n 203 Registering Flexible Buttons 212

Registering One-touch Buttons and BLF Buttons 212 Registrar Server Address 89 Registrar Server Port 89 Related Documentation 2 Reliability of Provisional Responses 96, 198 Reorder Tone 120 REORDER\_TONE\_FRQ 169 REORDER TONE GAIN 169 REORDER\_TONE\_TIMING 169 Reset 228 Reset to Defaults 125 Reset Web ID/Password 48, 63 Reset Web Settings 228 Reset Web Settings Button 125 Resource List URI 111 RESOURCELIST URI n 187 Restart 125 Restart Button 125 Result Messages 126 Resync Interval 124 RFC2543\_HOLD\_ENABLE\_n 183 RINGBACK\_TONE\_FRQ 169 RINGBACK\_TONE\_GAIN 170 RINGBACK\_TONE\_TIMING 170 Ringing Tone 118 RINGING\_OFF\_SETTING\_ENABLE Root Certificate 156 163 Router Setup 20 RTCP Enable 101 RTCP Interval 101 RTCP Packet QoS (DSCP) 100 RTCP\_ENABLE\_n 181 RTCP\_INTVL\_n 179 RTCP\_SEND\_BY\_SDP\_n 182 RTP (Real-time Transport Protocol) Setup 20 RTP Packet QoS (DSCP) 100 RTP Packet Time 98 RTP Settings 20, 98, 132, 178 RTP CLOSE\_ENABLE\_n 182 RTP\_PORT\_MAX 180 RTP PORT MIN 180 RTP\_PTIME 181

#### S

Save Button 65, 126 SDP USER ID n 204 Secondary DNS Server 68, 71, 72 Security 97 Send SUBSCRIBE to Voice Mail Server 105 Service Domain 91 Setting Priority 46 SHARED\_CALL\_ENABLE\_n 186 SIP Authentication 92 SIP extensions 96 SIP Packet QoS (DSCP) 95 SIP Server 89 SIP Service Domain 91 SIP Setting 88 SIP Settings 19, 87, 88, 133, 188 SIP Settings [Line 1]–[Line 6] 88 SIP Setup 19 SIP Source Address Filter (SSAF) 97, 206

SIP Source Port 91 SIP URI 89 SIP User Agent 88 SIP\_100REL\_ENABLE\_n 198 SIP\_18X\_RTX\_INTVL\_n 199 SIP\_2NDPROXY\_ADDR\_n 1 SIP\_2NDPROXY\_PORT\_n 1 194 194 SIP\_2NDPRSNC\_ADDR\_n 200 SIP 2NDPRSNC PORT n 200 SIP\_2NDRGSTR\_ADDR\_n 194 SIP\_2NDRGSTR\_PORT\_n 195 SIP\_ADD\_DIVERSION\_n 209 SIP\_ADD\_RPORT\_n 201 SIP\_ANM\_DISPNAME\_n 205 SIP ANM HOSTNAME n 206 SIP ANM USERNAME n 205 SIP AUTHID n 190 SIP\_CONTACT\_ON\_ACK\_n 207 SIP\_DETECT\_SSAF\_n 206 SIP\_DNSSRV\_ENA\_n 197 SIP\_FOVR\_MAX\_n 196 SIP FOVR NORSP n 196 SIP\_HOLD\_HOLDRECEIVE\_n 209 SIP\_INVITE\_EXPIRE\_n 198 SIP\_OUTPROXY\_ADDR\_n 204 SIP\_OUTPROXY\_PORT\_n 205 SIP\_P\_PREFERRED\_ID\_n 203 SIP\_PASS\_n 190 SIP PRIVACY n 203 SIP\_PRSNC\_ADDR\_n 199 SIP\_PRSNC\_PORT\_n 199 SIP\_PRXY\_ADDR\_n 191 SIP\_PRXY\_PORT\_n 191 SIP\_RCV\_DET\_HEADER\_n 206 SIP REFRESHER n 197 SIP REQURI PORT n 201 SIP\_RESPONSE\_CODE\_CALL\_REJECT 210 SIP\_RESPONSE\_CODE\_DND 210 SIP RGSTR ADDR n 191 SIP\_RGSTR\_PORT\_n 192 SIP\_SESSION\_METHOD\_n 193 SIP SESSION TIME\_n 193 SIP\_SRC\_PORT\_n 191 SIP\_SUBS\_EXPIRE\_n 202 SIP\_SVCDOMAIN\_n 192 SIP\_TCP\_SRV\_PREFIX\_n SIP\_TIMER\_B\_n 207 198 SIP\_TIMER\_D\_n 207 SIP TIMER F n 208 SIP\_TIMER\_H\_n 208 SIP\_TIMER\_J\_n 208 SIP\_TIMER\_T1\_n 195 SIP\_TIMER\_T2\_n SIP\_TIMER\_T4\_n 195 196 SIP TRANSPORT n 205 SIP\_UDP\_SRV\_PREFIX\_n 197 SIP URI n 189 SIP\_USER\_AGENT 188 Source Port 91 SRV lookup Prefix for TCP 93 SRV lookup Prefix for UDP 93  $\mathsf{SSAF} \to \mathsf{SIP} \text{ Source Address Filter} \quad 97,\,206$ Standard Configuration File 28, 123, 145

Standard File URL 123 Static IP Address 71 Static NAPT Settings 80 Static Settings 71 Statistical Information 101 Status 52 Status Tab 52, 66 STUN Server 80, 157 STUN Server Address 80 STUN Server Port 80 STUN Settings 129, 157 STUN\_2NDSERV\_ADDR STUN\_2NDSERV\_PORT 158 158 STUN\_SERV\_ADDR 157 STUN SERV PORT 158 Stutter Tone 119 SUB\_INTERVAL\_RATE\_n 204 SUB\_RTX\_INTVL\_n 202 Subnet Mask 67, 72 Supports 100rel (RFC 3262) 96 Supports RFC 2543 (c=0.0.0.0) 103 Supports Rport (RFC 3581) 97 Supports Session Timer (RFC 4028) 96 Synchronize Do Not Disturb and Call Forward 110 Syslog Settings 128, 143, 235 SYSLOG ADDR 143 SYSLOG\_PORT 143 System 54 System Settings 128, 140 System Tab 54, 82 System Time Settings 128, 141

#### Т

T1 Timer 94 T2 Timer 94 TALK PACKAGE 162 Telephone 58 Telephone Settings 120, 129, 131, 159, 172 Telephone Tab 58, 105 Telephone-event Payload Type 99 TELEVENT\_PAYLOAD 183 Terminal Number Settings 48 TFTP Server 25, 145 Time Adjust Settings 129, 157 TIME\_QUERY\_INTVL 157 TIME SYNC INTVL 157 TIME\_ZONE\_COUNTRY 141 Timer B 94 Timer D 95 Timer F 95 Timer for Dial Plan 106 Timer H 95 Timer J 95 Timer Settings 94 Timing of Downloading 29 Tone Frequencies117, 118, 119, 120Tone Settings117, 130, 166Tone Timings117, 118, 119, 120 TONE LEN DISCONNECT HANDSET 164 TONE\_LEN\_DISCONNECT\_HANDSFREE 165 Trademarks 2 Transferring Encrypted Configuration Files 32

Transport Protocol 93 Transport Protocol for SIP 93 Troubleshooting 231

#### U

Unconditional (Enable Call Forward) 113 Unconditional (Phone Number) 114 USE\_DEL\_REG\_CLOSE\_n 200 USE\_DEL\_REG\_OPEN\_n 200 USER\_ID 140 USER\_PASS 140 Using 3 Types of Configuration Files 28

#### V

Version Information 66 VLAN Settings 75 VLAN ENABLE 152 VLAN\_ID\_IP\_PHONE VLAN\_ID\_PC 154 153 VLAN\_PRI\_IP\_PHONE 153 VLAN PRI PC 154 VM NUMBER n 184 VM SUBSCRIBE ENABLE 159 Voice Mail Access Number 109 Voice Mail Access, Feature Number 212 VOICE\_MESSAGE\_AVAILABLE 188 VoIP 55 VoIP Settings 98, 100, 132, 176 VoIP Settings [Line 1]–[Line 6] 100 VoIP Status 68, 69, 235 VoIP Tab 55, 87

#### W

WALLPAPER\_URI\_HOME 174 WALLPAPER\_URI\_PHONE 174 Web Language 61, 82, 83 Web Port 62, 64, 86, 87 Web Port Close Button 62, 64 Web Server Port 86 Web Server Settings 86 Web User Interface Programming 23, 51 Web User Interface Setting List 52 Web User Interface Window 64

#### Х

XML Element/Attribute Configuration Parameter Table35XML Provisioning32XML Structure33

Notes

#### Panasonic System Networks Co., Ltd.

1-62, 4-chome, Minoshima, Hakata-ku, Fukuoka 812-8531, Japan

**Copyright:** This material is copyrighted by Panasonic System Networks Co., Ltd., and may be reproduced for internal use only. All other reproduction, in whole or in part, is prohibited without the written consent of Panasonic System Networks Co., Ltd.

© Panasonic System Networks Co., Ltd. 2011